RFIDインタフェースユニット <sup>形名</sup> ECLEF-V680D2

ユーザーズマニュアル (詳細編)

# <u>ECLEF-V680D2</u>

## CC-Línk IE Eield

● 安全上のご注意

(ご使用前に必ずお読みください)

本製品のご使用に際しては、本マニュアルおよび本マニュアルで紹介している関連マニュアルをよくお 読みいただくと共に、安全に対して十分に注意を払って、正しい取扱いをしていただくようお願いいたし ます。

本マニュアルで示す注意事項は、本製品に関するもののみについて記載したものです。シーケンサシス テムとしての安全上のご注意に関しては、使用するマスタユニットのユーザーズマニュアルを参照してく ださい。

この●安全上のご注意●では、安全注意事項のランクを「警告」、「注意」として区分してあります。

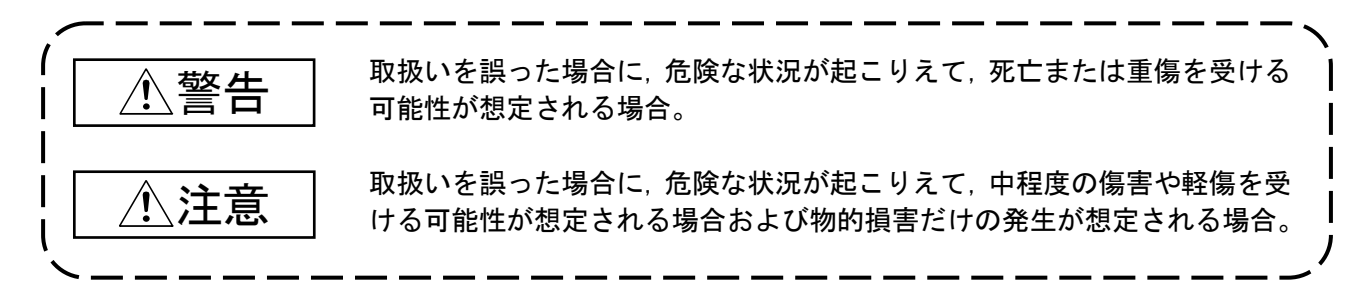

なお、<br />

注意に記載した事項でも、状況によっては重大な結果に結びつく可能性があります。<br />
いずれも重要な内容を記載していますので必ず守ってください。

本マニュアルは必要なときに読めるよう大切に保管すると共に,必ず最終ユーザまでお届けいただくようお願いいたします。

【設計上の注意事項】

## <u>小</u>警告

- データリンクが交信異常になったとき、マスタユニットのデータが保持されます。 交信状態情報を使って、システムが安全側に働くようにシーケンスプログラム上でインタロック回路を 構成してください。
- ユニットはネットワークが交信異常により解列したとき、またはCPU ユニットがSTOP 状態のとき、出力はパラメータ設定により、全出力を保持、またはOFF します。
   このとき、システムが安全側に働くようにプログラム上でインタロック回路を構成してください。
   インタロック回路を構成しない場合、誤出力、誤動作により、事故の恐れがあります。
- RFIDインタフェースユニットの故障によっては、出力がONの状態を保持したり、OFFの状態を保持する ことがあります。重大な事故につながるような入出力信号については、外部で監視する回路を設けてく ださい。
- リモート入出力信号の中で,「使用禁止」の信号はシステムで使用しているためユーザで使用しないで ください。万一,ユーザで使用(ON/OFF)された場合,ユニットとしての機能は保証できません。

## ▶ 注意 ● RFIDインタフェースユニットとアンプ/アンテナ接続ケーブルや通信ケーブルの布設時は、主回路や動力線などと結束したり、近接したりしないでください。 100mm以上を目安に離してください。 ノイズにより誤動作の原因となります。 ● 保管時は、保存周囲温度/湿度を守り、保管してください。 ユニットの誤動作、故障の原因になります。 ● 電気設備に関する教育を受け十分な知識を有する人間のみ制御盤を開けることができるよう、制御盤に 鍵を掛けるようにしてください。 ● 非常停止スイッチは作業者が操作できるように制御盤外に設けてください。

### 【取付け上の注意事項】

## <u>个</u>警告

● ユニットの取付けや取りはずしは、必ずシステムで使用している外部供給電源を全相遮断してから行ってください。全相遮断しないと、感電または製品の損傷、誤動作の恐れがあります。

## <u>^</u>注意

- ユニットは、本マニュアルに記載の一般仕様の環境で使用してください。
   一般仕様の範囲以外の環境で使用すると、感電、火災、誤動作、製品の損傷あるいは劣化の原因になります。
- ユニットは、DINレールにて確実に固定してください。
- ユニットの導電部分には直接触らないでください。 ユニットの誤動作,故障の原因になります。
- 各接続ケーブルのコネクタは装着部に確実に装着してください。 接触不良による誤動作の原因になります。

### 【配線上の注意事項】

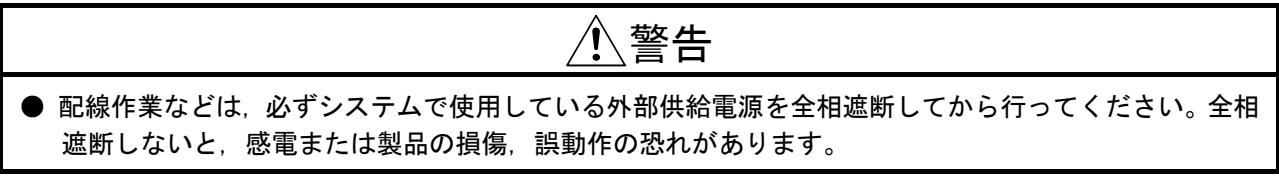

| <u>/</u> 注意                                                                                |
|--------------------------------------------------------------------------------------------|
| ● FG端子は、シーケンサ専用のD種接地(第三種接地)以上で必ず接地を行ってください。<br>感電,誤動作の恐れがあります。                             |
| ● アンテナのケーブルはユニットのコネクタに確実に装着してください。                                                         |
| 装着後に、浮上がりがないかチェックしてください。                                                                   |
| 接触不良により、誤入力、誤出力の原因になります。                                                                   |
| ● ユニットに接続する通信ケーブルや電源ケーブルは、必ずダクトに納めるまたはクランプによる固定処理を行ってください。                                 |
| ケーブルをダクトに納めなかったり、クランプによる固定処理をしていないと、ケーブルのふらつきや                                             |
| 移動,不注意の引っ張りなどによるユニットやケーブルの破損,ケーブルの接触不良による誤動作の原<br>田トないます                                   |
| 回となります。<br>● ケーブル接続け、接続するインタフェースの種類を確認の上 正しく行ってください                                        |
| ● アージル接続は、接続するインジンエーへの程度を確認の工、正して行うててたとい。<br>異なったインタフェースに接続または誤配線すると コニット 外部機器の故障の原因となります  |
| ● ユニット電源・FG用コネクタへの配線は、棒型圧着端子を使用してください。                                                     |
| はく離した電線を電線挿入口に挿入した場合、確実にクランプできません。                                                         |
| ● ユニット電源・FG用コネクタ取付けネジの締付けは、規定トルク範囲で行ってください。                                                |
| コネクタ取付けネジの締付けがゆるいと、短絡、誤動作の原因になります。                                                         |
| コネクタ取付けネジを締め過ぎると、ネジやユニットの破損による短絡、誤動作の原因になります。                                              |
| ● ユニットに接続された通信ケーブルや電源ケーブルを取り外すときは、ケーブル部分を手に持って引っ                                           |
| 張らないでください。                                                                                 |
| コネクタ付きのケーブルは、ユニットに接続部分のコネクタを手で持って取り外してください。                                                |
| ユニット電源・FG用コネクタは, 開閉ボタンをマイナスドライバを使用して押し込んだ状態で, 電線を                                          |
| 引き抜いて取り外してください。                                                                            |
| ユニットに接続された状態でケーブルを引っ張ると、ユニットやケーブルの破損、ケーブルの接続不良                                             |
| による誤動作の原因となります。                                                                            |
| ● 電源を入れた状態でのアンテナケーフルの看脱は行わないでくたさい。                                                         |
| 00 段の原因となります。<br>● 反如接续機関の用労らシームン共の地陸などによる限電法が同時間線結正で満れた損合の発展の登山の                          |
| ● 外部接続機器の実品やシークノザの政障などによる週電流が長時间継続して流れた場合、 完定、 完火の<br>恐れがおしますので、 め 知に ヒューブたどの完全回路を恐けてください。 |
| ◎ コニット内に 切粉や配線クズなどの異物が入らないとうに注音してください                                                      |
| ● ユーノイアがに、 動物や記録ノスなどの英物が入らないように注意してくたとい。                                                   |
| ● RFIDインタフェースユニットとアンプ/アンテナ接続ケーブルや通信ケーブルの布設時は 主回路や動                                         |
| 力線などと結束したり、近接したりしないでください。                                                                  |
| 100mm以上を目安に離してください。                                                                        |
| ノイズにより誤動作の原因となります。                                                                         |
| ● ユニットへの配線は, 製品の定格電圧や端子配列を確認した上で正しく行ってください。                                                |
| 定格と異なった電圧の入力や、電源を接続、誤配線をすると、火災、故障の原因になります。                                                 |
| ● 電源の逆接続はしないでください。                                                                         |
| 故障の原因になります。                                                                                |
| ● 当社のシーケンサは、制御盤内に設置して使用してください。また、ユニットの交換と配線作業は、感                                           |
| 電保護に対して、十分に教育を受けたメンテナンス作業者が行ってください。配線方法については、本                                             |
| マニュアルの「4.3 配線」を参照してください。                                                                   |

## 【立上げ・保守時の注意事項】

| <ul> <li>通電中に端子に触れないでください。<br/>感電または観動作の原因になります。</li> <li>清掃および端子ネジの増し締めは、必ずシステムで使用している外部供給電源を全相遮断してから行っ<br/>てください。<br/>全相遮断しないと、感電またはユニットの故障や誤動作の原因になります。<br/>ネジの棒付けがゆるいと、落下、短絡、誤動作の原因になります。</li> <li>ネジを締め過ぎると、ネジやユニットの改博や誤動作の原因になります。</li> <li>ユニットの分解、改造はしないでください。<br/>故障、誤動作、ケガ、火災の原因になります。</li> <li>ユニットの愛小の取付け・取外しは、必ずシステムで使用している外部供給電源を全相遮断してから行って<br/>ください。</li> <li>ユニットの愛小の取付け・取外しは、必ずシステムで使用している外部供給電源を全相遮断してから行って<br/>ください。</li> <li>ユニットの数の取付け・取外しは、必ずシステムで使用している外部供給電源を全相遮断してから行って<br/>ください。</li> <li>コニットの数に、ユニットの数障や誤動作の原因になります。</li> <li>コネクタの着脱は、製品ご使用後、50回以内としてください。(JIS 8 3502準拠)<br/>なお、50回を超えた場合は、誤動作の原因となる恐れがあります。</li> <li>ユニットのケースは樹脂製ですので落下させたり、強い衝撃を与えないようにしてください。</li> <li>ユニットのの大は場割ですので落下させたり、強い衝撃を与えないようにしてください。</li> <li>ユニットに触れる前には、必ず接地された金属などに触れて、人体などに帯電している静電気を放電し<br/>てください。</li> <li>神気の原因になります。</li> <li>ケースの隙間から水や社会え入れないでください。</li> <li>ユニットの酸酸の原因になります。</li> <li>ケースの隙間から水や社会を入れないでください。</li> <li>エニットの酸酸や顔動れの原因になります。</li> <li>オ数品は人体保護用の株出装置としては使用できません。</li> <li>調出力、調動作により事故の恐れがあります。</li> <li>アンテナを変換される場合は、相互干渉により交信性能が低下する恐れがあります。</li> <li>アンテナを認識のアシテナ間の相互干渉を参照してください。</li> <li>エニットの政策や誤動作の原因になります。</li> <li>そのまは使用すると、ユニットの故障や観動作の原因になります。</li> <li>ビ学薬品、油の混散する場所で使用しないでください。</li> <li>ユニットの故障や観動作の原因になります。</li> <li>使用周囲温度、湿度を守り、使用してください。</li> <li>ユニットの故障や観動作の原因になります。</li> <li>使用周囲温度、湿度を守り、使用してください。</li> <li>ユーットの故障や領動作の原因になります。</li> <li></li> <li><!--</th--><th></th></li></ul>   |                                                                                                    |
|----------------------------------------------------------------------------------------------------|----------------------------------------------------------------------------------------------------|
| <ul> <li>満掃ねよび端子ネジの増し締めは、必ずシステムで使用している外部供給電源を全相遮断してから行っ<br/>てください。</li> <li>全相遮断しないと、感電またはユニットの故障や誤動作の原因になります。</li> <li>ネジを締め過ぎると、ネジやユニットの破損による落下、短絡、誤動作の原因になります。</li> <li>ユニットの効果がも、水ジやユニットの破損による落下、短絡、誤動作の原因になります。</li> <li>ユニットの飲命の取付け・取外しは、必ずシステムで使用している外部供給電源を全相遮断してから行って<br/>ください。</li> <li>マニットの効果の取付け・取外しは、必ずシステムで使用している外部供給電源を全相遮断してから行って<br/>ください。</li> <li>マニットの効果の取付け・取外しは、必ずシステムで使用している外部供給電源を全相遮断してから行って<br/>ください。</li> <li>マニットの効果や認動作の原因になります。</li> <li>ユニットの効晶の原因になります。</li> <li>コニットのの効果や記動作の原因になります。</li> <li>ニュットの砂漠の原因になります。</li> <li>ユニットの砂漠の原因になります。</li> <li>ユニットの砂漠の原因になります。</li> <li>ユニットの砂漠の原因になります。</li> <li>ユニットの砂漠の原因になります。</li> <li>エットの砂漠の原因になります。</li> <li>キャン・パン、アセトン、灯油は使用しないでください。</li> <li>ユニットの砂漠の原因になります。</li> <li>本製品は人体保護用の検出装置としては使用できません。</li> <li>(第出力) 誤動作により事故の恐れがあります。</li> <li>本製品は人体保護用の検出装置としては使用できません。</li> <li>(第出力) 誤動作の原因になります。</li> <li>本製品は人体保護用の検出装置としては使用できません。</li> <li>(第出力) 誤動作の原因になります。</li> <li>アンテナをアンゴから着脱する感に、ユニットの電源を切ったを行ってください。</li> <li>ユンットの放降や誤動作の原因になります。</li> <li>アンテナを設置される場合は、相互干渉により支信性能が低下する恐れがあります。</li> <li>アンテナを設置される場合は、相互干渉により支信性能が低下する恐れがあります。</li> <li>アンテナを設置される場合は、相互干渉により支信性能が低下する恐れがあります。</li> <li>アンテナを設置される場合は、相互干渉により支信性ががも下する恐れがあります。</li> <li>アンテナを設置される場合は、相互干渉により支信性がが低下する恐れがあります。</li> <li>アンテナを設置される場合は、相互干渉により支信性がが低下する恐れがあります。</li> <li>アンテナを設置される場合は、相互干渉により支信性が低下する恐れがあります。</li> <li>アンテナを設置される場合は、相互干渉により支信性がが低下する恐れがあります。</li> <li>アンテナを設置される場合は、相互干渉により支信性がが低下する恐れがあります。</li> <li>アンテナを認定する場所で使用ないでください。</li> <li>エットの改降や誤動作の原因になります。</li> <li>そのまままでには、すぐに使用を使用の原因になります。</li> <li>(中周囲温を守り、使用してください。</li> <li>エットの改降や読られてください。</li> <li>エットの改降や読られてください。</li> <li>エットの改降や読動作の原因になります。</li> <li>(中間目を使用してください。</li> <li>二、コットの政降や認知がの原因になります。</li> <li>(中間周囲まの見知がしていてどさい。</li> <li>二、コットの政降や読られてください。</li> <li>二、コットの政降や説の取りまの。</li> <li>(中間周囲まの見知での原因になります。</li> <li>(中間周囲まの見いの原因になります。</li> <li>(中間周囲まの見いのの見いのでください。</li></ul>                                                                                                    | ● 通電中に端子に触れないでください。<br>感電または誤動作の原因になります。                                                                                                    |
| <ul> <li>全相遮断しないと、感電またはユニットの故障や誤動作の原因になります。</li> <li>ネジを締め過ぎると、ネジやユニットの破損による落下、短絡、誤動作の原因になります。</li> <li>エニットの分解、改造はしないでください。</li> <li>太健、誤動作、ケガ、火災の原因になります。</li> <li>ユニットの効果へ認知でください。</li> <li>オンタの着脱は、製品ご使用後、50回以内としてください。(JIS B 3502準拠)なお、50回を超えた場合は、誤動作の原因になります。</li> <li>コネクタの着脱は、製品ご使用後、50回以内としてください。(JIS B 3502準拠)なお、50回を超えた場合は、誤動作の原因となる恐れがあります。</li> <li>ユニットのかけ、取外しは、必ずシステムで使用している外部供給電源を全相遮断してから行ってください。</li> <li>全相遮断しないと、ユニットの故障や誤動作の原因になります。</li> <li>ユニットのかけ、取外しは、必ずシステムで使用している外部供給電源を全相遮断してから行ってください。</li> <li>シニットのなしてください。(JIS B 3502準拠)なお、50回を超えた場合は、誤動作の原因となる恐れがあります。</li> <li>ユニットのかけ、ユニットの故障や誤動作の原因になります。</li> <li>ユニットのかけ、ユニットの故障や誤動作の原因になります。</li> <li>エニットの破損の原因になります。</li> <li>エニットの破損の原因になります。</li> <li>キ型島は人体保護用の検出装置としては使用できません。</li> <li>誤出力、誤動作の原因になります。</li> <li>アンテナを設置される場合は、相互干渉により交信性能が低下する恐れがあります。</li> <li>アンテナの取扱説明書に記載のアンテナ間の相互渉法を照してください。</li> <li>ユニットの故障や誤動作の原因になります。</li> <li>使数のアンテナを設置される場合は、相互干渉た参照してください。</li> <li>エニットの故障や誤動作の原因になります。</li> <li>使用周囲温度、湿度を守り、使用してください。</li> <li>ユニットの故障や誤動作の原因になります。</li> <li>化学薬品、油の飛散する場所で使用しないでください。</li> <li>ユニットの故障や誤動作の原因になります。</li> <li>化学薬品、油の飛散する場合には、すぐに使用を中止し、電源を切った上で、当社支店・営業所までご相談ください。</li> <li>エニットの故障や説動作の原因になります。</li> <li>ペローてください。</li> <li>エーットの故障や説動作の原因になります。</li> <li>ペロシューの故障や説動作の原因になります。</li> <li>ペロシューンの故障や説動作の原因になります。</li> <li>ペロシューンの故障や説動作の原因になります。</li> <li>ペロシューンの故障や説動作の原因になります。</li> <li>モュットの故障や説動作の原因になります。</li> <li>モュットの故障や説動作の原因になります。</li> <li>モュットの故障や説動作の原因になります。</li> <li>ペロシューンの故障や説動作の原因になります。</li> <li>ホートのないてください。</li> <li>エーットの故障や説動作の原因になります。</li> <li>ペロシューンの故障や説動作の原因になります。</li> <li>ペロシューンの故障や説動作の原因になります。</li> <li>ペロシューンの故障や説動作の原因になります。</li> <li>ホートの故障や説動作の原因になります。</li> <li>ペロシュートの故障や気間になります。</li> <li>ペロシュートの故障や気動作の原因になります。</li> <li>ペロシュートの故障や説動作の原因になります。</li> <li>ペロシュートの故障や説しないてください。</li> <li>エーットの故障や気害のになります。</li> <li>ペロシュートのな障なります。</li> <li>ペロシュートのないてください。</li> <li>エーットの故障や説動作の原因になります。</li> <li>ペロシュートのになります。</li> <li>ペロシュートのはないてくたさい。</li> <li>エーットの缺険にの原因になります。</li> <li>ペロシュートのになります。</li> <li>ペロシュートのになります。</li> <li>ペロシュートのになります。</li> <li>ペロシュートのになります。<td>● 清掃および端子ネジの増し締めは、必ずシステムで使用している外部供給電源を全相遮断してから行ってください。</td></li></ul> | ● 清掃および端子ネジの増し締めは、必ずシステムで使用している外部供給電源を全相遮断してから行ってください。                                                                                                    |
| <ul> <li>ホジの締付けがゆるいと、茶下、短絡、誤動作の原因になります。</li> <li>ホジを締め過ぎると、ネジやユニットの破損による落下、短絡、誤動作の原因になります。</li> <li> ▲ ユニットの分解、改造はしないでください。 太関、 誤動作、ケガ、火災の原因になります。 ■ ユニットの懲への取付け・取外しは、必ずシステムで使用している外部供給電源を全相遮断してから行って ください。 金相遮断しないと、ユニットの故障や誤動作の原因になります。 ■ スクタの着脱は、製品ご使用後、50回以内としてください。(JIS B 3502準拠) なお、50回を超えた場合は、誤動作の原因になります。 ■ ニットのケースは樹脂製ですので落下させたり、強い衝撃を与えないようにしてください。 ユニットの破損の原因になります。 ■ ニットの分子へスは樹脂製ですので落下させたり、強い衝撃を与えないようにしてください。 ユニットのケースは樹脂製ですので落下させたり、強い衝撃を与えないようにしてください。 ユニットの破損の原因になります。 ■ ニットに触れる前には、必ず接地された金属などに触れて、人体などに帯電している静電気を放電してください。 新電気を放電しないと、ユニットの故障や誤動作の原因になります。 ● 大小一、ベンゼン、アセトン、灯油は使用しないでください。 ユニットの破損の原因になります。 ● 大切の吸切の恐れがあります。 ● 大切のこれがあります。 ● アンテから着散する酸は、ユニットの電源を切ってから行ってください。 エニットの政境や誤動作の原因になります。 ● マンテから着散する場合は、相互干渉により交信性能が低下する恐れがあります。 アンテナを設置される場合は、相互干渉により交信性能が低下する恐れがあります。 アンテナを設置される場合は、相互干渉により交信性能が低下する恐れがあります。 アンテナの取扱明書に記載のアンテナ間の相互干渉を参照してください。 エニットの政障や誤動作の原因になります。 ● 化学系品、油の承載する場合には、すくに使用を中止し、電源を切った上で、当社支店・営業所までご相談ください。 エニットの故障や説動作の原因になります。 ● 化学系品、油の承載する場所で使用しないでください。 エーットの故障や説動作の原因になります。 ● 化学系品、油の承載する場所で使用しないでください。 エーットの故障や説動作の原因になります。 ● 化学系品、油水する場所で使用しないでください。 エーットの故障や説動作の原因になります。 ● 化学系品、油の承載する場合にないでください。 エーットの故障や説動作の原因になります。 ● 化学系品、油の不載する場所で使用しないでください。 エーットの故障や説動作の原因になります。 ● 化学系品、油の氏数する場所で使用しないでください。 エーットの故障や説動作の原因になります。 ● 化学系品、油の氏数する場所の原因になります。 ● 化学系品、油の氏数する場所でなります。 ● 小岐中に、製作の原因になります。 ● 化学系品、油の氏数する場所で使用しないでください。 エーットの故障や誤動作の原因になります。 ● 小岐中に、「は」はいてください。 エーットの故障や誤動作の原因になります。 ● 小崎電のでの立ち場所で使用しないでください。 エーットの戦闘や説動作の原因になります。 ● 小崎電などのでたてください。 エーットの故障や説動作の原因になります。 ● 小崎電などのいてください。 ● 小崎電などのになります。 ● 小崎電などの立ち場合いのほど、 ● 小崎電などのことのいでください。 ● 小崎電などのいてください。 ● 小崎電などのいてください。 ● 小崎電などのいてください。 ● 小崎電などのいてください。 ● 小崎電などのいてください。 ● 小崎電ない</li></ul>                                                                                                    | 全相遮断しないと、感電またはユニットの故障や誤動作の原因になります。                                                                                                    |
| <ul> <li>上ニットの分解,改造はしないでください。<br/>が厚、誤動作、ケガ、火災の原因になります。         ニニットの離への取付け・取外しは、必ずシステムで使用している外部供給電源を全相遮断してから行って<br/>ください。          全相遮断しないと、ユニットの放陸や誤動作の原因になります。         コネクタの着脱は、製品ご使用後、50回以内としてください。(JIS B 3502準拠)<br/>なお、50回を超えた場合は、誤動作の原因になります。         コネットのケースは相脂製ですので落下させたり、強い衝撃を与えないようにしてください。<br/>ニニットの砂積の原因になります。         ニニットの破損の原因になります。         ニニットのの視の原因になります。         ニニットの破損の原因になります。         ニニットの破損の原因になります。         ニニットの破損の原因になります。         ニニットの破損の原因になります。         ニニットの破損の原因になります。         ニニットの破損の原因になります。         マースの隙間から水や針金を入れないでください。<br/>ムニットの破壊や原動作の原因になります。         ケースの隙間から水や針金を入れないでください。<br/>火空電の原因となります。         ケースの隙間から水や針金を入れないでください。         次次や感電の原因となります。         マンテナ・を設置される場合は、相互干渉により交信性能が低下する恐れがあります。         アンテナをアンブから着脱する際は、ユニットの電源を切ってから行ってください。<br/>ユニットの故障や慎動作の原因になります。         アンテナを設置される場合は、相互干渉により支信性能が低下する恐れがあります。         アンテナを設置される場合は、相互干渉により支信性能が低下する恐れがあります。         アンテナの取扱説明書に記載のアンテナ間間相互干渉を参照してください。         ニュットの故障や慎動作の原因になります。         化学薬品、油の飛散する場所で使用しないでください。<br/>ニュットの故障や慎動作の原因になります。         化学薬品、油の飛散する場所で使用しないでください。<br/>ニュットの故障や原動作の原因になります。         化学薬品、油の飛散する場所で使用しないでください。<br/>ニュットの故障や原動作の原因になります。         使用 国温度、温度を使り、使用してください。<br/>ニュットの故障や原動作の原因になります。         通電中は、コネクタに触らないでください。<br/>こコットの故障や原動でのほしなります。         使用 気によるエーットの破壊や原動作の原因になります。         化学薬品・コネクタに触らないでください。<br/>ニットの故障や原動作の原因になります。          </li> </ul>                                                                                                    | ネジの締付けがゆるいと,落下,短絡,誤動作の原因になります。<br>ネジを締め過ぎると,ネジやユニットの破損による落下,短絡,誤動作の原因になります。                                                                                                    |
| <ul> <li>注意</li> <li>ユニットの分解、改造はしないでください。<br/>故障、誤動作、ケガ、火災の原因になります。         <ul> <li>ユニットの塗への取付け・取外しは、必ずシステムで使用している外部供給電源を全相遮断してから行って<br/>ください。<br/>金相遮断しないと、ユニットの故障や誤動作の原因になります。             <ul></ul></li></ul></li></ul>                                                                                                    |                                                                                                    |
| <ul> <li>ユニットの分解、改造はしないでください。<br/>故障、誤動作、ケガ、火災の原因になります。</li> <li>ユニットの盤への取付け、取外しは、必ずシステムで使用している外部供給電源を全相遮断してから行って<br/>ください。<br/>全相遮断しないと、ユニットの故障や誤動作の原因になります。</li> <li>コネクタの着脱は、製品ご使用後、50回以内としてください。(JIS B 3502準拠)<br/>なお、50回を超えた場合は、誤動作の原因となる恐れがあります。</li> <li>ユニットのケースは樹脂製ですので落下させたり、強い衝撃を与えないようにしてください。<br/>ユニットのの被囚になります。</li> <li>ユニットのの被囚になります。</li> <li>ユニットのに触れる前には、必ず接地された金属などに触れて、人体などに帯電している静電気を放電し<br/>てください。</li> <li>静電気を放電しないと、ユニットの故障や誤動作の原因になります。</li> <li>ニットの破損の原因になります。</li> <li>エニットの破損の原因になります。</li> <li>オ製品は人体保護用の検出装置としては使用できません。</li> <li>誤出力、誤動作により事故の恐れがあります。</li> <li>アンテナをアンブから着脱する際は、ユニットの電源を切ってから行ってください。</li> <li>ユニットの故障や誤動作の原因になります。</li> <li>複数のアンテナを設置される場合は、相互干渉により交信性能が低下する恐れがあります。<br/>アンテナをアンブから着脱する際は、ユニットの電源を切ってから行ってください。</li> <li>スロットの故障や誤動作の原因になります。</li> <li>そのまま使用すると、ユニットの故障や誤動作の原因になります。</li> <li>化学薬品、油の飛散する場所で使用しないでください。</li> <li>ユニットの故障や誤動作の原因になります。</li> <li>使用周囲温度、湿度を守り、使用してください。</li> <li>ユニットの故障や誤動作の原因になります。</li> <li>通電中は、コネクタに触らないでください。</li> <li>人体の静電気によるユニットの感動作の原因になります。</li> <li>制御盤内での立上げ・保守作業は、感電保護に対して、十分に教育を受けたメンテナンス作業者が行っ<br/>てください。</li> <li>また、メンテナンス作業者以外が制御盤を操作できないよう、制御盥に認知が相応にようまにしてください。</li> <li>オンデナンス作業者以外が制御盤を保護したのになります。</li> </ul>                                                                                                    | <u></u> 注意                                                                                                    |
| <ul> <li>故障、誤動作、ケガ、火災の原因になります。</li> <li>ユニットの盤への取付け・取外しは、必ずシステムで使用している外部供給電源を全相遮断してから行って<br/>ください。</li> <li>全相遮断しないと、ユニットの故障や誤動作の原因になります。</li> <li>コネクタの着脱は、製品ご使用後、50回以内としてください。(JIS B 3502準拠)<br/>なお、50回を超えた場合は、誤動作の原因となる恐れがあります。</li> <li>ユニットのケースは樹脂製ですので落下させたり、強い衝撃を与えないようにしてください。</li> <li>ユニットのケースは樹脂製ですので落下させたり、強い衝撃を与えないようにしてください。</li> <li>ユニットの破損の原因になります。</li> <li>ユニットに触れる前には、必ず接地された金属などに触れて、人体などに帯電している静電気を放電し<br/>てください。</li> <li>静電気を放電しないと、ユニットの故障や誤動作の原因になります。</li> <li>清掃時、シンナー、ベンゼン、アセトン、灯油は使用しないでください。</li> <li>ユニットの破損の原因になります。</li> <li>ケースの隙間から水や針金を入れないでください。</li> <li>火災や感電の原因となります。</li> <li>ケースの隙間から水や針金を入れないでください。</li> <li>火災や感電の原因となります。</li> <li>本製品は人体保護用の検出装置としては使用できません。</li> <li>誤出力、誤動作により事故の恐れがあります。</li> <li>アンテナをアンブから着脱する際は、ユニットの電源を切ってから行ってください。</li> <li>ユニットの故障やは装置としては使用を中止し、電源を切った上で、当社支店・営業所までご<br/>相談ください。</li> <li>そのまま使用すると、ユニットの故障や誤動作の原因になります。</li> <li>化学薬品、油の飛散する場所で使用しないでください。</li> <li>ユニットの故障や誤動作の原因になります。</li> <li>使用周囲温度、湿度を守り、使用してください。</li> <li>ユニットの故障や誤動作の原因になります。</li> <li>通電中は、コネクタに触らないでください。</li> <li>ユニットの故障や誤動作の原因になります。</li> <li>通電中には、コネクタに触らないだください。</li> <li>ユニットの故障や誤動作の原因になります。</li> <li>通電中には、コネクタに触らないでください。</li> <li>エットの故障や誤動作の原因になります。</li> <li>● 利剤症の原因になります。</li> <li>通電中に、コネクタに触らないでください。</li> <li>エットの故障や誤動作の原因になります。</li> <li>● 利用御盤内での立上げ・保守作業は、感電保護に対して、十分に教育を受けたメンテナンス作業者が行っ<br/>てください。</li> <li>また、メンテナンス作業者以が制御盤を操作できないよう、制御盤に鍵をかけるようにしてください。</li> </ul>                                                                                                    | ● ユニットの分解, 改造はしないでください。                                                                                                    |
| <ul> <li>ユニットの強べの取付け・取外しば、必すシステムで使用している外部供給電源を全相遮断してから行って<br/>ください。</li> <li>全相遮断しないと、ユニットの故障や誤動作の原因になります。</li> <li>コネクタの着脱は、製品ご使用後、50回以内としてください。(JIS B 3502準拠)<br/>なお、50回を超えた場合は、誤動作の原因となる恐れがあります。</li> <li>ユニットのケースは樹脂製ですので落下させたり、強い衝撃を与えないようにしてください。</li> <li>ユニットのケースは樹脂製ですので落下させたり、強い衝撃を与えないようにしてください。</li> <li>ユニットの破損の原因になります。</li> <li>ユニットに触れる前には、必ず接地された金属などに触れて、人体などに帯電している静電気を放電し<br/>てください。</li> <li>静電気を放電しないと、ユニットの故障や誤動作の原因になります。</li> <li>清掃時、シンナー、ベンゼン、アセトン、灯油は使用しないでください。</li> <li>ユニットの破損の原因になります。</li> <li>ケースの隙間から水や針金を入れないでください。</li> <li>火災や感電の原因となります。</li> <li>ケースの隙間から水や針金を入れないでください。</li> <li>火災や感電の原因になります。</li> <li>本製品は人体保護用の検出装置としては使用できません。</li> <li>誤出力、誤動作により事故の恐れがあります。</li> <li>本製品は人体保護用の検出装置としては使用できません。</li> <li>誤出力、誤動作の原因になります。</li> <li>複数のアンテナを配ごさかる場合は、相互干渉により交信性能が低下する恐れがあります。</li> <li>アンテナを取置される場合は、相互干渉により交信性能が低下する恐れがあります。</li> <li>アンテナを設置される場合は、相互干渉により交信性能が低下する恐れがあります。</li> <li>そのお店使用すると、ユニットの故障や誤動作の原因になります。</li> <li>化学薬品、油の飛散する場所で使用しないでください。</li> <li>ユニットの故障や誤動作の原因になります。</li> <li>使用周囲温度、湿度を守り、使用してください。</li> <li>ユニットの故障や誤動作の原因になります。</li> <li>通電中は、コネクタに触らないでください。</li> <li>ユニットの故障や誤動作の原因になります。</li> <li>通電中には、ホクタに触らないでください。</li> <li>ユニットの故障や説動作の原因になります。</li> <li>通電中には、コネクタに触らないでください。</li> <li>エットの故障やほ動作の原因になります。</li> <li>通電中には、コネクタに触らないでください。</li> <li>エットの故障や原因の原因になります。</li> <li>通転の原因になります。</li> <li>通転やいためになります。</li> <li>通電中には、コネクタに触らないでください。</li> <li>エットの故障や原因になります。</li> <li>通電中には、コネクタに触らないでください。</li> <li>エットのな障や原因になります。</li> <li>通転やいためになります。</li> <li>通転やいためになります。</li> <li>通転の原因になります。</li> <li>通転やいためになります。</li> <li>第一次のないたださい。</li> <li>エットのな障や説動作の原因になります。</li> <li>第一次のないでください。</li> <li>エットのないでください。</li> <li>エットのないでいてください。</li> <li>エットのないでください。</li> <li>ホートのないでください。</li> <li>ホートのないでください。</li> <li>ホートの原因になります。</li> <li>第一次のための原因になります。</li> <li>第一次のためのののになります。</li> <li>新作の原因になります。</li> <li>新作の原因になります。</li> <li>新作の定義になるシェートのようを受けたメンテナンス作業者が行っ<br/>てください。</li> <li>ホートのためのののないでください。</li> <li>ホートのないでください。</li> <li>ホートのためのののになります。</li> <li>新作の原因になります。</li> <li>新作のためののののののはないためまの。</li> <li>ホートのためののののののののののはなります。</li> </ul>                                                          | 故障,誤動作,ケガ,火災の原因になります。                                                                                                    |
| <ul> <li>金相遮断しないと、ユニットの故障や誤動作の原因になります。</li> <li>コネクタの着脱は、製品ご使用後、50回以内としてください。(JIS B 3502準拠)<br/>なお、50回を超えた場合は、誤動作の原因となる恐れがあります。</li> <li>ユニットのマスは樹脂製ですので落下させたり、強い衝撃を与えないようにしてください。<br/>ユニットの破損の原因になります。</li> <li>ユニットので消しば、必ず接地された金属などに触れて、人体などに帯電している静電気を放電し<br/>てください。</li> <li>静電気を放電しないと、ユニットの故障や誤動作の原因になります。</li> <li>清掃時、シンナー、ベンゼン、アセトン、灯油は使用しないでください。</li> <li>ユニットの破損の原因になります。</li> <li>ケースの隙間から水や針金を入れないでください。</li> <li>火災や感電の原因となります。</li> <li>本製品は人体保護用の検出装置としては使用できません。</li> <li>誤出力、誤動作により事故の恐れがあります。</li> <li>アンテナをアンブから着脱する際は、ユニットの電源を切ってから行ってください。</li> <li>ユニットの破障や誤動作の原因になります。</li> <li>夜数のアンテナを設置される場合は、相互干渉により交信性能が低下する恐れがあります。</li> <li>アンテナの取扱説明書に記載のアンテナ間の相互干渉を参照してください。</li> <li>万一、製品に異常を感じた時には、すぐに使用を中止し、電源を切った上で、当社支店・営業所までご<br/>相談ください。</li> <li>そのまま使用すると、ユニットの故障や誤動作の原因になります。</li> <li>化学薬品、油の飛散する場所で使用しないでください。</li> <li>ユニットの故障や誤動作の原因になります。</li> <li>使用周囲温度、湿度を守り、使用してください。</li> <li>ユニットの故障や誤動作の原因になります。</li> <li>通電中は、コネクタに触らないでください。</li> <li>人体の静電気によるユニットの誤動作の原因になります。</li> <li>制御盤内での立上げ・保守作業は、感電保護に対して、十分に教育を受けたメンテナンス作業者が行っ<br/>てください。</li> <li>また、メンテナンス作業者以外が制御盤を操作できないよう、制御盤に鍵をかけるようにしてください。</li> </ul>                                                                                                    | ● ユニットの盛への取付け・取外しは、必ずシステムで使用している外部供給電源を全相遮断してから行って<br>ください                                                                                                    |
| <ul> <li>コネクタの着脱は、製品ご使用後、50回以内としてください。(JIS B 3502準拠)<br/>なお、50回を超えた場合は、誤動作の原因となる恐れがあります。</li> <li>ユニットの破損の原因になります。</li> <li>ユニットので活下させたり、強い衝撃を与えないようにしてください。<br/>ユニットの破損の原因になります。</li> <li>ユニットの破損の原因になります。</li> <li>ユニットの破損の原因になります。</li> <li>キニットの破損の原因になります。</li> <li>清掃時、シンナー、ベンゼン、アセトン、灯油は使用しないでください。</li> <li>ユニットの破損の原因になります。</li> <li>ケースの隙間から水や針金を入れないでください。</li> <li>火災や感電の原因となります。</li> <li>本製品は人体保護用の検出装置としては使用できません。</li> <li>誤出力、誤動作により事故の恐れがあります。</li> <li>アンテナをアンブから着脱する際は、ユニットの電源を切ってから行ってください。</li> <li>ユニットの故障や誤動作の原因になります。</li> <li>マンテナを取り、検索組、ユニットの敵障や誤動作の原因になります。</li> <li>万一、製品に異常を感じた時には、すぐに使用を中止し、電源を切った上で、当社支店・営業所までご相談ください。</li> <li>石一、製品に異常を感じた時には、すぐに使用を中止し、電源を切った上で、当社支店・営業所までご相談ください。</li> <li>セビ薬品、油の飛散する場所で使用しないでください。</li> <li>ユニットの故障や誤動作の原因になります。</li> <li>使用周囲温度、湿度を守り、使用してください。</li> <li>ユニットの故障や誤動作の原因になります。</li> <li>動物酸中の原因になります。</li> <li>動電中は、コネクタに触らないでください。</li> <li>ユニットの故障や原因になります。</li> <li>新御館のでの立上げ・保守作業は、感電保護に対して、十分に教育を受けたメンテナンス作業者が行ってください。</li> <li>また、メンテナンス作業者以外が制御盤を操作できないよう、制御盤に鍵をかけるようにしてください。</li> </ul>                                                                                                    | 全相遮断しないと、ユニットの故障や誤動作の原因になります。                                                                                                    |
| <ul> <li>なお、50回を超えた場合は、誤動作の原因となる恐れがあります。</li> <li>ユニットのケースは樹脂製ですので落下させたり、強い衝撃を与えないようにしてください。</li> <li>ユニットの破損の原因になります。</li> <li>ユニットに触れる前には、必ず接地された金属などに触れて、人体などに帯電している静電気を放電し<br/>てください。</li> <li>静電気を放電しないと、ユニットの故障や誤動作の原因になります。</li> <li>清掃時、シンナー、ベンゼン、アセトン、灯油は使用しないでください。</li> <li>ユニットの破損の原因になります。</li> <li>ケースの隙間から水や針金を入れないでください。</li> <li>火災や感電の原因となります。</li> <li>本製品は人体保護用の検出装置としては使用できません。</li> <li>誤出力、誤動作により事故の恐れがあります。</li> <li>アンテナをアンブから着脱する際は、ユニットの電源を切ってから行ってください。</li> <li>ユニットの故障や誤動作の原因になります。</li> <li>複数のアンテナを設置される場合は、相互干渉により交信性能が低下する恐れがあります。</li> <li>アンテナの取扱説明書に記載のアンテナ間の相互干渉を参照してください。</li> <li>エーットの故障や誤動作の原因になります。</li> <li>化学薬品、油の飛散する場所で使用しないでください。</li> <li>ユニットの故障や誤動作の原因になります。</li> <li>使用周囲温度、湿度を守り、使用してください。</li> <li>ユニットの故障や誤動作の原因になります。</li> <li>通電中は、コネクタに触らないでください。</li> <li>ユニットの設準の原因になります。</li> <li>調響和は、コネクタに触らないでください。</li> <li>エーットの試動作の原因になります。</li> <li>制御盤内での立上げ・保守作業は、感電保護に対して、十分に教育を受けたメンテナンス作業者が行ってください。</li> <li>また、メンテナンス作業者以外が制御盤を操作できないよう、制御盤に鍵をかけるようにしてください。</li> </ul>                                                                                                    | ● コネクタの着脱は,製品ご使用後,50回以内としてください。(JIS B 3502準拠)                                                                                                    |
| <ul> <li>ユニットのケースは樹脂製ですので落下させたり,強い衝撃を与えないようにしてください。</li> <li>ユニットの破損の原因になります。</li> <li>ユニットに触れる前には,必ず接地された金属などに触れて,人体などに帯電している静電気を放電し<br/>てください。</li> <li>静電気を放電しないと、ユニットの故障や誤動作の原因になります。</li> <li>清掃時、シンナー、ベンゼン、アセトン、灯油は使用しないでください。</li> <li>ユニットの破損の原因になります。</li> <li>ケースの隙間から水や針金を入れないでください。</li> <li>火災や感電の原因となります。</li> <li>ケースの隙間から水や針金を入れないでください。</li> <li>火災や感電の原因となります。</li> <li>本製品は人体保護用の検出装置としては使用できません。</li> <li>誤出力,誤動作により事故の恐れがあります。</li> <li>アンテナをアンプから着脱する際は、ユニットの電源を切ってから行ってください。</li> <li>ユニットの故障や誤動作の原因になります。</li> <li>複数のアンテナを設置される場合は、相互干渉により交信性能が低下する恐れがあります。</li> <li>アンテナの取扱説明書に記載のアンテナ間の相互干渉を参照してください。</li> <li>カー、製品に異常を感じた時には、すぐに使用を中止し、電源を切った上で、当社支店・営業所までご相談ください。</li> <li>そのまま使用すると、ユニットの故障や誤動作の原因になります。</li> <li>使用周囲温度、温度を守り、使用してください。</li> <li>ユニットの故障や誤動作の原因になります。</li> <li>使用周囲温度、温度を守り、使用してください。</li> <li>ユニットの故障や誤動作の原因になります。</li> <li>通電中は、コネクタに触らないでください。</li> <li>人体の静電気によるユニットの誤動作の原因になります。</li> <li>制御盤内での立上げ・保守作業は、感電保護に対して、+分に教育を受けたメンテナンス作業者が行ってください。</li> <li>また、メンテナンス作業者以外が制御盤を操作できないよう、制御盤に鍵をかけるようにしてください。</li> </ul>                                                                                                    | なお、50回を超えた場合は、誤動作の原因となる恐れがあります。                                                                                                    |
| <ul> <li>ユニットの破損の原因になります。</li> <li>ユニットに触れる前には、必ず接地された金属などに触れて、人体などに帯電している静電気を放電し<br/>てください。</li> <li>静電気を放電しないと、ユニットの故障や誤動作の原因になります。</li> <li>清掃時、シンナー、ベンゼン、アセトン、灯油は使用しないでください。</li> <li>ユニットの破損の原因になります。</li> <li>ケースの隙間から水や針金を入れないでください。</li> <li>火災や感電の原因となります。</li> <li>本製品は人体保護用の検出装置としては使用できません。</li> <li>誤出力、誤動作により事故の恐れがあります。</li> <li>アンテナをアンプから着脱する際は、ユニットの電源を切ってから行ってください。</li> <li>ユニットの故障や誤動作の原因になります。</li> <li>複数のアンテナを設置される場合は、相互干渉により交信性能が低下する恐れがあります。</li> <li>アンテナを設置される場合は、相互干渉により交信性能が低下する恐れがあります。</li> <li>アンテナの取扱説明書に記載のアンテナ間の相互干渉を参照してください。</li> <li>ブー、製品に異常を感じた時には、すぐに使用を中止し、電源を切った上で、当社支店・営業所までご相談ください。</li> <li>そのまま使用すると、ユニットの故障や誤動作の原因になります。</li> <li>化学薬品、油の飛散する場所で使用しないでください。</li> <li>ユニットの故障や誤動作の原因になります。</li> <li>使用周囲温度、湿度を守り、使用してください。</li> <li>ユニットの故障や誤動作の原因になります。</li> <li>通電中は、コネクタに触らないでください。</li> <li>人体の静電気によるユニットの誤動作の原因になります。</li> <li>制御盤内での立上げ・保守作業は、感電保護に対して、十分に教育を受けたメンテナンス作業者が行ってください。</li> <li>また、メンテナンス作業者以外が制御盤を操作できないよう、制御盤に鍵をかけるようにしてください。</li> </ul>                                                                                                    | ● ユニットのケースは樹脂製ですので落下させたり, 強い衝撃を与えないようにしてください。                                                                                                    |
| <ul> <li>ユニットに触れる前には、必ず接地された金属などに触れて、人体などに帯電している静電気を放電し<br/>てください。<br/>静電気を放電しないと、ユニットの故障や誤動作の原因になります。</li> <li>清掃時、シンナー、ベンゼン、アセトン、灯油は使用しないでください。<br/>ユニットの破損の原因になります。</li> <li>ケースの隙間から水や針金を入れないでください。<br/>火災や感電の原因となります。</li> <li>本製品は人体保護用の検出装置としては使用できません。<br/>誤出力、誤動作により事故の恐れがあります。</li> <li>アンテナをアンプから着脱する際は、ユニットの電源を切ってから行ってください。<br/>ユニットの故障や原因になります。</li> <li>複数のアンテナを設置される場合は、相互干渉により交信性能が低下する恐れがあります。<br/>アンテナを設置される場合は、相互干渉により交信性能が低下する恐れがあります。<br/>アンテナの取扱説明書に記載のアンテナ間の相互干渉を参照してください。</li> <li>万一、製品に異常を感じた時には、すぐに使用を中止し、電源を切った上で、当社支店・営業所までご<br/>相談ください。</li> <li>そのまま使用すると、ユニットの故障や誤動作の原因になります。</li> <li>化学薬品、油の飛散する場所で使用しないでください。<br/>ユニットの故障や誤動作の原因になります。</li> <li>使用周囲温度、湿度を守り、使用してください。</li> <li>ユニットの故障や誤動作の原因になります。</li> <li>通電中は、コネクタに触らないでください。</li> <li>ムキクタに触らないでください。</li> <li>人体の静電気によるユニットの誤動作の原因になります。</li> <li>制御盤内での立上げ・保守作業は、感電保護に対して、十分に教育を受けたメンテナンス作業者が行っ<br/>てください。</li> <li>また、メンテナンス作業者以外が制御盤を操作できないよう、制御盤に鍵をかけるようにしてください。</li> </ul>                                                                                                    | ユニットの破損の原因になります。                                                                                                    |
| <ul> <li>除てたさい。</li> <li>静電気を放電しないと、ユニットの故障や誤動作の原因になります。</li> <li>清掃時、シンナー、ベンゼン、アセトン、灯油は使用しないでください。</li> <li>ユニットの破損の原因になります。</li> <li>ケースの隙間から水や針金を入れないでください。</li> <li>火災や感電の原因となります。</li> <li>本製品は人体保護用の検出装置としては使用できません。</li> <li>誤出力、誤動作により事故の恐れがあります。</li> <li>アンテナをアンプから着脱する際は、ユニットの電源を切ってから行ってください。</li> <li>ユニットの故障や誤動作の原因になります。</li> <li>複数のアンテナを設置される場合は、相互干渉により交信性能が低下する恐れがあります。</li> <li>アンテナの取扱説明書に記載のアンテナ間の相互干渉を参照してください。</li> <li>万一、製品に異常を感じた時には、すぐに使用を中止し、電源を切った上で、当社支店・営業所までご相談ください。</li> <li>そのまま使用すると、ユニットの故障や誤動作の原因になります。</li> <li>化学薬品、油の飛散する場所で使用しないでください。</li> <li>ユニットの故障や誤動作の原因になります。</li> <li>使用周囲温度、湿度を守り、使用してください。</li> <li>ユニットの故障や誤動作の原因になります。</li> <li>通電中は、コネクタに触らないでください。</li> <li>人体の静電気によるユニットの誤動作の原因になります。</li> <li>制御盤内での立上げ・保守作業は、感電保護に対して、十分に教育を受けたメンテナンス作業者が行ってください。</li> <li>また、メンテナンス作業者以外が制御盤を操作できないよう、制御盤に鍵をかけるようにしてください。</li> </ul>                                                                                                    | ● ユニットに触れる前には、必ず接地された金属などに触れて、人体などに帯電している静電気を放電し<br>てください。                                                                                                    |
| <ul> <li>清掃時、シンナー、ベンゼン、アセトン、灯油は使用しないでください。</li> <li>ユニットの破損の原因になります。</li> <li>ケースの隙間から水や針金を入れないでください。</li> <li>火災や感電の原因となります。</li> <li>本製品は人体保護用の検出装置としては使用できません。</li> <li>誤出力、誤動作により事故の恐れがあります。</li> <li>アンテナをアンプから着脱する際は、ユニットの電源を切ってから行ってください。</li> <li>ユニットの故障や誤動作の原因になります。</li> <li>複数のアンテナを設置される場合は、相互干渉により交信性能が低下する恐れがあります。</li> <li>アンテナの取扱説明書に記載のアンテナ間の相互干渉を参照してください。</li> <li>万一、製品に異常を感じた時には、すぐに使用を中止し、電源を切った上で、当社支店・営業所までご相談ください。</li> <li>そのまま使用すると、ユニットの故障や誤動作の原因になります。</li> <li>化学薬品、油の飛散する場所で使用しないでください。</li> <li>ユニットの故障や誤動作の原因になります。</li> <li>使用周囲温度、湿度を守り、使用してください。</li> <li>ユニットの故障や誤動作の原因になります。</li> <li>通電中は、コネクタに触らないでください。</li> <li>ム体の静電気によるユニットの誤動作の原因になります。</li> <li>制御盤内での立上げ・保守作業は、感電保護に対して、十分に教育を受けたメンテナンス作業者が行ってください。</li> <li>また、メンテナンス作業者以外が制御盤を操作できないよう、制御盤に鍵をかけるようにしてください。</li> </ul>                                                                                                    | ここについ。                                                                                                    |
| <ul> <li>ユニットの破損の原因になります。</li> <li>ケースの隙間から水や針金を入れないでください。<br/>火災や感電の原因となります。</li> <li>本製品は人体保護用の検出装置としては使用できません。<br/>誤出力,誤動作により事故の恐れがあります。</li> <li>アンテナをアンプから着脱する際は、ユニットの電源を切ってから行ってください。<br/>ユニットの故障や誤動作の原因になります。</li> <li>複数のアンテナを設置される場合は、相互干渉により交信性能が低下する恐れがあります。<br/>アンテナの取扱説明書に記載のアンテナ間の相互干渉を参照してください。</li> <li>万一,製品に異常を感じた時には、すぐに使用を中止し、電源を切った上で、当社支店・営業所までご<br/>相談ください。</li> <li>そのまま使用すると、ユニットの故障や誤動作の原因になります。</li> <li>化学薬品、油の飛散する場所で使用しないでください。<br/>ユニットの故障や誤動作の原因になります。</li> <li>使用周囲温度、湿度を守り、使用してください。<br/>ユニットの故障や誤動作の原因になります。</li> <li>通電中は、コネクタに触らないでください。<br/>人体の静電気によるユニットの誤動作の原因になります。</li> <li>制御盤内での立上げ・保守作業は、感電保護に対して、十分に教育を受けたメンテナンス作業者が行っ<br/>てください。</li> <li>また、メンテナンス作業者以外が制御盤を操作できないよう、制御盤に鍵をかけるようにしてください。</li> </ul>                                                                                                    | ● 清掃時、シンナー、ベンゼン、アセトン、灯油は使用しないでください。                                                                                                    |
| <ul> <li>ケースの隙間から水や針金を入れないでください。<br/>火災や感電の原因となります。</li> <li>本製品は人体保護用の検出装置としては使用できません。<br/>誤出力, 誤動作により事故の恐れがあります。</li> <li>アンテナをアンプから着脱する際は、ユニットの電源を切ってから行ってください。<br/>ユニットの故障や誤動作の原因になります。</li> <li>複数のアンテナを設置される場合は、相互干渉により交信性能が低下する恐れがあります。<br/>アンテナの取扱説明書に記載のアンテナ間の相互干渉を参照してください。</li> <li>万一,製品に異常を感じた時には、すぐに使用を中止し、電源を切った上で、当社支店・営業所までご<br/>相談ください。</li> <li>そのまま使用すると、ユニットの故障や誤動作の原因になります。</li> <li>化学薬品、油の飛散する場所で使用しないでください。<br/>ユニットの故障や誤動作の原因になります。</li> <li>使用周囲温度、湿度を守り、使用してください。<br/>ユニットの故障や誤動作の原因になります。</li> <li>通電中は、コネクタに触らないでください。<br/>人体の静電気によるユニットの誤動作の原因になります。</li> <li>制御盤内での立上げ・保守作業は、感電保護に対して、十分に教育を受けたメンテナンス作業者が行っ<br/>てください。</li> <li>また、メンテナンス作業者以外が制御盤を操作できないよう、制御盤に鍵をかけるようにしてください。</li> </ul>                                                                                                    | ユニットの破損の原因になります。                                                                                                    |
| <ul> <li>火災や感電の原因となります。</li> <li>本製品は人体保護用の検出装置としては使用できません。<br/>誤出力,誤動作により事故の恐れがあります。</li> <li>アンテナをアンプから着脱する際は、ユニットの電源を切ってから行ってください。<br/>ユニットの故障や誤動作の原因になります。</li> <li>複数のアンテナを設置される場合は、相互干渉により交信性能が低下する恐れがあります。<br/>アンテナの取扱説明書に記載のアンテナ間の相互干渉を参照してください。</li> <li>万一,製品に異常を感じた時には、すぐに使用を中止し、電源を切った上で、当社支店・営業所までご<br/>相談ください。</li> <li>そのまま使用すると、ユニットの故障や誤動作の原因になります。</li> <li>化学薬品、油の飛散する場所で使用しないでください。<br/>ユニットの故障や誤動作の原因になります。</li> <li>使用周囲温度、湿度を守り、使用してください。</li> <li>ユニットの故障や誤動作の原因になります。</li> <li>通電中は、コネクタに触らないでください。</li> <li>人体の静電気によるユニットの誤動作の原因になります。</li> <li>制御盤内での立上げ・保守作業は、感電保護に対して、十分に教育を受けたメンテナンス作業者が行っ<br/>てください。</li> <li>また、メンテナンス作業者以外が制御盤を操作できないよう、制御盤に鍵をかけるようにしてください。</li> </ul>                                                                                                    | ● ケースの隙間から水や針金を入れないでください。                                                                                                    |
| <ul> <li>本製品は人体保護用の検出装置としては使用できません。<br/>誤出力, 誤動作により事故の恐れがあります。</li> <li>アンテナをアンプから着脱する際は、ユニットの電源を切ってから行ってください。<br/>ユニットの故障や誤動作の原因になります。</li> <li>複数のアンテナを設置される場合は、相互干渉により交信性能が低下する恐れがあります。<br/>アンテナの取扱説明書に記載のアンテナ間の相互干渉を参照してください。</li> <li>万一、製品に異常を感じた時には、すぐに使用を中止し、電源を切った上で、当社支店・営業所までご<br/>相談ください。<br/>そのまま使用すると、ユニットの故障や誤動作の原因になります。</li> <li>化学薬品、油の飛散する場所で使用しないでください。<br/>ユニットの故障や誤動作の原因になります。</li> <li>使用周囲温度、湿度を守り、使用してください。<br/>ユニットの故障や誤動作の原因になります。</li> <li>通電中は、コネクタに触らないでください。<br/>人体の静電気によるユニットの誤動作の原因になります。</li> <li>制御盤内での立上げ・保守作業は、感電保護に対して、十分に教育を受けたメンテナンス作業者が行っ<br/>てください。<br/>また、メンテナンス作業者以外が制御盤を操作できないよう、制御盤に鍵をかけるようにしてください。     </li> </ul>                                                                                                    | 火災や感電の原因となります。                                                                                                    |
| <ul> <li>誤出力, 誤動作により事故の恐れがあります。</li> <li>アンテナをアンプから着脱する際は、ユニットの電源を切ってから行ってください。<br/>ユニットの故障や誤動作の原因になります。</li> <li>複数のアンテナを設置される場合は、相互干渉により交信性能が低下する恐れがあります。<br/>アンテナの取扱説明書に記載のアンテナ間の相互干渉を参照してください。</li> <li>万一、製品に異常を感じた時には、すぐに使用を中止し、電源を切った上で、当社支店・営業所までご<br/>相談ください。</li> <li>そのまま使用すると、ユニットの故障や誤動作の原因になります。</li> <li>化学薬品、油の飛散する場所で使用しないでください。<br/>ユニットの故障や誤動作の原因になります。</li> <li>使用周囲温度、湿度を守り、使用してください。<br/>ユニットの故障や誤動作の原因になります。</li> <li>通電中は、コネクタに触らないでください。<br/>人体の静電気によるユニットの誤動作の原因になります。</li> <li>制御盤内での立上げ・保守作業は、感電保護に対して、十分に教育を受けたメンテナンス作業者が行っ<br/>てください。</li> <li>また、メンテナンス作業者以外が制御盤を操作できないよう、制御盤に鍵をかけるようにしてください。</li> </ul>                                                                                                    | ● 本製品は人体保護用の検出装置としては使用できません。                                                                                                    |
| <ul> <li>アンテナをアンブから着脱する際は、ユニットの電源を切ってから行ってください。<br/>ユニットの故障や誤動作の原因になります。</li> <li>複数のアンテナを設置される場合は、相互干渉により交信性能が低下する恐れがあります。<br/>アンテナの取扱説明書に記載のアンテナ間の相互干渉を参照してください。</li> <li>万一、製品に異常を感じた時には、すぐに使用を中止し、電源を切った上で、当社支店・営業所までご<br/>相談ください。</li> <li>そのまま使用すると、ユニットの故障や誤動作の原因になります。</li> <li>化学薬品、油の飛散する場所で使用しないでください。<br/>ユニットの故障や誤動作の原因になります。</li> <li>使用周囲温度、湿度を守り、使用してください。</li> <li>ユニットの故障や誤動作の原因になります。</li> <li>通電中は、コネクタに触らないでください。</li> <li>人体の静電気によるユニットの誤動作の原因になります。</li> <li>制御盤内での立上げ・保守作業は、感電保護に対して、十分に教育を受けたメンテナンス作業者が行っ<br/>てください。</li> <li>また、メンテナンス作業者以外が制御盤を操作できないよう、制御盤に鍵をかけるようにしてください。</li> </ul>                                                                                                    | 誤出力、誤動作により事故の恐れがあります。                                                                                                    |
| <ul> <li>ユニットの故障や誤動作の原因になります。</li> <li>複数のアンテナを設置される場合は、相互干渉により交信性能が低下する恐れがあります。<br/>アンテナの取扱説明書に記載のアンテナ間の相互干渉を参照してください。</li> <li>万一、製品に異常を感じた時には、すぐに使用を中止し、電源を切った上で、当社支店・営業所までご<br/>相談ください。<br/>そのまま使用すると、ユニットの故障や誤動作の原因になります。</li> <li>化学薬品、油の飛散する場所で使用しないでください。<br/>ユニットの故障や誤動作の原因になります。</li> <li>使用周囲温度、湿度を守り、使用してください。<br/>ユニットの故障や誤動作の原因になります。</li> <li>通電中は、コネクタに触らないでください。<br/>人体の静電気によるユニットの誤動作の原因になります。</li> <li>制御盤内での立上げ・保守作業は、感電保護に対して、十分に教育を受けたメンテナンス作業者が行っ<br/>てください。<br/>また、メンテナンス作業者以外が制御盤を操作できないよう、制御盤に鍵をかけるようにしてください。</li> </ul>                                                                                                    | ● アンテナをアンプから着脱する際は、ユニットの電源を切ってから行ってください。                                                                                                    |
| <ul> <li>後数のアンテナを設置される場合は、相互中渉により交信性能が低下する恐れがあります。<br/>アンテナの取扱説明書に記載のアンテナ間の相互干渉を参照してください。</li> <li>万一、製品に異常を感じた時には、すぐに使用を中止し、電源を切った上で、当社支店・営業所までご<br/>相談ください。<br/>そのまま使用すると、ユニットの故障や誤動作の原因になります。</li> <li>化学薬品、油の飛散する場所で使用しないでください。<br/>ユニットの故障や誤動作の原因になります。</li> <li>使用周囲温度、湿度を守り、使用してください。<br/>ユニットの故障や誤動作の原因になります。</li> <li>通電中は、コネクタに触らないでください。<br/>人体の静電気によるユニットの誤動作の原因になります。</li> <li>制御盤内での立上げ・保守作業は、感電保護に対して、十分に教育を受けたメンテナンス作業者が行っ<br/>てください。<br/>また、メンテナンス作業者以外が制御盤を操作できないよう、制御盤に鍵をかけるようにしてください。</li> </ul>                                                                                                    | ユニットの政障や誤動作の原因になります。<br>● 塩粉のマンニナを認案されて担合け、担互工造に上口六层性能が低てすて恐れがをします。                                                                                                    |
| <ul> <li>万一、製品に異常を感じた時には、すぐに使用を中止し、電源を切った上で、当社支店・営業所までご<br/>相談ください。</li> <li>そのまま使用すると、ユニットの故障や誤動作の原因になります。</li> <li>化学薬品、油の飛散する場所で使用しないでください。</li> <li>ユニットの故障や誤動作の原因になります。</li> <li>使用周囲温度、湿度を守り、使用してください。</li> <li>ユニットの故障や誤動作の原因になります。</li> <li>通電中は、コネクタに触らないでください。</li> <li>人体の静電気によるユニットの誤動作の原因になります。</li> <li>制御盤内での立上げ・保守作業は、感電保護に対して、十分に教育を受けたメンテナンス作業者が行っ<br/>てください。</li> <li>また、メンテナンス作業者以外が制御盤を操作できないよう、制御盤に鍵をかけるようにしてください。</li> </ul>                                                                                                    | ● 複数のアンテアを設置される場合は、 相互干渉により文信任能が低下するぶれがめります。<br>アンテナの取扱説明書に記載のアンテナ問の相互干渉を参照してください                                                                                                    |
| <ul> <li>あ、中、弦曲に実用を思めた場所には、ゲイに使用をした、定無を気がた上で、当住文相、音楽所あでで<br/>相談ください。</li> <li>そのまま使用すると、ユニットの故障や誤動作の原因になります。</li> <li>化学薬品、油の飛散する場所で使用しないでください。</li> <li>ユニットの故障や誤動作の原因になります。</li> <li>使用周囲温度、湿度を守り、使用してください。</li> <li>ユニットの故障や誤動作の原因になります。</li> <li>通電中は、コネクタに触らないでください。</li> <li>人体の静電気によるユニットの誤動作の原因になります。</li> <li>制御盤内での立上げ・保守作業は、感電保護に対して、十分に教育を受けたメンテナンス作業者が行ってください。</li> <li>また、メンテナンス作業者以外が制御盤を操作できないよう、制御盤に鍵をかけるようにしてください。</li> </ul>                                                                                                    | ● 万一 製品に異常を感じた時には、すぐに使用を中止し、電源を切った上で、当社支店・営業所までご                                                                                                    |
| <ul> <li>そのまま使用すると、ユニットの故障や誤動作の原因になります。</li> <li>化学薬品、油の飛散する場所で使用しないでください。<br/>ユニットの故障や誤動作の原因になります。</li> <li>使用周囲温度、湿度を守り、使用してください。<br/>ユニットの故障や誤動作の原因になります。</li> <li>通電中は、コネクタに触らないでください。<br/>人体の静電気によるユニットの誤動作の原因になります。</li> <li>制御盤内での立上げ・保守作業は、感電保護に対して、十分に教育を受けたメンテナンス作業者が行っ<br/>てください。<br/>また、メンテナンス作業者以外が制御盤を操作できないよう、制御盤に鍵をかけるようにしてください。</li> </ul>                                                                                                    | ● 別 , 設備に実用を思じた所には, , , 、 に (), 1 世 の, 電源を引った (), 1 世 2 に 音 (), 1 世 2 に 音 (), 1 世 2 に 1 世 2 に 1 |
| <ul> <li>化学薬品,油の飛散する場所で使用しないでください。<br/>ユニットの故障や誤動作の原因になります。</li> <li>使用周囲温度,湿度を守り,使用してください。<br/>ユニットの故障や誤動作の原因になります。</li> <li>通電中は、コネクタに触らないでください。<br/>人体の静電気によるユニットの誤動作の原因になります。</li> <li>制御盤内での立上げ・保守作業は、感電保護に対して、十分に教育を受けたメンテナンス作業者が行っ<br/>てください。<br/>また、メンテナンス作業者以外が制御盤を操作できないよう、制御盤に鍵をかけるようにしてください。</li> </ul>                                                                                                    | そのまま使用すると、ユニットの故障や誤動作の原因になります。                                                                                                    |
| <ul> <li>ユニットの故障や誤動作の原因になります。</li> <li>使用周囲温度,湿度を守り,使用してください。</li> <li>ユニットの故障や誤動作の原因になります。</li> <li>通電中は、コネクタに触らないでください。</li> <li>人体の静電気によるユニットの誤動作の原因になります。</li> <li>制御盤内での立上げ・保守作業は、感電保護に対して、十分に教育を受けたメンテナンス作業者が行ってください。</li> <li>また、メンテナンス作業者以外が制御盤を操作できないよう、制御盤に鍵をかけるようにしてください。</li> </ul>                                                                                                    | ● 化学薬品, 油の飛散する場所で使用しないでください。                                                                                                    |
| <ul> <li>●使用周囲温度,湿度を守り,使用してください。<br/>ユニットの故障や誤動作の原因になります。</li> <li>●通電中は、コネクタに触らないでください。<br/>人体の静電気によるユニットの誤動作の原因になります。</li> <li>●制御盤内での立上げ・保守作業は、感電保護に対して、十分に教育を受けたメンテナンス作業者が行っ<br/>てください。<br/>また、メンテナンス作業者以外が制御盤を操作できないよう、制御盤に鍵をかけるようにしてください。</li> </ul>                                                                                                    | ユニットの故障や誤動作の原因になります。                                                                                                    |
| <ul> <li>ユニットの故障や誤動作の原因になります。</li> <li>通電中は、コネクタに触らないでください。</li> <li>人体の静電気によるユニットの誤動作の原因になります。</li> <li>制御盤内での立上げ・保守作業は、感電保護に対して、十分に教育を受けたメンテナンス作業者が行ってください。</li> <li>また、メンテナンス作業者以外が制御盤を操作できないよう、制御盤に鍵をかけるようにしてください。</li> </ul>                                                                                                    | ● 使用周囲温度,湿度を守り,使用してください。                                                                                                    |
| <ul> <li>● 通電甲は、コネクタに触らないでください。</li> <li>人体の静電気によるユニットの誤動作の原因になります。</li> <li>● 制御盤内での立上げ・保守作業は、感電保護に対して、十分に教育を受けたメンテナンス作業者が行ってください。</li> <li>また、メンテナンス作業者以外が制御盤を操作できないよう、制御盤に鍵をかけるようにしてください。</li> </ul>                                                                                                    | ユニットの故障や誤動作の原因になります。                                                                                                    |
| <ul> <li>へ1400前电丸によるユーットの         ○ 日の     <li>制御盤内での立上げ・保守作業は、感電保護に対して、十分に教育を受けたメンテナンス作業者が行ってください。</li> <li>また、メンテナンス作業者以外が制御盤を操作できないよう、制御盤に鍵をかけるようにしてください。</li> </li></ul>                                                                                                    | ● 通電中は、コネクタに触らないでくたさい。                                                                                                    |
| ■ 「「「「「」」」」」「「」」」」「「」」」、「」」」、「」」」、「」」」、「                                                                                                    | <ul> <li>ヘ14の前电スによるユーツトの決制作の原因になります。</li> <li>● 制御般内での立上げ・保守作業は、威雪保護に対して、十分に数容を受けたくいこナンフ作業者が行っ</li> </ul>                                                                                                    |
| また,メンテナンス作業者以外が制御盤を操作できないよう,制御盤に鍵をかけるようにしてください。                                                                                                    | ● 町岬曲町 COULID 「休りTF未は、窓电休蔵に刈して、十万に致月を受けにメンリナン入作未有が115<br>てください。                                                                                                    |
|                                                                                                    | また,メンテナンス作業者以外が制御盤を操作できないよう,制御盤に鍵をかけるようにしてください。<br>                                                                                                    |

A - 4

## <u>/</u>注意

● 製品を廃棄するときは、産業廃棄物として扱ってください。

#### 改定履歴

※取扱説明書番号は、本説明書の裏表紙の左下に記載してあります。

| 印刷日付     | ※取扱説明書番号       |             | 改      | 定  | 内 | 容 |
|----------|----------------|-------------|--------|----|---|---|
| 2015年12月 | 50CM-D180188-A | 初版印刷        |        |    |   |   |
| 2016年7月  | 50CM-D180188-B | 一部修正        |        |    |   |   |
|          |                | 安全上のご注意,4.3 | 8.2項,作 | 寸4 |   |   |
|          |                |             |        |    |   |   |
|          |                |             |        |    |   |   |
|          |                |             |        |    |   |   |
|          |                |             |        |    |   |   |
|          |                |             |        |    |   |   |
|          |                |             |        |    |   |   |
|          |                |             |        |    |   |   |
|          |                |             |        |    |   |   |
|          |                |             |        |    |   |   |
|          |                |             |        |    |   |   |
|          |                |             |        |    |   |   |
|          |                |             |        |    |   |   |
|          |                |             |        |    |   |   |
|          |                |             |        |    |   |   |
|          |                |             |        |    |   |   |
|          |                |             |        |    |   |   |
|          |                |             |        |    |   |   |
|          |                |             |        |    |   |   |
|          |                |             |        |    |   |   |
|          |                |             |        |    |   |   |
|          |                |             |        |    |   |   |
|          |                |             |        |    |   |   |
|          |                |             |        |    |   |   |
|          |                |             |        |    |   |   |
|          |                |             |        |    |   |   |
|          |                |             |        |    |   |   |
|          |                |             |        |    |   |   |
|          |                |             |        |    |   |   |
|          |                |             |        |    |   |   |
|          |                |             |        |    |   |   |
|          |                |             |        |    |   |   |
|          |                |             |        |    |   |   |

本書によって、工業所有権その他の権利の実施に対する保証,または実施権を許諾するものではありません。また 本書の掲載内容の使用により起因する工業所有権上の諸問題については、当社は一切その責任を負うことができません。 本書の一部または全部を弊社に断わりなく、いかなる形でも転載または複製することを堅くお断りします。

© 2015 MITSUBISHI ELECTRIC ENGINEERING COMPANY LIMITED

#### はじめに

このたびは、三菱電機エンジニアリング株式会社製RFIDインタフェースユニットをお買い上げいただき、まことにありがとうございました。

ご使用前に本書をよくお読みいただき、シーケンサの機能・性能を十分ご理解のうえ、正しくご使用くださ るようお願いいたします。

| E                                             | 3 | 次          |
|-----------------------------------------------|---|------------|
| 安全上のご注意                                       |   | ····· A- 1 |
| 改定履歴・・・・・                                     |   | A- 6       |
| はじめに・・・・・・・・・・・・・・・・・・・・・・・・・・・・・・            |   | A- 7       |
| 目次 · · · · · · · · · · · · · · · · · · ·      |   | A- 7       |
| マニュアルについて・・・・・・・・・・・・・・・・・・・・・・・・             |   | A-10       |
| 総称・略称について・・・・・・・・・・・・・・・・・・・・・・・・・・・・・・・・・・・・ |   |            |
| 製品構成・・・・・                                     |   | A-13       |

#### 第1章 概要

#### 1-1~1-2

| 1.1 | 1 製品概要・・・・・・・・・・・・・・・・・・・・・・・・・・・・・・・・・・・・ | 1- | 1 |
|-----|--------------------------------------------|----|---|
| 1.2 | 2 特長・・・・・・・・・・・・・・・・・・・・・・・・・・・・・・・・・・・・   | 1- | 2 |

#### 第2章 システム構成

| 2.1 | 適用システム・・・・・・・・・・・・・・・・・・・・・・・・・・・・・・・・・・・・     | - 1 |
|-----|------------------------------------------------|-----|
| 2.2 | バージョンの確認方法・・・・・・・・・・・・・・・・・・・・・・・・・・・・・・・・・・・・ | - 2 |
| 2.3 | 全体構成 · · · · · · · · · · · · · · · · · · ·     | - 3 |
| 2.4 | 構成機器一覧 · · · · · · · · · · · · · · · · · · ·   | - 4 |

#### 第3章 仕様

| 3 | 3.1 一般仕様・・・・・・・・・・・・・・・・・・・・・・・・・・・・・・・・・・・・                          | 3-   | 1 |
|---|-----------------------------------------------------------------------|------|---|
| 3 | 3.2 性能仕様・・・・・・・・・・・・・・・・・・・・・・・・・・・・・・・・・・・・                          | 3- 2 | 2 |
| 3 | 3.3 各部の名称・・・・・・・・・・・・・・・・・・・・・・・・・・・・・・・・・・・・                         | 3- 4 | 4 |
|   | 3.3.1 表示LED・・・・・・・・・・・・・・・・・・・・・・・・・・・・・・・・・・・・                       | 3- 4 | 5 |
|   | 3.3.2 操作仕様・・・・・・・・・・・・・・・・・・・・・・・・・・・・・・・・・・・・                        | 3- ' | 7 |
| 3 | 3.4 リモート入出力信号・・・・・・・・・・・・・・・・・・・・・・・・・・・・・・・・・・・・                     | 3- 8 | 8 |
| 3 | 8.5 リモートレジスタ(RWr/RWw)・・・・・・・・・・・・・・・・・・・・・・・・・・・・・・・・・・・・             | 3-1  | 6 |
| 3 | 3.6 リモートレジスタの詳細・・・・・・・・・・・・・・・・・・・・・・・・・・・・・・・・・・・・                   | 3-19 | 9 |
|   | 3.6.1 イニシャルデータ設定・・・・・・                                                | 3-19 | 9 |
|   | 3.6.2 RUNモード・・・・・                                                     | 3-24 | 4 |
|   | 3.6.3 TESTモード・・・・・・・・・・・・・・・・・・・・・・・・・・・・・・・・・・・・                     | 3-29 | 9 |
| 3 | 3.7 エラー履歴エリア・・・・・・・・・・・・・・・・・・・・・・・・・・・・・・・・・・・・                      | 3-3  | 0 |
| 3 | 8.8 CC-Linkファミリーシステムプロファイル(CSP+) ・・・・・・・・・・・・・・・・・・・・・・・・・・・・・・・・・・・・ | 3-32 | 2 |
|   | 3.8.1 CSP+適用システム・・・・・・・・・・・・・・・・・・・・・・・・・・・・・・・・・・・・                  | 3-33 | 3 |
| 3 | 8.9 ファンクションブロック(FB)・・・・・・・・・・・・・・・・・・・・・・・・・・・・・・・・・・・・               | 3-3  | 6 |
| 3 | 3.10 CC-Link IE フィールドネットワーク診断機能・・・・・・・・・・・・・・・・・・・・・・・・・・・・・・・・・・・・   | 3-3' | 7 |
|   | 3.10.1 適用システム・・・・・・・・・・・・・・・・・・・・・・・・・・・・・・・・・・・・                     | 3-38 | 8 |
|   | 3.10.2 リモートリセット・・・・・・・・・・・・・・・・・・・・・・・・・・・・・・・・・・・                    | 3-38 | 8 |
|   |                                                                       |      |   |

2- 1~2- 5

3- 1~3-38

A - 8

#### 第4章 運転までの設定と手順

| 4.1 取扱い上の注意事項・・・・・・・・・・・・・・・・・・・・・・・・・・・・・・・・・・・・         |
|-----------------------------------------------------------|
| 4.2 設置環境と取り付け位置・・・・・ 4-2                                  |
| 4.2.1 設置環境・・・・・・・・・・・・・・・・・・・・・・・・・・・・・・・・・・・・            |
| 4.2.2 取り付け位置・・・・・・・・・・・・・・・・・・・・・・・・・・・・・・・・・・・・          |
| 4.2.3 取付け方向・・・・・・・・・・・・・・・・・・・・・・・・・・・・・・・・・・・・           |
| 4.2.4 DIN レールへの取付け・・・・・・・・・・・・・・・・・・・・・・・・・・・・・・・・・・・・    |
| 4.3 配線・・・・・・・・・・・・・・・・・・・・・・・・・・・・・・・・・・・・                |
| 4.3.1 配線上の注意事項・・・・・・・・・・・・・・・・・・・・・・・・・・・・・・・・・・・・        |
| 4.3.2 ユニット電源・FGの配線・・・・・・ 4-9                              |
| 4.3.3 Ethernetケーブルの接続・・・・・・・・・・・・・・・・・・・・・・・・・・・・・・・・・・・・ |
| 4.3.4 アンテナおよびケーブルの接続・・・・・・・・・・・・・・・・・・・・・・・・・・・・・・・・・・・・  |
| 4.4 運転までの手順・・・・・・・・・・・・・・・・・・・・・・・・・・・・・・・・・・・・           |
| 4.5 局番設定                                                  |
| 4.6 CC-Link IE フィールドネットワークのパラメータ設定 ······ 4-22            |
| 4.6.1 ネットワーク構成設定・・・・・・・・・・・・・・・・・・・・・・・・・・・・・・・・・・・・      |

#### 第5章 プログラミング前に知っておいていただきたい事項

| 5.1 | 動作モード・・・・・・・・・・・・・・・・・・・・・・・・・・・・・・・・・・・・             | 5-  | 1 |
|-----|-------------------------------------------------------|-----|---|
| 5.  | .1.1 動作モードの切換え方法・・・・・・・・・・・・・・・・・・・・・・・・・・・・・・・・・・・・  | 5-  | 1 |
| 5.  | .1.2 RUNモード・・・・・                                      | 5-  | 1 |
| 5.  | .1.3 TESTモード・・・・・・・・・・・・・・・・・・・・・・・・・・・・・・・・・・・・      | 5-  | 1 |
| 5.  | .1.4 TESTモードの使い方・・・・・・・・・・・・・・・・・・・・・・・・・・・・・・・・・・・・  | 5-  | 2 |
| 5.2 | IDタグのメモリについて・・・・・・・・・・・・・・・・・・・・・・・・・・・・・・・・・・・・      | 5-  | 5 |
| 5.3 | ライトプロテクト機能・・・・・・・・・・・・・・・・・・・・・・・・・・・・・・・・・・・・        | 5-  | 7 |
| 5.  | . 3.1 ライトプロテクト設定方法・・・・・                               | 5-  | 7 |
| 5.  | .3.2 ライトプロテクト解除方法・・・・・・・・・・・・・・・・・・・・・・・・・・・・・・・・・・・・ | 5-1 | 1 |

4- 1~4-22

5-1~5-11

| 6.1 プログラミング時の注意事項・・・・・ 6-1                               |
|----------------------------------------------------------|
| 6.2 コマンド/指定一覧・・・・・・・・・・・・・・・・・・・・・・・・・・・・・・・・・・・・        |
| 6.2.1 リード····································            |
| 6.2.2 ライト・・・・・・・・・・・・・・・・・・・・・・・・・・・・・・・・・・・・            |
| 6.2.3 データフィル・・・・・・・・・・・・・・・・・・・・・・・・・・・・・・・・・・・・         |
| 6.2.4 コピー・・・・・・・・・・・・・・・・・・・・・・・・・・・・・・・・・・・・            |
| 6. 2. 5 UID 𝒴 → 🖡 · · · · · · · · · · · · · · · · · ·    |
| 6.2.6 ノイズ測定・・・・・・・・・・・・・・・・・・・・・・・・・・・・・・・・・・・・          |
| 6.2.7 イニシャルデータ設定値リード・・・・・・・・・・・・・・・・・・・・・・・・・・・・・・・・・・・・ |
| 6.3 交信指定別制御方法 ······ 6-4                                 |
| 6.3.1 トリガ・・・・・・・・・・・・・・・・・・・・・・・・・・・・・・・・・・・・            |
| 6.3.2 オート・・・・・・・・・・・・・・・・・・・・・・・・・・・・・・・・・・・・            |
| 6.3.3 リピートオート・・・・・・・・・・・・・・・・・・・・・・・・・・・・・・・・・・          |
| 6.3.4 FIF0トリガ・・・・・ 6- 7                                  |
| 6.3.5 FIF0リピート・・・・・・・・・・・・・・・・・・・・・・・・・・・・・・・・・・・・       |
| 6.4 サンプルプログラム・・・・・・・・・・・・・・・・・・・・・・・・・・・・・・・・・・・・        |
| 6.4.1 プログラミング上の注意事項・・・・・ 6-9                             |
| 6.4.2 プログラミング手順・・・・・・ 6-11                               |
| 6.4.3 プログラム例の条件・・・・・・ 6-12                               |

#### 第7章 トラブルシューティング

| 7.1 LED表示によるエラー確認方法 ······                                                  | · 7- | - 1 |
|-----------------------------------------------------------------------------|------|-----|
| 7.1.1 RFIDインタフェースユニットおよびCC-Link IEフィールドネットワーク・・・・・・・・・・                     | · 7- | - 1 |
| 7.1.2 RFID I/F·····                                                         | · 7- | - 4 |
| 7.2 リモート入出力信号, リモートレジスタの読出し, 書込みができない場合の確認方法                                | · 7- | - 5 |
| 7.3 エラー詳細一覧・・・・・・・・・・・・・・・・・・・・・・・・・・・・・・・・・・・・                             | · 7- | - 5 |
| 7.3.1 エラーコード一覧(CC-Link IE フィールドネットワーク側)・・・・・・・・・・・・・・・・・・・・・・・・・・・・・・・・・・・・ | · 7- | - 5 |
| 7.3.2 RFID側エラー詳細一覧・・・・・・・・・・・・・・・・・・・・・・・・・・・・・・・・・・・・                      | · 7- | - 7 |
| 7.4 単体テスト・・・・・・・・・・・・・・・・・・・・・・・・・・・・・・・・・・・・                               | · 7- | -11 |

### 付 録

索

引

#### 付- 1~付-27

| 付1 交信時間(参考)・・・・・・・・・・・・・・・・・・・・・・・・・・・・・・・・・・・・                      |
|----------------------------------------------------------------------|
| 付2 処理時間(参考)・・・・・・・・・・・・・・・・・・・・・・・・・・・・・・・・・・・・                      |
| 付2.1 CC-Link IE フィールドネットワークの処理時間・・・・・・・・・・・・・・・・・・・・・・・・・・・・・・・・・・・・ |
| 付2.1.1 CC-Link IEフィールドネットワークのリンクリフレッシュ時間・・・・・・・・・・・・・・・・・ 付- 6       |
| 付2.1.2 CC-Link IEフィールドネットワークのリンクスキャンタイム・・・・・・・・・・・・・・・・・・ 付-12       |
| 付2.2 伝送遅れ時間・・・・・・・・・・・・・・・・・・・・・・・・・・・・・・・・・・・・                      |
| 付2.3 伝送遅れ時間の計算例・・・・・・・・・・・・・・・・・・・・・・・・・・・・・・・・・・・・                  |
| 付3 外形寸法図・・・・・・・・・・・・・・・・・・・・・・・・・・・・・・・・・・・・                         |
| 付4 EMC指令・低電圧指令 · · · · · · · · · · · · · · · · · · ·                 |
| 付4.1 EMC指令適合のための要求・・・・・・・・・・・・・・・・・・・・・・・・・・・・・・・・・・・・               |
| 付4.2 低電圧指令適合のための要求・・・・・・・・・・・・・・・・・・・・・・・・・・・・・・・・・・・・               |
| 製品保証内容 · · · · · · · · · · · · · · · · · · ·                         |

| 索引一 | ~索引- | 3 |
|-----|------|---|
|-----|------|---|

| 索引・ | <br>索引- | 1 |
|-----|---------|---|
| A – | A – 9   |   |

本製品に関連するマニュアルには、以下のものがあります。 必要に応じて販売店、弊社営業所もしくは三菱電機製品取扱店にお問い合わせくだ さい。

#### 関連マニュアル

#### 製品同梱マニュアル

| マニュアル名称                                         | マニュアル番号      |
|-------------------------------------------------|--------------|
| ECLEF-V680D2形RFIDインタフェースユニットユーザーズマニュアル(ハードウェア編) | 50CM-D180187 |

#### 三菱電機(株)製CPUユニットマニュアル

| マニュアル名称                                    | マニュアル番号               |
|--------------------------------------------|-----------------------|
| QCPUユーザーズマニュアル(ハードウェア設計・保守点検編)             | SH-080472<br>(13JP56) |
| MELSEC-L CPUユニットユーザーズマニュアル(ハードウェア設計・保守点検編) | SH-080874<br>(13J232) |
| MELSEC iQ-R CPUユニットユーザーズマニュアル(応用編)         | SH-081224<br>(13J2B9) |

#### 三菱電機(株)製CC-Link IEフィールドネットワーク関連のマニュアル

| マニュアル名称                                                                                                    | マニュアル番号    |
|----------------------------------------------------------------------------------------------------|------------|
| $\operatorname{MELCEC-0}(\mathcal{O}(-1)) = \operatorname{MELCEC-0}(\mathcal{O}(-1)) = \operatorname{MELCC-0}(\mathcal{O}(-1)) = \operatorname{MELCC-0}(\mathcal{O}(-1)) = \operatorname{MECC-0}(\mathcal{O}(-1)) = \operatorname{MECC-0}(\mathcal{O}(-1)) = \operatorname{MECC-0}(\mathcal{O}(-1)) $ | SH-080649  |
| MELSEC = Q CC = LINK IE = 2 F = -7 + 7 + 7 - 7 + 7 - 7 + 7 - 7 + 7 - 7 + 7 - 7 + 7 - 7 + 7 - 7 + 7 - 7 + 7 - 7 + 7 - 7 + 7 - 7 + 7 - 7 + 7 - 7 + 7 - 7 + 7 - 7 + 7 - 7 + 7 - 7 + 7 - 7 + 7 - 7 + 7 - 7 + 7 - 7 + 7 - 7 + 7 - 7 + 7 - 7 + 7 - 7 + 7 - 7 + 7 +                                                                                                    | (13JD22)   |
|                                                                                                    | SH-080916  |
| MELSEC=Q CC-LINK IE 77 - 77 + 79 + 9 - 97 + 78 + 10 - 777 + 10 - 777 + 10 -                                                                                                    | (13J244)   |
| MELCEC L CO Lich IE 7 / JULY SID. And A. P. Andrewich J. M. Jon - 74                                                                                                    | SH-080971  |
| MELSEC-L CC-LINK IE 77 - $n r r r r r r r r r r r r r r r r r r $                                                                                                    | (13J261)   |
| MELSEC : O_B Ethomat /CC_Link IE フーザーブフィーアル (フタートアップ短)                                                                                                    | SH-081252  |
| MELSEC 1Q-K Ethernet/CC-LINK IE ユーサースマニュアル (スタートア ダノ編)                                                                                                    | (13J2A7)   |
| MELSEC :0-B CC-1:                                                                                                    | SH-081255  |
| MELSEC 1Q-R CC-LINK IE ノイールドネットワークユーサースマニュアル(心用神戸                                                                                                    | (13J2B7)   |
|                                                                                                    | IB-0300201 |
| MELSEC-W WITTER ボジンフルモーションエーツトユーリースマーユフル (不ツトワーク編)                                                                                                    | (1XB955)   |
|                                                                                                    | IB-0300200 |
| MELSEU-W WUTTER ボジンノルモーションエーツトユーリースマニュノル(位直決の前御編)                                                                                                    | (1XB954)   |

#### CC-Link協会発行のCC-Link IEフィールドネットワーク関連のマニュアル

| マニュアル名称                      | マニュアル番号   |
|------------------------------|-----------|
| CC-Link IEフィールドネットワーク敷設マニュアル | CC1006-14 |

#### <u>総称・略称について</u>

本マニュアルでは、特に明記する場合を除き、下記に示す総称・略称を使って説明 します。

| 総称/略称                      | 総称・略称の内容                                             |
|----------------------------|------------------------------------------------------|
| GX Works2                  |                                                      |
| GX Works3                  | MELSOFIシーゲンサソフトウェアハッゲーンの製品名です。                       |
| エンジニアリングツール                | GX Works2 とGX Works3 の総称です。                          |
| FB                         | ファンクションブロックの略称です。                                    |
|                            | CC-Linkファミリーシステムプロファイルの略称です。                         |
| CSP+                       | CC-Linkファミリー対応機器の立上げ,運用・保守のために必要な情報を記述するための仕様です。     |
| CC-Link IE フィールド<br>ネットワーク | Ethernet (1000BASE-T)を使用した高速かつ大容量なオープンフィールドネットワークです。 |
| CC-Link                    | 制御と情報のデータ処理を同時に高速で実現できるフィールドネットワークシステムです。            |
| マスタ・ローカル<br>ユニット           | CC-Link IE フィールドネットワークマスタ・ローカルユニットの総称です。             |
|                            | 下記ユニットの総称です。                                         |
|                            | ・CC-Link IE フィールドネットワークユニット                          |
| マットロークマーット                 | ・CC-Link IE コントローラネットワークユニット                         |
| イットワークユニット                 | ・Ethernet インタフェースユニット                                |
|                            | ・MELSECNET/H ユニット                                    |
|                            | ・MELSECNET/10 ユニット                                   |
|                            | ネットワーク全体を制御する局です。                                    |
| マスタ局                       | すべての局とサイクリック伝送およびトランジェント伝送ができます。                     |
|                            | 1 ネットワークに1 台のみ存在します。                                 |
| ローカル局                      | マスタ局および他ローカル局と、サイクリック伝送とトランジェント伝送する局です。              |
|                            | CPU ユニットなど自らプログラムによって制御します。                          |
|                            | ビット単位のデータのみを扱う局です。マスタ局およびローカル局とのみ交信できます。             |
|                            | 他のリモートI/0局,リモートデバイス局,インテリジェントデバイス局とは交信できませ           |
| リモート1/0向                   | $\mathcal{N}_{\circ}$                                |
|                            | サイクリック伝送ができます。                                       |

| 総称/略称              | 総称・略称の内容                                                   |
|--------------------|------------------------------------------------------------|
|                    | ビット単位およびワード単位のデータを扱う局です。                                   |
|                    | マスタ局およびローカル局とのみ交信できます。                                     |
| リモートナバイス局          | 他のリモートI/0局, リモートデバイス局, インテリジェントデバイス局とは交信できません。             |
|                    | サイクリック伝送ができます。                                             |
|                    | ビット単位およびワード単位のデータを扱う局です。                                   |
| インテリジェント           | マスタ局およびローカル局とのみ交信できます。                                     |
| デバイス局              | 他のリモートI/0局, リモートデバイス局, インテリジェントデバイス局とは交信できません。             |
|                    | サイクリック伝送およびトランジェント伝送ができます。                                 |
|                    | マスタ局以外の、以下の局の総称です。                                         |
|                    | ・ローカル局                                                     |
| スレーブ局              | ・リモートI/0局                                                  |
|                    | ・リモートデバイス局                                                 |
|                    | ・インテリジェントデバイス局                                             |
| 予約局                | 実際には接続せずに、将来接続する局として、ネットワークの台数に含めておく局です。                   |
| 山梁已                | 1台のシーケンサに複数のネットワークユニットを装着し、他ネットワークへのデータリン                  |
| 中枢问                | クを中継する局です。                                                 |
| サイカリッカ与学           | リンクデバイス(RX/RY/RWw/RWr)を使用して、同一ネットワークの局間で定期的にデータ交           |
| サイクササク1415         | 信する機能です。                                                   |
| トランジェント伝送          | 専用命令やGX Works2からの要求時に、他局との交信を行う機能です。                       |
| データリンク             | サイクリック伝送、トランジェント伝送の総称です。                                   |
|                    | 他ネットワークと交信するときの通信経路の制御です。                                  |
|                    | CC-Link IE フィールドネットワークでは,異なるネットワークNo.の局と交信する場合に,           |
| ルーチング              | あらかじめルーチングパラメータで通信経路を設定します。                                |
|                    | RFIDインタフェースユニットでは、ルーチングパラメータは設定不要です。                       |
|                    | 他ネットワークとの交信は、マスタ局のルーチングパラメータに従って行われます。                     |
| 市田会会               | インテリジェント機能ユニットの機能を使用するためのプログラミングを、容易にするための                 |
| 日日日                | 命令です。                                                      |
|                    | 他局シーケンサとのトランジェント伝送で使用する専用命令です。                             |
| 山、カ市田会会            | 同一ネットワークおよび他ネットワークのシーケンサと交信できます。                           |
| ソンク 守用明节           | CC-Link IE フィールドネットワークだけでなく, Ethernet, CC-Link IE コントローラネッ |
|                    | トワーク, MELSECNET/Hなどにもアクセスできます。                             |
| 復列                 | 異常局が正常になったときに、データリンクを再開する処理です。                             |
| 解列                 | データリンク異常時に、データリンクを停止する処理です。                                |
|                    | CC-Link IE フィールドネットワークのユニットが内部に持っている以下のデバイスです。             |
|                    | • RX                                                       |
| リンクデバイス            | • RY                                                       |
|                    | • RWr                                                      |
|                    | • RWw                                                      |
| リエートスカ(DV)         | スレーブ局からマスタ局にビット単位で入力される情報です。                               |
| ッモー ト//J(KA)       | (ローカル局では一部異なります。)                                          |
|                    | マスタ局からスレーブ局にビット単位で出力される情報です。                               |
| ッ て 一 ト í ゴノJ (KY) | (ローカル局では一部異なります。)                                          |

| 総称/略称                                                                                                    | 総称・略称の内容                                                    |
|----------------------------------------------------------------------------------------------------|-------------------------------------------------------------|
| $\ \mathbf{T}_{\mathbf{x}}\  = \left[ 1 \left( \sum_{i=1}^{N} \mathbf{T}_{i} \mathbf{T}_{i} \right) \right]$ | スレーブ局からマスタ局に16ビット単位(1ワード)で入力される情報。                          |
| リモートレンスタ(Rwr)                                                                                                | (ローカル局では一部異なります。)                                           |
| リエートレンフタ (DWm)                                                                                               | マスタ局からスレーブ局に16ビット単位(1ワード)で出力される情報。                          |
| ッモードレジスタ (Kww)                                                                                               | (ローカル局では一部異なります。)                                           |
| 11、/ / 株研 11 1/ (SP)                                                                                         | CC-Link IE フィールドネットワークのユニット動作状態, データリンク状態を示すビット             |
| リンク村がリレー (SD)                                                                                                | 単位の情報です。                                                    |
| リンク特殊レジッタ (SW)                                                                                               | CC-Link IE フィールドネットワークのユニット動作状態, データリンク状態を示す16ビッ            |
| リンク村がレンハク(3W)                                                                                                | ト(1ワード)単位の情報です。                                             |
| Ethorpot                                                                                                    | Xerox, DEC, Intel社が共同で開発したコンピュータネットワークの規格です。                |
| Ethernet                                                                                                    | 現在は, IEEE802.3で規格化されています。                                   |
| 24 11.77/4                                                                                                   | お客様がネットワークの違いを意識せずに他のネットワークへアクセスできるようにする                    |
| シームレス化                                                                                                    | ことです。                                                       |
| ライン型                                                                                                    | ネットワークの形態の一つで、複数の機器を数珠繋ぎに接続した形態です。                          |
| スター型                                                                                                    | ネットワークの形態の一つで、複数の機器をハブから放射状に接続した形態です。                       |
| リング型                                                                                                    | ネットワークの形態の一つで、複数の機器をリング状に接続した形態です。                          |
|                                                                                                    | SeamLess Message Protocol の略称です。                            |
| CI MD                                                                                                    | CC-Link IE コントローラネットワーク, CC-Link IE フィールドネットワーク, CC-Link IE |
| SLMF                                                                                                    | モーションネットワークの各ネットワーク間をシームレスに通信可能とするプロトコルを                    |
|                                                                                                    | 示します。                                                       |
| RFIDインタフェース                                                                                                  | ECLEF-V680D2形CC-Link IEフィールドネットワーク用オムロン(株)製RFIDシステムV680シ    |
| ユニット                                                                                                    | リーズ対応RFIDインタフェースユニットの総称です。                                  |
| V680シリーズ                                                                                                    | オムロン(株)製RFIDシステム V680シリーズの総称。                               |
| アンプ                                                                                                    | RFIDインタフェースユニットに接続される非接触交信を行うためのアンプ部分です。                    |
| アンテナ                                                                                                    | RFIDインタフェースユニットに接続される非接触交信を行うためのアンテナ部分です。                   |
| IDタグ                                                                                                    | 非接触交信における応答機側の総称です。                                         |
| UID                                                                                                    | IDタグを識別するためのユニークな番号です。                                      |

#### <u>製品構成</u>

本製品の製品構成を次に示します。

| 形名           | 品名                           | 個数 |
|--------------|------------------------------|----|
|              | ECLEF-V680D2形RFIDインタフェースユニット | 1  |
|              | _<br>ユニット電源・FG用コネクタ *1       | 1  |
| ECLEF-V680D2 | Ethernetコネクタ用防塵カバー           | 1  |
|              | アンテナ接続コネクタ用防塵カバー             | 1  |
|              | フェライトコア                      | 1  |
|              | ユーザーズマニュアル (ハードウェア編)         | 1  |

\*1 ユニットに装着されています。

#### 第1章 概要

本ユーザーズマニュアルは、ECLEF-V680D2形CC-Link IEフィールドネットワーク用オ ムロン(株)製RFIDシステム V680シリーズ対応RFIDインタフェースユニット(以下, RFID インタフェースユニットと称します)の仕様、性能、機能、取り扱いについて説明して います。

#### 1.1 製品概要

本製品は、オムロン(株)製RFIDシステムV680シリーズのアンテナ接続チャンネル を装備したRFIDインタフェースユニットです。

本製品を,三菱汎用シーケンサ(MELSEC iQ-Rシリーズ, MELSEC-Qシリーズ, MELSEC-L シリーズ)のCC-Link IEフィールドネットワークマスタ局と接続することで, CC-Link IEフィールドネットワークのインテリジェントデバイス局として,オムロン(株)製 RFIDシステムV680シリーズのIDタグへの読み書きと,シーケンサCPUとのインタ フェースの役割を果たします。

本マニュアルで紹介するプログラム例を実際のシステムへ流用する場合は,対象 システムにおける制御に問題がないことを十分検証してください。

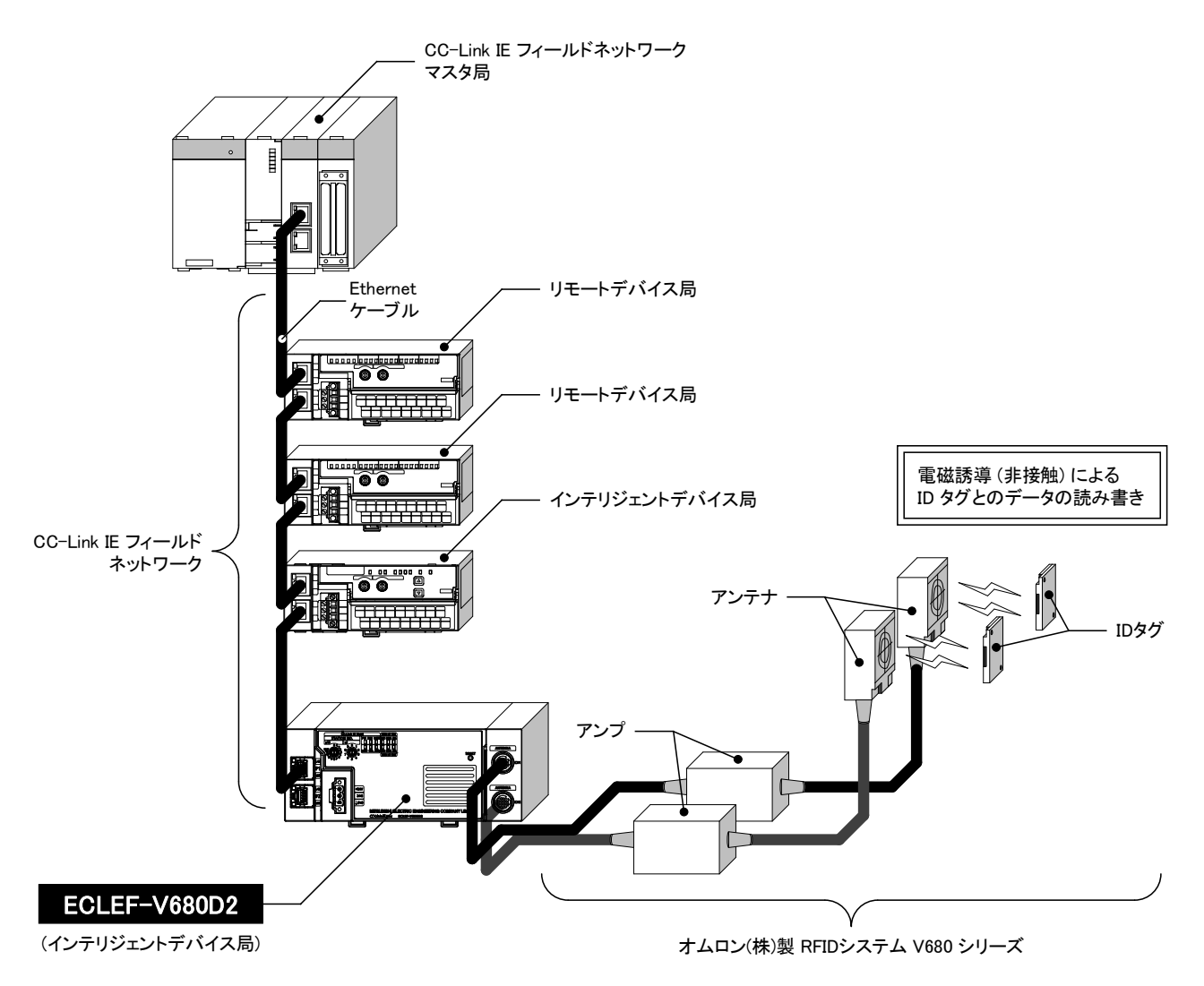

#### 1.2 特長

(1) オムロン(株) 製RFIDシステムV680シリーズの、CC-Link IE フィールドネットワーク接続が可能
 本製品により、オムロン(株) 製RFIDシステムV680シリーズをCC-Link IEフィールドネットワークに接続できます。
 通信速度1Gbps、最大12100m(121台リング接続、局間100m(最大))の距離で分散制御でき\*1、MELSECシーケンサの豊富な製品群を利用したRFIDセンサシステム
 構築が実現できます。

\*1 マスタユニットがQD77GF16の場合, リング接続はできません。

- (2) オムロン(株)製RFIDシステムV680シリーズの全てのアンテナが使用可能 アンテナ-IDタグ間の交信距離最大150mmのアンプ内蔵タイプアンテナが接続で きるため、交信距離が変動するワークに対応可能です。
- (3) 2チャンネル接続が可能

アンプ分離タイプアンテナが2台接続できます。 アンプ内蔵タイプアンテナは、チャンネル1側に1台のみ接続できます。

- (4) IDタグに対して、一度に最小1バイト~最大1016バイト(可変)のデータ読み出し、 書き込みが可能
- (5) RFIDシステムの各種テスト機能を標準実装 交信テスト機能・・・・・・・シーケンスプログラムを動作させずに、IDタグとの交信可否を確認できます。 ノイズレベル測定機能・・・・アンテナ設置場所周辺のノイズレベルを測定できます。

#### (6) ファンクションブロック(FB)で簡単にプログラミングが可能

弊社FA関連製品webサイト(MEEFAN),および三菱電機(株)FAサイトにて,三菱電 機(株)製GX Works2, GX Works3用ファンクションブロック(FB)を用意していま す。

ファンクションブロック(FB)により,プログラムを簡単に作成でき,プログラムの可読性の向上を図ることが可能です。

#### (7) エラー履歴の確認が可能

マスタ局に接続したGX Works2, GX Works3から,専用命令を使用してRFIDイン タフェースユニットのエラー履歴が確認可能です。

過去のエラー情報を確認することで、トラブル発生時の原因究明が容易になります。

#### 第2章 システム構成

RFIDインタフェースユニットのシステム構成について説明します。

#### 2.1 適用システム

(1) 適用マスタユニット

RFIDインタフェースユニットを使用する場合は、マスタ局は下記の製品を使用 してください。

| 形名          | シリアルNo. の上5 桁 |
|-------------|---------------|
| QJ71GF11-T2 | "14102"以降     |
| LJ71GF11-T2 | "14102"以降     |
| RJ71EN71    |               |
| RJ71GF11-T2 | (前利なし)        |
| QD77GF16    | "14111"以降     |

上記以外のマスタ局を使用した場合は、RFIDインタフェースユニットを使用できません。

#### (2) 対応ソフトウェアパッケージ

RFIDインタフェースユニットを使用するためには、下記のソフトウェアパッケ ージが必要です。

MELSEC iQ-R シリーズを使用する場合は、GX Works3が必要です。

| ソフトウェア    | バージョン             |
|-----------|-------------------|
| GX Works2 | Version 1.90U 以降  |
| GX Works3 | Version 1.000A 以降 |

#### 2.2 バージョンの確認方法

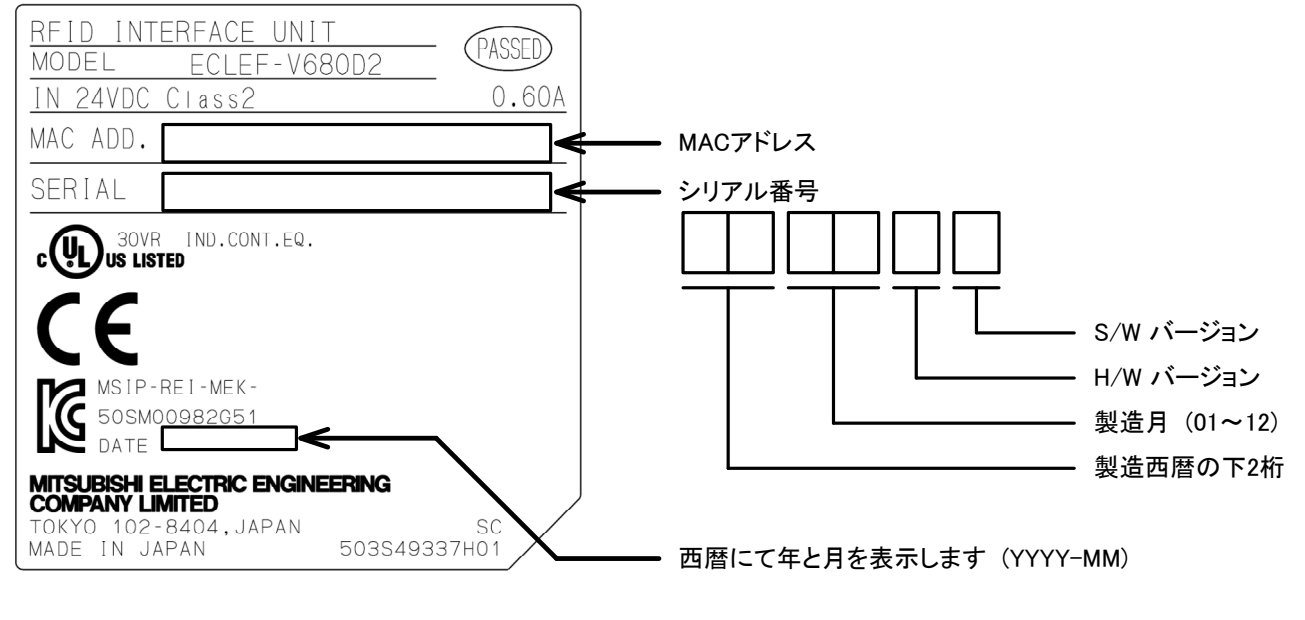

RFIDインタフェースユニットのバージョンの確認方法を示します。

例 2015年7月製造, H/WおよびS/Wバージョンが"A"の場合 SERIAL: 1507AA

#### 2.3 全体構成

RFIDシステムの全体構成を示します。

アンテナ,アンプ,IDタグには使用可能な組み合わせがありますので,オムロン(株) 製RFIDシステム V680シリーズのユーザーズマニュアルを参照してください。

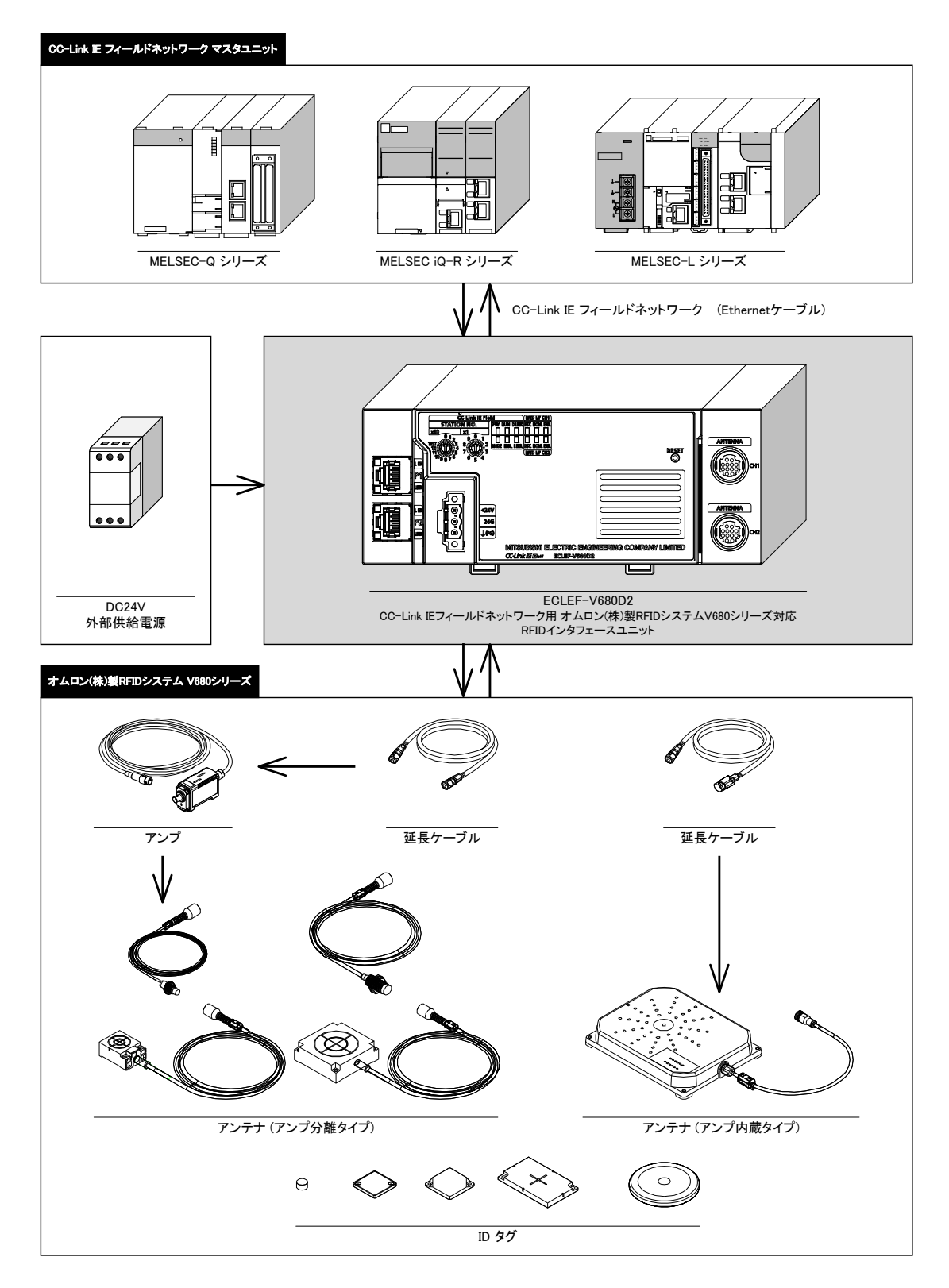

#### 2.4 構成機器一覧

RFIDインタフェースユニットを使用するための必要機器を次に示します。

表2.4-1 構成機器一覧\*1

| 品名                 | 形名                                                  | 備考                                                 |  |
|--------------------|-----------------------------------------------------|----------------------------------------------------|--|
|                    | V680-HA63A                                          | EEPROMタイプIDタグ(V680−D1KP□□)用                        |  |
| <i>Y V Y</i>       | V680-HA63B                                          | FRAMタイプIDタグ(V680-D2KF□□/V680-D8KF□□/V680-D32KF□□)用 |  |
|                    | V680-HS51                                           | IDタグとの交信用 φ18mmタイプ ケーブル長:2m/12.5m                  |  |
| アンテナ               | V680-HS52                                           | IDタグとの交信用 φ22mmタイプ ケーブル長:2m/12.5m                  |  |
| (アンプ分離タイプ)         | V680-HS63                                           | IDタグとの交信用 40×53mmタイプ ケーブル長:2m/12.5m                |  |
|                    | V680-HS65                                           | IDタグとの交信用 100×100mmタイプ ケーブル長 : 2m/12.5m            |  |
| アンテナ<br>(アンプ内蔵タイプ) | V680-H01-V2 *2 *3 IDタグとの交信用 250×200mmタイプ ケーブル長:0.5m |                                                    |  |
|                    | V680-D1KP52MT                                       | メモリ容量1kバイト(1,000バイト) φ8mmタイプ 金属埋込み可能               |  |
|                    | V680-D1KP53M                                        | メモリ容量 <u>1</u> kバイト(1,000バイト) φ10mmタイプ 金属埋込み可能     |  |
|                    | V680-D1KP54T                                        | メモリ容量1kバイト(1,000バイト) φ20mmタイプ                      |  |
|                    | V680-D1KP66MT                                       | メモリ容量1kバイト(1,000バイト) 34×34mmタイプ 金属取付け可能            |  |
| PPPPAU & A TID & B | V680-D1KP66T                                        | メモリ容量1kバイト(1,000バイト) 34×34mmタイプ                    |  |
| EEPROMダインエロダク      | V680-D1KP66T-SP                                     | メモリ容量1kバイト(1,000バイト) 耐油, 耐薬品仕様                     |  |
|                    | V680-D1KP58HT                                       | メモリ容量1kバイト(1,000バイト) φ80mmタイプ 耐熱仕様                 |  |
|                    | V680-D1KP58HTN                                      | メモリ容量1kバイト(1,000バイト) φ80mmタイプ 耐熱仕様                 |  |
|                    | V680-D1KP52M-BT01                                   | メモリ容量1kバイト(1,000バイト) M10ボルト取付け                     |  |
|                    | V680-D1KP52M-BT11                                   | メモリ容量1kバイト(1,000バイト) M8ボルト取付け                      |  |
|                    | V680-D2KF52M                                        | メモリ容量2kバイト(2,000バイト) φ8mmタイプ 金属埋込み可能               |  |
|                    | V680-D2KF67M                                        | メモリ容量2kバイト(2,000バイト) 40×40mmタイプ 金属取付け可能            |  |
|                    | V680-D2KF67                                         | メモリ容量2kバイト(2,000バイト) 40×40mmタイプ                    |  |
|                    | V680S-D2KF67M                                       | メモリ容量2kバイト(2,000バイト) 40×40mmタイプ 金属取付け可能            |  |
|                    | V680S-D2KF67                                        | メモリ容量2kバイト(2,000バイト) 40×40mmタイプ                    |  |
|                    | V680S-D2KF68M                                       | メモリ容量2kバイト 86×54mmタイプ 金属取付け可能                      |  |
|                    | V680S-D2KF68                                        | メモリ容量2kバイト 86×54mmタイプ                              |  |
|                    | V680-D2KF52M-BT01                                   | メモリ容量2kバイト(2,000バイト) M10ボルト取付け                     |  |
| FRAMタイプIDタグ        | V680-D2KF52M-BT11                                   | メモリ容量2kバイト(2,000バイト) M8ボルト取付け                      |  |
|                    | V680-D8KF67M                                        | メモリ容量8kバイト(8,192バイト) 40×40mmタイプ 金属取付け可能            |  |
|                    | V680-D8KF67                                         | メモリ容量8kバイト(8,192バイト) 40×40mmタイプ                    |  |
|                    | V680S-D8KF67M                                       | メモリ容量8kバイト 40×40mmタイプ 金属取付け可能                      |  |
|                    | V680S-D8KF67                                        | メモリ容量8kバイト 40×40mmタイプ                              |  |
|                    | V680-D8KF68                                         | メモリ容量8kバイト 86×54mmタイプ                              |  |
|                    | V680S-D8KF68M                                       | メモリ容量8kバイト 86×54mmタイプ 金属取付け可能                      |  |
|                    | V680S-D8KF68                                        | メモリ容量8kバイト 86×54mmタイプ                              |  |
|                    | V680-D32KF68                                        | メモリ容量32kバイト 86×54mmタイプ                             |  |

| 品名     | 形名         | 備考                              |
|--------|------------|---------------------------------|
|        | V700-A40   | アンプV680-HA63A/63B接続用 ケーブル長 : 2m |
|        | V700-A41   | アンプV680-HA63A/63B接続用 ケーブル長 : 3m |
|        | V700-A42   | アンプV680-HA63A/63B接続用 ケーブル長 : 5m |
| 江戸ケーブル | V700-A43   | アンプV680-HA63A/63B接続用 ケーブル長:10m  |
| 延長りーブル | V700-A44   | アンプV680-HA63A/63B接続用 ケーブル長:20m  |
|        | V700-A45   | アンプV680-HA63A/63B接続用 ケーブル長:30m  |
|        | W700 440 W | アンプ内蔵タイプアンテナV680-H01-V2接続用ケーブル  |
|        | V700-A40-W | ケーブル長:2m/5m/10m/20m/30m         |

\*1 2015年08月現在の構成です。最新のV680シリーズの構成およびアンプ,アンテナ, IDタグの組み合わせは、オムロン(株)製RFIDシステムV680シリーズのカタログを参 照してください。

\*2 アンプ内蔵タイプのアンテナは、チャンネル1に1台のみ接続できます。アンプ内蔵 タイプのアンテナを使用した場合、チャンネル2は使用できません。

\*3 アンプ分離タイプのアンテナ,アンプ内蔵タイプのアンテナは,一つのRFIDインタ フェースユニットに混在して使用できません。

#### 第3章 仕様

RFIDインタフェースユニットの一般仕様,性能仕様,マスタユニットに対するリモー ト入出力信号,リモートレジスタの仕様について説明します。

#### 3.1 一般仕様

RFIDインタフェースユニットの一般仕様について説明します。

| 項目       |                       |                                                             |                               |                    |        |         |
|----------|-----------------------|-------------------------------------------------------------|-------------------------------|--------------------|--------|---------|
| 使用周囲温度   | $0 \sim 55^{\circ}$ C |                                                             |                               |                    |        |         |
| 保存周囲温度   |                       |                                                             | -25 $\sim$                    | 75℃                |        |         |
| 使用周囲湿度   |                       |                                                             | 5 $\sim$ 95%RH, $\ddagger$    | 結露なきこと             |        |         |
| 保存周囲湿度   |                       | ,                                                           | 5 $\sim$ 95%RH, $\frac{3}{2}$ | 結露なきこと             |        |         |
|          |                       |                                                             | 周波数                           | 加速度                | 振幅     | 掃引回数    |
|          | JIS B 3502,           | 断続的な振動が                                                     | 5~8.4Hz                       | —                  | 3.5mm  | X, Y, Z |
| 耐振動      | IEC61131-2            | ある場合                                                        | 8.4~150Hz                     | 9.8 $m/s^2$        | —      | 各方向10回  |
|          | に適用                   | 連続的な振動が                                                     | 5~8.4Hz                       | —                  | 1.75mm |         |
|          |                       | ある場合                                                        | 8.4~150Hz                     | $4.9 \text{m/s}^2$ | —      | —       |
| 耐衝撃      |                       | JIS B 3502, IEC61131-2に適合(147m/s <sup>2</sup> , XYZ 3方向各3回) |                               |                    |        |         |
| 使用雰囲気    |                       | 腐食性ガスのないこと                                                  |                               |                    |        |         |
| 使用標高*1   |                       | 0~2000m                                                     |                               |                    |        |         |
| 設置場所     | 制御盤内*2                |                                                             |                               |                    |        |         |
| オーバボルテージ | πυτ                   |                                                             |                               |                    |        |         |
| カテゴリ*3   |                       |                                                             |                               |                    |        |         |
| 汚染度*4    |                       |                                                             | 2以一                           | 5                  |        |         |
| 装置クラス    |                       |                                                             | Class                         | Ι                  |        |         |

表3.1-1 一般仕様

\*1 RFIDインタフェースユニットは,標高0mの大気圧以上に加圧した環境で使用または 保存しないでください。

使用した場合は、誤動作する可能性があります。

- \*2 使用周囲温度, 仕様周囲湿度などの条件を満たしている環境であれば, 制御盤内以 外の環境でも使用可能です。
- \*3 その機器が公衆配電網から構内の機械装置にいたるまでの、どこの配電部に接続されていることを想定しているかを示します。 カテゴリⅡは、固定設備から給電される機器などに適用します。

定格300Vまでの機器の耐サージ電圧は2500Vです。

\*4 その機器が使用される環境における、導電性物質の発生度合を示す指標です。 汚染度2は、非導電性の汚染しか発生しません。ただし、偶発的な凝結によって一時的な導電が起こりうる環境です。

#### ポイント

EMC 指令に適合させるときは、本マニュアルの「EMC 指令・低電圧指令」を参照 してください。

#### 3.2 性能仕様

#### RFIDインタフェースユニットの一般仕様について説明します。

| 項目         |                            |                           | 住                                                                      | 禄                                        |                                               |              |  |
|------------|----------------------------|---------------------------|------------------------------------------------------------------------|------------------------------------------|-----------------------------------------------|--------------|--|
|            | 種別                         |                           | インテリジェントデバイス局                                                          | Ĵ                                        |                                               |              |  |
|            |                            | RX点数                      | 32点                                                                    |                                          |                                               |              |  |
|            | サイクリック                     | RY点数                      | 32点                                                                    |                                          |                                               |              |  |
|            | 伝送                         | RWr点数                     | 16点~1024点(可変)*1 *2                                                     |                                          |                                               |              |  |
| CC-Link IE |                            | RWw点数                     | 16点~1024点(可変)*1 *2                                                     |                                          |                                               |              |  |
| フィールトネットワー | 1回のID命令で書込/読出<br>可能な最大データ量 |                           | 8バイト~1016バイト(可変)                                                       | )                                        |                                               |              |  |
| ク仕様        | 局番                         |                           | 1~120                                                                  |                                          |                                               |              |  |
|            |                            |                           | 1000BASE-Tの規格を満たすEthernetケーブル                                          |                                          |                                               |              |  |
|            | 通信用ケーフ                     | 1                         | カテゴリ5e以上(二重シールド付, STP)ストレートケーブル                                        |                                          |                                               |              |  |
|            | 使用コネクタ                     | ,                         | RJ45コネクタ                                                               |                                          |                                               |              |  |
|            | 接続可能アン                     | <i>~</i> テナ               | オムロン(株)製 アンプ分<br>V680シリーズ<br>アンプ内                                      | 離タイプ: V680-H.<br>V680-H.<br>蔵タイプ: V680-H | A63A+V680-HS 🗆 🗆<br>A63B+V680-HS 🗆 🗖<br>D1-V2 |              |  |
| RFID       |                            |                           | オムロン(株)製 1kバイ                                                          | Ի։ V680-D1KP□□                           |                                               |              |  |
| 仕様         | TD b b                     |                           | V680シリーズ 2kバイ                                                          | ト: V680-D2KF□□,                          | V680S-D2KF                                    |              |  |
|            | 1039                       |                           | 8kバイ                                                                   | ト: V680-D8KF□□,                          | V680S-D8KF 🗆 🗆                                |              |  |
|            |                            |                           | 32k バイ                                                                 | ト: V680-D32KF□□                          |                                               |              |  |
|            | 接続可能アン                     | ~テナ台数                     | 2台 *3                                                                  |                                          |                                               |              |  |
| 外部供給電源     | 衰                          |                           | DC20.4V ~ 28.8V(DC24V -15%, +20%)(リップル率 5%以内)<br>消費電流:0.60A            |                                          |                                               |              |  |
| ノイズ耐量      |                            |                           | DCタイプのノイズ電圧500Vp-p, ノイズ幅1µs,                                           |                                          |                                               |              |  |
| > 1 × 間重   |                            |                           | ノイズ周波数25~60Hzのノイ                                                       | 、ズシミュレータによ                               | る                                             |              |  |
| 耐電圧        |                            |                           | DC外部端子一括-アース間: DC500V 1分間                                              |                                          |                                               |              |  |
| 絶縁抵抗       |                            |                           | DC外部端子一括-アース間: DC500V 絶縁抵抗計にて10MΩ以上                                    |                                          |                                               |              |  |
| 保護等級       |                            |                           | IP2X                                                                   |                                          |                                               |              |  |
| 外形寸法       |                            |                           | $70 (\text{H}) \times 180 (\text{W}) \times 55 (\text{D}) [\text{mm}]$ |                                          |                                               |              |  |
| 質量         |                            |                           | 0. 3kg                                                                 |                                          |                                               |              |  |
| 適用電線サイ     | イズ 電源月                     | 刊                         | より線 0.3~1.5mm <sup>2</sup> (AWG22~                                     | 16) 端子穴サイズ                               | 2.8mm×2.0mm *4                                |              |  |
|            |                            |                           | 形名                                                                     | 適合電線サイズ                                  | 棒型圧着端子用工具                                     | メーカ          |  |
|            |                            |                           | TE 0.5-8, TE 0.5-10                                                    | $0.3 \sim 0.5 \text{mm}^2$               |                                               |              |  |
|            |                            |                           | TE 0.75-8, TE 0.75-10                                                  | $0.75 \text{mm}^2$                       | MIL 70                                        | サナヘルーエッ地ファザ  |  |
|            |                            |                           | TE 1.0-8, TE 1.0-10                                                    | $0.9 \sim 1.0 \text{mm}^2$               | NH-79                                         | 体式云社ーケノ端丁工業  |  |
|            |                            |                           | TE 1.5-8, TE 1.5-10                                                    | $1.25 \sim 1.5 \text{mm}^2$              |                                               |              |  |
| ~ 年日二十十十二  |                            | Ŧ                         | AI 0.34-8TQ                                                            | 0. 3mm <sup>2</sup>                      |                                               |              |  |
| 週用庄有师于     | - 電源/                      | Ħ                         | AI 0.5-8WH, AI 0.5-10WH                                                | 0. 5mm <sup>2</sup>                      |                                               |              |  |
|            |                            |                           | AI 0.75-8GY, AI 0.75-10GY                                              | 0. 75mm <sup>2</sup>                     | CRIMPFOX6                                     | フエニックス・コンタクト |  |
|            |                            |                           | AI 1-8RD, AI 1-10RD                                                    | 1. 0mm <sup>2</sup>                      | 1                                             | 体式云仁         |  |
|            |                            |                           | AI 1.5-8BK, AI 1.5-10BK                                                | $1.5 \text{mm}^2$                        | 1                                             |              |  |
|            |                            |                           | FA-VTC125T9                                                            | $0.3 \sim 1.65 \text{mm}^2$              |                                               | 三菱電機エンジニアリング |  |
|            |                            |                           | FA-VTCW125T9                                                           | $0.3 \sim 1.6 \text{mm}^2$               | FA-NH65A                                      | 株式会社         |  |
| 適用DINレール   |                            | TH35-7.5Fe, TH35-7.5A1 (J | IS C 2812に準拠)                                                          | 1                                        | J                                             |              |  |

表3.2-1 性能仕様

\*1 1024点としたとき、最大接続台数は8台になります。

\*2 マスタユニットがQD77GF16の場合,1024点としたとき最大接続台数は1台です。リング 型伝送路形式は使用できません。

\*3 アンプ内蔵タイプのアンテナは、1チャンネル側に1台のみ接続可能です。

\*4 RFIDインタフェースユニット電源・FG用コネクタへの配線は、棒型圧着端子を使用してください。1つの配線挿入口につき1本のみで、複数配線はできません。2本以上の電線を差し込んだ場合、接触不良となる可能性があります。

| ポイント           |                                           |
|----------------|-------------------------------------------|
| ・インテリジ         | ェントデバイス局の処理時間の算出                          |
| RFIDインタ        | フェースユニットの内部処理時間は, 2ms です。                 |
| IDタグ読み         | 書きにかかる時間は,付1を参照してください。                    |
| マスタ局→<br>するときに | ・インテリジェントデバイス局のサイクリック伝送遅れ時間を計算<br>使用します。  |
| インテリジ          | ェントデバイス局の処理時間は、下記の計算式で計算してください。           |
| インテリジ          | ェントデバイス局の処理時間=<br>内部処理時間(2ms)+ IDタグ読み書き時間 |
| マスタ局一          | インテリジェントデバイス局のサイクリック伝送遅れ時間について            |
| は, 使用す         | るマスタ局のマニュアルを参照してください。                     |

#### 3.3 各部の名称

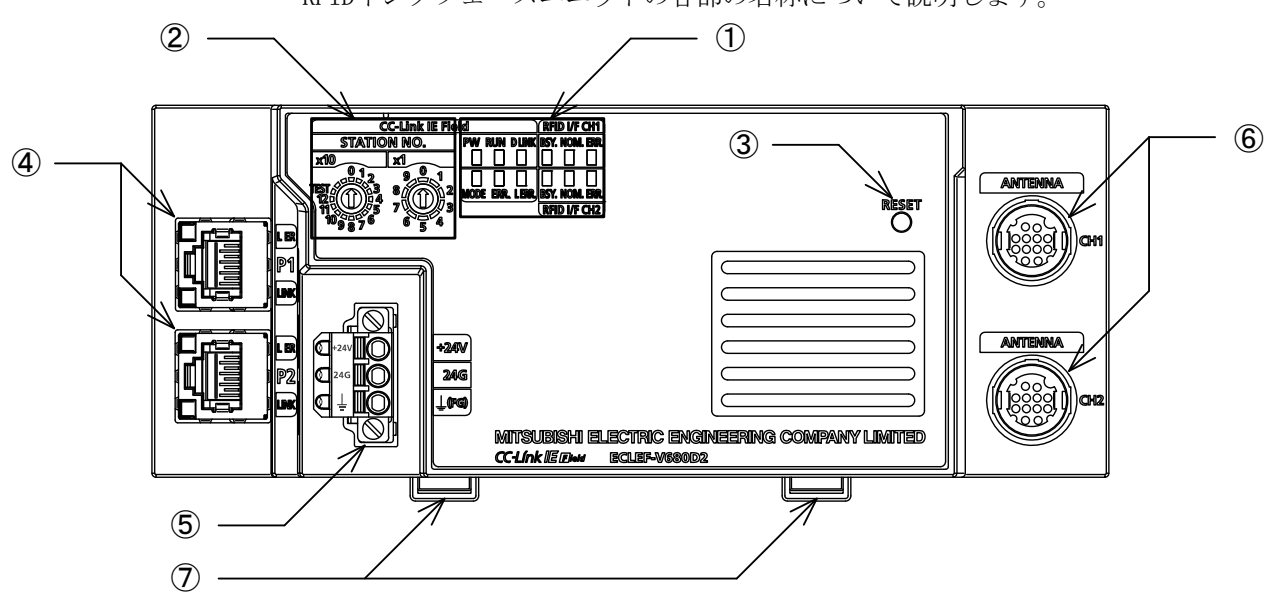

#### RFIDインタフェースユニットの各部の名称について説明します。

#### 表3.3-1 各部の名称

| 番号             | 名称         | 内容                                                |
|----------------|------------|---------------------------------------------------|
|                | 表示LED      | RFIDインタフェースユニットの動作状態を表示するLEDです。                   |
| Û              |            | 表示内容の詳細については、3.3.1項を参照してください。                     |
|                | 局番設定スイッチ   | 下記の設定やテストに使用するロータリスイッチです。以下の設定を行います。              |
|                |            | <ul> <li>局番設定</li> </ul>                          |
| 2              |            | ・テストモード設定                                         |
|                |            | 局番設定スイッチを操作する場合は、先端部の幅が3.5mm以下のマイナスドライバを使用してください。 |
|                |            | 設定内容の詳細については、3.3.2項を参照してください。                     |
|                | リセットスイッチ   | ハードウェアリセットを行うスイッチです。                              |
| 3              |            | ハードウェア異常発生時など,通信の初期化を行うときにRFIDインタフェースユニットをリセット    |
|                |            | して初期化します。                                         |
|                | P1         | CC-Link IEフィールドネットワーク接続用のPORT1コネクタです。(RJ45コネクタ)   |
|                |            | Ethernetケーブルを接続します。                               |
|                |            | P1コネクタとP2コネクタの配線の接続順序に制約はありません。                   |
|                | L ER LED   | CC-Link IEフィールドネットワークのエラー状態を表示します。                |
|                |            | (表示内容の詳細については、3.3.1項を参照してください。)                   |
| Ø              | LINK LED   | CC-Link IEフィールドネットワークのリンク状態を表示します。                |
| 4              |            | (表示内容の詳細については、3.3.1項を参照してください。)                   |
|                | P2         | CC-Link IEフィールドネットワーク接続用のPORT2コネクタです。(RJ45コネクタ)   |
|                |            | Ethernetケーブルを接続します。                               |
|                |            | P1コネクタとP2コネクタの配線の接続順序に制約はありません。                   |
|                | L ER LED   |                                                   |
|                | LINK LED   | (P1コネクタのLEDと同様)                                   |
| 5              | 電源・FG用コネクタ | RFIDインタフェースユニット電源(DC24V),およびFGを接続するコネクタです。        |
| 6              | アンテナ接続コネクタ | アンテナ接続用のコネクタです。                                   |
| $\overline{O}$ | DINレール用フック | DINレールにRFIDインタフェースユニットを取り付けるためのフックです。             |

#### 3.3.1 表示LED

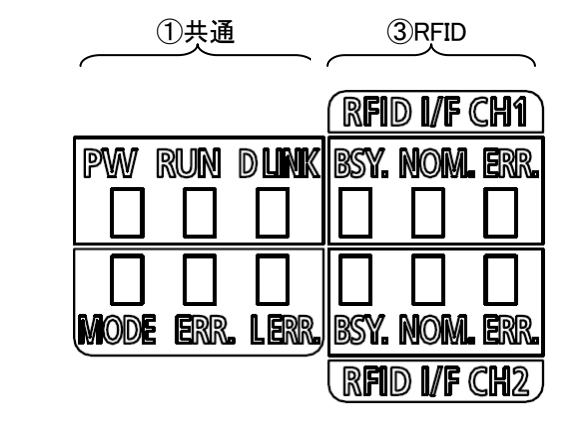

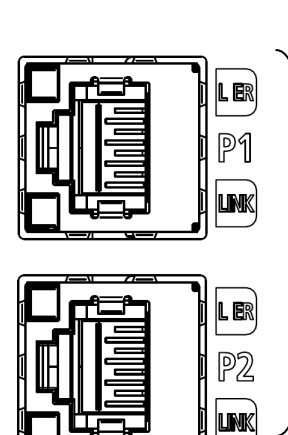

> ②CC-Link IE フィールドネットワーク

表3.3.1-1 表示LED \*1

| 番号/区分 | 名称(表示色) | 用途                                  |
|-------|---------|-------------------------------------|
| ①共通   | PW      | RFIDインタフェースユニットの電源状態を表示します。         |
|       | (緑色)    | ・点灯:電源ON                            |
|       |         | ・<br>消灯:<br>電源OFF                   |
|       | RUN     | RFIDインタフェースユニットの運転状態を表示します。         |
|       | (緑色)    | <ul> <li>・点灯:正常運転中</li> </ul>       |
|       |         | ・消灯:重度エラー発生中(WDTエラー,ハードウェア異常など)     |
|       | D LINK  | RFIDインタフェースユニットのデータリンクの状態を表示します。    |
|       | (緑色)    | ・点灯:データリンク中(サイクリック伝送中)              |
|       |         | ・点滅:データリンク中(サイクリック伝送停止中)            |
|       |         | ・消灯:データリンク未実施(解列中)                  |
|       | MODE    | RFIDインタフェースユニットのモードを表示します。          |
|       | (緑色)    | ・点灯 : オンラインモード                      |
|       |         | ・ 点滅:単体テストモード                       |
|       |         | ・消灯:単体テスト完了時                        |
|       | ERR.    | RFIDインタフェースユニットのエラー状態を表示します。        |
|       | (赤色)    | ・点灯:RFIDインタフェースユニット異常発生中            |
|       |         | ・点滅:軽度エラー発生中                        |
|       |         | ・消灯:正常運転中                           |
|       | L ERR.  | RFIDインタフェースユニットのデータリンクのエラー状態を表示します。 |
|       | (赤色)    | ・点灯:RFIDインタフェースユニットが異常なデータを受信       |
|       |         | ・消灯:RFIDインタフェースユニットが正常なデータを受信       |

| 番号/区分            | 名称   | (表示色) | 用途                              |
|------------------|------|-------|---------------------------------|
| ②CC-Link IEフィールド | P1   | L ER  | P1のエラー状態を表示します。                 |
| ネットワーク           |      | (赤色)  | ・点灯:RFIDインタフェースユニットが異常なデータを受信   |
|                  |      |       | またはRFIDインタフェースユニットがループバックを実施中   |
|                  |      |       | ・消灯:RFIDインタフェースユニットが正常なデータを受信   |
|                  |      |       | またはRFIDインタフェースユニットがループバックを未実施   |
|                  |      | LINK  | P1のリンク状態を表示します。                 |
|                  |      | (緑色)  | ・点灯:リンクアップ中                     |
|                  |      |       | <ul> <li>・消灯:リンクダウン中</li> </ul> |
|                  | P2   | L ER  |                                 |
|                  |      | (赤色)  |                                 |
|                  |      | LINK  | (P1コネクタのLEDと同様)                 |
|                  |      | (緑色)  |                                 |
| ③RFID            | RFID | BSY.  | RFIDの動作状態を表示します。                |
|                  | I/F  | (緑色)  | ・点灯:ID命令実行中およびTESTモード実行中        |
|                  | CH1  |       | ・消灯:待機中                         |
|                  |      | NOM.  | RFIDの交信完了結果を表示します。              |
|                  |      | (緑色)  | ・点灯:ID命令正常完了時およびTESTモード正常完了時    |
|                  |      |       | ・消灯:待機中または異常完了                  |
|                  |      | ERR.  | RFIDのエラー状態を表示します。               |
|                  |      | (赤色)  | <ul> <li>・点灯:エラー発生</li> </ul>   |
|                  |      |       | ・点滅:TESTモードでエラー発生               |
|                  |      |       | ・消灯:正常運転中                       |
|                  | RFID | BSY.  |                                 |
|                  | I/F  | (緑色)  |                                 |
|                  | CH2  | NOM.  |                                 |
|                  |      | (緑色)  | (KF1D 1/F CH1と同味)               |
|                  |      | ERR.  |                                 |
|                  |      | (赤色)  |                                 |

\*1 RFIDインタフェースユニットが故障の場合は、点灯しないことがあります。

#### 3. 仕様

#### 3.3.2 操作仕様

No. 名 称 内容 (1) 設定方法 1 局番設定スイッチ 局番 局番は電源投入時に設定値が有効になりますので,電源 設定 0FFの状態で設定してください。 STATION NO. ×10は、局番の100および10の位を設定します。 x10 жl 012 ・×1は、局番の1の位を設定します。 0 9 1 000  $1\square$ TEST 8 例 局を115に設定する場合は、下記のようにスイッチ 7/ を設定します。 11 STATION NO. x10 x1 012 (0)9 1  $1 \Box \Gamma$ TEST 8 2 120 ΠA 77 75 11 6 ۵, 6 5 (2) 設定範囲 1~120から局番を設定してください。1~120以外の値を設 定すると通信系エラーとなり、ERR. LEDが点灯し、D LINK LEDが点滅または消灯します。(RUN LEDは点灯します。) ●RFIDインタフェースユニット電源ON中に局番設定スイッ チを変更しないでください。局番設定スイッチを変更する と軽度エラーとなり、ERR. LEDが点滅します。局番設定ス イッチを元に戻すと、5秒後にエラーから復旧し、ERR. LED が消灯します。 ●局番を、他の局番と重複しないように設定してください。 重複すると通信エラーとなり、D LINK LEDが点灯しません。 テスト 局番設定スイッチをテストモードに設定することで、下記の H/W単体テストを実施します。 モード 設定 局番設定 スイッチ 用途 ×10 x 1 単体テスト 0 TEST アンプ/アンテナの交信テスト 1 アンプ/アンテナのノイズレベル測定 2 未定義の値を設定した場合は、ERR. LEDが点灯し、データリ ンクしません。(RUN LEDは点灯します。) リセットスイッチ H/W異常発生時,通信の初期化などを行うときに,RFIDイン 2 ハード ウェア タフェースユニットをリセットして初期化します。 RESET リセット

表3.3.2-1 スイッチ仕様

#### 3.4 リモート入出力信号

|                              | 表3.4-1 リモー                          | ト入出力信号一覧            | Ē                     |  |
|------------------------------|-------------------------------------|---------------------|-----------------------|--|
| 信号方向                         | :ECLEF-V680D2→マスタユニット               | 信号方向                | :マスタユニット→ECLEF-V680D2 |  |
| リモート入力<br>(RX)               | 名称                                  | リモート出力<br>(RY)      | 名称                    |  |
| RXn0<br>RXn1<br>RXn2<br>RXn3 | 使用禁止<br>ID交信完了(CH1)<br>ID-BUSY(CH1) | RYn0<br>∼<br>RYn3   | 使用禁止                  |  |
| RXn4                         | ID命令完了(CH1)                         | RYn4                | ID命令実行要求(CH1)         |  |
| RXn5                         | エラー検出(CH1)                          | RYn5                | TESTモード実行要求           |  |
| RXn6                         |                                     | RYn6                | 結果受信(CH1)             |  |
| ₹<br>RXn9                    | 使用禁止                                | RYn7<br>∢           | 使用禁止                  |  |
| RXnA<br>RXnB                 | ID交信完了(CH2)<br>ID-BUSY(CH2)         | RYnB                |                       |  |
| RXnC                         | ID命令完了(CH2)                         | RYnC                | ID命令実行要求(CH2)         |  |
| RXnD                         | エラー検出(CH2)                          | RYnD                | 使用禁止                  |  |
| RXnE<br>RXnF                 | 使用禁止                                | RYnE<br>RYnF        | 結果受信(CH2)<br>使用禁止     |  |
| RX (n+1) 0<br>RX (n+1) 6     | 使用禁止                                | RY(n+1) 0 $(n+1) 7$ | 使用禁止                  |  |
| RX (n+1) 7                   | ワーニング状態フラグ                          | KI (II+1) 1         |                       |  |
| RX (n+1) 8                   | イニシャルデータ処理要求フラグ                     | RY (n+1) 8          | イニシャルデータ処理完了フラグ       |  |
| RX (n+1) 9                   | イニシャルデータ設定完了フラグ                     | RY (n+1) 9          | イニシャルデータ設定要求フラグ       |  |
| RX (n+1) A                   | エラー状態フラグ                            | RY (n+1) A          | エラークリア要求フラグ           |  |
| RX (n+1) B                   | リモートREADY                           | RV(n+1)B            |                       |  |
| RX (n+1) C<br>RX (n+1) F     | 使用禁止                                | χ<br>RY (n+1) F     | 使用禁止                  |  |

n: CC-Link IEフィールドネットワークの局番設定により, RFIDインタフェース ユニットに割り付けられた先頭アドレス。

| ポイント   |                                |
|--------|--------------------------------|
| 使用禁止のデ | バイスはシステムで使用しているため,ユーザで使用しないでくだ |
| さい。万一, | ユーザで使用した場合,正常な動作は保証できません。      |

(1) リモート入出力信号一覧

(2) リモート入力(RX)の詳細

表3.4-2 リモート入力(RX)詳細

| デバイスNo.      | 信号名称                           | 内容                                                                                                    |
|--------------|--------------------------------|----------------------------------------------------------------------------------------------------|
| RXn2<br>RXnA | ID交信完了(CH1)<br>ID交信完了(CH2)     | <ul> <li>この信号は、交信指定にリビートオート、FIF0リビートを設定した場合のみ使用します。         <ol> <li>オート系コマンド待ち時間の経過でECLEF-V680D2が交信を打ち切った後、エラー検出 (RXn5, RXnD) のONにより、結果受信 (RYn6, RYnE) をON/OFFするとID交信 完了 (RXn2, RXnA)がONします。</li> <li>アンテナ未接続で交信を打ち切った後、RFID ERR.LEDが点灯され、エラー検出 (RXn5, RXnD) のONにより、結果受信 (RYn6, RYnE) を ON/OFF すると ID交信完了 (RXn2, RXnA)がONします。</li> <li>ID命令実行要求 (RYn4, RYnC) を OFF すると, ECLEF-V680D2が受付けた時点でOFFします。この時、RFID ERR.LEDも消灯します。</li> <li>タイミングチャートを以下に示します。</li> <li>Thート系コマンド待ち時間の経過でECLEF-V680D2が交信を打ち切った後、またはアンテナ未接続で交信を打ち切った後、エラー検出 (RXn5, RXnD) がON されます。</li> <li>ECLEF-V650D2が交信を打ち切った後、ホラー検出 (RXn5, RXnD) がON されます。</li> <li>ID命令実行要求 (RYn4, RYnC) を OFF すると, ID交信完了 (RXn2, RXnA) がON されます。</li> <li>ID命令実行要求 (RYn4, RYnC) を OFF すると, ID交信完了 (RXn2, RXnA) おいされます。</li> </ol></li></ul> <li>ID命令実行要求 (RYn4, RYnC) を OFF すると, ID交信完了 (RXn2, RXnA) および ID-BUSY (RXn3, RXnB) が OFF されます。</li> <li>ECLEF-V680D2で実施</li> <li>シーケンスプログラムで実施</li> |
| RXn3<br>RXnB | ID–BUSY (CH1)<br>ID–BUSY (CH2) | <ul> <li>(1) IDEA 192(1923) (MILE, MILE) 20(9) 322, MILE 20(9) 20(9) 22 (AL-9) MAQN()<br/>た時点でONされます。</li> <li>(2) ID命令実行要求 (RYn4, RYnC) をOFFすると, RFIDインタフェースユニットが受付<br/>けた時点でOFFされます。</li> <li>(3) TESTモード時は, 常時ONします。</li> <li>(4) タイミングチャートは, ID命令完了 (RXn4, RXnC)の項目を参照してください。</li> </ul>                                                                                                    |

| デバイスNo.      | 信号名称                       | 内容                                                                                                    |
|--------------|----------------------------|----------------------------------------------------------------------------------------------------|
| RXn4<br>RXnC | ID命令完了(CH1)<br>ID命令完了(CH2) | <ul> <li>(1) ID命令実行要求(RYn4, RYnC)を0Nすると, ID命令の実行完了で, 正常時はID命令<br/>完了(RXn4, RXnC)が0Nされ, 異常時はエラー検出(RXn5, RXnD)が0Nされます。</li> <li>(2) ID命令実行要求(RYn4, RYnC)を0FFすると, RFIDインタフェースユニットが受付<br/>けた時点で0FFされます。</li> <li>(3) タイミングチャートを以下に示します。</li> <li>(1) ID命令の実行内容をリモートレジスタ(RWwm+0H~3H, RWwm+4H~7H)に設定<br/>します。</li> <li>(2) ID命令実行要求(RYn4, RYnC)の0NでID-BUSY(RXn3, RXnB)が0Nされ, ①の設定内<br/>容に従ってID命令が実行されます。</li> <li>(3) ID命令実行要求(RYn4, RYnC)を0FFすると, ID-BUSY(RXn3, RXnB)おいされ, ①の設定内<br/>容に従ってID命令が実行されます。</li> <li>(4) ID命令実行要求(RYn4, RYnC)を0FFすると, ID-BUSY(RXn3, RXnB)およびID命令<br/>完了(RXn4, RXnC)が0FFされます。</li> <li>リモートレジスタ<br/>(RWwm+0H~3H,<br/>RWwm+4H~7H)</li> <li>D命令実行要求<br/>(RYn4,RXnC)</li> <li>(Braget)</li> <li>(RXn4,RXnC)</li> <li>(CRXn4,RXnC)</li> <li>(CRXn4,RXnC)</li> </ul> |
| RXn5<br>RXnD | エラー検出(CH1)<br>エラー検出(CH2)   | [RUNモード]         (1) ID命令実行要求(RYn4, RYnC)を0Nすると, ID命令の異常完了でエラー検出<br>(RXn5, RXnD)が0Nされます。         (2) ID命令実行要求(RYn4, RYnC)を0FFすると, RFIDインタフェースユニットが受付<br>けた時点で0FFされます。         (3) ID命令の異常完了の場合は, ID命令完了(RXn4, RXnC)は0Nされません。         エラー解除指令         D命令実行要求<br>(RYn4,RYnC)         ID-BUSY<br>(RXn3,RXnB)         ID命令完了<br>(RXn4,RXnC)         エラー検出<br>(RXn5,RXnD)         エラー検出<br>(RWrm+1H),<br>(RWrm+5H)         0         エラー辞細         0         エラー辞細         0         エラー辞出         (RWrm+1H),<br>(RWrm+5H)         ECLEF-V680D2で実施         シーケンスプログラムで実施                                                                                                    |

| デバイスNo.      | 信号名称                     | 内容                                                                                                    |
|--------------|--------------------------|----------------------------------------------------------------------------------------------------|
| RXn5<br>RXnD | エラー検出(CH1)<br>エラー検出(CH2) | <ul> <li>【イニシャルデータ設定要求フラグ(RY(n+1)9)をONしたとき、交信指定エリア<br/>(RWwm+0H, RWwm+4H)または処理指定エリア(RWwm+2H, RWwm+6H)に範囲外の値を<br/>指定した場合に、エラー詳細(RWrm+1H, RWrm+5H)にエラー詳細を格納し、本フ<br/>ラグはONされます。</li> <li>イニシャルデータ設定要求フラグ(RY(n+1)9)をOFFすると、RFIDインタフェー<br/>スユニットが受付けた時点でOFFされます。</li> <li>イニシャルデータ設定が異常完了の場合もイニシャルデータ設定完了フラグ<br/>(RX(n+1)9)はONされます。</li> <li>ウォッチドグタイマエラー発生時にはONされません。<br/>(「RUNJLEDが消灯されます。)</li> <li>エラー解除指令</li> <li>イニシャルデータ<br/>設定完了フラグ(RX(n+1)9)</li> <li>エラー検出<br/>(RXn5,RXnD)</li> <li>エラー詳細<br/>(RWrm+1H),(RWrm+5H)</li> <li>エラー詳細<br/>(RWrm+1H),(RWrm+5H)</li> <li>ECLEF-V680D2で実施</li> <li>シーケンスプログラムで実施</li> </ul> |
| RX (n+1) 7   | ワーニング状態<br>フラグ           | <ul> <li>(1) 軽度エラーが発生したとき、ワーニングコード(RWrm+3H)がセットされ、ワーニング状態フラグ(RX(n+1)7)が0Nされます。</li> <li>(2) 発生した軽度エラーのエラー要因が取り除かれると、ワーニングコード(RWrm+3H)が0000Hになり、ワーニング状態フラグ(RX(n+1)7)が0FFされます。</li> <li>(3) 異なる軽度エラーが連続して発生したとき、ワーニングコード(RWrm+3H)は最新のワーニングコードがセットされます。<br/>過去に発生したエラーはエラー履歴データで確認できます。エラー履歴については、3.7節を参照してください。</li> <li> <b>軽度</b><br/><b>エラー発生 マーニングコード の000H (ワーニングコード) 0000H マーニングコード の000H (ワーニングコード) 0000H マーニングコード マーニングオード マーニング ドウー発生 マーニング マーニング ・ ・</b></li></ul>                                                                                                    |

| デバイスNo.    | 信 <del>号</del> 名称   | 内容                                                                                                    |
|------------|---------------------|----------------------------------------------------------------------------------------------------|
| RX (n+1) 8 | イニシャルデータ<br>処理要求フラグ | <ul> <li>(1) 電源投入後またはリセット後、RFIDインタフェースユニットはイニシャルデータの設定を要求するために、イニシャルデータ処理要求フラグ(RX(n+1)8)を0N<br/>します。</li> <li>(2) イニシャルデータ処理完了フラグ(RY(n+1)8)を0Nすると、RFIDインタフェース<br/>ユニットが受付けた時点で0FFされます。</li> <li>イニシャルデータ<br/>処理要求フラグ(RX(n+1)8)<br/>イニシャルデータ<br/>設定完了フラグ(RY(n+1)8)</li> <li>イニシャルデータ<br/>設定要求フラグ(RX(n+1)9)</li> <li>イニシャルデータ<br/>設定要求フラグ(RY(n+1)9)</li> <li>リモートレジスタ<br/>(RWwm+0H~7H)</li> <li>リモートにジスタ<br/>(RWwm+0H~7H)</li> <li>リモートにとに目をして実施</li> <li>シーケンスプログラムで実施</li> </ul> |
| RX(n+1)9   | イニシャルデータ<br>設定完了フラグ | <ul> <li>(1) イニシャルデータ設定要求フラグ(RY(n+1)9)をONすると、イニシャルデータ設定完了後にONされます。</li> <li>(2) イニシャルデータ設定要求フラグ(RY(n+1)9)をOFFすると、RFIDインタフェースユニットが受付けた時点でOFFされます。</li> <li>(3) タイミングチャートは、イニシャルデータ処理要求フラグ(RX(n+1)8)の項目を参照してください。</li> </ul>                                                                                                    |

| デバイスNo.    | 信号名称     | 内容                                                                                                    |
|------------|----------|----------------------------------------------------------------------------------------------------|
|            |          | <ul> <li>(1) 中度エラー,重度エラーが発生したときに,エラー状態フラグ(RX(n+1)A)がON<br/>されます。</li> <li>(2) エラーコード(RWrm+2H)をクリアおよびエラー状態フラグ(RX(n+1)A)をOFFする<br/>ときは,エラークリア要求フラグ(RY(n+1)A)をOFF→ON→OFFしてください。</li> <li>(3) 異なる中度エラーが連続して発生したとき,エラーコード(RWrm+2H)は最新のエ<br/>ラーコードがセットされます。<br/>過去に発生したエラーはエラー履歴データで確認できます。エラー履歴につい<br/>ては,3.7節を参照してください。</li> <li>【中度エラー発生時】</li> </ul> |
| RX (n+1) A | エラー状態フラグ | エラーコード<br>(RWrm+2H)       エラー発生         エラー状態フラグ<br>(RX(n+1)A)       0000H         エラー小げ形要求フラグ<br>(RY(n+1)A)       エラークリア要求フラグ<br>(RY(n+1)A)         リモートREADY<br>(RX(n+1)B)       エラーケンスプログラムで実施                                                                                                    |
| RX (n+1) A | エラー状態フラグ | 【重度エラー発生時】<br>エラーコード<br>(RWrm+2H)<br>エラー状態フラグ<br>(RX(n+1)A)<br>エラークリア要求フラグ<br>(RY(n+1)A)<br>リモートREADY<br>(RX(n+1)B)<br>●> ECLEF-V680D2で実施<br>● シーケンスプログラムで実施                                                                                                    |

| デバイスNo.    | 信号名称      | 内容                                                                                                    |
|------------|-----------|----------------------------------------------------------------------------------------------------|
|            |           | <ol> <li>(1) 電源投入後またはリセット後、イニシャルデータ設定を完了し、RFIDインタフェースユニットの準備が完了した時点でONされます。</li> <li>(2) イニシャルデータ設定要求フラグ(RY(n+1)9)をONすると、RFIDインタフェースユニットが受付けた時点でOFFされます。</li> <li>(3) イニシャルデータ設定要求フラグ(RY(n+1)9)をOFFすると、RFIDインタフェースユニットが受付けた時点でONされます。</li> <li>(4) TESTモード中はOFFされます。</li> </ol> |
| RX (n+1) B | リモートREADY | イニシャルデータ<br>設定完了フラグ(RX(n+1)9)<br>イニシャルデータ<br>設定要求フラグ(RY(n+1)9)<br>リモートREADY<br>(RX(n+1)B) ●> ECLEF-V680D2で実施 ● シーケンスプログラムで実施                                                                                                    |

n: CC-Link IEフィールドネットワークの局番設定により, RFIDインタフェー スユニットに割り付けられた先頭アドレスを示します。

#### (3) リモート出力(RY)の詳細

表3.4-3 リモート出力(RY)詳細

| デバイスNo.      | 信号名称                           | 内容                                                                                                    |
|--------------|--------------------------------|----------------------------------------------------------------------------------------------------|
| RYn4<br>RYnC | ID命令実行要求(CH1)<br>ID命令実行要求(CH2) | <ul> <li>(1) シーケンスプログラムでONすると、リモートレジスタ(RWw)に設定された<br/>内容のID命令を実行します。</li> <li>(2) たくことばて、しい、四人人中マグロ・マロントエアレムのアン・シング</li> </ul>                                                                                                    |
|              |                                | (2) タイミングチャートは、ID命令完了(RXn4, RXnC)の項目を参照してください。                                                                                                    |
| RYn5         | TESTモード美行要求                    | (1) シーゲンスプロクラムでUNすると、TESTモードを実行します。                                                                                                    |
| RYn6<br>RYnE | 結果受信(CH1)<br>結果受信(CH2)         | <ul> <li>この信号は、交信指定にリピートオート、FIF0リピートを設定した場合のみ使用します。</li> <li>(1) 次のIDタグとの交信を行うときのトリガ信号として使用します。</li> <li>(2) タイミングチャートを以下に示します。         <ul> <li>①ID命令完了(RXn4, RXnC)のONで結果情報を取得し、結果受信(RYn6, RYnE)をONするとID命令完了(RXn4, RXnC)がOFFします。</li> <li>②結果受信(RYn6, RYnE)をONするとID命令完了(RXn4, RXnC)がOFFします。</li> </ul> </li> <li>ID命令完了(RXn4, RXnC)のOFFで結果受信(RYn6, RYnE)をOFFします。         <ul> <li>① 印令完了(RXn4, RXnC)のOFFで結果受信(RYn6, RYnE)</li> <li>ECLEF-V680D2で実施</li> <li>シーケンスプログラムで実施</li> </ul> </li> </ul> |
| RY (n+1) 8   | イニシャルデータ<br>処理完了フラグ            | <ul> <li>(1) 電源投入後またはリセット後のイニシャルデータ処理要求時、イニシャル<br/>データ処理完了後にONにします。</li> <li>(2) タイミングチャートは、イニシャルデータ処理要求フラグ(RX(n+1)8)の項<br/>目を参照してください。</li> </ul>                                                                                                    |
| RY (n+1) 9   | イニシャルデータ<br>設定要求フラグ            | <ol> <li>イニシャルデータ設定または変更時にONにします。</li> <li>タイミングチャートは、イニシャルデータ処理要求フラグ(RX(n+1)8)の項目を参照してください。</li> <li>ID命令を実行中は、イニシャルデータ設定要求フラグ(RY(n+1)9)をONしても実行されません。ID命令実行要求(RYn4, RYnC)をOFFにしてID命令が完了してからONにしてください。</li> <li>TESTモード中は、イニシャルデータ設定要求フラグ(RY(n+1)9)をONしても実行されません。</li> </ol>                                                                                                    |
| RY (n+1) A   | エラークリア<br>要求フラグ                | <ul> <li>(1) 中度エラー発生時,エラークリアするときにONにします。</li> <li>(2) タイミングチャートは,エラー状態フラグ(RX(n+1)A)の項目を参照してください。</li> </ul>                                                                                                    |

n: CC-Link IEフィールドネットワークの局番設定により, RFIDインタフェー スユニットに割り付けられた先頭アドレスを示します。
# 3.5 リモートレジスタ(RWr/RWw)

# (1) リモートレジスタの割付け

表3.5-1 リモートレジスター覧

|         |                               | アド                  | レス             | the second        | デフォ | 会四步        |
|---------|-------------------------------|---------------------|----------------|-------------------|-----|------------|
|         | 按支力内                          | CH1                 | CH2            |                   | ルト値 | <u> </u>   |
|         | マスタユニット                       | RWwm+OH             | RWwm+4H        | 交信指定エリア           | 0   | 3.6.1項(1)  |
|         | $\downarrow$                  | RWwm+1H             | RWwm+5H        | 交信設定エリア           | 0   | 3.6.1項(2)  |
|         | RFID                          | RWwm+2H             | RWwm+6H        | 処理指定エリア           | 0   | 3.6.1項(3)  |
|         | インタフェース                       | RWwm+3H             | RWwm+7H        | オート系コマンド待ち時間設定エリア | 0   | 3.6.1項(4)  |
| イニシャル   | ユニット                          | RWwm-               | +8H∼           | 使用禁止              | 0   | _          |
| データ設定   | RFID                          | RWrm+OH             | RWrm+4H        | ユニット状態格納エリア       | 0   | 3.6.1項(5)  |
|         | インタフェース                       | RWrm+1H             | RWrm+5H        | エラー詳細格納エリア        | 0   | 3.6.1項(6)  |
|         | ユニット                          | RWrn                | n+2H           | エラーコード            | 0   | 3.6.1項(7)  |
|         | $\downarrow$                  | RWrn                | n+3H           | ワーニングコード          | 0   | 3.6.1項(8)  |
|         | マスタユニット                       | RWrm-               | +6H∼           | 使用禁止              | 0   | _          |
|         |                               | RWwm+OH             | RWwm+4H        | コマンドコード指定エリア      | 0   | 3.6.2項(1)  |
|         | マスタユニット                       | RWwm+1H             | RWwm+5H        | 先頭アドレス指定エリア       | 0   | 3.6.2項(2)  |
|         |                               | RWwm+2H             | RWwm+6H        | 処理点数指定エリア         | 0   | 3.6.2項(3)  |
|         | KF1D                          | RWwm+3H             | RWwm+7H        | コマンドオプションエリア      | 0   | 3.6.2項(4)  |
|         | インタフェース<br>ユニット               | R₩wm+8H~<br>(*1)    | (*1)           | 書込みデータ指定エリア1~     | 0   | 3.6.2項(5)  |
| DUNT IN |                               | RWrm+OH             | RWrm+4H        | ユニット状態格納エリア       | 0   | 3.6.2項(6)  |
| KUN-E-F | DDID                          | RWrm+1H             | RWrm+5H        | エラー詳細格納エリア        | 0   | 3.6.2項(7)  |
|         | KF1D<br>インタフェーフ               | RWrn                | n+2H           | エラーコード            | 0   | 3.6.2項(8)  |
|         | インダノエース                       | RWrn                | n+3H           | ワーニングコード          | 0   | 3.6.2項(9)  |
|         | ユ <u>ー</u> ット<br>↓<br>マスタユニット | RWrm-<br>RWrn       | +6H∼<br>n+7H   | 使用禁止              | 0   |            |
|         |                               | RWrm+8H∼<br>(*1)    | (*1)           | 読出しデータ格納エリア1~     | 0   | 3.6.2項(10) |
|         | マスタユニット                       | RWwn                | n+OH           | テスト動作モード指定エリア     | 0   | 3.6.3項(1)  |
| TESTモード | ↓<br>RFID<br>インタフェース<br>ユニット  | RWwm+1H∼<br>RWwm+3H | RWwm+4H $\sim$ | 使用禁止              | 0   | _          |
|         |                               | RWrm+OH             | RWrm+4H        | ユニット状態格納エリア       | 0   | 3.6.3項(2)  |
|         |                               | RWrm+1H             | RWrm+5H        | 使用禁止              | 0   | _          |
|         | RFID                          | RWrn                | n+2H           | エラーコード            | 0   | 3.6.3項(3)  |
|         | インタフェース                       | RWrn                | n+3H           | ワーニングコード          | 0   | 3.6.3項(4)  |
|         | ユニット<br>↓                     | R₩rm+6H∼<br>R₩rm+7H |                | 使用禁止              | 0   | —          |
|         | マスタユニット                       | RWrm+8H             | RWrm+CH        | 処理結果格納エリア         | 0   | 3.6.3項(5)  |
|         |                               | RWrm+9H∼<br>RWrm+BH | RWrm+DH $\sim$ | 使用禁止              | 0   |            |

m: 局番設定により、マスタ局に割り付けられたアドレス。

\*1 前半がCH1エリア,後半がCH2エリアです。

| ポイント                                   |
|----------------------------------------|
| 使用禁止のデバイスはシステムで使用しているため, ユーザで使用しないでくださ |
| い。万一,ユーザで使用した場合,正常な動作は保証できません。         |

# (2) ECL2-V680D1とのリモートレジスタの割付けの比較

ECL2-V680D1とのリモートレジスタの割付けの比較を表3.5-2に示します。 ECL2-V680D1のプログラムを流用してECLEF-V680D2を使用する場合は,以下のよう にリモートレジスタを変更してください。

|       | 授受方向 アドレス    |                | 内                        | 容                              |  |
|-------|--------------|----------------|--------------------------|--------------------------------|--|
|       |              |                | ECLEF-V680D2             | ECL2-V680D1                    |  |
|       |              | RWwm+OH        | 交信指定エリア(CH1)             | ■ 交信指定エリア                      |  |
|       |              | RWwm+1H        | 交信設定エリア(CH1)             | - 交信設定エリア                      |  |
|       | マスタユニット      | RWwm+2H        | 処理指定エリア(CH1)             | ■ 処理指定エリア                      |  |
|       | $\downarrow$ | RWwm+3H        | オート系コマンド待ち時間設定エリア(CH1) 🗲 | ■ オート系コマンド待ち時間設定エリア            |  |
|       | RFID         | RWwm+4H        | 交信指定エリア(CH2)             |                                |  |
|       | インタフェース      | RWwm+5H        | 交信設定エリア(CH2)             |                                |  |
|       | ユニット         | RWwm+6H        | 処理指定エリア(CH2)             | 使用禁止                           |  |
| イニシャル |              | RWwm+7H        | オート系コマンド待ち時間設定エリア(CH2)   |                                |  |
| データ設定 |              | RWwm+8H $\sim$ | 使用禁止                     |                                |  |
|       |              | RWrm+OH        | ユニット状態格納エリア(CH1)         | ■ ユニット状態格納エリア                  |  |
|       | RFID         | RWrm+1H        | エラー詳細格納エリア(CH1) 🛛 🔶      | - エラー詳細格納エリア                   |  |
|       | インタフェース      | RWrm+2H        | エラーコード                   |                                |  |
|       | ユニット         | RWrm+3H        | ワーニングコード                 |                                |  |
|       | $\downarrow$ | RWrm+4H        | ユニット状態格納エリア(CH2)         | 使用禁止                           |  |
|       | マスタユニット      | RWrm+5H        | エラー詳細格納エリア(CH2)          |                                |  |
|       |              | RWrm+6H $\sim$ | 使用禁止                     |                                |  |
|       |              | RWwm+OH        | コマンドコード指定エリア(CH1)        | <ul><li>コマンドコード指定エリア</li></ul> |  |
|       |              | RWwm+1H        | 先頭アドレス指定エリア(CH1)         | ■ 先頭アドレス指定エリア                  |  |
|       | マスタユニット      | RWwm+2H        | 処理点数指定エリア(CH1)           | - 処理点数指定エリア                    |  |
|       | $\downarrow$ | RWwm+3H        | コマンドオプションエリア(CH1)        |                                |  |
|       | RFID         | RWwm+4H        | コマンドコード指定エリア(CH2)        |                                |  |
|       | インタフェース      | RWwm+5H        | 先頭アドレス指定エリア(CH2)         | 書はなデータ指定エリア1~                  |  |
|       | ユニット         | RWwm+6H        | 処理点数指定エリア(CH2)           | 音匹のアーク相応エリアト                   |  |
|       |              | RWwm+7H        | コマンドオプションエリア(CH2)        |                                |  |
| RUN   |              | RWwm+8H $\sim$ | 書込みデータ指定エリア1~(CH1)       |                                |  |
| モード   |              | RWrm+OH        | ユニット状態格納エリア(CH1)         | - ユニット状態格納エリア                  |  |
|       |              | RWrm+1H        | エラー詳細格納エリア(CH1)          | - エラー詳細格納エリア                   |  |
|       | RFID         | RWrm+2H        | エラーコード                   | 使用禁止                           |  |
|       | インタフェース      | RWrm+3H        | ワーニングコード                 |                                |  |
|       | ユニット         | RWrm+4H        | ユニット状態格納エリア(CH2)         |                                |  |
|       | $\downarrow$ | RWrm+5H        | エラー詳細格納エリア(CH2)          | 詰出しデータ故納エリア1~                  |  |
|       | マスタユニット      | RWrm+6H        | 使用禁止                     |                                |  |
|       |              | RWrm+7H        | 使用禁止                     |                                |  |
|       |              | RWrm+8H $\sim$ | 読出しデータ格納エリア1~(CH1)       |                                |  |

表3.5-2 リモートレジスター覧

|                       | 招马十百                                    | マドレフ                | 内容                          |                 |  |
|-----------------------|-----------------------------------------|---------------------|-----------------------------|-----------------|--|
| 授文刀时                  |                                         | 7777                | ECLEF-V680D2                | ECL2-V680D1     |  |
|                       | マスタユニット                                 | RWwm+OH             | テスト動作モード指定エリア(CH1, CH2) 🛛 🗲 | - テスト動作モード指定エリア |  |
|                       | ↓<br>RFID<br>インタフェース<br>ユニット            | RWrm+1H $\sim$      | 使用禁止                        | 使用禁止            |  |
|                       |                                         | RWrm+OH             | ユニット状態格納エリア(CH1)            | - ユニット状態格納エリア   |  |
|                       | RFID<br>インタフェース<br>ユニット<br>↓<br>マスタユニット | RWrm+1H             | 使用禁止                        | <b>庙田林</b> 山    |  |
| <b>m</b> D.0 <b>m</b> |                                         | RWrm+2H             | エラーコード                      | 使用宗正            |  |
| TEST                  |                                         | RWrm+3H             | ワーニングコード                    | 処理結果格納エリア       |  |
| r                     |                                         | RWrm+4H             | ユニット状態格納エリア(CH2)            |                 |  |
|                       |                                         | ユニット                | RWrm+5H∼<br>RWrm+7H         | 使用禁止            |  |
|                       |                                         | RWrm+8H             | 処理結果格納エリア(CH1)              | <b>庙田林</b> 山    |  |
|                       |                                         | RWrm+9H∼<br>RWrm+BH | 使用禁止                        | (文 <b>川</b> 宗山  |  |
|                       |                                         | RWrm+CH             | 処理結果格納エリア(CH2)              |                 |  |
|                       |                                         | RWrm+DH $\sim$      | 使用禁止                        |                 |  |

## 3.6 リモートレジスタの詳細

リモートレジスタアドレスにおけるmは、局番設定によりマスタ局に割り付けられたアドレスを指します。

## 3.6.1 イニシャルデータ設定

#### (1) 交信指定エリア(RWwm+OH, RWwm+4H)

IDタグの状態(静止中または移動中)により,交信指定方法を選択します。 交信指定別の制御方法の詳細については,6.3節「交信指定別制御方法」を参照し てください。

イニシャルデータ設定要求フラグ(RY(n+1)9)の立上りで設定した内容が有効になります。

| 指定值*3  | 名称             | 説  明                                                                            |
|--------|----------------|---------------------------------------------------------------------------------|
| 000011 | L 11 +H*1      | (1) ID命令実行要求(RYn4, RYnC)のONで、アンテナの交信領域内にある静止中のIDタグと交信します。                       |
| 0000H  | トリルト           | (2) アンテナの交信領域内には, IDタグを一つだけにしてください。                                             |
|        |                | <ol> <li>ID命令実行要求(RYn4, RYnC)のON後、アンテナの交信領域内を移動中のIDタグが検出されるのを待って交信</li> </ol>   |
| 0001H  | オート            | します。                                                                            |
|        |                | (2) アンテナの交信領域内には, IDタグを一つだけにしてください。                                             |
|        |                | <ul><li>(1) ID命令実行要求(RYn4, RYnC)のON後、アンテナの交信領域内を移動中のIDタグが検出されるのを待って交信</li></ul> |
|        |                | します。                                                                            |
| 000011 | リピート           | (2) 交信領域内に留まるIDタグとは, 交信しません。                                                    |
| 0002H  | オート            | (3) レスポンス送信終了後は,再度移動してくるIDタグの接近待ち状態となり,次々に連続してIDタグと交信                           |
|        |                | を実行し, ID命令実行要求(RYn4, RYnC)のOFFで交信を停止します。                                        |
|        |                | (4) アンテナの交信領域内には, IDタグを一つだけにしてください。                                             |
|        |                | <ol> <li>ID命令実行要求(RYn4, RYnC)のON後、アンテナの交信領域内にある動作可能なIDタグと交信します。</li> </ol>      |
| 00030  | FIF0           | (2) 交信終了後は, IDタグを動作禁止状態にします。                                                    |
| 00030  | トリガ*2          | (3) 一度交信を行ったIDタグが交信領域内にある場合,再度,同じIDタグとは交信しません。                                  |
|        |                | (4) IDタグと交信時、アンテナの交信領域内にある動作可能なIDタグは一つだけにしてください。                                |
|        |                | (1) ID命令実行要求(RYn4, RYnC)のON後、アンテナ交信領域を移動中の動作可能なIDタグが検出されるのを待っ                   |
|        |                | て交信します。                                                                         |
|        | DIDO           | (2) 交信終了後は, IDタグを動作禁止状態にします。                                                    |
| 0004H  | F1F0<br>リピート*2 | (3) 一度交信を行ったIDタグが交信領域内にある場合,再度,同じIDタグとは,交信しません。                                 |
|        | y L' P         | (4) IDタグと交信時、アンテナの交信領域内にある動作可能なIDタグは一つだけにしてください。                                |
|        |                | (5) レスポンス送信終了後は,再度移動してくるIDタグの接近待ち状態となり,                                         |
|        |                | 次々に連続してIDタグと交信を実行し、ID命令実行要求(RYn4, RYnC)の0FFで交信を停止します。                           |

表3.6.1-1 交信指定エリア

\*1 デフォルトはトリガに設定されています。

\*2 V680-D1KP□□との交信では使用できません。

\*3 範囲外の値を指定した場合は、エラー検出(RXn5, RXnD)がONされます。 設定している内容は更新されません。

# (2) 交信設定エリア(RWwm+1H, RWwm+5H)

表3.6.1-2に示す交信設定の選択をします。 イニシャルデータ設定要求フラグ(RY(n+1)9)の立上りで設定した内容が有効にな ります。

| ビット  | 名 称                                       | 内 容*1                                                                                        |
|------|-------------------------------------------|----------------------------------------------------------------------------------------------|
| 0    | ライト<br>ベリファイ<br>設定                        | ライトコマンド実行時,正常に書込めたことをRFIDインタフェースユニットで自動的に確認するライトベリファ<br>イ機能の実行の有無を設定します。<br>0:実行有り<br>1:実行無し |
| 1    | IDタグ交信<br>速度設定 <sup>*2</sup>              | 標準の交信速度設定では,IDタグとの交信時間が長い場合に,交信時間を短縮するために設定します。<br>0:標準モード<br>1:高速モード                        |
| 2    | ライト<br>プロテクト<br>設定                        | ライトプロテクト機能(IDタグへの書込み禁止機能)の有効/無効を設定します。<br>0:有効<br>1:無効                                       |
| 3    | リード/<br>ライト<br>データコード<br>設定* <sup>3</sup> | リード/ライトデータコードを指定します。<br>0:ASCII/HEX変換なし<br>1:ASCII/HEX変換あり                                   |
| 4~15 | 未使用                                       | 0:固定*4                                                                                       |

表3.6.1-2 交信設定エリア

\*1 デフォルトは、次のように設定されています。
 ライトベリファイ設定 :実行する
 IDタグ交信速度設定 :標準モード
 ライトプロテクト設定 :有効
 リード/ライトデータコード設定 :ASCII/HEX変換なし
 \*2 交信指定エリア(RWwm+0H, RWwm+4H)でFIF0トリガ, FIF0リピートを指定した場

2 文信値定エッア(Kwwinfun, Kwwinfun) CFIF0ドリカ, FIF0リビードを指定した物 合は, IDタグ交信速度設定で高速モードを設定しても標準モードの交信速度と なります。 \*3 ASCII/HEX変換の例を次に示します。

書込みデータ指定エリア1~ IDタグ 読出しデータ格納エリア1~ (RWwm+3H~) BA21H 0010H BAH BAH BA21H BA21H

① ASCII/HEX変換:なし、データ格納順:上位→下位、処理点数:2

② ASCII/HEX変換:あり,データ格納順:上位→下位,処理点数:4

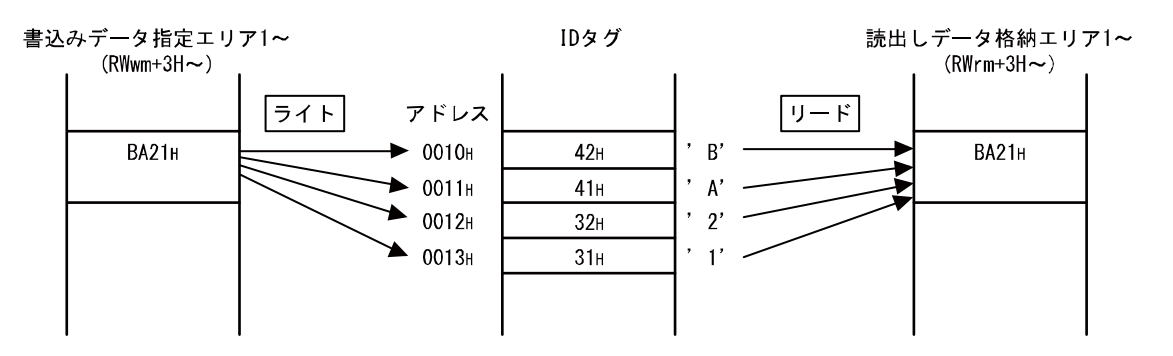

ASCII/HEX変換ありの場合,処理点数指定エリア(RWwm+2H, RWwm+6H)には、IDタグにリード、ライトするASCIIのバイト数を設定してください。

ASCII/HEX変換ありに設定してIDタグからリードした場合,変換元デー タに16進数で表せられないコード("0"~ "9", "A"~ "F"以外) が存在する場合は,エラー詳細格納エリア(RWrm+1H, RWrm+5H)のビッ ト14 がON し,エラー検出(RXn5, RXnD)がONされます。

処理点数指定エリア(RWwm+2H, RWwm+6H)で指定した処理点数が奇数の 場合は,エラー詳細格納エリア(RWrm+1H, RWrm+5H)のビット0がON し, エラー検出(RXn5, RXnD)がONされます。

ASCII/HEX変換はリード、ライトコマンド時のみ有効です。データフィル、UIDリード、コピー、ノイズ測定時はASCII/HEX変換は行われません。

\*4 1を設定した場合は、エラー検出(RXn5, RXnD)がONされます。設定している内容 は更新されません。

(3) 処理指定エリア(RWwm+2H, RWwm+6H)

IDタグのリード、ライトを実行する場合のデータ格納順を選択します。

表3.6.1-3 処理指定エリア

| 名 称    | 指定値 <sup>∞</sup> | 処理内容 <sup>*1*2</sup> | 使用可能コマンド       |
|--------|------------------|----------------------|----------------|
|        | 0000H            | 上位→下位*3              |                |
| アーク格利順 | 0001H            | 下位→上位*4              | リート、ワイト、テータフィル |

\*1 イニシャルデータ設定要求フラグ(RY(n+1)9)の立上りで設定した内容が有効 になります。

\*2 デフォルトは上位→下位に設定されています。

\*3 上位→下位の例を以下に示します。

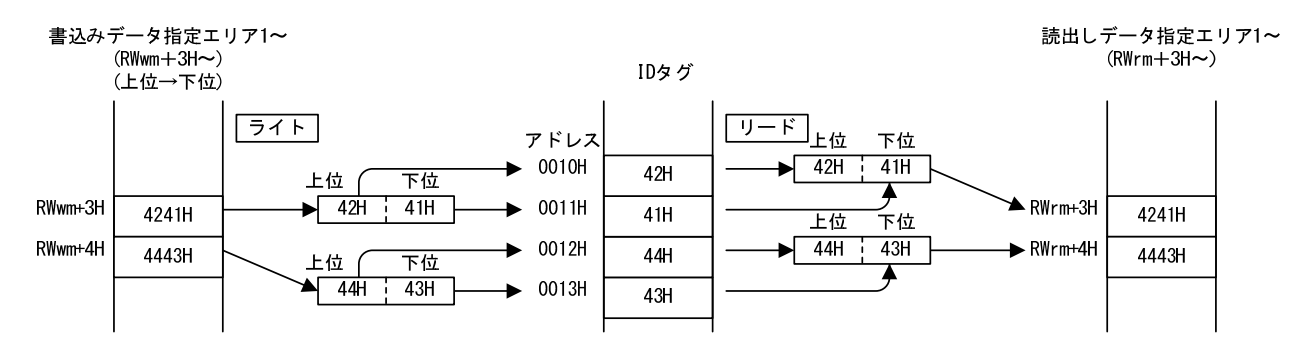

<sup>\*4</sup> 下位→上位の例を以下に示します。

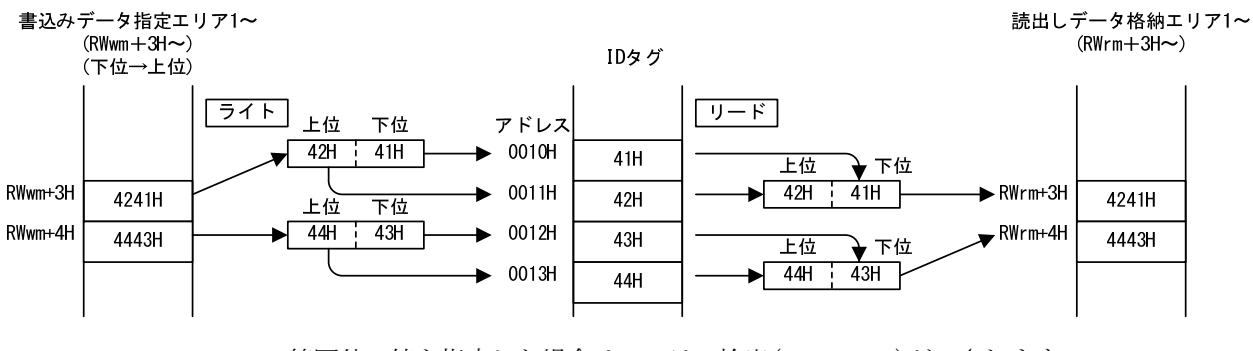

\*5 範囲外の値を指定した場合は、エラー検出(RXn5, RXnD)がONされます。 設定している内容は更新されません。 (4) オート系コマンド待ち時間設定エリア(RWwm+3H, RWwm+7H)

オート系コマンド(オート,リピートオート,FIF0リピート)で,ID命令実行要求 (RYn4,RYnC)を0NしてからIDタグの応答を待つ時間をBCDで設定します。 イニシャルデータ設定要求フラグ(RY(n+1)9)の立上り時の設定で動作します。

表3.6.1-4 オート系コマンド待ち時間設定エリア

| 設定値*1      | 内 容*2                                                             |
|------------|-------------------------------------------------------------------|
| 0000       | IDタグからの応答があるまで、ID命令を継続して実行します。                                    |
| 0001~99999 | 設定値[BCD]×0.1秒間, IDタグが検出されない場合, タグ不在エラーでID命令を停止し, エラー<br>検出がONします。 |

\*1 BCD以外の値を設定した場合は、エラー検出(RXn5, RXnD)がONされます。 設定している内容は更新されません。

(5)ユニット状態格納エリア(RWrm+OH, RWrm+4H)

```
3.6.2項(6) ユニット状態格納エリア(RWrm+0H, RWrm+4H)を参照してください。
```

(6) エラー詳細格納エリア(RWrm+1H, RWrm+5H)

イニシャルデータ設定要求フラグ(RY(n+1)9)をONしたとき,交信指定エリア (RWwm+OH, RWwm+4H)または処理指定エリア(RWwm+2H, RWwm+6H)に範囲外の値を指 定した場合に,ビット0(ID命令異常)がONされます。 イニシャルデータ設定要求フラグ(RY(n+1)9)をOFFすると,エラー詳細格納エリア

イニンヤルアータ設定要求ノフク(RY(n+1)9)を0FFすると,エフー詳細格納エリア (RWrm+1H, RWrm+5H)の全ビットは0FFされます。

(7) エラーコード(RWrm+2H)

中度エラーまたは重度エラー発生時(ウオッチドグタイマエラーを除く)にエラー コードが格納されます。 発生したエラーのエラー要因を取り除いてからエラークリア要求フラグ (RY(n+1)A)をONすると,エラーコードがクリアされます。 過去に発生したエラーはエラー履歴にて確認できます。エラー履歴の詳細は3.7 節を参照してください。

(8) ワーニングコード(RWrm+3H)

軽度エラー発生時にワーニングコードが格納されます。 発生した軽度エラーのエラー要因を取り除くと,ワーニングコードがクリアされ ます。 過去に発生したワーニングはエラー履歴にて確認できます。エラー履歴の詳細は 3.7節を参照してください。

<sup>\*2</sup> デフォルトは、0000Hに設定されます。 (IDタグからの応答があるまで、ID命令を継続して実行します。)

# 3.6.2 RUNモード

(1) コマンドコード指定エリア(RWwm+OH, RWwm+4H)

IDタグに対する処理内容をコマンドコードで指定します。 ID命令実行要求(RYn4, RYnC)の立上り時の設定で動作します。

表3.6.2-1 コマンドコード指定エリア

| コマンドコード | コマンド名称         |
|---------|----------------|
| 0000н   | リード            |
| 0001н   | ライト            |
| 0006н   | データフィル         |
| 0009н   | コピー            |
| 000Сн   | UIDリード         |
| 0010н   | ノイズ測定          |
| 0020н   | イニシャルデータ設定値リード |

#### (2) 先頭アドレス指定エリア(RWwm+1H, RWwm+5H)

IDタグに対してリード,ライト,データフィルを実行する場合のIDタグの先頭ア ドレスを指定します。 IDタグのコピーを実行する場合のコピー元アドレスを指定します。 ID命令実行要求(RYn4, RYnC)の立上り時の設定で動作します。

## (3) 処理点数指定エリア(RWwm+2H, RWwm+6H)

IDタグに対してリード、ライト、データフィル、コピーを実行する場合の処理バ イト数を指定します。 ID命令実行要求(RYn4, RYnC)の立上り時の設定で動作します。

ASCII/HEX変換ありの場合, IDタグにリード, ライトするASCIIのバイト数を設定 してください。

リード、ライトでASCII/HEX変換あり、奇数を指定した場合は、エラー詳細格納エ リア(RWrm+1H)のビット0がONされ、エラー検出(RXn5, RXnD)がONされます。

# (4) コマンドオプション指定エリア(RWwm+3H, RWwm+7H) IDタグのコピーを実行する場合のコピー先アドレスを指定します。 ID命令実行要求(RYn4, RYnC)の立上り時の設定で動作します。

(5) 書込みデータ指定エリア1~(RWwm+8H~, RWwm+nH~)

IDタグのライトまたはデータフィルを実行する場合の書込みデータを格納します。

- (a) ライトデータの格納範囲
   ライトデータは書込みデータ指定エリア1(RWwm+8H, RWwm+nH)から,処理点数指定エリア(RWwm+2H, RWwm+6H)で指定したバイト数格納します。
   前半はCH1の書込みデータ指定エリア,後半はCH2の書込みデータ指定エリアです。
  - n: 8H+(CH1の書込みデータ指定エリア)

書込みデータ指定エリアは、RFIDインタフェースユニットに割り付けられた 最後のリモートレジスタ(RWw)までです。

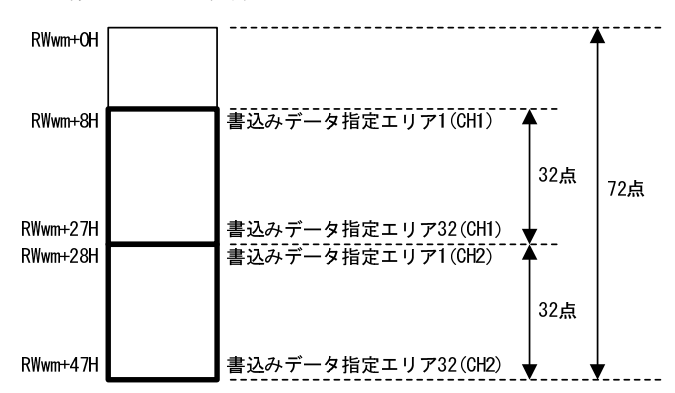

(例) RWwの点数が72点の場合

- (b) データフィルデータの格納範囲 データフィルデータは書込みデータ指定エリア1(RWwm+8H, RWwm+nH)に格納し ます。
- (6) ユニット状態格納エリア(RWrm+OH, RWrm+4H)

RFIDインタフェースユニットの動作状態を格納します。 RUNモード時, TESTモード時共に有効です。

| ビット  | 名称      | 内容                                       |
|------|---------|------------------------------------------|
| 0    | アンテナエラー | 0:正常またはアンテナ未接続<br>1:使用できないアンテナが接続されています。 |
| 1    | 未使用     | 0:固定                                     |
| 2    | TESTモード | 0:RUNモード中<br>1:TESTモード中                  |
| 3~15 | 未使用     | 0:固定                                     |

| 表3.6.2 | 2-2 ユニッ | ト状態格納エリア |
|--------|---------|----------|
|--------|---------|----------|

#### (7) エラー詳細格納エリア(RWrm+1H, RWrm+5H)

ID命令実行要求(RYn4, RYnC)をONしてエラー発生時, エラー内容に対応したビット がONされます。

ID命令実行要求(RYn4, RYnC)をOFFすると、エラー詳細格納エリア(RWrm+1H, RWrm+5H)の全ビットはOFFされます。

ビット 称 名 内 容 指定されたイニシャルデータ設定またはID命令に誤りがあった場合にONされます。 ID命令異常 0 ASCII/HEX変換時、リード/ライトで処理点数が奇数バイトの場合にONされます。 未使用 1 2 \_\_\_\_ 未使用 3 未使用 以下の場合にONします。 状態フラグ 4 ・コピーコマンド時のデータ読出し後のライトでエラーが発生した場合。\*1 5 未使用 未使用 \_ 6 7 IDシステムエラー3 IDシステムエラー IDシステムエラー2 8 IDシステムエラー 9 IDシステムエラー1 IDシステムエラー タグ不在エラー アンテナの交信領域内に、交信可能なIDタグが存在しない場合にONされます。 10 プロテクトエラー ライトプロテクト設定された領域に書き込みした場合にONされます。 11 12 タグ通信エラー IDタグとの交信が正常に終了しなかった場合にONされます。 IDタグのアドレス指定可能範囲を超えて、読出し、書き込みを実行しようとした アドレスエラー 13 場合にONされます。 IDタグへ正常に書き込みができなかった場合にONされます。 ベリファイエラー ASCII/HEX変換ありでリードしたときにタグに変換不可データが含まれていた場 14 ASCII/HEX変換エラー 合にONされます。 アンテナまたはアンプが接続されていないか、故障している場合にONされます。 15 アンテナ異常

表3.6.2-3 エラー詳細格納エリア

- \*1 コピーコマンドのエラー発生時, コピー先側がエラーの場合は, コピー元側の ビットも0Nします。
- (8) エラーコード(RWrm+2H)

3.6.1項(7) エラーコード(RWrm+2H)を参照してください。

(9) ワーニングコード(RWrm+3H)
 3.6.1項(8) ワーニングコード(RWrm+3H)を参照してください。

(10) 読出しデータ格納エリア1~(RWrm+8H~, RWrm+nH~)

IDタグに対してリード,UIDリード,ノイズ測定,イニシャルデータ設定値リード を実行した場合の読出しデータが格納されます。

(a) リードデータの格納範囲

リードデータは読出しデータ格納エリア1(RWrm+8H, RWrm+nH)から,処理点数 指定エリア(RWwm+2H, RWwm+6H)で指定したバイト数格納されます。 前半はCH1の読出しデータ格納エリア,後半はCH2の読出しデータ格納エリア です。

n: 8H+(CH1の読出しデータ格納エリア)

読出しデータ格納エリアは、RFIDインタフェースユニットに割り付けられた 最後のリモートレジスタ(RWr)までです。

(例) RWrの点数が72点の場合

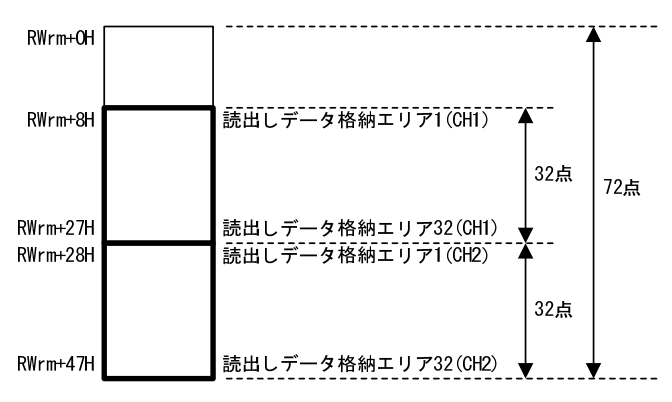

(b) UIDリードの格納範囲

UIDリードを実行した場合に読み出される個別識別番号(8バイト)は, 読出し データ格納エリア1~4(RWrm+8H~RWrm+BH, RWrm+nH~RWrm+n+3H)に格納され ます。

(c) ノイズ測定結果の格納範囲

ノイズ測定を実行した場合の測定結果(測定データの平均値,最大値,最小値) は読出しデータ格納エリア1~3(RWrm+8H~RWrm+AH, RWrm+nH~RWrm+n+2H)に 格納されます。

表3.6.2-4 ノイズ測定結果

| アド      | レス        | 국내고          |           |
|---------|-----------|--------------|-----------|
| CH1     | CH2       | <b>Т У У</b> | 内谷        |
| RWrm+8H | RWrm+nH   | 読出しデータ格納エリア1 | 平均值(0~99) |
| RWrm+9H | RWrm+n+1H | 読出しデータ格納エリア2 | 最大値(0~99) |
| RWrm+AH | RWrm+n+2H | 読出しデータ格納エリア3 | 最小値(0~99) |

 (d) イニシャルデータ設定値リードの格納範囲
 イニシャルデータ設定値リードを実行した場合の結果(交信指定,交信設定, 処理指定,オート系コマンド待ち時間設定)は,読出しデータ格納エリア
 1~4(RWrm+8H~RWrm+BH, RWrm+nH~RWrm+n+3H)に格納されます。

| アドレス    |           | 국내고              |                                        |  |
|---------|-----------|------------------|----------------------------------------|--|
| CH1     | CH2       | <u></u>          | 内容                                     |  |
| RWrm+8H | RWrm+nH   | 読出しデータ<br>格納エリア1 | 交信指定(3.6.1項(1))を参照してください               |  |
| RWrm+9H | RWrm+n+1H | 読出しデータ<br>格納エリア2 | 交信設定(3.6.1項(2))を参照してください               |  |
| RWrm+AH | RWrm+n+2H | 読出しデータ<br>格納エリア3 | 処理指定(3.6.1項(3))を参照してください               |  |
| RWrm+BH | RWrm+n+3H | 読出しデータ<br>格納エリア4 | オート系コマンド待ち時間設定<br>(3.6.1項(4))を参照してください |  |

表3.6.2-5 イニシャルデータ設定値リード結果

# 3.6.3 TESTモード

(1) テスト動作モード指定エリア(RWwm+OH)

実行するテスト内容を設定します。

テストは、CH1とCH2を交互に実施します。

表3.6.3-1 テスト動作モード指定エリア

| 設定値           | 内容     |
|---------------|--------|
| 0000H, 下記以外の値 | 交信テスト  |
| ООСОН         | ノイズレベル |

- (2) ユニット状態格納エリア(RWrm+0H, RWrm+4H)
   3.6.2項(6) ユニット状態格納エリア(RWrm+0H, RWrm+4H)を参照してください。
- (3) エラーコード(RWrm+2H)
   3.6.1項(7) エラーコード(RWrm+2H)を参照してください。
- (4) ワーニングコード(RWrm+3H)
   3.6.1項(8) ワーニングコード(RWrm+3H)を参照してください。
- (5) 処理結果格納エリア(RWrm+8H, RWrm+CH) テストの実行結果が格納されます。 結果はアンプ側のLEDでも確認できます。

| テスト内容  | データ形式 |                  | 処理時間/測定結果/<br>エラーコード                                                 |
|--------|-------|------------------|----------------------------------------------------------------------|
|        | 正常時   | "処理時間"           | 0001~9999[BCD]<br>(単位 : 10ms)                                        |
| 交信テスト  | 異常時   | "E0"+"エラーコート"    | 70:タグ通信エラー<br>72:タグ不在エラー<br>79:IDシステムエラー1<br>7A:アドレスエラー<br>7C:アンテナ異常 |
|        | 動作時   | "C0"+"測定結果"C0"+" | 00~99H[BCD](最大値)                                                     |
| ノイズレベル | 異常時   | "EO"+"エラーコード"    | 7C:アンテナ異常                                                            |

表3.6.3-2 処理結果格納エリア

# 3.7 エラー履歴エリア

RFIDインタフェースユニット自身のエラー, CC-Link IE フィールドネットワークの エラーが発生した場合, RFIDインタフェースユニット内にエラー履歴を記録していま す。エラー履歴は,必要に応じてシーケンスプログラムのRIRD命令により読み出しが 可能です。

エラー履歴エリアには、電源投入時またはハードウェアリセット時に初期値がセッ トされます。

| オフセット              |             | 内容         |
|--------------------|-------------|------------|
| 0000H $\sim$ 000FH |             | エラー履歴データ1  |
| 0010H $\sim$ 001FH |             | エラー履歴データ2  |
| 0020H $\sim$ 002FH |             | エラー履歴データ3  |
| 0030H $\sim$ 003FH |             | エラー履歴データ4  |
| 0040H $\sim$ 004FH |             | エラー履歴データ5  |
| 0050H $\sim$ 005FH |             | エラー履歴データ6  |
| 0060H $\sim$ 006FH | ーニ 屋田一川マ    | エラー履歴データ7  |
| 0070H $\sim$ 007FH | エフー履歴エリア    | エラー履歴データ8  |
| 0080H $\sim$ 008FH | (240 9 - F) | エラー履歴データ9  |
| 0090H $\sim$ 009FH |             | エラー履歴データ10 |
| 00A0H $\sim$ 00AFH |             | エラー履歴データ11 |
| 00B0H $\sim$ 00BFH |             | エラー履歴データ12 |
| 00C0H $\sim$ 00CFH |             | エラー履歴データ13 |
| 00D0H $\sim$ 00DFH |             | エラー履歴データ14 |
| 00E0H $\sim$ 00EFH |             | エラー履歴データ15 |

表3.7-1 エラー履歴エリアー覧

| アクセスコード | 属性コード |
|---------|-------|
| 01H     | 05Н   |

| オフセット   | 名称           | 説明                                  |
|---------|--------------|-------------------------------------|
| + 0000H | エラーコード       | 発生したエラーの種類を示します                     |
| + 0001H | エラー発生順No.    | エラーが発生した順序を示す0~65535 の値です           |
| + 0002H | エラー時刻(西暦)    | エラーが発生した日時(西暦)                      |
| + 0003H | エラー時刻(月/日)   | エラーが発生した日時(上位8bit:月,下位8bit:日)(BCD)  |
| + 0004H | エラー時刻(時/分)   | エラーが発生した日時(上位8bit:時,下位8bit:分)(BCD)  |
| + 0005H | エラー時刻 (秒/00) | エラーが発生した日時(上位8bit:秒,下位8bit:00)(BCD) |
| + 0006H | エラー詳細1       |                                     |
| + 0007H | エラー詳細2       |                                     |
| + 0008H | エラー詳細3       |                                     |
| + 0009H | エラー詳細4       |                                     |
| + 000AH | エラー詳細5       | 発生したエラーの詳細な情報を格納します                 |
| + 000BH | エラー詳細6       | 定義はエラーコードにより異なります                   |
| + 000CH | エラー詳細7       |                                     |
| + 000DH | エラー詳細8       |                                     |
| + 000EH | 予約           |                                     |
| + 000FH | 予約           |                                     |

表3.7-3 エラー履歴データ

# 3.8 CC-Linkファミリーシステムプロファイル(CSP+)

CC-Linkファミリーシステムプロファイル(CSP+)は、CC-Linkファミリー接続ユニットの立ち上げ、運用・保守のために必要な情報を記述するための仕様です。

CC-Link協会から無償ダウンロードできます。 http://www.cc-link.org/

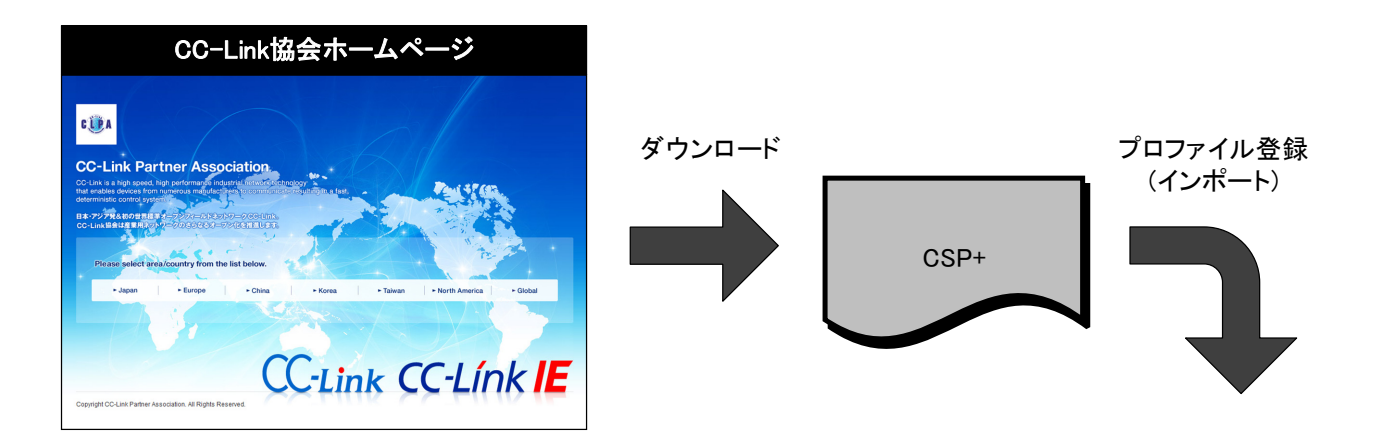

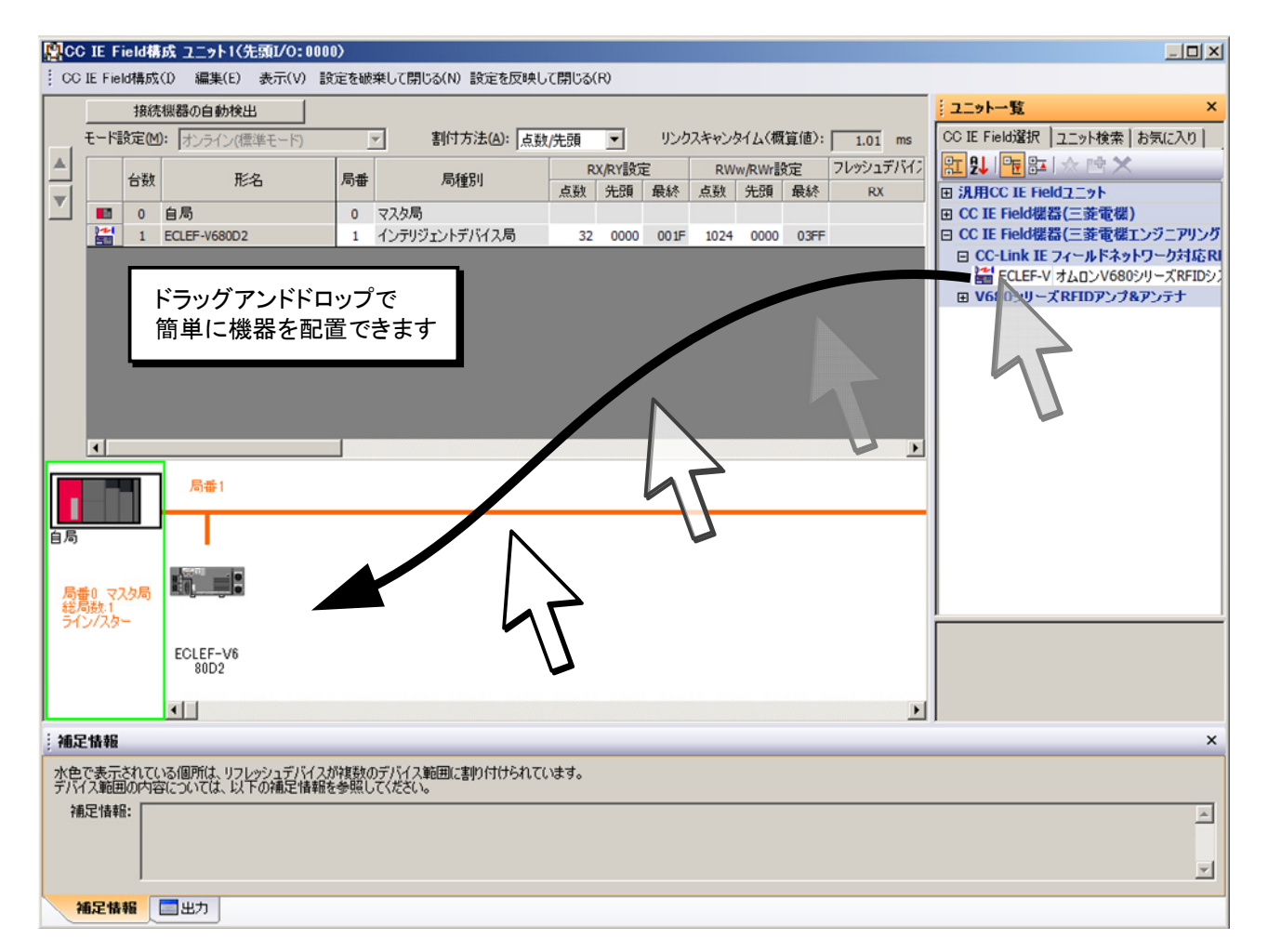

# 3.8.1 CSP+適用システム

CSP+の適用システムについて説明します。

#### (1) システム構成

(a) CC-Link IEフィールドネットワークマスタユニットがLJ71GF11-T2の場合

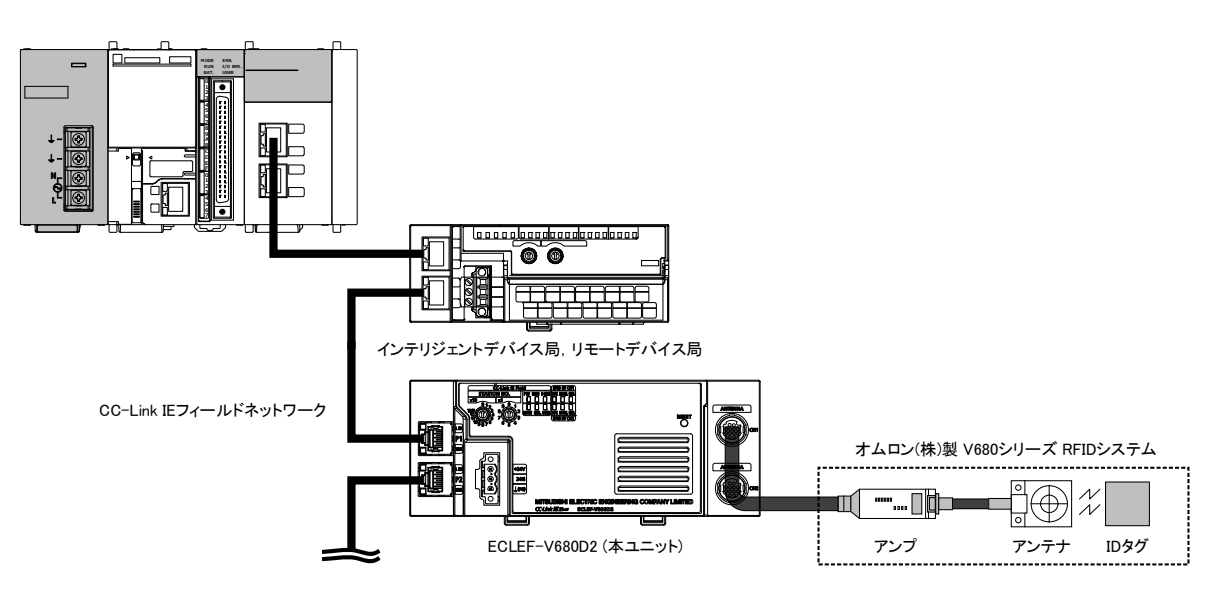

# 表3.8.1-1 CSP+適用CC-Link IEフィールドネットワークマスタユニット

| 形名          | シリアルNo. の上5桁 |
|-------------|--------------|
| LJ71GF11-T2 | "14102"以降    |

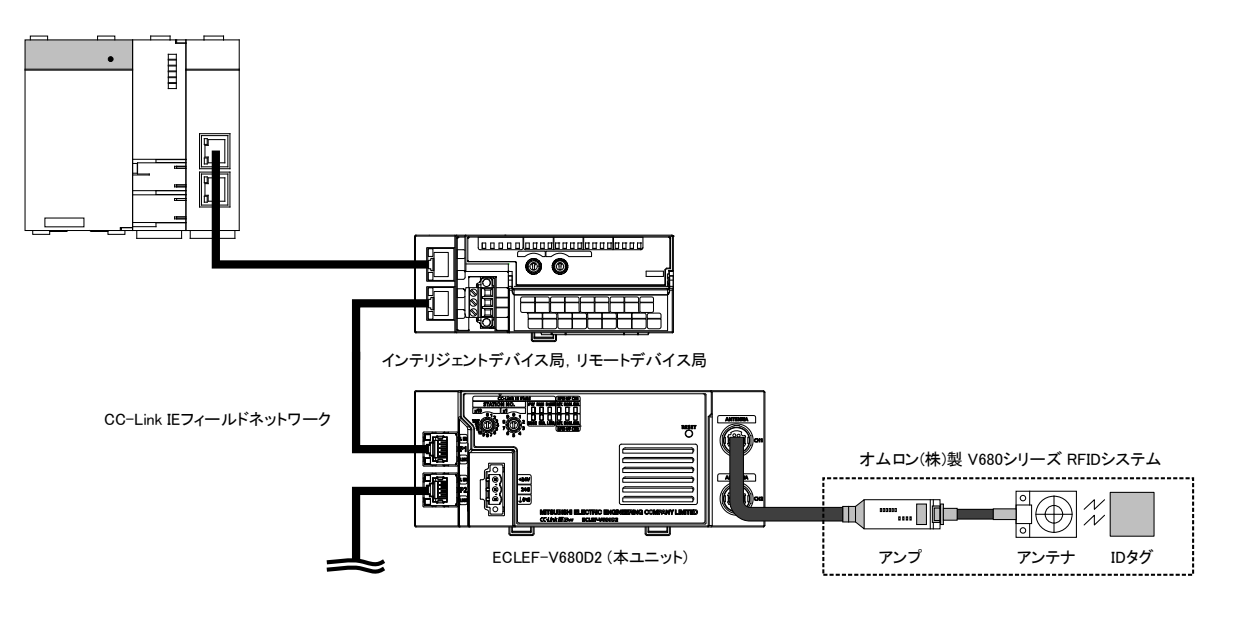

(b) CC-Link IEフィールドネットワークマスタユニットがQJ71GF11-T2の場合

表3.8.1-2 CSP+適用CC-Link IEフィールドネットワークマスタユニット

| 形名          | シリアルNo.の上5桁 |
|-------------|-------------|
| QJ71GF11-T2 | "14102"以降   |

(c) CC-Link IEフィールドネットワークマスタユニットがRJ71GF11-T2, またはRJ71EN71の場合

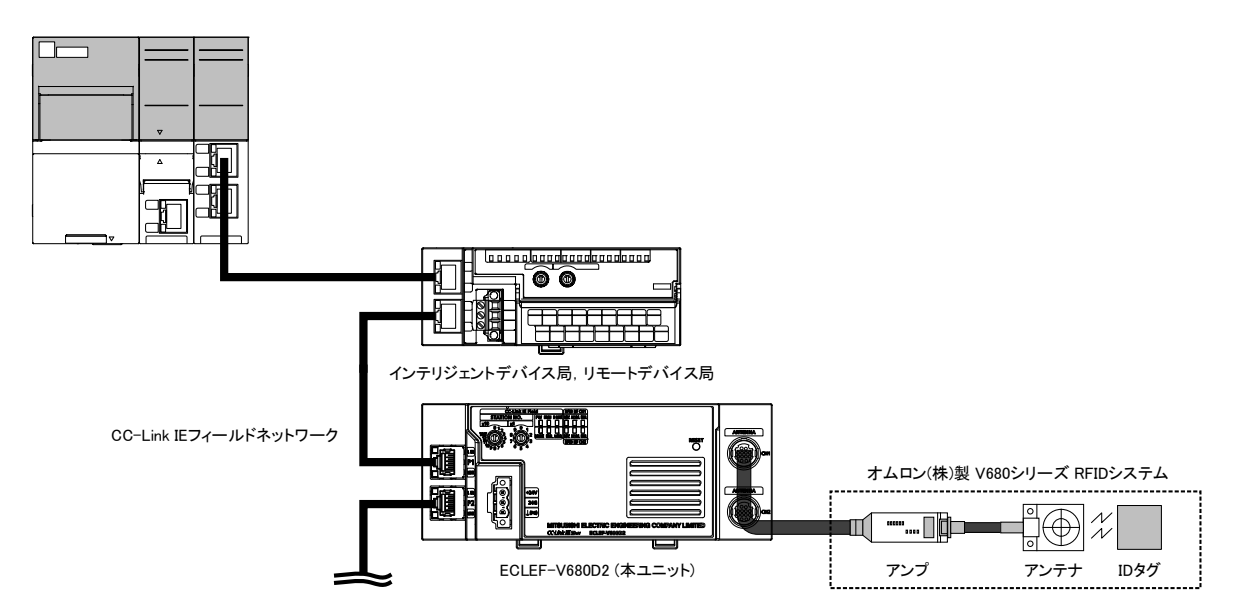

| 我 0.0 1 0 001 週 100 LINK 12 1 12 1 12 1 7 7 7 7 7 7 7 7 7 7 7 7 | 表3.8.1-3 | CSP+適用CC-Link | IEフィールドネッ | トワークマスタユニット |
|-----------------------------------------------------------------|----------|---------------|-----------|-------------|
|-----------------------------------------------------------------|----------|---------------|-----------|-------------|

| 形名                      | シリアルNo. の上5桁 |
|-------------------------|--------------|
| RJ71GF11-T2<br>RJ71EN71 | 制約なし         |

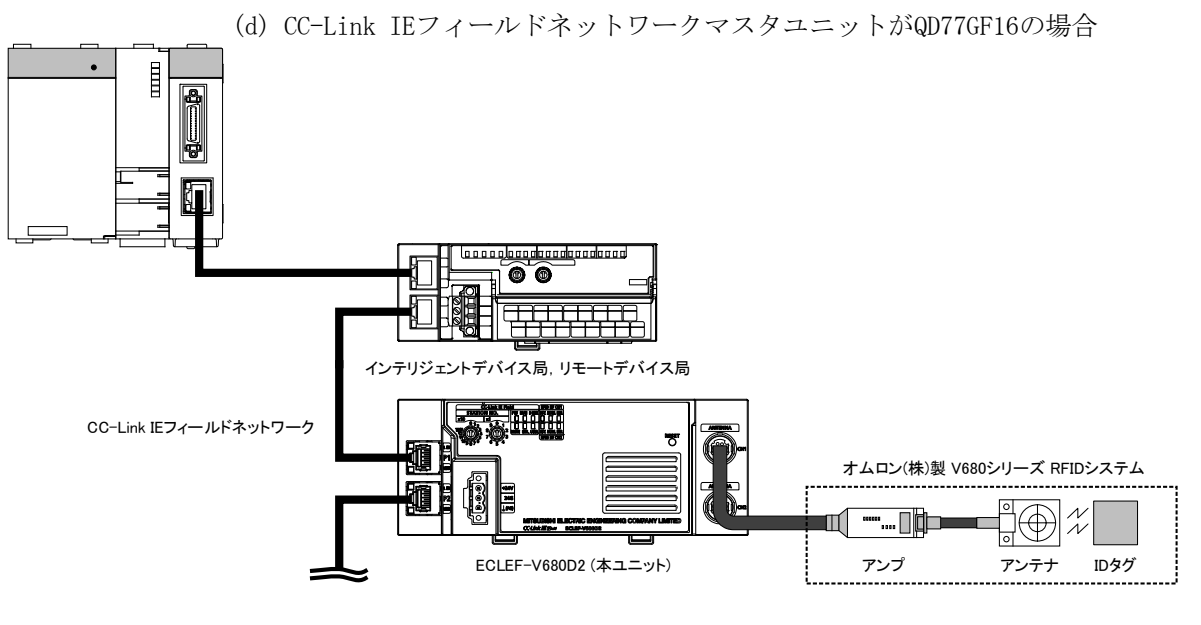

表3.8.1-4 CSP+適用CC-Link IEフィールドネットワークマスタユニット

| 形名       | シリアルNo. の上5桁 |
|----------|--------------|
| QD77GF16 | "14111"以降    |

(2) エンジニアリングツール

CSP+ が使用できるエンジニアリングツールのバージョンを以下に示します。

表3.8.1-5 CSP+適用エンジニアリングツール

| 適用するエンジニアリングツール | 適用するバージョン         |
|-----------------|-------------------|
| GX Works2       | Version 1.90U 以降  |
| GX Works3       | Version 1.000A 以降 |

# 3.9 ファンクションブロック(FB)

下表のファンクションブロックライブラリ(FB)を用意しております。 ファンクションブロックライブラリ(FB)は下記URL からダウンロードできます。

| MEEFAN    | http://www.mee.co. | jp/sales/fa/meefan/index.html |
|-----------|--------------------|-------------------------------|
| 三菱電機FAサイト | http://www.mitsubi | shielectric.co.jp/fa/         |

| No. | 機能名            | 内容                              |
|-----|----------------|---------------------------------|
| 1   | イニシャルデータ設定     | コマンドを実行するときのイニシャルデータの設定を行います    |
| 2   | IDタグのリード       | IDタグからデータを読み出します                |
| 3   | IDタグのライト       | IDタグへデータを書き込みます                 |
| 4   | IDタグのデータフィル    | 指定したデータでIDタグのデータを初期化します         |
| 5   | IDタグのコピー       | チャンネル1とチャンネル2の間でIDタグのデータをコピーします |
| 6   | IDタグのUIDリード    | IDタグのUID(個別識別番号)を読み出します         |
| 7   | ノイズ測定          | アンテナ周囲のノイズ環境を測定します              |
| 8   | ユニット状態読出し      | ユニット状態を読み出します                   |
| 9   | イニシャルデータ設定値リード | イニシャルデータ設定値を読み出します              |

|--|

ファンクションブロックライブラリの詳細につきましては、リファレンスマニュア ルを参照してください。

# 3.10 CC-Link IE フィールドネットワーク診断機能

CPUユニットに接続したエンジニアリングツールから, CC-Link IE フィールドネットワーク診断機能を使用してネットワークの診断が可能です。

|          | 診断項目           | 内容                                                                   | 参照先     |
|----------|----------------|----------------------------------------------------------------------|---------|
| ネットワーク状態 | ۲<br>גולא<br>ג | CC-Link IE フィールドネットワークのネットワー<br>ク状態を、グラフィカルに確認できます。                  | _       |
| 動作テスト    | 交信テスト          | 接続局から交信先局までのトランジェント通信の<br>到達可否と,通信経路を確認できます。                         | _       |
|          | ケーブルテスト        | テスト実施局と,テスト実施局のポートに接続さ<br>れた機器間のケーブル接続状態を確認できます。                     | _       |
|          | リンク起動/停止       | データリンクの起動、停止ができます。                                                   | —       |
| 情報確認/設定  | ネットワークイベント履歴   | ネットワーク上で発生した各種イベントの履歴が<br>確認できます。                                    | —       |
|          | 予約局一時解除/取消     | 予約局一時解除/取消ができます。また,予約局と<br>して設定されている局番が確認できます。                       | _       |
|          | 一時エラー無効局設定/取消  | ー時エラー無効局設定/取消ができます。また,一時エラー無効局として設定されている局番が確認<br>できます。               | _       |
| 選択局操作    | リモートリセット       | 選択局のユニット状態をリモート操作できます。<br>RFIDインタフェースユニットでは、診断画面から<br>リモートリセットが可能です。 | 3.10.2項 |

表3.10-1 診断機能一覧

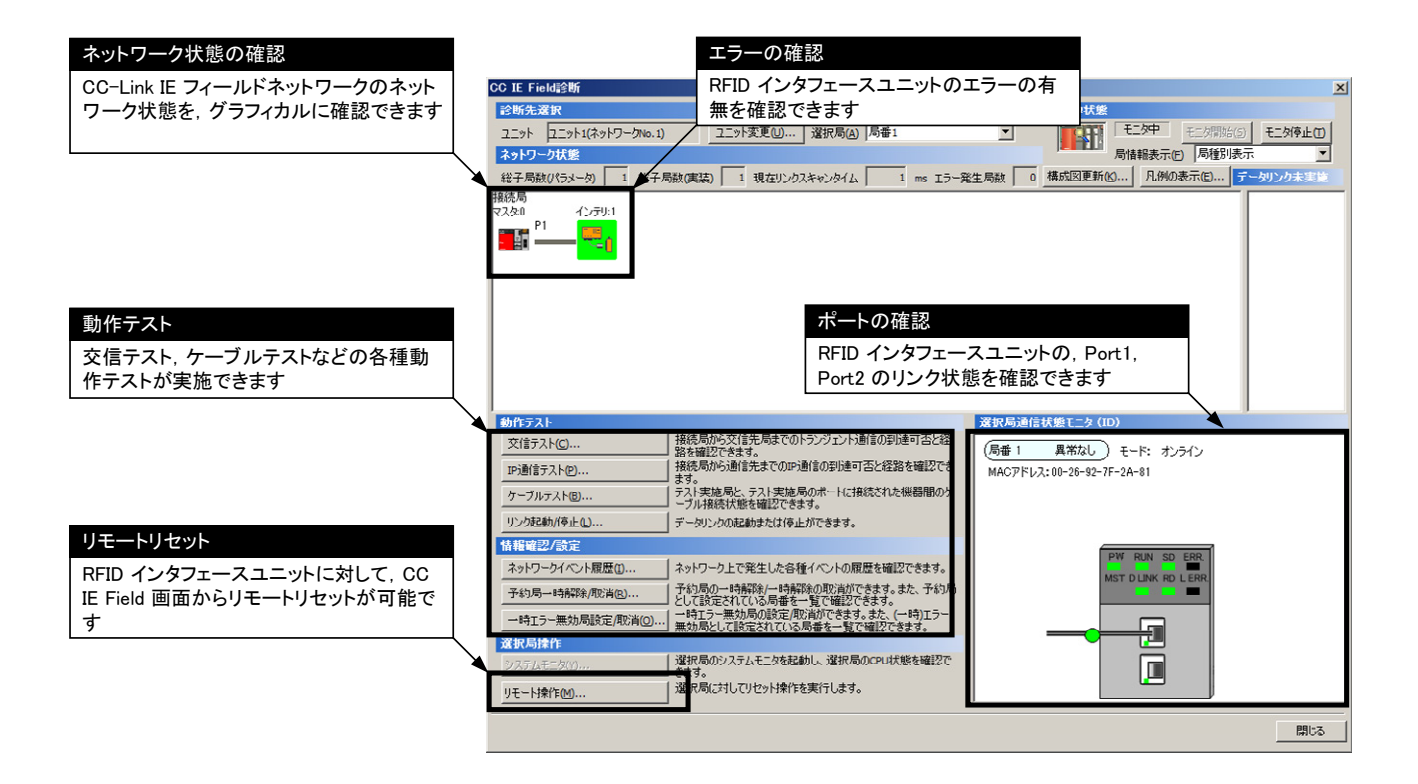

# 3.10.1 適用システム

CC-Link IE フィールドネットワーク診断機能を使用できるマスタユニットとエンジ ニアリングツールを以下に示します。

#### (1) 適用マスタユニット

CC-Link IE フィールドネットワーク診断機能を使用する場合は、マスタ局は以下の製品を使用してください。

| 形名          | シリアルNo. の上5桁 |
|-------------|--------------|
| QJ71GF11-T2 | "17062"以降    |

#### (2) 対応エンジニアリングツール

CC-Link IE フィールドネットワーク診断機能を使用する場合は、下記のエンジニ アリングツールが必要です。

| ソフトウェア    | バージョン             |
|-----------|-------------------|
| GX Works2 | Version 1.535H 以降 |

#### 3.10.2 リモートリセット

RFIDインタフェースユニットは, CC IE Field診断画面からリモートリセットが可能 です。リモートリセットの手順を以下に示します。

- 1. GX Works2 をCPUユニットに接続します。
- 2. メニューから、CC-Link IE フィールドネットワーク診断を起動します。
- 3. CC IE Field 画面で, RFIDインタフェースユニットのアイコンを選択します。
- 4. [リモート操作]ボタンをクリックします。
- 5. "選択局に対してリセット操作を実行しますか?"の表示で、[はい]をクリック します。

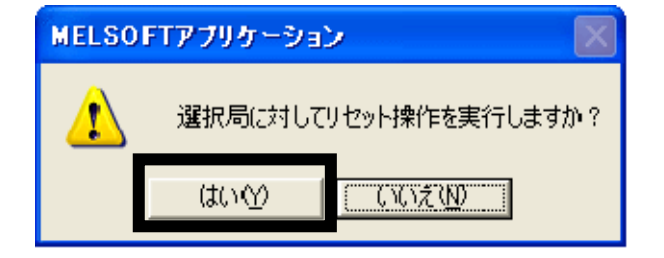

## 第4章 運転までの設定と手順

本章では、運転までの設定と手順について説明します。

ポイント RFIDインタフェースユニットのご使用に際しては、本マニュアルの巻頭に示してい る●安全上のご注意●を一読してください。

#### 4.1 取扱い上の注意事項

RFIDインタフェースユニットの取扱い・取付け上の注意事項について説明します。

- (1) RFIDインタフェースユニットのケースは、樹脂製ですので落下させたり、強い衝撃を与えないようにしてください。
- (2) RFIDインタフェースユニットに触れる前には、必ず接地された金属などに触れ、 人体などに帯電している静電気を放電してください。
- (3) RFIDインタフェースユニット内に、切粉や配線クズなどの異物が入らないように 注意してください。 火災、故障、誤動作の原因になります。
- (4) コネクタ取付けネジの締付けは、下記の範囲で行ってください。 締付けがゆるいと短絡,故障,誤動作の原因になります。

| ネジの箇所                        | 締付けトルク範囲     |
|------------------------------|--------------|
| ユニット電源・FG用コネクタ取付けネジ (M2.5ネジ) | 0. 2∼0. 3N•m |

| ポイ | ン | F |
|----|---|---|
|----|---|---|

・端子・ネジに油分を付着させないようにしてください。
油分が付着すると、ネジ破損の原因となります。
・端子ネジの締付けは、適正なドライバで行ってください。
適正でないドライバでの締付けはネジ破損の原因となります。

#### (5) DIN レールは下記の点に注意して取付けてください。

- (a) 適用DIN レール形名(JIS C 2812 に準拠) TH35-7.5Fe TH35-7.5A1
- (b) DIN レール取付けネジ間隔
   DIN レールを取付ける場合は、200mm 以下のピッチでネジ締めしてください。
- (6) DIN レールフックは確実にロックしてください。 確実にロックしないと, 誤動作, 故障, 落下の原因になります。

## 4.2 設置環境と取付け位置

#### 4.2.1 設置環境

#### (1) 設置場所

RFIDインタフェースユニットの設置にあたっては、次のような環境を避けて取付 けてください。

- ・周囲の温度が0~55℃の範囲を超える場所
- ・周囲の湿度が5~95%RHの範囲を超える場所
- ・急激な温度変化で、結露が生じる場所
- ・腐食性ガス,可燃性ガスのある場所
- じんあい、鉄粉など導電性のある粉末、オイルミスト、塩分、有機溶剤の多い場所
- ・直射日光が当たる場所
- ・ 強電界, 強磁界の発生する場所
- ・本体に直接振動や衝撃が伝わるような場所
- (2) 取付け位置

RFIDインタフェースユニットは平らな面に取付けてください。取付け面に凹凸が あると、プリント基板に無理な力が加わり、不具合の原因になります。

# 4.2.2 取付け位置

RFIDインタフェースユニットを盤などに取付ける場合,通風をよくするため,また はユニット交換を容易にするために,RFIDインタフェースユニットの上下左右と構造 物や部品から以下の距離を設けてください。

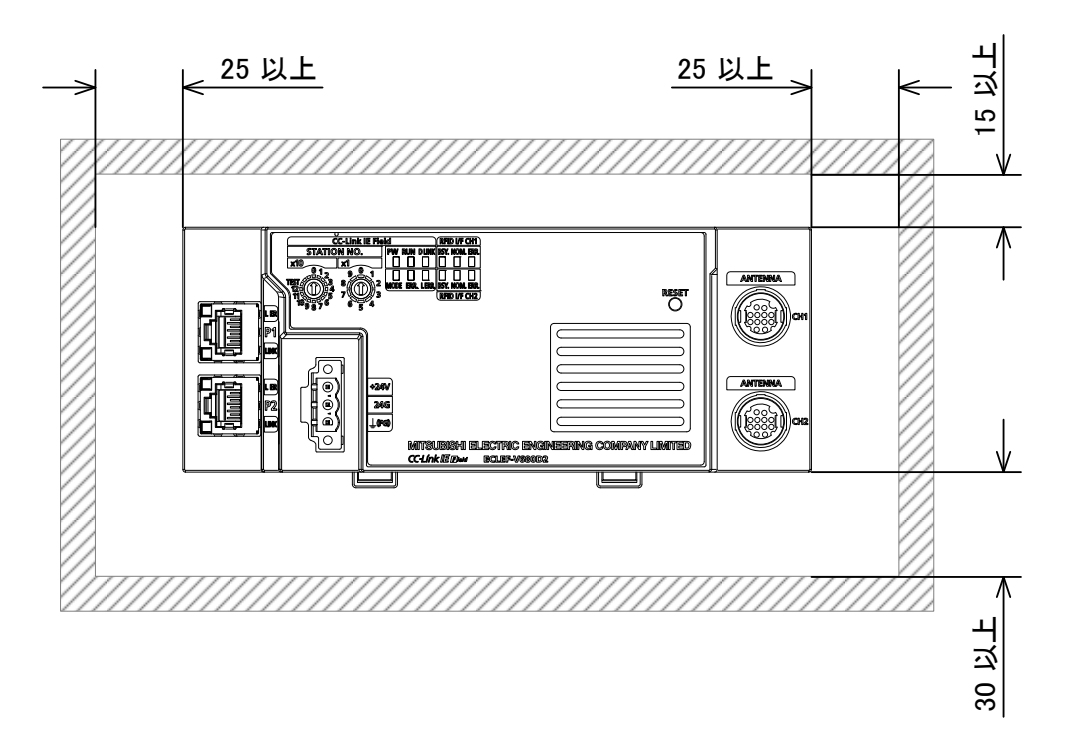

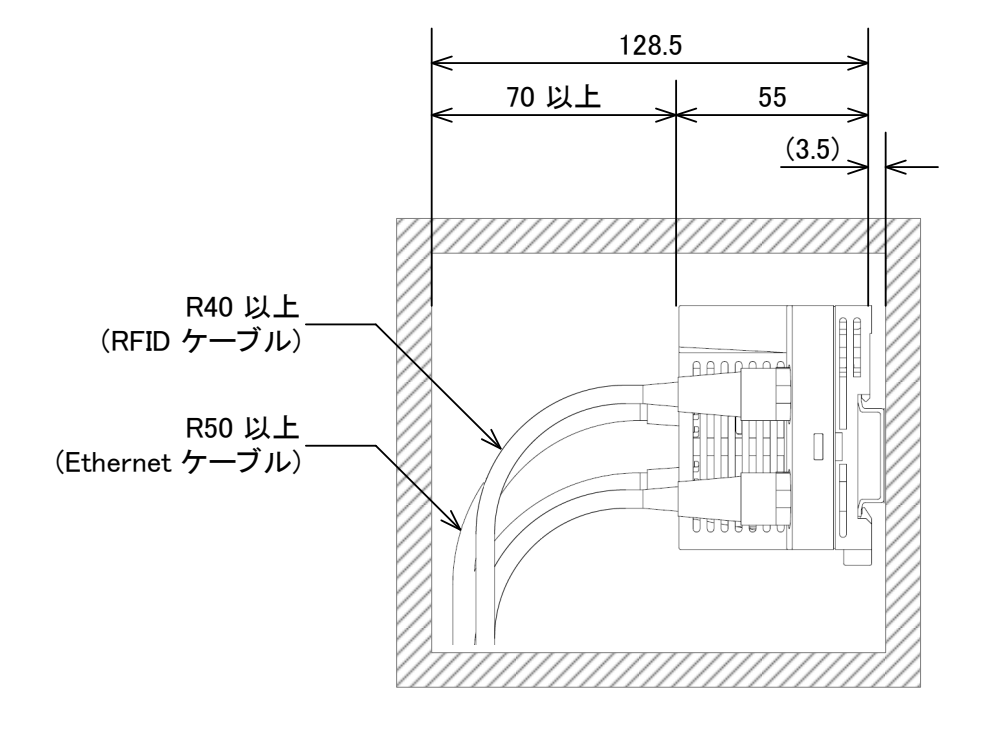

(単位: mm)

# 4.2.3 取付け方向

RFIDインタフェースユニットは、6方向に取付けが可能です。 RFIDインタフェースユニットの取付けには、DINレールを使用してください。

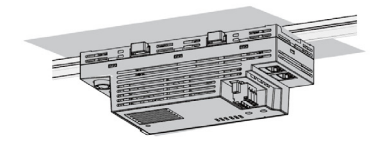

天井取付け

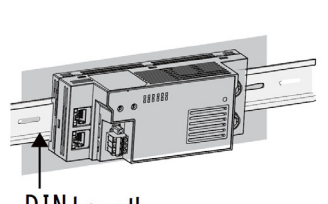

DINレール

正面取付け

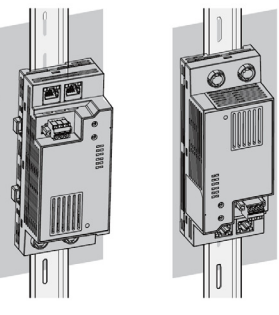

たて取付け

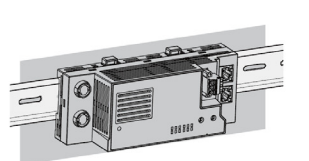

天地逆取付け

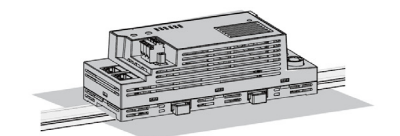

平面取付け

#### 4.2.4 DIN レールへの取付け

ポイント DINレール止め金具の使用方法は、一例として記載しています。ご使用のDINレール 止め金具の説明書に従って、RFIDインタフェースユニットを固定してください。

(1) 取付け手順

RFIDインタフェースユニットをDINレールに取付ける手順を示します。

- RFIDインタフェースユニットのDINレール取付け用 フックを,全て下に引き出します。 「カチッ」と音がするまで引き出してください。
- 2. RFIDインタフェースユニットの上側のツメを, DINレー ルの上側にひっかけてから奥に押し込んでください。

C

 RFIDインタフェースユニットのDINレール取付け用 フックをロックします。「カチッ」と音がするまで上に 押し込んでください。

DINレール取付け用フックに指が届かない場合は、ドラ イバなどの工具を使用してください。

確実にロックしないと, 誤動作, 故障, 落下の原因に なります。

- 4. DINレール止め金具のネジをゆるめてください。
- DINレール止め金具の下のツメをDINレールの下側に ひっかけてください。
   DINレール止め金具の前面にある矢印を確認して上下 を合わせてください。

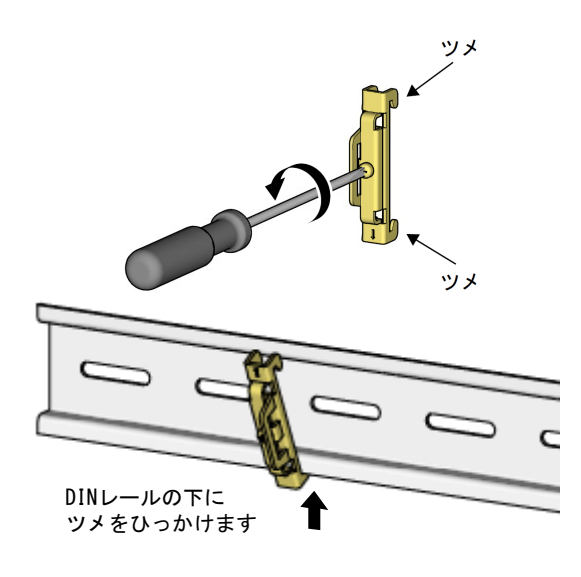

0

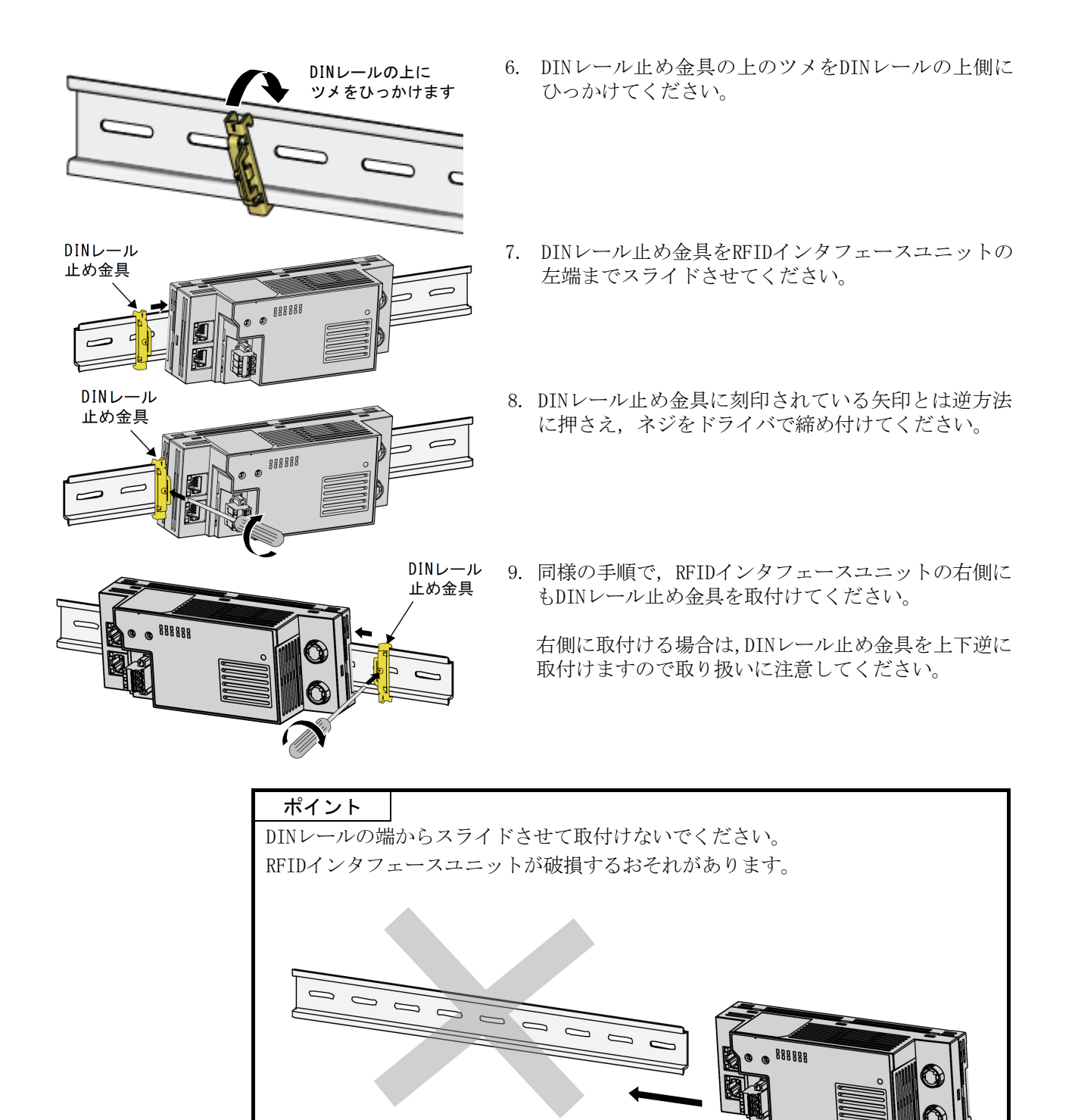

(2) 取外し手順

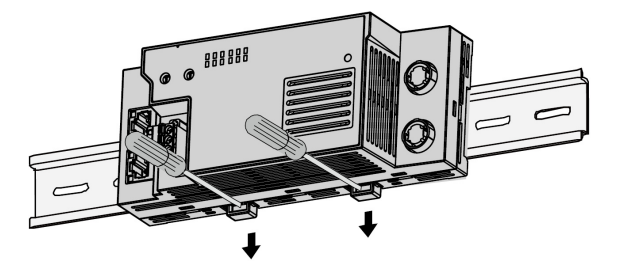

- 1. DINレール止め金具を取外してください。 取付け手順と逆の要領で取外してください。
- DINレール用取付けフックをマイナスドライバで 押し下げながら、RFIDインタフェースユニットの 下部を引き寄せてRFIDインタフェースユニットを DINレールから取外してください。
- (3) 適用DINレール形名(JIS C 2812に準拠)
  - TH35-7.5Fe
  - TH35-7.5A1
- (4) DINレール取付けネジ間隔 DINレールを取付ける場合は、200mm以下のピッチでネジ締めしてください。
- (5) DINレール止め金具

DINレールに装着できる止め金具を使用してください。

# 4.3 配線

RFIDインタフェースユニットの配線について説明します。

## 4.3.1 配線上の注意事項

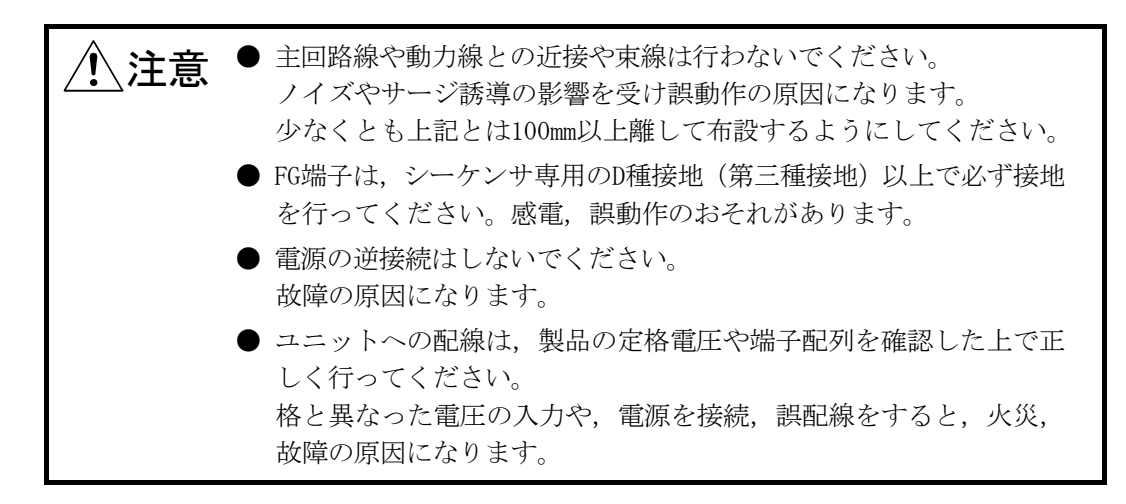

アンテナケーブル, Ethernetケーブルを取付ける際は, RFIDインタフェースユニットのコネクタ接続部に過大な外力が加わらないように取付けてください。

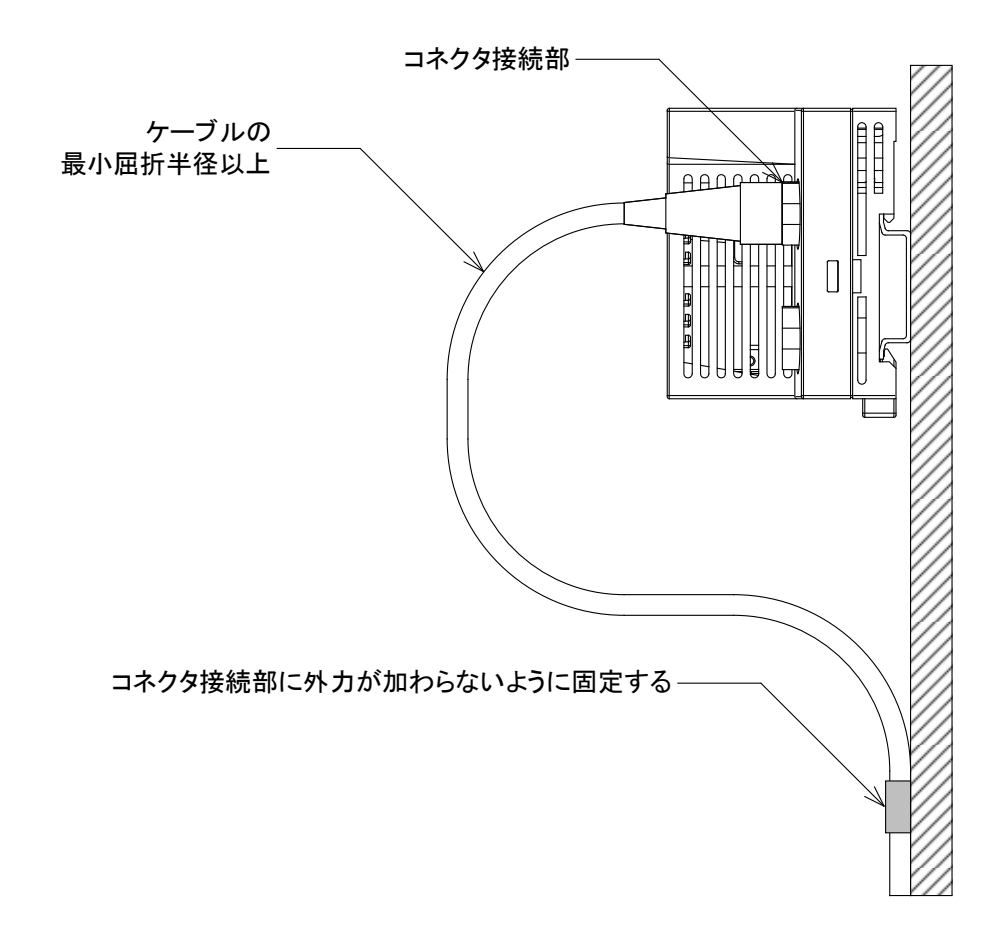

## 4.3.2 ユニット電源・FGの配線

(1) 締め付けトルク

ユニット電源・FG用コネクタのネジの取付けは、以下の締付けトルク範囲内で行ってください。

ネジを締めすぎると、RFIDインタフェースユニットのケース、コネクタが破損す るおそれがあります。

| ネジの箇所                       | 締付けトルク範囲   |
|-----------------------------|------------|
| ユニット電源・FG用コネクタ取付けネジ(M2.5ネジ) | 0.2∼0.3N•m |

## (2) 使用する電線

ユニット電源・FG用コネクタに接続する電線を、以下に示します。

| 線 径                                                       | 種類  | 材質 | 温度定格  |
|-----------------------------------------------------------|-----|----|-------|
| $0.3 \text{mm}^2 \sim 1.5 \text{mm}^2$ (AWG22 $\sim 16$ ) | より線 | 銅線 | 75℃以上 |

#### (3) コネクタの取付け、取外し

ユニット電源・FG用コネクタを取付ける場合は、マイナスドライバを使用してコ ネクタ取付けネジを締め付けてください。確実に固定できないと、落下、短絡、 誤動作の原因になります。

ユニット電源・FG用コネクタを取外す場合は、マイナスドライバを使用して、コ ネクタ取付けネジを緩めてください。

(4) コネクタの引抜きに使用する工具の紹介品

下記の工具を使用すると、本体からコネクタの引抜きが容易になります。

| 品名       | 形名                   | 問い合わせ先                                              |
|----------|----------------------|-----------------------------------------------------|
| コネクタ引抜治具 | FRONT-MSTB-EW-MIT *1 | フエニックス・コンタクト株式会社<br>http://www.phoenixcontact.co.jp |

\*1 本紹介品に関して問い合わせ、または注文される場合は、直接フエニックス・ コンタクト株式会社にご連絡ください。

## (5) ケーブルの端末処理方法

電線の先端から10mm程度剥ぎ,棒型圧着端子を取付けてください。

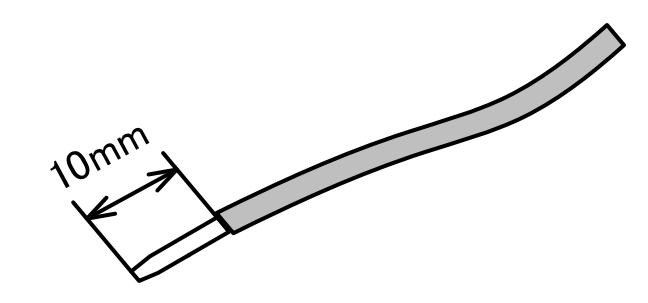

# 注意事項

・電線はく離長さが長いと、導電部がコネクタ前面にはみ出すため、感電および隣 接するコネクタ間での短絡のおそれがあります。

・電線はく離長さが短いと、確実な接触が得られないおそれがあります。

# (6) ケーブルの取付け

ケーブルを取付ける場合は、棒型圧着端子のついた電線を電線挿入口に挿入し、押 し込んでください。

押し込み後,電線を軽く引っ張り,確実にクランプしていることを確認してくだ さい。

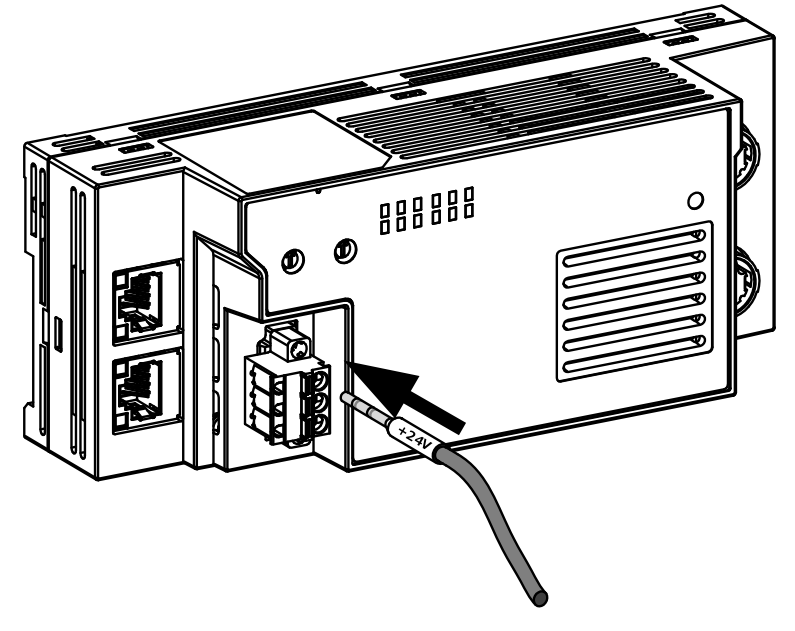

(7) ケーブルの取外し

ケーブルを取外す場合は、以下の手順で行ってください。

- ①ユニット電源・FG用コネクタの開閉ボタンをマイナスドライバを使用して押し 込んでください。
- ②ユニット電源・FG用コネクタの開閉ボタンを押し込んだ状態で、棒型圧着端子 の付いた電線を引き抜いてください。

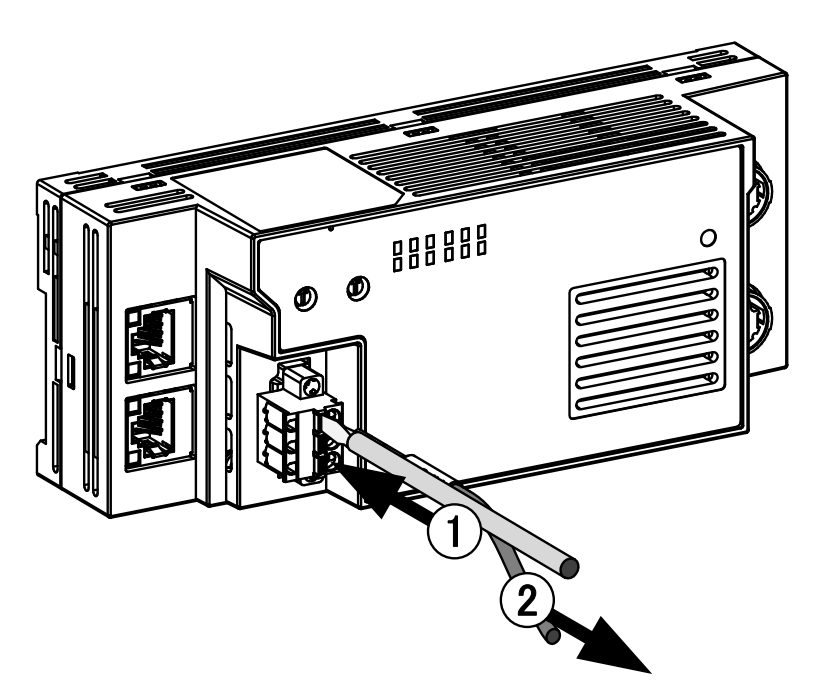

## (8) 注意事項

- ・ユニット電源・FG用コネクタへの配線は、棒型圧着端子を使用してください。 はく離した電線を電線挿入口に挿入した場合、確実にクランプできません。
- ・電線をはく離する長さは棒型圧着端子の仕様にしたがってください。また、棒型圧着端子を電線に取付けるときは、専用の圧着工具を使用してください。
- ・棒型圧着端子を挿入する前に電線挿入口の形状と棒型圧着端子の形状を確認し、
   棒型圧着端子の向きに注意して挿入してください。電線挿入口より大きいサイズの棒型圧着端子を挿入すると、コネクタを破損するおそれがあります。

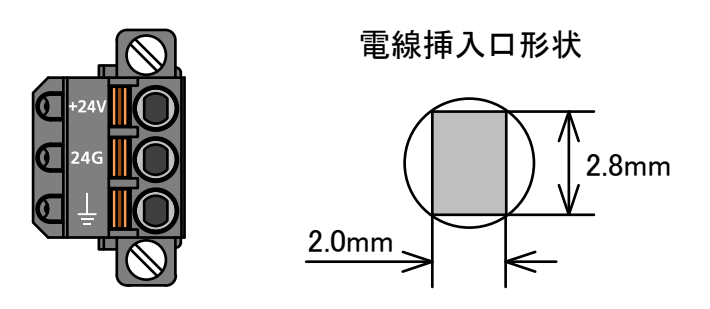

# (9) 適合圧着端子

ユニット電源・FG用コネクタに適合する棒型圧着端子,圧着工具を以下に示します。

| 製品名    | 形名                        | 適合電線サイズ                       | 棒型圧着端子<br>用工具 | 問い合わせ先                                              |
|--------|---------------------------|-------------------------------|---------------|-----------------------------------------------------|
| 棒型圧着端子 | TE 0.5-8, TE 0.5-10       | $0.3 \sim 0.5 {\rm mm}^2$     | NH79          | 株式会社ニチフ電子工業<br>http://www.nichifu.co.jp             |
|        | TE 0.75-8, TE 0.75-10     | 0.75mm <sup>2</sup>           |               |                                                     |
|        | TE 1.0-8, TE 1.0-10       | $0.9 \sim 1.0 \mathrm{mm}^2$  |               |                                                     |
|        | TE 1.5-8, TE 1.5-10       | $1.25 \sim 1.5 \mathrm{mm}^2$ |               |                                                     |
|        | AI 0.34-8TQ               | 0. $3$ mm <sup>2</sup>        | CRIMPF0X6     | フエニックス・コンタクト株式会社<br>http://www.phoenixcontact.co.jp |
|        | AI 0.5-8WH, AI 0.5-10WH   | $0.5 \text{mm}^2$             |               |                                                     |
|        | AI 0.75-8GY, AI 0.75-10GY | $0.75 \text{mm}^2$            |               |                                                     |
|        | AI 1-8RD, AI 1-10RD       | 1. $Omm^2$                    |               |                                                     |
|        | AI 1.5-8BK, AI 1.5-10BK   | $1.5 \text{mm}^2$             |               |                                                     |
|        | FA-VTC125T9               | $0.3 \sim 1.65 { m mm}^2$     | FA-NH65A      | 三菱電機エンジニアリング株式会社                                    |
|        | FA-VTCW125T9              | $0.3 \sim 1.6 \mathrm{mm}^2$  |               | http://www.mee.co.jp                                |

# 4.3.3 Ethernetケーブルの接続

## (1) Ethernetケーブル

Ethernetケーブルは、1000BASE-Tの規格を満たすEthernetケーブルで配線してください。

| 種類          | カテゴリ     | コネクタ | 規格                                                                             |
|-------------|----------|------|--------------------------------------------------------------------------------|
| STP(2重シールド) | カテゴリ5e以上 | RJ45 | 以下の規格を満たすケーブル。<br>IEEE802.3 (1000BASE-T)<br>ANSI/TIA/EIA-568-B<br>(Category5e) |

# (2) Ethernetケーブルの取付け

1. RFIDインタフェースユニット,相手機器の電源をOFFにしてください。

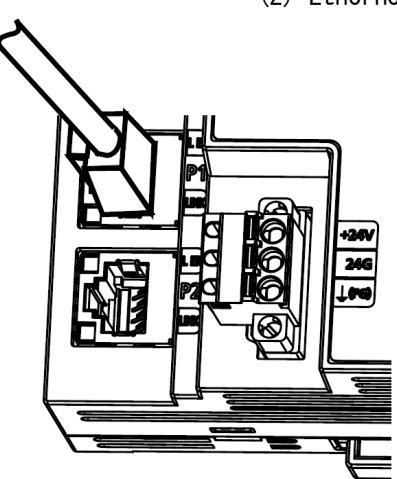

- 左図のようにコネクタの向きに注意して、RFIDインタフェースユ ニットにEthernetケーブルのコネクタを「カチッ」と音がするまで 押し込んでください。
- 3. 電源をONにしてください。
- 4. 相手機器の電源をONにしてください。
- Ethernetケーブルを接続したポートのLINK LEDが点灯しているか 確認してください。
   電源をONしてからLINK LEDが点灯するまで、数秒かかる場合があり ます。

LINK LEDが点灯しない場合は、7章トラブルシューティングを参照 し、処置してください。

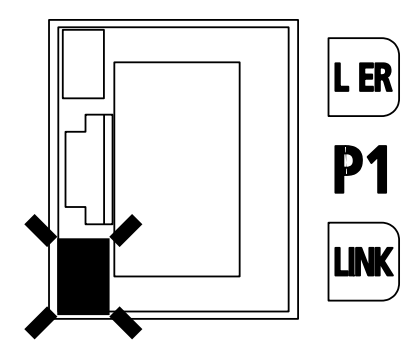
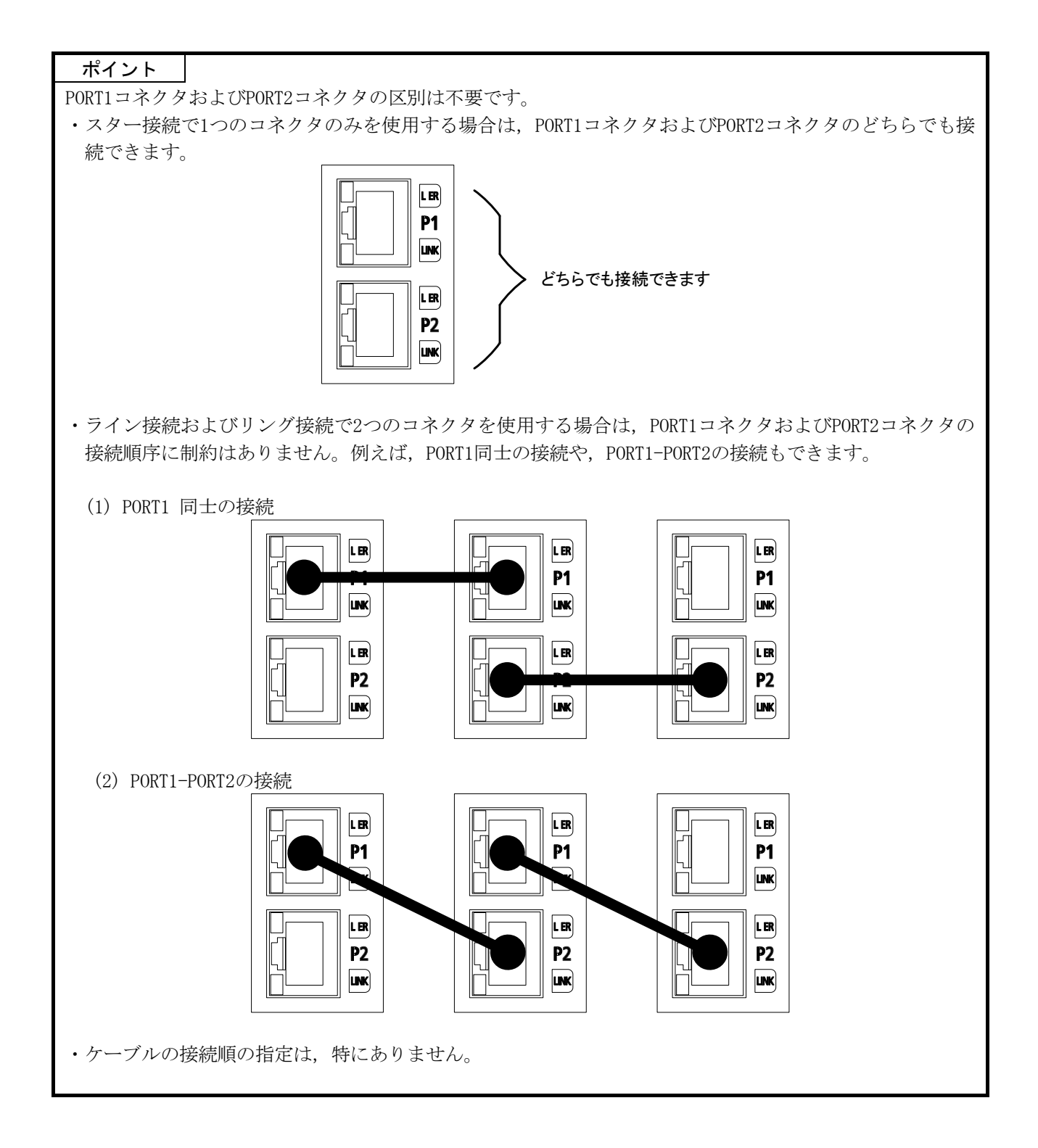

- (3) Ethernetケーブルの取外し
  - 1. RFIDインタフェースユニット,相手機器の電源をOFFにしてください。
  - 2. Ethernetケーブルのツメを押さえながら, Ethernetケーブルを引き 抜いてください。

- (4) 注意事項
  - (a) Ethernet ケーブルの敷設
    - Ethernet ケーブルは、必ずダクトに納めるか、またはクランプによる固定処理を行ってください。
       ケーブルをダクトに納めなかったり、クランプによる固定処理をしていないと、ケーブルのふらつきや移動、不注意の引っ張りなどによるRFIDインタフェースユニットやケーブルの破損、ケーブルの接続不良による誤動作の原因となります。
    - ケーブル側コネクタやユニット側コネクタの金属接触部分に手を触れたり、 ゴミやほこりが付着したりしないようにしてください。
       手の油分、ゴミ、ほこりが付着すると、伝送損失が増えて正常にデータリンクできなくなりますことがあります。
    - ・使用するEthernet ケーブルについては、下記を確認してください。
      - ・断線がないか
      - ・ショートしていないか
      - ・コネクタの接続に問題がないか
    - (b) Ethernet ケーブルのツメが折れた場合
      - ・ツメが折れたEthernet ケーブルは使用しないでください。
         ツメが折れたEthernet ケーブルを使用すると、ケーブル抜けおよび誤動
         作の原因となります。
    - (c) Ethernet ケーブルの取付け, 取外し
      - ・Ethernet ケーブルのコネクタ部分を手に持って、取付けおよび取外しを行ってください。
        - ユニットに接続された状態でケーブルを引っ張ると、ユニットやケーブルの破
        - 損、ケーブルの接触不良による誤動作の原因となります。

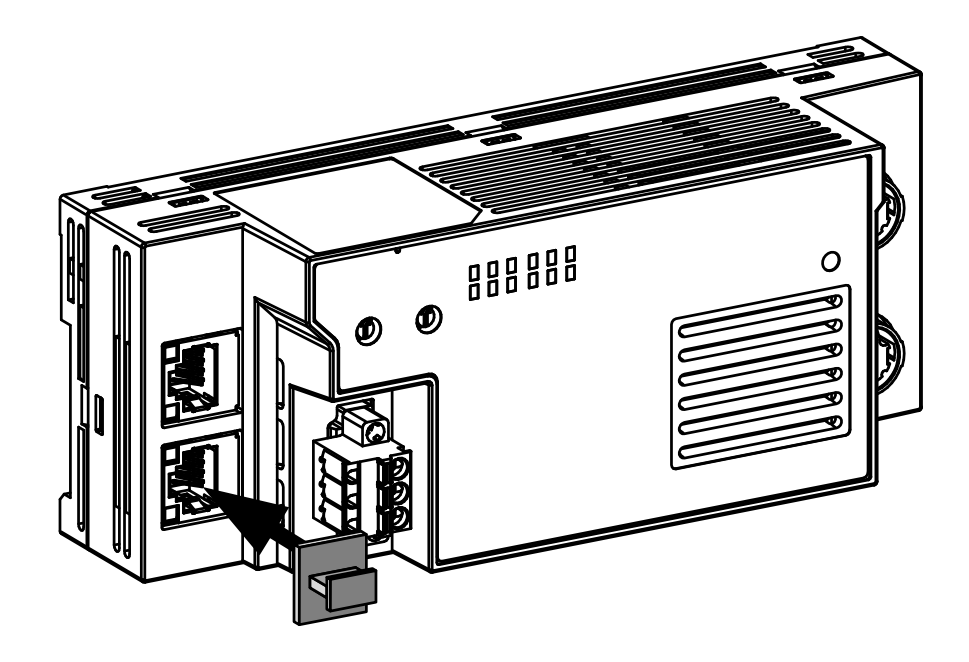

(d) Ethernet ケーブルを装着しないコネクタ・ 塵やほこりの混入防止のため、付属のコネクタカバーを装着してください。

- (e) Ethernet ケーブルの最大局間距離(最大ケーブル長)
  - ・最大局間距離は100m です。 ただし、ケーブル使用環境により距離が短くなる場合があります。詳細は使 用しているケーブルメーカに問い合わせてください。
- (f) Ethernet ケーブルの曲げ半径
  - ・Ethernet ケーブルの曲げ半径には制限があります。 曲げ半径は,使用するEthernetケーブルの仕様を確認してください。

### 4.3.4 アンテナおよびケーブルの接続

アンテナケーブルを接続する場合は、下記のように行ってください。

- (1) アンテナの接続チャンネルについて
  - アンプ分離タイプ
     アンプ分離タイプのアンテナは、2台まで使用できます。
     1台のみ使用する場合は、チャンネル1に接続してください。

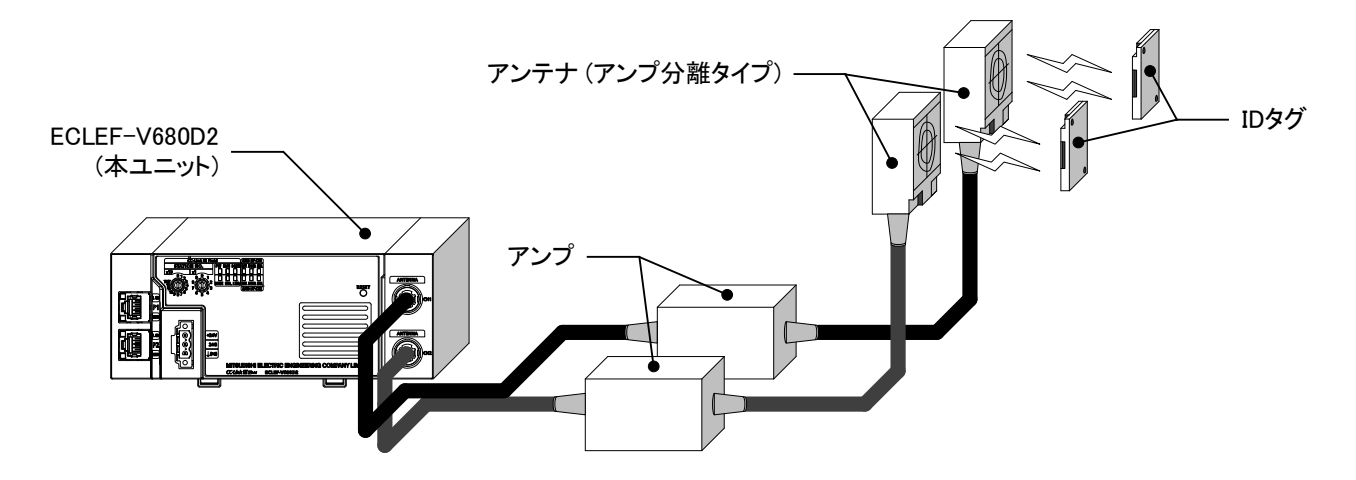

アンプ内蔵タイプ
 アンプ内蔵タイプのアンテナは、チャンネル1のみ接続できます。
 アンプ内蔵タイプのアンテナを使用した場合は、チャンネル2にアンテナを接続しないでください。

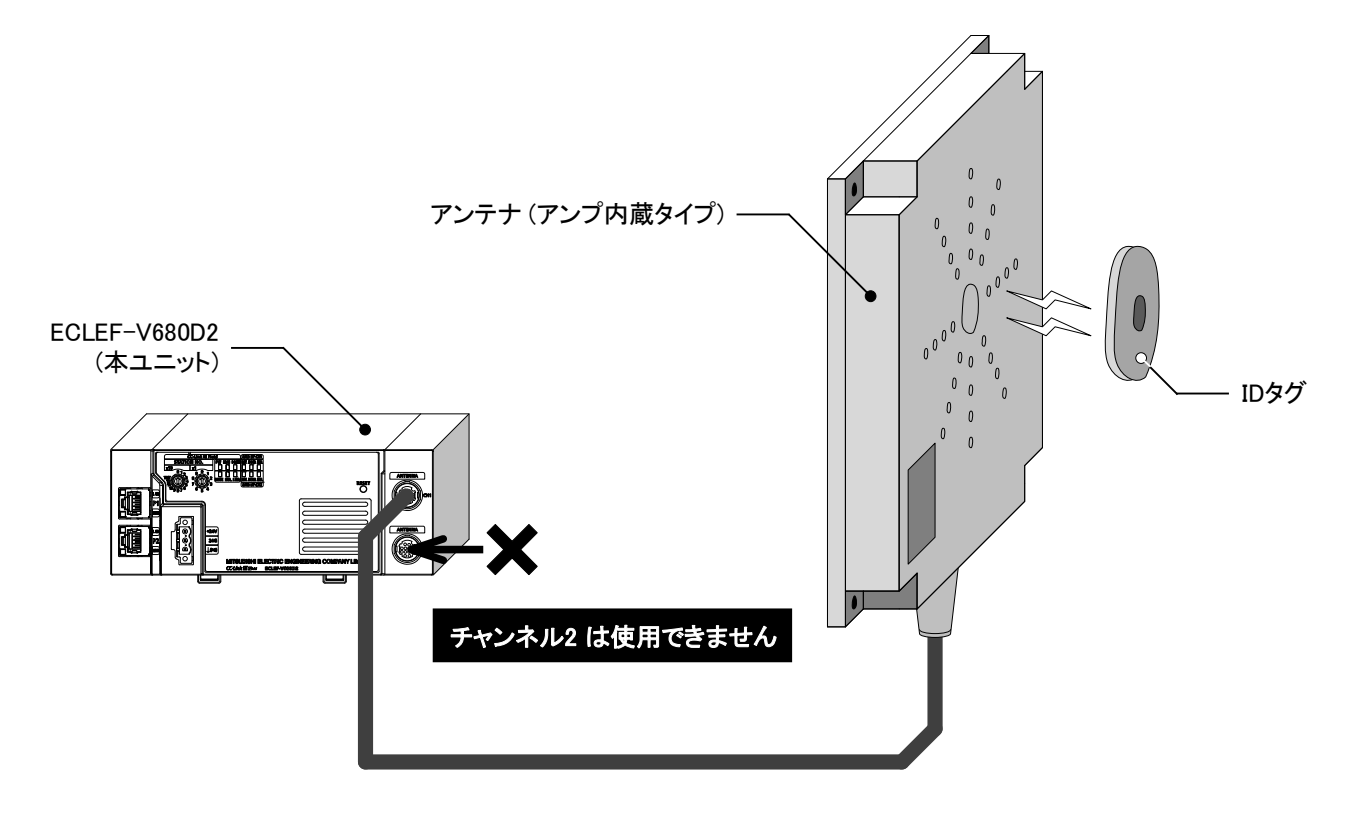

ポイント

 ・一つのRFIDインタフェースユニットには、アンプ分離タイプのアンテナ、アンプ 内蔵タイプのアンテナを混在して使用できません。
 ・接続可能なアンテナは、2.4節「構成機器一覧」を参照してください。

- (2) 装着方法
  - コネクタのケーブル固定部を持って本体の白点印とコネクタの白点印を合わ せて挿入してください。

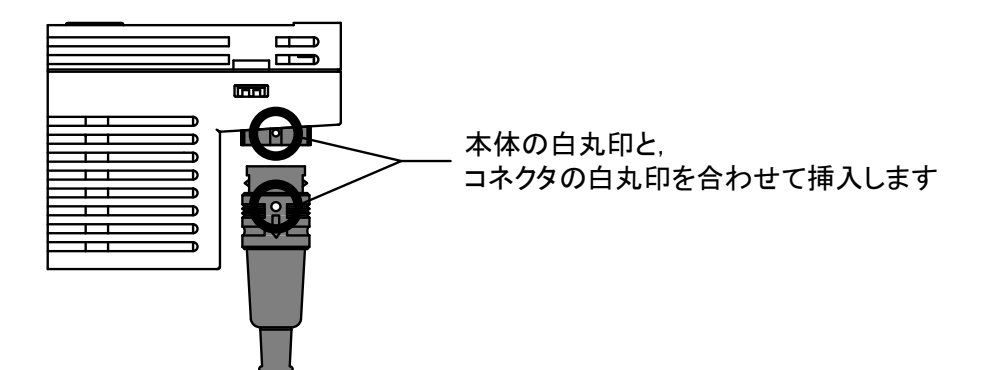

② コネクタがロックするまでまっすぐに押してください。

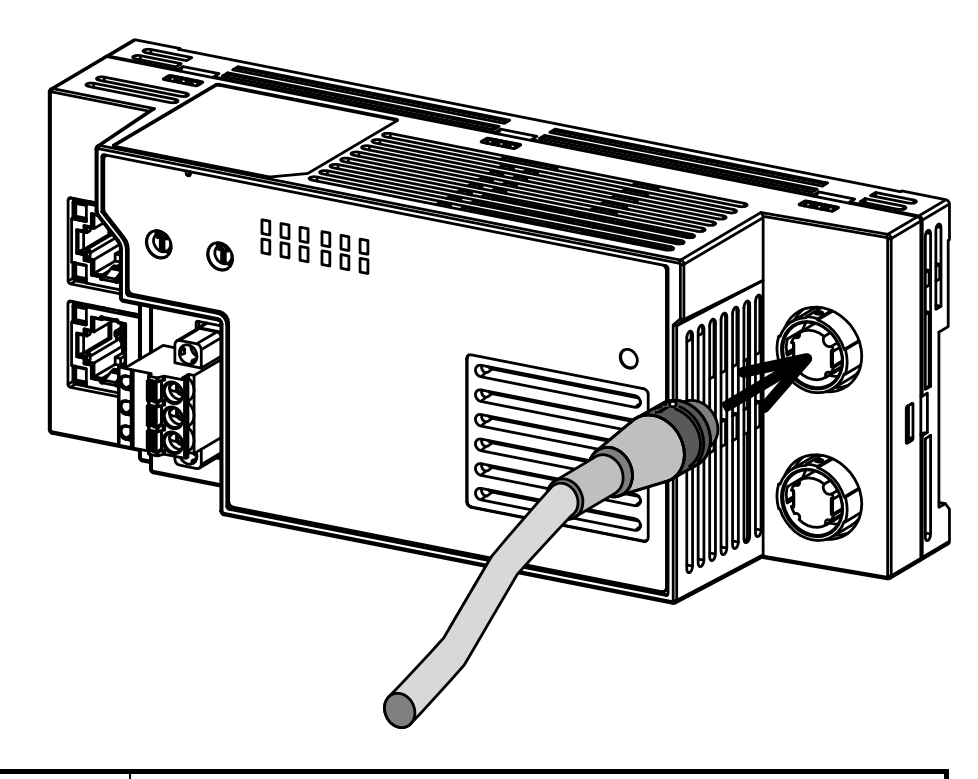

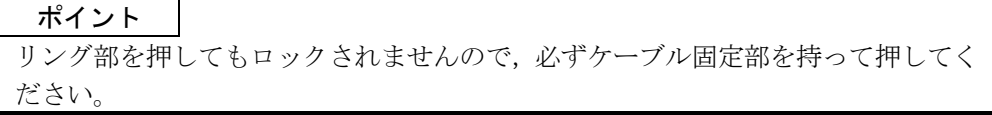

(3) 取外し方法

① リング部を持ってまっすぐに引き抜いてください。

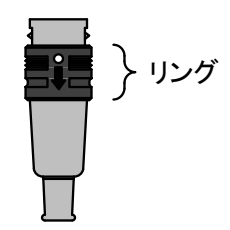

# ポイント

ケーブル固定部を持って引き抜くことはできません。ケーブルを無理に引っ張ら ないでください。

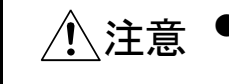

● 電源を入れた状態でのアンテナケーブルの着脱は行わないでください。故障の原因となります。

(4) 未使用チャンネルについて

アンテナコネクタを接続しないチャンネルには,付属のアンテナコネクタ用防塵 カバーを取付けてください。

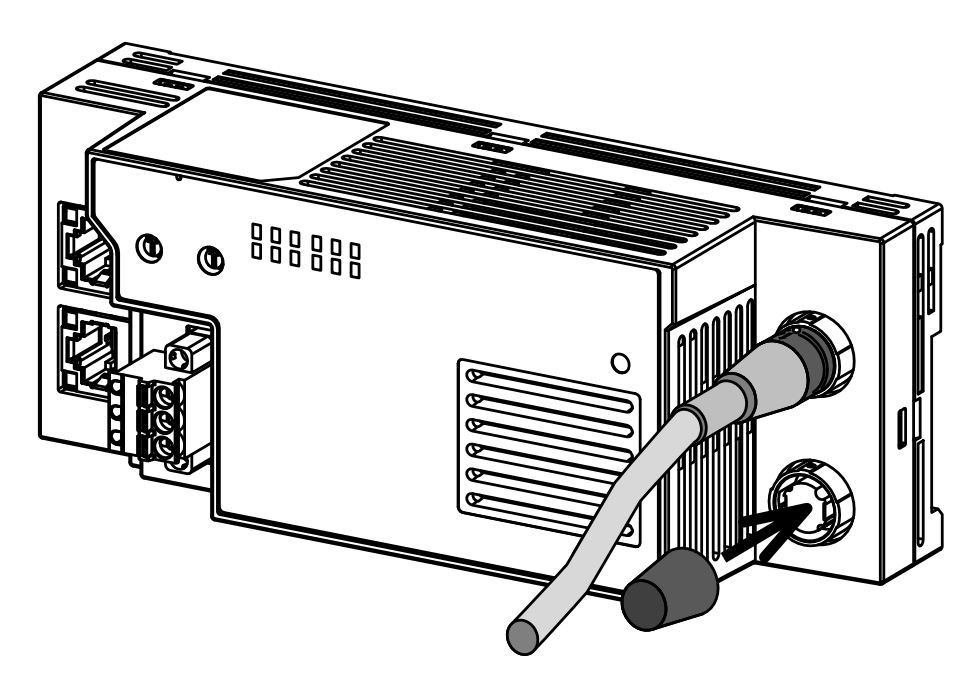

#### 4.4 運転までの手順

運転までの手順を以下に示します。

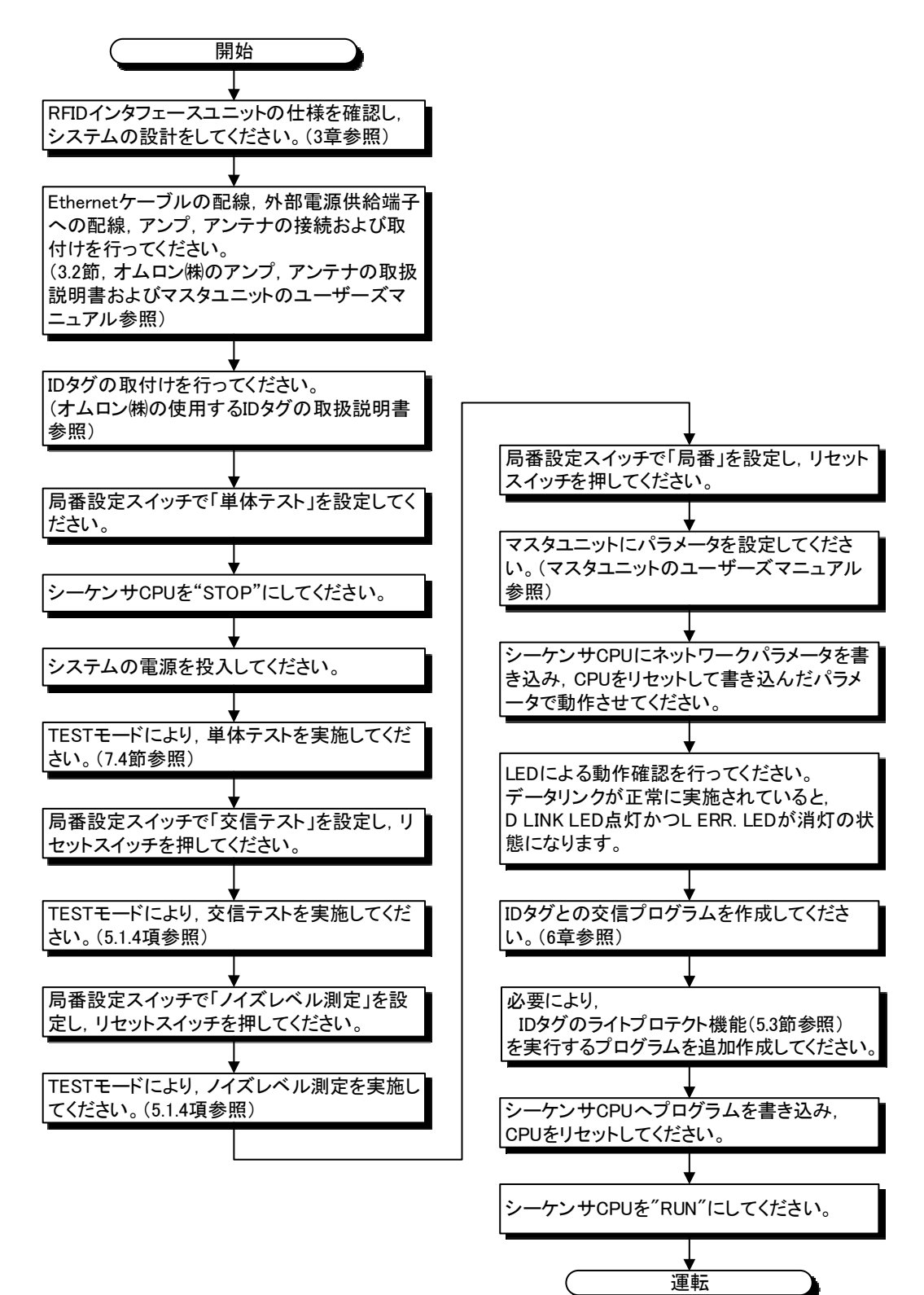

### 4.5 局番設定

CC-Link IEフィールドネットワークの局番設定について説明します。

#### (1) 設定方法

RFIDインタフェースユニットの前面にあるロータリスイッチにて設定します。 局番は電源投入時の設定値が有効となりますので、電源0FFの状態で設定してくだ さい。

- ・×10は、局番の100および10の位を設定します。
- ・×1は、局番の1の位を設定します。

例 局番を115に設定する場合は、下記のようにスイッチを設定します。

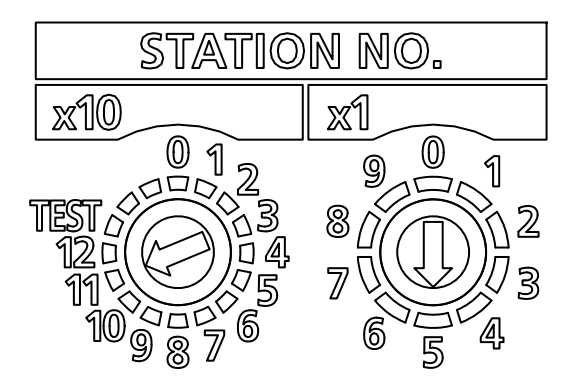

(2) 設定範囲

1~120から局番を設定してください。1~120以外の値を設定すると通信系エラー となり, ERR. LEDが点灯し, D LINK LEDが点滅します。(RUN LEDは点灯します。) 詳細は, 7.1.1 項(6)を参照してください。

| ポイント                                     |
|------------------------------------------|
| ・RFIDインタフェースユニットの電源ON中に局番設定スイッチを変更しないでく  |
| ださい。                                     |
| 局番設定スイッチを変更すると軽度エラーとなり, ERR. LEDが点滅します。  |
| 局番設定スイッチを元に戻すと,5秒後にエラーから復旧し,ERR.LEDが消灯しま |
| す。                                       |
| ・局番を、他の局番と重複しないように設定してください。              |
| 重複すると通信エラーとなり, D LINK LEDが点灯しません。        |

4.6 CC-Link IE フィールドネットワークのパラメータ設定

# 4.6.1 ネットワーク構成設定

RFIDインタフェースユニットを使用するために、CC-Link IEフィールドネットワー クの マスタ局 に設定する ネットワーク構成設定で下記の項目を設定してください。 設定方法は、使用しているマスタユニットユーザーズマニュアルを参照してください。

| 設定項目      |    | 設定内容    |                                             |                                     |  |  |  |
|-----------|----|---------|---------------------------------------------|-------------------------------------|--|--|--|
| 局番        |    | RFIDインタ | RFIDインタフェースユニットの局番を設定します。(詳細は4.5節を参照してください) |                                     |  |  |  |
| 局種別       |    | "インテリ   | "インテリジェントデバイス局"を設定します。                      |                                     |  |  |  |
| RX/RY設定   | 点数 | 32点     |                                             |                                     |  |  |  |
|           | 点数 | 設定点数    | 1回のID命令で書込/読出<br>可能な最大データ量                  | 【設定点数計算式】                           |  |  |  |
|           |    | 16      | 8バイト                                        | 1回のID命令で書込/読出可能な最大データ量              |  |  |  |
| RWr/RWw設定 |    | 24      | 16バイト                                       | (8バイト単位) + 8点<br>(詳細は3.5節 リモートレジスタ. |  |  |  |
|           |    | :       | :                                           | 3.6節 リモートレジスタの詳細参照)                 |  |  |  |
|           |    | 1024    | 1016バイト                                     |                                     |  |  |  |

表4.6.1-1 ネットワーク構成設定

# 第5章 プログラミング前に知っておいていただきたい事項

#### 5.1 動作モード

RFIDインタフェースユニットの動作モードにはRUNモードとTESTモードがあります。

#### 5.1.1 動作モードの切換え方法

動作モードは、次に示すいずれかの方法で切り換えます。

(1) RFIDインタフェースユニット前面の局番設定スイッチの場合

| 局番設定 | ミスイッチ     |        | <b>会昭生</b> |  |
|------|-----------|--------|------------|--|
| × 10 | ×1        |        | <u> </u>   |  |
| 1~   | -120      | RUNモード | 5.1.2項     |  |
| TEST | TEST 1, 2 |        | 5.1.3項     |  |
| TEST | 0         | 単体テスト  | 7.4節       |  |

(2) シーケンスプログラムの場合(局番設定スイッチの設定値:1~120)

| TESTモード実行要求(RYn5) | RUNモード/TESTモード |
|-------------------|----------------|
| OFF               | RUNモード         |
| ON                | TESTモード        |

5.1.2 RUNモード

RUNモードでは全てのコマンドが使用できます。

| 機能  | コマンド               | 内容                               | 参照先    |
|-----|--------------------|----------------------------------|--------|
|     | リード                | IDタグからデータを読出します。*1               | 6.2.1項 |
| 志山〕 | UIDリード             | IDタグのUID(個別識別番号)を読出します。          | 6.2.5項 |
| 読出し | イニシャルデータ<br>設定値リード | イニシャルデータ設定値を読出します。               | 6.2.7項 |
| 書込み | ライト                | IDタグヘデータを書込みます。*1                | 6.2.2項 |
| 複写  | コピー                | チャンネル1とチャンネル2の間でIDタグのデータをコピーします。 | 6.2.4項 |
| 初期化 | データフィル             | 指定したデータでIDタグのデータを初期化します。         | 6.2.3項 |
| 管理  | ノイズ測定              | アンテナ周囲のノイズ環境を測定します。              | 6.2.6項 |

表5.1.2-1 RUNモード機能一覧

\*1 EQ-V680D1/EQ-V680D2形RFIDインタフェースユニットのエラー訂正付きリード, エラー訂正付きライト,データチェックで扱うデータと互換性はありません。

# 5.1.3 TESTモード

RFIDシステムの設置、メンテナンス、トラブルシューティングの際に使用します。

| モード      | 内容                                                                                                    | 参照先       |  |  |  |
|----------|----------------------------------------------------------------------------------------------------|-----------|--|--|--|
| 交信テスト    | IDタグからデータの読出しを行います。<br>IDタグからのデータ読出し不具合が発生した場合,その不具合がシーケンスプログラ<br>ムまたは,アンテナ,ID タグのどちらに起因しているかを確認できます。 | 5.1.4項(2) |  |  |  |
| ノイズレベル測定 | アンテナ設置場所周辺に, IDタグとの交信に悪影響を及ぼすノイズが発生しているか<br>確認できます。                                                   | 5.1.4項(3) |  |  |  |

表5.1.3-1 TESTモード機能一覧

#### 5.1.4 TESTモードの使い方

#### (1) TESTモードの使い方

(a) 局番設定スイッチによるTESTモードの動作 局番設定スイッチの×10を「TEST」,×1を「1」または「2」に設定し,電源投入 またはリセットしてください。 設定にもとづきTESTモードの動作を開始します。

テスト結果は、アンプ側の動作表示灯に表示されます。

表5.1.4-1 局番設定スイッチの設定

| 局番設定ス | イッチ設定 |          |  |
|-------|-------|----------|--|
| × 10  | ×1    |          |  |
| TEST  | 1     | 交信テスト    |  |
| IESI  | 2     | ノイズレベル測定 |  |

- ・TESTモードの動作を開始した後、局番設定スイッチを変更しても、テスト 実行内容を変更することはできません。
- ・テスト結果は、処理結果格納エリア(RWrm+8H, RWrm+CH)に格納されま せん。(TESTモード中は、CC-Link IEフィールドネットワークの通信を行 いません。)
- (b) シーケンスプログラムによるTESTモードの動作
  - ① 局番設定スイッチを1~120に設定し、電源投入またはリセットしてくだ さい。設定にもとづきRUNモードの動作を開始します。
  - ② TESTモードの動作を設定します。
     テスト動作モード指定エリア(RWwm+0H)に実行するテストモードおよび
     動作内容を設定します。

表5.1.4-2 テスト動作モード指定エリア

| 設定値           | 動作内容   |
|---------------|--------|
| 0000H, 下記以外の値 | 交信テスト  |
| 00С0Н         | ノイズレベル |

### ポイント

- (1) TESTモードに移行した後、テスト動作モード指定エリア(RWwm+OH)を変更して も、テスト実行内容を変更することはできません。TESTモードに移行する前に テスト動作モード指定エリア(RWwm+OH)に設定してください。
  - ③ TESTモードを実行します。 TESTモード実行要求(RYn5)をONすると、テスト動作モード指定エリア (RWwm+OH)の設定条件にもとづき、TESTモードの動作を開始します。
  - ④ TESTモードを終了します。
     TESTモード実行要求(RYn5)をOFFすると、TESTモードの動作を終了し、RUN モードで動作します。

(2) 交信テスト

IDタグからデータの読出しを行います。

IDタグからのデータ読出し不具合が発生した場合,その不具合がシーケンスプロ グラムまたは,アンテナ,ID タグのどちらに起因しているかを確認できます。 交信テストは,1秒ごとにアンテナとリード交信を行います。

| 7 | ピイ | シ | ト |
|---|----|---|---|
| • |    | _ |   |

(1) 交信テストはリードのみ確認しています。ライトでの確認は行っていません。

(2) 交信テストのテスト動作バイト数は1バイトです。

(3) チャンネル1とチャンネル2を交互にテストします。

- (a) 局番設定スイッチによる交信テストの方法
  - TESTモードの動作を設定します。
     局番設定スイッチの×10を"TEST",×1を"1"に設定し,電源投入またはリセットしてください。
  - ② IDタグとの交信を開始します。 テスト結果は、アンプ側の動作表示灯に表示されます。
- (b) シーケンスプログラムによる交信テストの方法
  - TESTモードの動作を設定します。 テスト動作モード指定エリア(RWwm+0H)に"0000H"を設定します。
     IDタグとの交信を開始します。
  - TESTモード実行要求(RYn5)をONすると, IDタグとの交信を実行し, 交信 結果を処理結果格納エリア(RWrm+8H, RWrm+CH)に格納されます。 テスト結果は, アンプ側の動作表示灯でも確認できます。

アンプ側の表示内容は、オムロン(株)にご確認ください。

| アドレス          |         |     |               |                         |
|---------------|---------|-----|---------------|-------------------------|
| CH1           | CH2     |     | テーダ形式         | 処理時间/エラーコート             |
|               |         | 正常時 | "処理時間"        | 0001~9999[BCD](単位:10ms) |
| DW            | RWrm+CH | 異常時 |               | 70:タグ通信エラー              |
|               |         |     | "E0"+"エラーコード" | 72:タグ不在エラー              |
| KWI III ' OII |         |     |               | 79:IDシステムエラー1           |
|               |         |     |               | 7A:アドレスエラー              |
|               |         |     |               | 7C:アンテナ異常               |

表5.1.4-3 交信テスト結果

(3) ノイズレベル測定

空間ノイズ、ノイズ源に対して、ノイズへの減衰効果を確認できます。 設置された周囲環境のノイズレベルを測定します。

ポイント

(1) チャンネル1とチャンネル2を交互に測定します。

- (a) 局番設定スイッチによるノイズレベル測定の方法① TESTモードの動作を設定します。
  - 局番設定スイッチの×10を"TEST", ×1を"2"に設定し, 電源投入またはリセットしてください。
  - ノイズレベルの測定を開始します。 測定結果は、アンプ側の動作表示灯に表示されます。
- (b) シーケンスプログラムによる交信テストの方法
  - TESTモードの動作を設定します。 テスト動作モード指定エリア(RWwm+0H)に"00C0H"を設定します。
     ノイズレベルの測定を開始します。
    - TESTモード実行要求(RYn5)をONすると、ノイズレベルを測定し、測定結 果を処理結果格納エリア(RWrm+8H, RWrm+CH)に格納されます。 測定結果は、アンプ側の動作表示灯でも確認できます。

アンプ側の表示内容は、オムロン(株)にご確認ください。

| アドレス    |         |     |                 |                                   |  |
|---------|---------|-----|-----------------|-----------------------------------|--|
| CH1     | CH2     |     | テーダ形式           | 測定結果/ユフーコート<br>                   |  |
| RWrm+8H | RWrm+CH | 動作時 | "CO" + "測定結果"   | 00~99[BCD] (最大値)<br>(ノイズが多いときに99) |  |
|         |         | 異常時 | "E0" + "エラーコード" | 7C:アンテナ異常                         |  |

表5.1.4-4 ノイズレベル測定結果

### 5.2 IDタグのメモリについて

RFIDインタフェースユニットと交信できるIDタグのメモリについて説明します。 V680シリーズのIDタグーアンテナ間の交信は、ブロック単位です。 書込みエラーが発生した場合、ブロック単位でデータが誤る可能性があります。

(1) EEPROMタイプ(1kバイト):V680-D1KPロロ

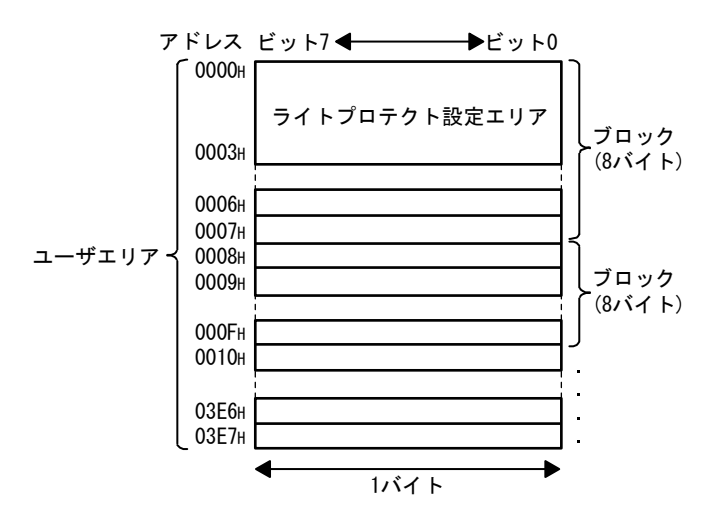

(2) FRAMタイプ(2kバイト):V680-D2KFロロ, V680S-D2KFロロ

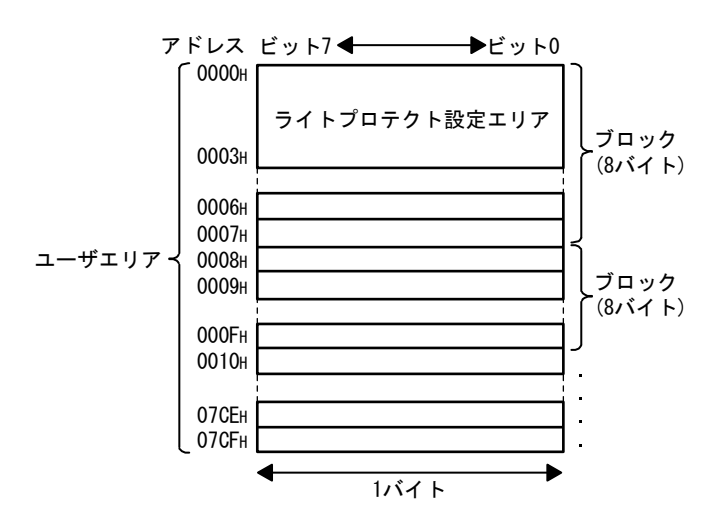

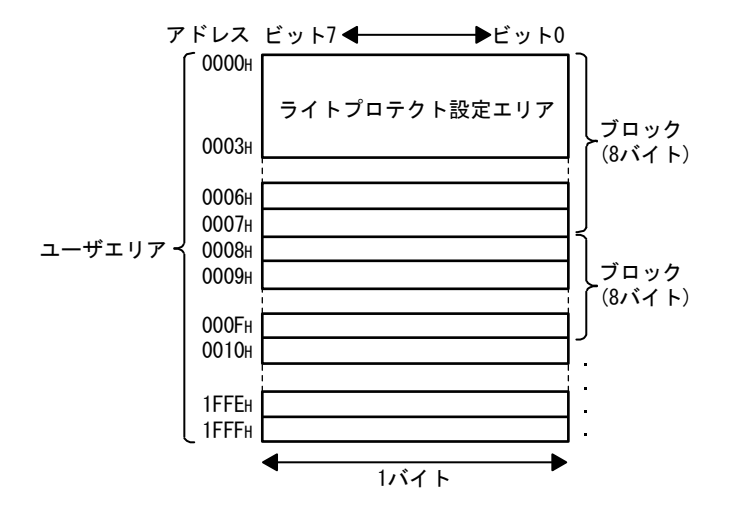

(3) FRAMタイプ(8kバイト):V680-D8KF□□

(4) FRAMタイプ(8kバイト):V680S-D8KFロロ

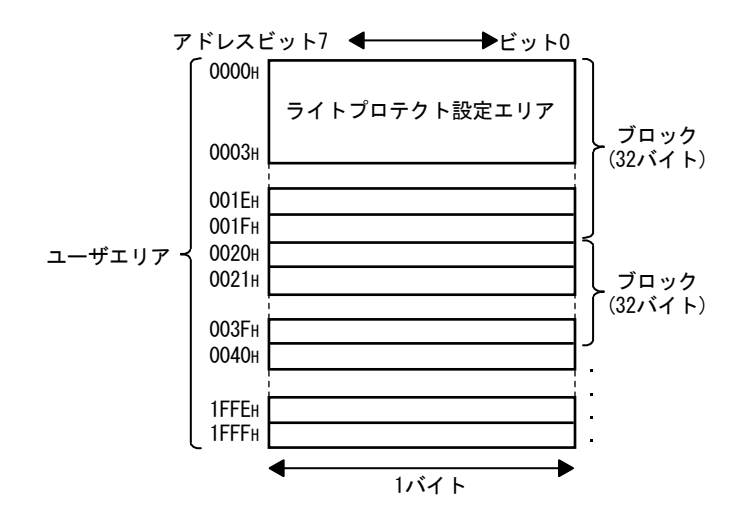

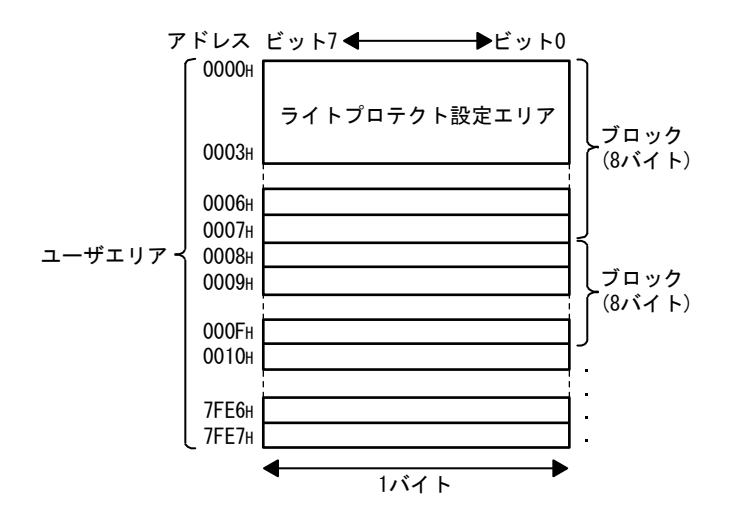

(5) FRAMタイプ(32kバイト):V680-D32KFロロ

#### 5.3 ライトプロテクト機能

ライトプロテクト機能は、IDタグに保存された製品形式や機種などの大切なデータ を不用意な書込みによって、消失しないように設けられた保護機能です。

大切なデータを書込んだ後は,以下の方法でライトプロテクトされることをお奨め します。

RFIDインタフェースユニットには、IDタグへのライトプロテクト有効/無効を設定するライトプロテクト機能があります。

#### 5.3.1 ライトプロテクト設定方法

ライトプロテクト範囲をIDタグのアドレス0000H~0003Hの4バイトに設定します。 ライトプロテクト機能を使用するための有効/無効設定は, IDタグのアドレス0000H の最上位ビットで指定します。

| アドレス  |       |                      |   | Ľ. | ット |   |   |   |
|-------|-------|----------------------|---|----|----|---|---|---|
|       | 7     | 6                    | 5 | 4  | 3  | 2 | 1 | 0 |
| 0000н | 有効/無効 | 開始アドレスの上位2桁(00H~7FH) |   |    |    |   |   |   |
| 0001H |       | 開始アドレスの下位2桁(00H~FFH) |   |    |    |   |   |   |
| 0002н |       |                      |   |    |    |   |   |   |
| 0003н |       | 終了アドレスの下位2桁(00H~FFH) |   |    |    |   |   |   |

表5.3.1-1 ライトプロテクト設定方法

(1) ライトプロテクト機能有効/無効設定(アドレス0000Hのビット7)

0(0FF):無効(ライトプロテクトしない) 1(0N):有効(ライトプロテクトする)

(2) ライトプロテクト範囲設定(アドレス0000H~アドレス0003H)
 開始アドレス:0000H~7FFFH
 終了アドレス:0000H~FFFFH

### (3) ライトプロテクトの設定例

(a) アドレス0015H~0120Hまでをライトプロテクトする場合
 (開始アドレス<終了アドレス)</li>

### 表5.3.1-2 ライトプロテクト設定例(開始アドレス<終了アドレス)

| 7 1 1 7           | ビット |   |   |   |   |   |   |   |                 |
|-------------------|-----|---|---|---|---|---|---|---|-----------------|
| アトレス              | 7   | 6 | 5 | 4 | 3 | 2 | 1 | 0 | 71 F            |
| 0000 <sub>H</sub> | 1   | 0 | 0 | 0 | 0 | 0 | 0 | 0 | 80 <sub>H</sub> |
| 0001н             | 0   | 0 | 0 | 1 | 0 | 1 | 0 | 1 | 15н             |
| 0002 <sub>H</sub> | 0   | 0 | 0 | 0 | 0 | 0 | 0 | 1 | 01н             |
| 0003 <sub>H</sub> | 0   | 0 | 1 | 0 | 0 | 0 | 0 | 0 | 20н             |

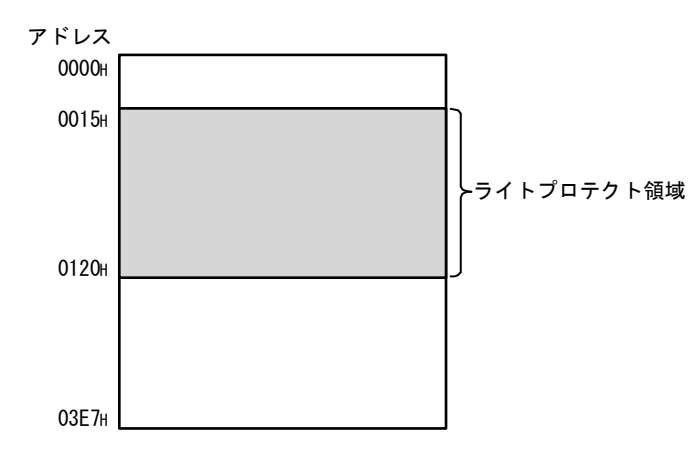

(b) 1バイトのみライトプロテクトする場合 (開始アドレス=終了アドレス)

| 表5.3.1-3 ライトプロ | コテクト設定例(開始ア | ドレス=終了ア | 'ドレス) |
|----------------|-------------|---------|-------|
|----------------|-------------|---------|-------|

| - 1 -             | ビット |   |   |   |   |   |   |   |      |  |
|-------------------|-----|---|---|---|---|---|---|---|------|--|
| アトレス              | 7   | 6 | 5 | 4 | 3 | 2 | 1 | 0 | 71 F |  |
| 0000 <sub>H</sub> | 1   | 0 | 0 | 0 | 0 | 0 | 0 | 1 | 81н  |  |
| $0001_{\rm H}$    | 0   | 0 | 1 | 0 | 0 | 0 | 0 | 0 | 20н  |  |
| 0002н             | 0   | 0 | 0 | 0 | 0 | 0 | 0 | 1 | 01н  |  |
| 0003 <sub>H</sub> | 0   | 0 | 1 | 0 | 0 | 0 | 0 | 0 | 20н  |  |

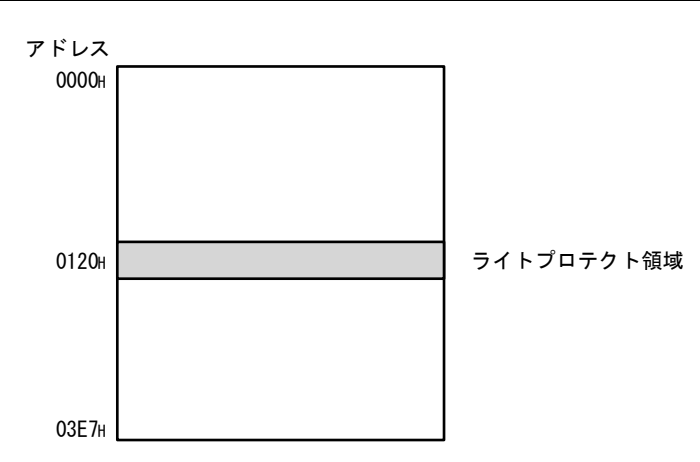

5 - 8

(c) 終了アドレスがIDタグの最終アドレスを越える場合
 (IDタグの最終アドレス<終了アドレス)</li>
 IDタグがV680-D1KP□□の場合の設定例です。
 IDタグの最終アドレス03E7Hまでがライトプロテクトされます。

表5.3.1-4 ライトプロテクト設定例(IDタグの最終アドレス<終了アドレス)

| 7 1 1 7 | ビット |   |   |   |   |   |   |   |     |  |
|---------|-----|---|---|---|---|---|---|---|-----|--|
| アトレス    | 7   | 6 | 5 | 4 | 3 | 2 | 1 | 0 | 1 r |  |
| 0000H   | 1   | 0 | 0 | 0 | 0 | 0 | 0 | 1 | 81H |  |
| 0001H   | 0   | 0 | 1 | 0 | 0 | 0 | 0 | 0 | 20H |  |
| 0002H   | 0   | 0 | 0 | 0 | 0 | 1 | 1 | 1 | 07H |  |
| 0003H   | 1   | 1 | 0 | 0 | 1 | 1 | 1 | 1 | CFH |  |

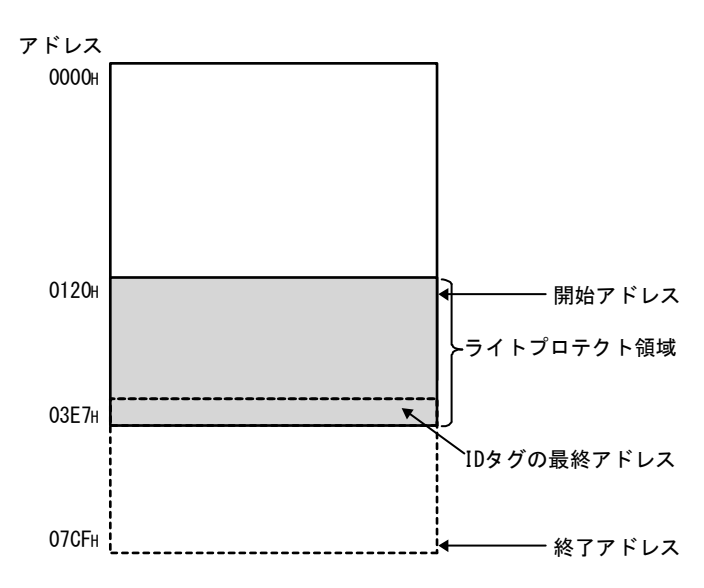

 (d) 開始アドレスが終了アドレスを越える場合(開始アドレス>終了アドレス) IDタグがV680-D1KP□□の場合の設定例です。
 開始アドレスからIDタグの最終アドレス03E7Hまでと,0004Hから終了アドレス までがライトプロテクトされます。

|                     | ビット |   |   |   |   |   |   |   |      |  |
|---------------------|-----|---|---|---|---|---|---|---|------|--|
| PFUX                | 7   | 6 | 5 | 4 | 3 | 2 | 1 | 0 | 71 F |  |
| 0000 <sub>H</sub>   | 1   | 0 | 0 | 0 | 0 | 0 | 1 | 1 | 83H  |  |
| $0001_{\mathrm{H}}$ | 0   | 0 | 0 | 0 | 0 | 0 | 0 | 0 | 00н  |  |
| 0002 <sub>H</sub>   | 0   | 0 | 0 | 0 | 0 | 0 | 0 | 1 | 01н  |  |
| 0003н               | 0   | 0 | 1 | 0 | 0 | 0 | 0 | 0 | 20н  |  |

表5.3.1-5 ライトプロテクト設定例(開始アドレス>終了アドレス)

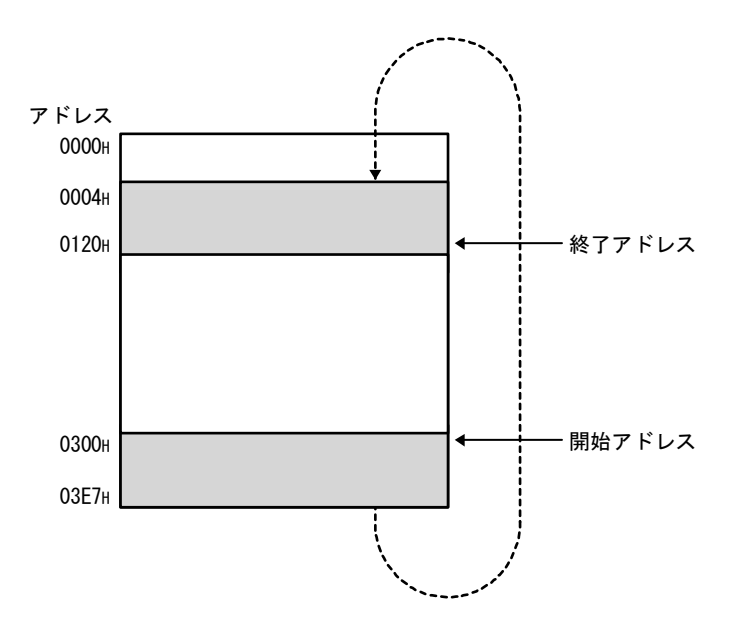

# 5.3.2 ライトプロテクト解除方法

ー度設定したライトプロテクトを解除する場合,アドレス0000Hの番地の最上位ビットに "0"を設定します。

ライトプロテクトは解除され,アドレス0000H~0003Hに設定されている開始アドレスおよび終了アドレスの設定は,無効になります。

|                   | ビット |   |   |   |   |   |   |   |      |  |
|-------------------|-----|---|---|---|---|---|---|---|------|--|
| アトレス              | 7   | 6 | 5 | 4 | 3 | 2 | 1 | 0 | 77 F |  |
| 0000 <sub>H</sub> | 0   | 0 | 0 | 0 | 0 | 0 | 0 | 0 | 00н  |  |
| $0001_{\rm H}$    | 0   | 0 | 0 | 0 | 0 | 0 | 0 | 0 | 00н  |  |
| 0002 <sub>H</sub> | 0   | 0 | 0 | 0 | 0 | 0 | 0 | 0 | 00H  |  |
| 0003 <sub>H</sub> | 0   | 0 | 0 | 0 | 0 | 0 | 0 | 0 | 00н  |  |

表5.3.2-1 ライトプロテクト解除方法

# 第6章 IDタグとの交信方法

命令によりIDタグと交信するためのプログラミング方法を説明します。

なお、本章で紹介するプログラム例を実際のシステムへ流用する場合は、対象シス テムにおける制御に問題がないことを十分検証してください。

#### 6.1 プログラミング時の注意事項

RFIDインタフェースユニットを使用して、IDタグと交信するためのプログラムを作成する前に、知っておいていただきたい注意事項などについて説明します。

#### (1) 命令実行について

複数の命令を同時に実行することはできません。 複数の命令を実行しないように、プログラムでインタロックをとってください。 異なるチャンネル(チャンネル1とチャンネル2)間での同時実行は可能です。

### 6.2 コマンド/指定一覧

|                            | イニシャルテ                                                                              | データ設定                         |                                      |                                         | RUM                             | Vモード                                   |                              |                      |        |
|----------------------------|-------------------------------------------------------------------------------------|-------------------------------|--------------------------------------|-----------------------------------------|---------------------------------|----------------------------------------|------------------------------|----------------------|--------|
| コマンド<br>名称                 | 交信指定<br>(RWwm+0H,<br>RWwm+4H)                                                       | 処理指定<br>(RWwm+2H,<br>RWwm+6H) | コマンド<br>コード<br>(RWwm+0H,<br>RWwm+4H) | 先頭アドレス<br>指定範囲<br>(RWwm+1H,<br>RWwm+5H) | 処理点数範囲<br>(RWwm+2H,<br>RWwm+6H) | コマンド<br>オプション<br>(RWwm+3H,<br>RWwm+7H) | 書込みデータ<br>(RWwm+8H~)         | 読出しデータ<br>(RWrm+8H~) | 参照先    |
| リード                        | 0000H:トリガ                                                                           | データ格納順                        | 0000H                                |                                         | 00014~08004                     | _                                      | -                            | リードデータ               | 6.2.1項 |
| ライト                        | 0001H:オート<br>0002H:リピート                                                             | 0000H:<br>上位→下位               | 0001H                                |                                         | 00010 00000                     |                                        | ライトデータ                       |                      | 6.2.2項 |
| データ<br>フィル                 | ンクローン<br>オート<br>0003H:FIF0トリガ<br>0004H:FIF0<br>リピート                                 |                               | 0006H                                | 0000H~FFFFH                             | 0001H~0800H<br>0000H:<br>全データ指定 | _                                      | データフィル<br>データ<br>0000H~FFFFH | _                    | 6.2.3項 |
| コピー                        | 0000H: トリガ<br>0001H:オート                                                             |                               | 0009H                                | コピー元アド<br>レス(リード)<br>0000H~FFFFH        | 0001H~0800H                     | コピー先アド<br>レス(ライト)<br>0000H~FFFFH       |                              |                      | 6.2.4項 |
| UID<br>リード                 | 0000H: トリガ<br>0001H:オート<br>0002H:リピート<br>オート<br>0003H:FIF0トリガ<br>0004H:FIF0<br>リピート | _                             | 000CH                                |                                         |                                 |                                        | _                            | UID                  | 6.2.5項 |
| ノイズ<br>測定                  |                                                                                     |                               | 0010H                                |                                         |                                 |                                        |                              | 測定結果                 | 6.2.6項 |
| イニシャ<br>ルデータ<br>設定値<br>リード | _                                                                                   |                               | 0020H                                |                                         |                                 |                                        |                              | イニシャル<br>データ設定値      | 6.2.7項 |

RFIDインタフェースユニットで使用可能なコマンド各種,指定内容について説明します。

表6.2.1 コマンド/指定一覧

m: 局番設定により、マスタ局に割り付けられたアドレス。

n: 8H+(CH1の書込みデータ指定エリア),または8H+(CH1の読出しデータ格納エリア)

### 6.2.1 リード

先頭アドレス指定エリア(RWwm+1H, RWwm+5H)で指定したアドレスから,処理点数指 定エリア (RWwm+2H, RWwm+6H)で指定したバイト数分のデータをIDタグから読出します。 読出したデータは,読出しデータ格納エリア1~(RWrm+8H~, RWrm+nH)に格納されます。

### 6.2.2 ライト

先頭アドレス指定エリア(RWwm+1H, RWwm+5H)で指定したアドレスから,処理点数指 定エリア(RWwm+2H, RWwm+6H)で指定したバイト数分のデータをIDタグに書込みます。 書込むデータを書込みデータ指定エリア1~(RWwm+8H~, RWwm+nH)に設定します。

### 6.2.3 データフィル

先頭アドレス指定エリア(RWwm+1H, RWwm+5H)で指定したアドレスから,処理点数指定 エリア(RWwm+2H, RWwm+6H)で指定したバイト数分の同一データをIDタグに書込みます。 データフィルを行うデータを書込みデータ指定エリア1(RWwm+8H, RWwm+nH)に設定し ます。

### 6.2.4 コピー

チャンネル1側のID命令実行要求(RYn4)で指示した場合,チャンネル1(コピー元)の IDタグのデータを読出し,チャンネル2(コピー先)のIDタグへデータを書込みます。 チャンネル2側のID命令実行要求(RYnC)で指示した場合,チャンネル2(コピー元)の

IDタグのデータを読出し、チャンネル1(コピー先)のIDタグへデータを書込みます。 コピーコマンドの正常完了により、コピー元のID命令完了(RXn4, RXnC)がONします。

(1) コピー元アンテナ

先頭アドレス指定エリア(RWwm+1H, RWwm+5H)で指定したアドレスから,処理点数 指定エリア(RWwm+2H, RWwm+6H)で指定したバイト数分, IDタグから読出します。 交信指定は、トリガまたはオートのみ可能です

#### (2) コピー先アンテナ

コマンドオプション(RWwm+3H, RWwm+7H)で指定したアドレスから,処理点数指定 エリア(RWwm+2H, RWwm+6H)で指定したバイト数分, IDタグに書込みます。 交信指定は選択できず,トリガで実行します。

#### 6.2.5 UIDリード

IDタグのUID(個別識別番号)(8バイト)を読出し,読出しデータ格納エリア1~ 4(RWrm+8H~RWrm+BH, RWrm+nH~RWrm+n+3H)に格納されます。

#### 6.2.6 ノイズ測定

アンテナ周囲のノイズ環境を測定し、測定データの平均値、最大値、最小値が、読出しデータ格納エリア1~3(RWrm+8H~RWrm+AH, RWrm+nH~RWrm+n+2H)に格納されます。

| チャンネル1  | チャンネル2    | 測定データ |                       |       |
|---------|-----------|-------|-----------------------|-------|
| RWrm+8H | RWrm+nH   | 平均值   | "COH" + "OOH" ~ "99H" | [BCD] |
| RWrm+9H | RWrm+n+1H | 最大値   | "COH" + "OOH" ~ "99H" | [BCD] |
| RWrm+AH | RWrm+n+2H | 最小値   | "COH" + "OOH" ~ "99H" | [BCD] |

#### 6.2.7 イニシャルデータ設定値リード

RFIDインタフェースユニットに設定されている交信指定,交信設定,処理指定,オート系コマンド待ち時間設定が読出しデータ格納エリア1~4(RWrm+8H~RWrm+BH, RWrm+nH~RWrm+n+3H)に格納されます。

#### チャンネル1 チャンネル2

| RWrm+8H | RWrm+nH   | 交信指定           |
|---------|-----------|----------------|
| RWrm+9H | RWrm+n+1H | 交信設定           |
| RWrm+AH | RWrm+n+2H | 処理指定           |
| RWrm+BH | RWrm+n+3H | オート系コマンド待ち時間設定 |

#### 6.3 交信指定別制御方法

#### 6.3.1 トリガ

IDタグをアンテナの交信領域内に停止させた状態で、交信を行います。

- ID命令実行要求(RYn4, RYnC)をONすると, ID-BUSY(RXn3, RXnB)がONされ, ID タグとの交信を開始します。
- ② IDタグとの交信終了後, ID命令完了(RXn4, RXnC)がONされます。
- ③ ID命令実行要求(RYn4, RYnC)をOFFすると, ID-BUSY(RXn3, RXnB)およびID命令 完了(RXn4, RXnC)がOFFされ, 待機状態となります。
- ④ ID命令実行要求(RYn4, RYnC)をONした時点で, IDタグがアンテナの交信領域内に存在しない場合,エラー詳細格納エリア(RWrm+1H, RWrm+5H)のビット10がONされ,エラー検出(RXn5, RXnD)がONされます。
   トリガ交信指定では,複数個のIDタグがアンテナの交信領域内に存在する場合,正常に交信することができず,エラー詳細格納エリア(RWrm+1H, RWrm+5H)のビット12がONされ,エラー検出(RXn5, RXnD)がONされます。
   よって,アンテナの交信領域内に存在するIDタグは,必ず1個にしてください。

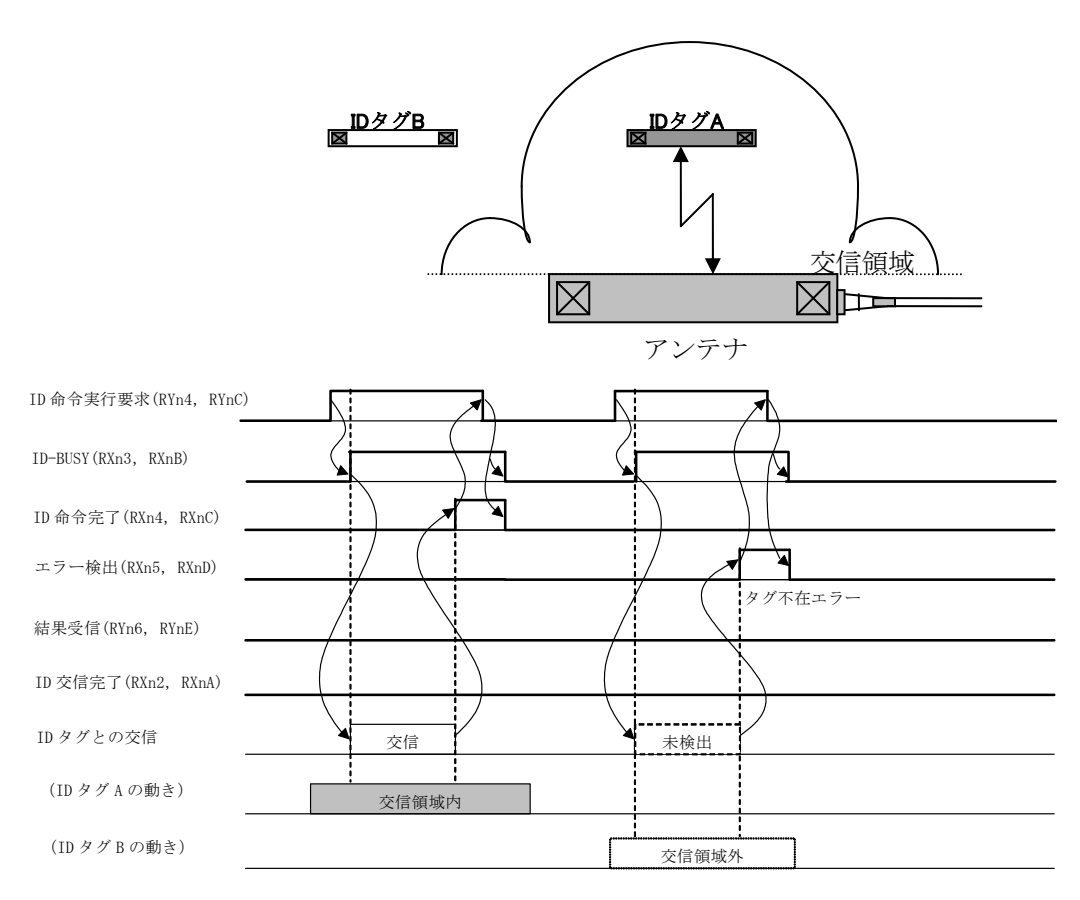

### 6.3.2 オート

IDタグを移動させながら, 交信を行います。

- ID命令実行要求(RYn4, RYnC)をONすると、ID-BUSY(RXn3, RXnB)がONされ、ID タグの検出を開始します。
- ② IDタグがアンテナの交信領域内に入ると、IDタグと交信を開始します。
- ③ IDタグとの交信終了後, ID命令完了(RXn4, RXnC)がONされます。
- ④ ID命令実行要求(RYn4, RYnC)をOFFすると、ID-BUSY(RXn3, RXnB)およびID命令
   完了(RXn4, RXnC)がOFFされ、待機状態となります。
- ⑤ オート交信指定では、複数個のIDタグが一度にアンテナの交信領域内に入ると、 正常に交信することができず、エラー詳細格納エリア(RWrm+1H, RWrm+5H)の ビット12がONされ、エラー検出(RXn5, RXnD)がONされます。アンテナの交信領 域内に存在するIDタグは、必ず1個にしてください。

交信可能なIDタグを待っているときに、オート系コマンド待ち時間設定エリア (RWwm+3H, RWwm+7H)で設定した時間を経過した場合、エラー詳細格納エリア (RWrm+1H, RWrm+5H)のビット10がONされ、エラー検出(RXn5, RXnD)がONされま す。

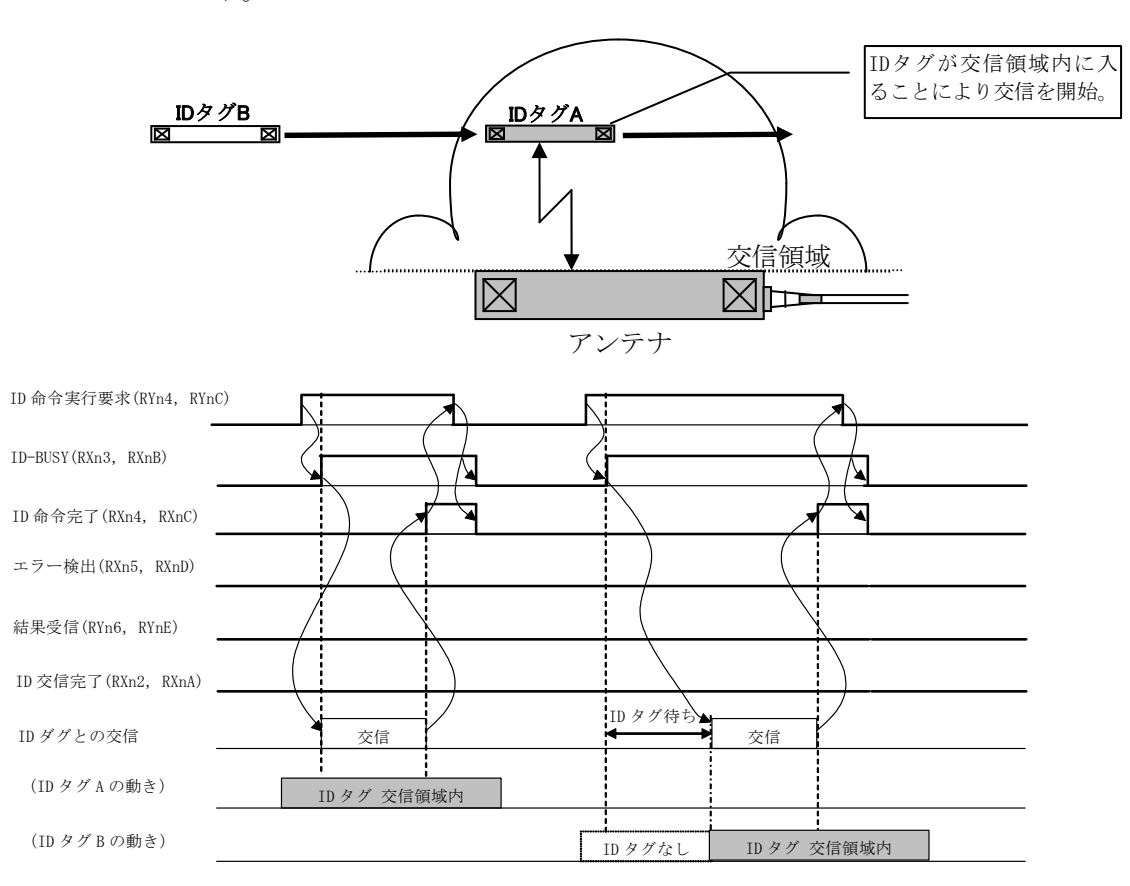

### 6.3.3 リピートオート

IDタグを移動させながら, 交信を行います。

ID命令実行要求(RYn4, RYnC)をOFFするまで、アンテナの交信領域内に次々と入って くるIDタグと交信します。

- ID命令実行要求(RYn4, RYnC)をONすると, ID-BUSY(RXn3, RXnB)がONされ, ID タグの検出を開始します。
- ② IDタグがアンテナの交信領域内に入ると、IDタグと交信を開始します。
- ③ IDタグとの交信終了後, ID命令完了(RXn4, RXnC)がONされます。
- ④ 結果受信(RYn6, RYnE)をONすると、ID命令完了(RXn4, RXnC)がOFFされ、アン テナの交信領域内に入ってくる次のIDタグの検出を開始します。
- ⑤ その後、②から④を繰り返します。
- ⑥ ID命令実行要求(RYn4, RYnC)をOFFすると、ID-BUSY(RXn3, RXnB)がOFFされ、 IDタグの検出を終了します。
- ⑦ リピートオート交信指定では、複数個のIDタグが一度にアンテナの交信領域内 に存在する場合、正常に交信することができず、エラー詳細格納エリア(RWrm+1H, RWrm+5H)のビット12がONされ、エラー検出(RXn5, RXnD)がONされます。 アンテナの交信領域内に存在するIDタグは、必ず1個にしてください。 交信可能なIDタグを待っているときに、オート系コマンド待ち時間設定エリア (RWwm+3H, RWwm+7H)で設定した時間を経過した場合、エラー詳細格納エリア (RWrm+1H, RWrm+5H)のビット10がONされ、エラー検出(RXn5, RXnD)がONされます。

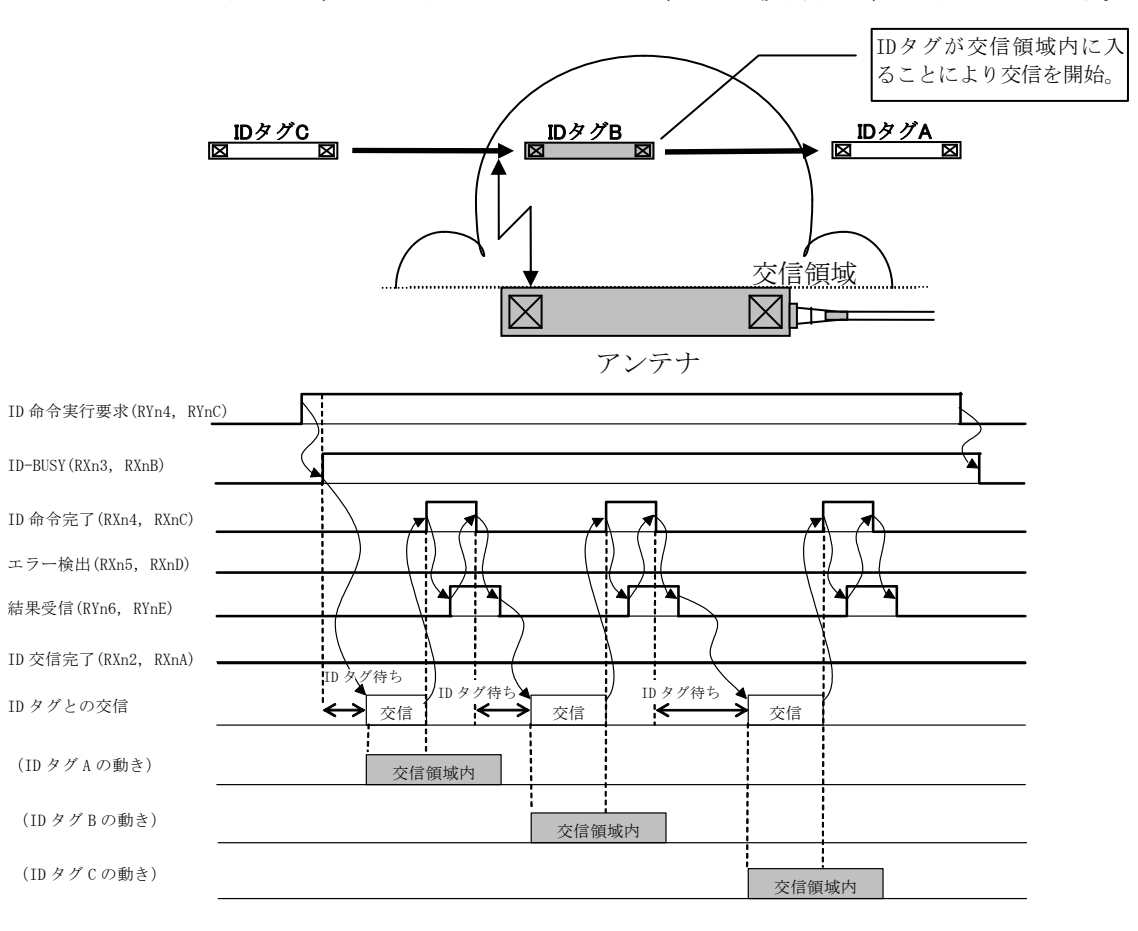

### 6.3.4 FIF0トリガ

IDタグをアンテナの交信領域内に停止させた状態で、交信を行います。

- ID命令実行要求(RYn4, RYnC)をONすると, ID-BUSY(RXn3, RXnB)がONされ, 動 作可能なIDタグとの交信を開始します。
- IDタグとの交信終了後, IDタグを動作禁止にし, ID命令完了(RXn4, RXnC)がON されます。
- ③ ID命令実行要求(RYn4, RYnC)をOFFすると, ID-BUSY(RXn3, RXnB)およびID命令 完了(RXn4, RXnC)がOFFされ, 待機状態となります。
- ④ ID命令実行要求(RYn4, RYnC)をONした時点で、動作可能なIDタグがアンテナの 交信領域内に存在しない場合、エラー詳細格納エリア(RWrm+1H, RWrm+5H)の ビット10がONされ、エラー検出(RXn5, RXnD)がONされます。
- ⑤ FIF0トリガ交信指定では、アンテナの交信領域内のIDタグの中で、動作可能な IDタグが1個であれば、交信可能です。
   2個以上の動作可能なIDタグが存在する場合、正常に交信することができず、 エラー詳細格納エリア(RWrm+1H, RWrm+5H)のビット12が0Nされ、エラー検出 (RXn5, RXnD)が0Nされます。

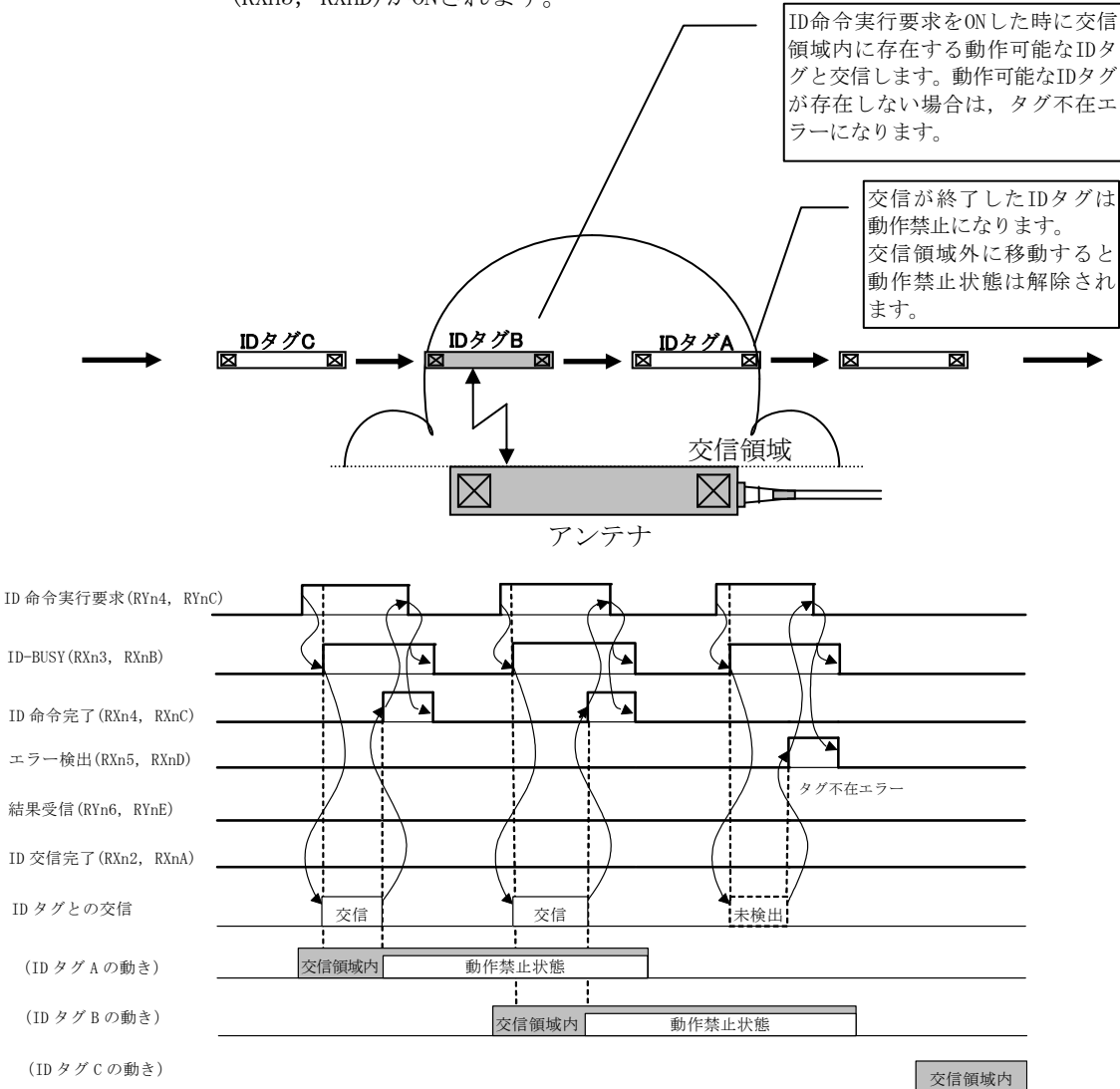

### 6.3.5 FIF0リピート

IDタグを移動させながら、交信を行います。ID命令実行要求(RYn4, RYnC)をOFFする まで、アンテナの交信領域内に次々と入ってくるIDタグと交信します。

- ID命令実行要求(RYn4, RYnC)をONすると, ID-BUSY(RXn3, RXnB)がONされ, 動 作可能なIDタグの検出を開始します。
- ② IDタグがアンテナの交信領域内に入ると、IDタグと交信を開始します。
- IDタグとの交信終了後, IDタグを動作禁止にし、ID命令完了(RXn4, RXnC)がON されます。
- ④ 結果受信(RYn6, RYnE)をONすると、ID命令完了(RXn4, RXnC)がOFFされ、アン テナの交信領域内に入ってくる次のIDタグの検出を開始します。
- ⑤ その後、②から④を繰り返します。
- ⑥ ID命令実行要求(RYn4, RYnC)をOFFすると、ID-BUSY(RXn3, RXnB)がOFFされ、 IDタグの検出を終了します。
- ⑦ アンテナの交信領域内のIDタグのうち、動作可能なIDタグが1個であれば、交信可能です。
   2個以上の動作可能なIDタグが存在する場合、正常に交信することができず、エラー詳細格納エリア(RWrm+1H, RWrm+5H)のビット12が0Nされ、エラー検出(RXn5, RXnD)がONされます。
   交信可能なIDタグを待っているときに、オート系コマンド待ち時間設定エリア(RWwm+3H, RWwm+7H)で設定した時間を経過した場合、エラー詳細格納エリア

(RWrm+1H, RWrm+5H)のビット10がONされエラー検出(RXn5, RXnD)がONされます。

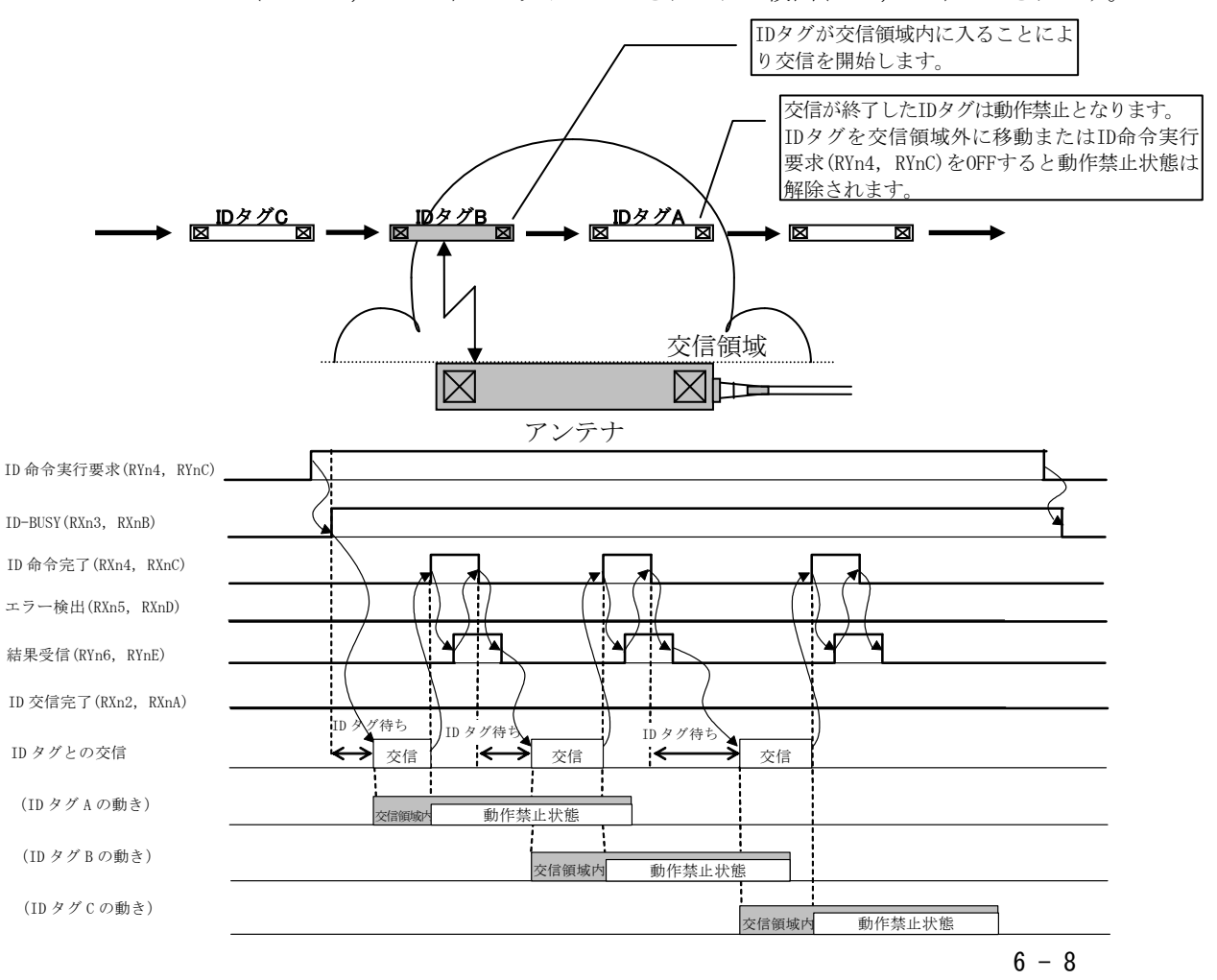

### 6.4 サンプルプログラム

ECLEF-V680D2のプログラミング手順,読出し・書込みの基本プログラム,およびプ ログラム例について説明します。

なお、本章で紹介するプログラム例を実際のシステムへ流用する場合は、対象シス テムにおける制御に問題がないことを十分検証してください。

マスタユニットについては、ご使用のマスタユニットのユーザーズマニュアルを参 照してください。

### 6.4.1 プログラミング上の注意事項

CC-Link IE フィールドネットワークのプログラム作成時の注意事項について説明します。

#### (1) サイクリック伝送のプログラム

サイクリック伝送のプログラムでは、下記のリンク特殊リレー(SB)およびリンク 特殊レジスタ(SW)でインタロックをとってください。

- ・CC-Link IE フィールドネットワーク側の自局のデータリンク状態(SB0049)
- ・CC-Link IE フィールドネットワーク側の各局のデータリンク状態(SW00B0 ~ SW00B7)

詳細は、使用しているマスタユニットのユーザーズマニュアル(詳細編)を参照してください。

RFIDインタフェースユニットの局番設定1とした場合,プログラム例で使用するデバイスを以下に示します。

#### 表6.4.1-1 サイクリック伝送プログラムのデバイス設定

| 内容                        | デバイス      |
|---------------------------|-----------|
| 自局のデータリンク状態 (SB0049)      | SB0049    |
| 各局のデータリンク状態(局番1) (SW00B0) | SW00B0. 0 |

例 インタロック例

| SB49 | SWOBO.0 |          |      | —[MC | NO | MO | ] |
|------|---------|----------|------|------|----|----|---|
|      |         | 局番1との交信プ | ログラム |      |    |    |   |
|      |         | <br>     |      |      |    | NO | ] |

### (2) トランジェント伝送のプログラム

トランジェント伝送のプログラムでは、下記のリンク特殊リレー(SB)でインタ ロックをとってください。

・CC-Link IE フィールドネットワーク側の自局バトンパス状態 (SB0047) ・RFIDインタフェースユニットのバトンパス状態 (SW00A0~SW00A7)

詳細は、使用しているマスタユニットのユーザーズマニュアル(詳細編)を参照してください。

RFIDインタフェースユニットの局番設定1とした場合,プログラム例で使用するデバイスを以下に示します。

表6.4.1-2 トランジェント伝送プログラムのデバイス設定

| 内容                           | デバイス      |
|------------------------------|-----------|
| 自局バトンパス状態(SB0047)            | SB0047    |
| RFIDインタフェースユニット(局番1)のバトンパス状態 | SWOOAO. O |

例 インタロック例

# 6.4.2 プログラミング手順

ECLEF-V680D2で, IDタグのリードまたはライトを実行させるプログラムを, 以下の 手順により作成してください。

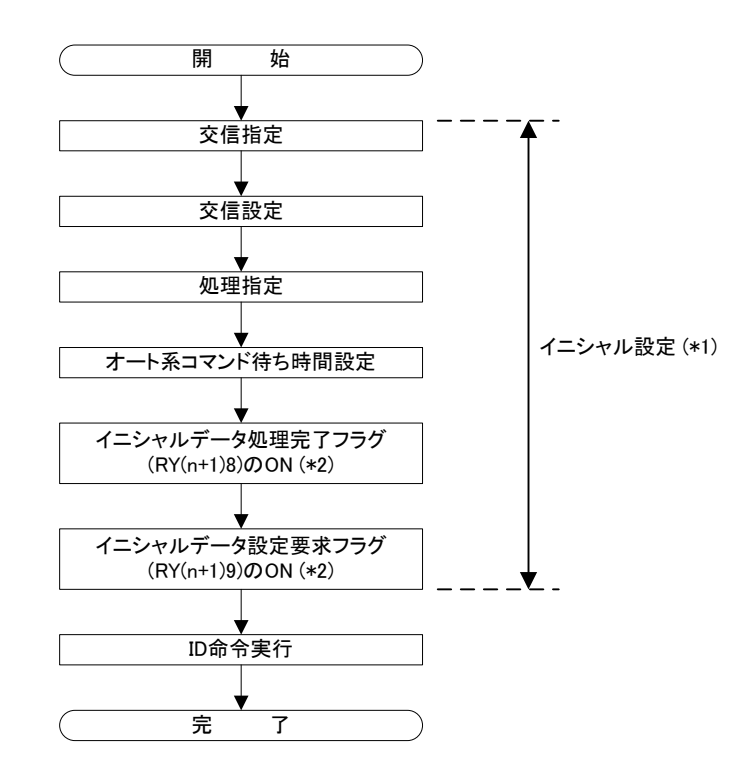

- \*1 QCPU (Qモード), LCPU使用時はリモートデバイス局イニシャライズ手順 登録機能で設定可能です。
- \*2 イニシャルデータ処理完了フラグ (RY (n+1) 8), イニシャルデータ設 定要求フラグ (RY (n+1) 9) のON/OFFのタイミングは, 3.4節を参照して ください。

# 6.4.3 プログラム例の条件

GX Works2 を使用したプログラムの例を示します。

(1) システム構成

本プログラム例のシステム構成を以下に示します。

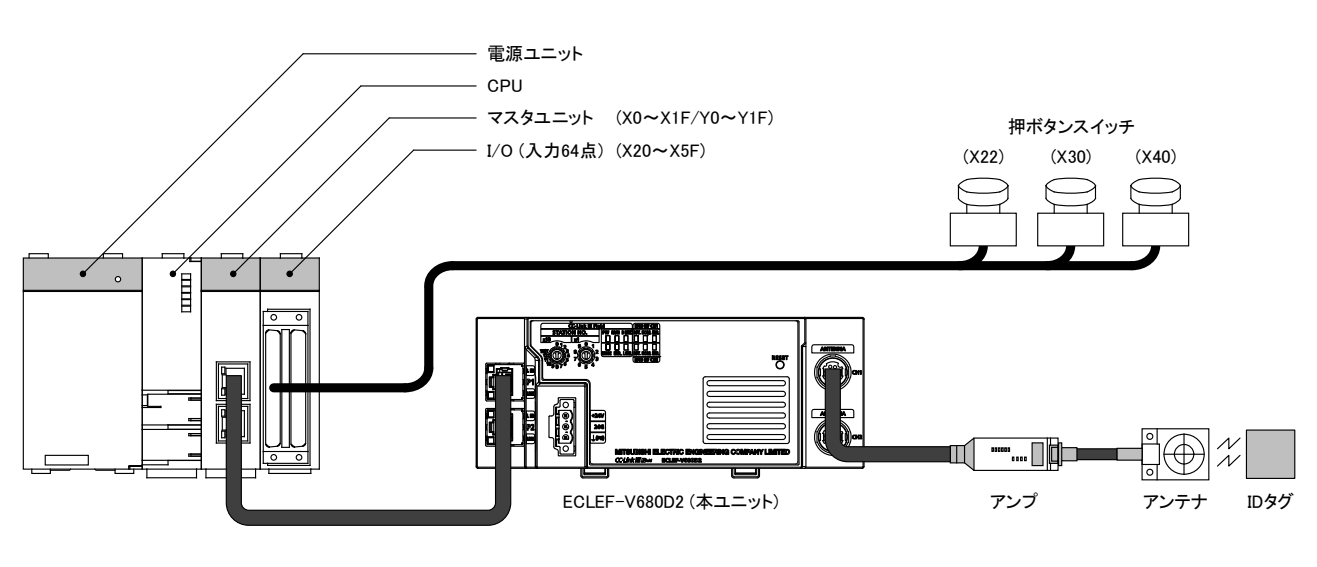

| ポイント   |                 |
|--------|-----------------|
| ネットワーク | No.は1を設定してください。 |

(2) リンクデバイスの割付け

以下のようにリンクデバイスの割り付けを行います。

| —— CPUユニット —         |          | ー マスタユニット -             |    | 「 ECLEF-V680D2(局番 |                         |  |
|----------------------|----------|-------------------------|----|-------------------|-------------------------|--|
| デバイスX<br>X1000~X100F |          | リモート入力(RX)<br>RX00~RX0F |    |                   | リモート入力(RX)<br>RX00~RX0F |  |
| X1010~X101F          |          | RX10~RX1F               |    |                   | RX10~RX1F               |  |
| デバイスY                |          | リモート出力(RY)              | 1  |                   | リモート出力(RY)              |  |
| ¥1000~¥100F          | <br>┢    |                         |    |                   | RYUU~RYUF               |  |
| Y1010~Y101F          | <b>ا</b> | RY10~RY1F               |    |                   | RY10~RY1F               |  |
| デバイスW                |          | リモートレジスタ(RW             | v) |                   | リモートレジスタ(RWw)           |  |
| D1000                |          | RWWU                    |    |                   | RWWU                    |  |
| D1001                |          | RWw1                    |    |                   | RWw1                    |  |
| ~                    |          | ~                       |    |                   | ~                       |  |
| D100F                |          | RWwF                    |    |                   | RWwF                    |  |
| デバイスW                |          | リモートレジスタ(RWr            | -) |                   | リモートレジスタ(RWr)           |  |
| D1100                |          | RWr0                    |    |                   | RWr0                    |  |
| D1101                |          | RWr1                    |    |                   | RWr1                    |  |
| ~                    |          | ~                       |    |                   | ~                       |  |
| D110F                |          | RWrF                    | ]  |                   | RWrF                    |  |

- (3) ネットワークパラメータ・リフレッシュパラメータの設定 CC-Link IEフィールドネットワークのネットワークパラメータ,およびリフレッ シュパラメータの設定を行います。
  - (a) 新規プロジェクトを作成します
     GX Works2の新規プロジェクトを作成します。

[プロジェクト]⇒[プロジェクトの新規作成]

以下のように設定してください。

表6.4.3-1 プロジェクトの新規作成

| 設定項目     | 設定値         |
|----------|-------------|
| シリーズ名    | QCPU (Qモード) |
| 機種       | Q10UDH      |
| プロジェクト種別 | シンプルプロジェクト  |
| プログラム言語  | ラダー         |

| 新規作成                 | ×                         |
|----------------------|---------------------------|
| シリーズ(5):             | QCPU(Qモード) ▼              |
| 機種①:                 | Q10UDH                    |
| プロジェクト種別(P):         | シンプルプロジェクト<br>ラベルを使用する(L) |
| プログラム言語( <u>G</u> ): | jÿ~                       |
|                      | OK キャンセル                  |

(b) ネットワークパラメータの設定 ネットワークパラメータの設定画面を表示します。

```
プロジェクトウィンドウ⇒[パラメータ]
⇒[ネットワークパラメータ]⇒[Ethernet/CC IE/MELSECNET]
```

ネットワークパラメータを下記のように設定してください。

表6.4.3-2 ネットワークパラメータの設定

| 設定項目        | 設定値                |
|-------------|--------------------|
| ネットワーク種別    | CC IE Field (マスタ局) |
| 先頭I/0 No.   | 0000               |
| ネットワークNo. 1 | 1                  |
| 総(子)局数      | 1                  |
| モード         | オンライン (標準モード)      |

| / | 📇ネットワークパラメータ Eth | er 🗙              |
|---|------------------|-------------------|
|   |                  |                   |
|   |                  | ユニット1             |
|   | ネットワーク種別         | CC IE Field(マスタ局) |
|   | 先頭I/O No.        | 0000              |
|   | ネットワークNo.        | 1                 |
|   | 総(子)局数           | 1                 |
|   | グループNo.          |                   |
|   | 局番               | 0                 |
|   | モード              | オンライン(標準モード)      |
|   |                  | ネットワーク構成設定        |
|   |                  | ネットワーク動作設定        |
|   |                  | リフレッシュパラメータ       |
|   |                  | 割込み設定             |
|   |                  | 局番をパラメータで設定 🚽     |
|   |                  |                   |
|   |                  |                   |
|   |                  |                   |
|   |                  |                   |
|   | •                |                   |

(c) RFIDインタフェースユニットの登録 ネットワーク構成ウィンドウを表示します。

> プロジェクトウィンドウ⇒[パラメータ]⇒[ネットワークパラメータ] ⇒[Ethernet/CC IE/MELSECNET]⇒[ネットワーク構成設定]

以下のようにRFIDインタフェースユニットを登録してください。

表6.4.3-3 RFIDインタフェースユニットの登録

| 設定項目       |    | 設定値           |
|------------|----|---------------|
| 局番         |    | 1             |
| 局種別        |    | インテリジェントデバイス局 |
| RX/RY 設定   | 点数 | 32            |
|            | 先頭 | 0000          |
| RWw/RWr 設定 | 点数 | 16            |
|            | 先頭 | 0000          |

🔹 ネットワークパラメータ Ether... 🔋 ネットワークパラメータ C... 🗴

#### ネットワーク構成を設定します。

─割付方法 ● 点数/先頭

リフレッシュデバイスの表示欄の内容は、リフレッシュパラメータの設定内容に従って変更されます。 リフレッシュパラメータを変更した場合は、リフレッシュパラメータを設定終了後、本画面を開きなおしてください。

○ 先頭/最終

|    |    |               |   | RX/RY設定 F |      |      | RWw/RWr設定 |      |      | リフレッシュデバイス |            |            |         |          |
|----|----|---------------|---|-----------|------|------|-----------|------|------|------------|------------|------------|---------|----------|
| 台数 | 局番 | 局種別           |   | 点数        | 先頭   | 最終   | 人数        | 先頭   | 最終   | RX         | RY         | RWw        | RWr     | ]予約/エラー無 |
| 0  | 0  | マスタ局          | • |           |      |      |           |      |      |            |            |            |         |          |
| 1  | 1  | インテリジェントデバイス局 | • | 32        | 0000 | 001F | 16        | 0000 | 000F | X1000(32点) | Y1000(32点) | W1000(16点) | W0(16点) | 設定なし     |

(d) リフレッシュパラメータの設定リフレッシュパラメータの設定画面を表示します。

プロジェクトウィンドウ⇒[パラメータ]⇒[ネットワークパラメータ] ⇒[Ethernet/CC IE/MELSECNET]⇒[リフレッシュパラメータ]

リフレッシュパラメータを以下のように設定してください。

| 라는 근 이 |       | 設定値  |      |
|--------|-------|------|------|
| 設定項日   | デバイス名 | 先頭   | 最終   |
|        | SB    | 0000 | 01FF |
|        | SW    | 0000 | 01FF |
|        | RX    | 0000 | 007F |
| リンク側   | RY    | 0000 | 007F |
|        | RWr   | 0000 | 001F |
|        | RWw   | 0000 | 001F |
|        | SB    | 0000 | —    |
|        | SW    | 0000 | _    |
|        | RX    | 1000 | _    |
| CPU1則  | RY    | 1000 | _    |
|        | RWr   | 1100 | _    |
|        | RWw   | 1000 | _    |

表6.4.3-4 RFIDインタフェースユニットの登録

| 💀 MC:N0 [PRG]書込 MAIN 186ステップ | 「 🏩 ネットワークパラメータ Ethernet/CC I.,/ | 📳 ネットワークパラメータ CC IE |
|------------------------------|----------------------------------|---------------------|
|------------------------------|----------------------------------|---------------------|

割付方法 〇 点数/先頭

先頭/最終

|                   |       |                        | の側     |      |   | CPU(則 |     |          |       |      |
|-------------------|-------|------------------------|--------|------|---|-------|-----|----------|-------|------|
|                   | デバイス名 | 「「「」」」」                | 点数 先頭  |      |   | デバイン  | ス名  | 点数       | 先頭    | 最終   |
| SB転送              | SB    | 51                     | 2 0000 | 01FF | + | SB    | -   | 512      | 0000  | 01FF |
| SW転送              | SW    | 51                     | 2 0000 | 01FF | + | SW    | -   | 512      | 0000  | 01FF |
| 転送 <b>1</b>       | RX    | ▼ 12                   | 8 0000 | 007F | + | х     | -   | 128      | 1000  | 107F |
| 転送2               | RY    | <ul> <li>12</li> </ul> | 8 0000 | 007F | + | Y     | -   | 128      | 1000  | 107F |
| 転送3               | RWr   | ▼ 3                    | 2 0000 | 001F | + | D     | -   | 32       | 1100  | 1131 |
| 転送 <del>4</del>   | RWw   | ▼ 3                    | 2 0000 | 001F | + | D     | -   | 32       | 1000  | 1031 |
| 転送5               |       | •                      |        |      | + |       | -   |          |       |      |
| 転送6               |       | <b>-</b>               |        |      | + |       | -   |          |       |      |
| 転送 <mark>7</mark> |       | <b>-</b>               |        |      | + |       | -   |          |       |      |
| <b>転送</b> 8       |       | <b>-</b>               |        |      | + |       | -   |          |       | -    |
|                   |       |                        |        |      |   |       |     |          |       |      |
|                   |       |                        |        | - 1  |   | • —   | 1 1 | 1- 1- 1- |       |      |
|                   | デフ    | オルト                    | チェッ    | チェック |   | 設定終了  |     | キャンセノ    | キャンセル |      |

X
## (4) プログラム例で使用するデバイス一覧

プログラム例で使用するデバイスを以下に示します。

| デバイス       | 内 容                                      |
|------------|------------------------------------------|
| マスタユニット    |                                          |
| SB49       | CC-Link IE フィールドネットワーク側の自局データリンク状態       |
| SWB0.0     | CC-Link IE フィールドネットワーク側(局番1)の各局のデータリンク状態 |
| I/0(入力64点) |                                          |
| X22        | イニシャル設定を変更するときに入力する信号                    |
| X30        | IDタグからリードするときに入力する信号                     |
| X40        | IDタグにライトするときに入力する信号                      |
| RFIDインタフェー | スユニット                                    |
| X1002      | ID交信完了                                   |
| X1003      | ID-BUSY                                  |
| X1004      | ID命令完了                                   |
| X1005      | エラー検出                                    |
| X1018      | イニシャルデータ処理要求フラグ                          |
| X1019      | イニシャルデータ設定完了フラグ                          |
| X101B      | リモートREADY                                |
| Y1004      | ID命令実行要求                                 |
| Y1018      | イニシャルデータ処理完了フラグ                          |
| Y1019      | イニシャルデータ設定要求フラグ                          |
| M30        | ID命令実行(リード)するときにONする内部リレー                |
| M40        | ID命令実行(ライト)するときにONする内部リレー                |
| M100       | マスタコントロール (MC) 接点                        |
| D500~D503  | IDタグに書き込む元データ                            |
| D600~D603  | IDタグから読み出したデータ                           |
| D700       | エラー詳細の保存値                                |
| D1000      | 交信指定エリア/コマンドコード指定エリア                     |
| D1001      | 交信設定エリア/先頭アドレス指定エリア                      |
| D1002      | 処理指定エリア/処理点数指定エリア                        |
| D1008      | オート系コマンド待ち時間設定エリア/書込みデータ指定エリア1           |
| D1009      | 書込みデータ指定エリア2                             |
| D1010      | 書込みデータ指定エリア3                             |
| D1011      | 書込みデータ指定エリア4                             |
| D1100      | ユニット状態格納エリア                              |
| D1101      | エラー詳細格納エリア                               |
| D1108      | 読出しデータ格納エリア1                             |
| D1109      | 読出しデータ格納エリア2                             |
| D1110      | 読出しデータ格納エリア3                             |
| D1111      | 読出しデータ格納エリア4                             |

表6.4.3-5 デバイス一覧

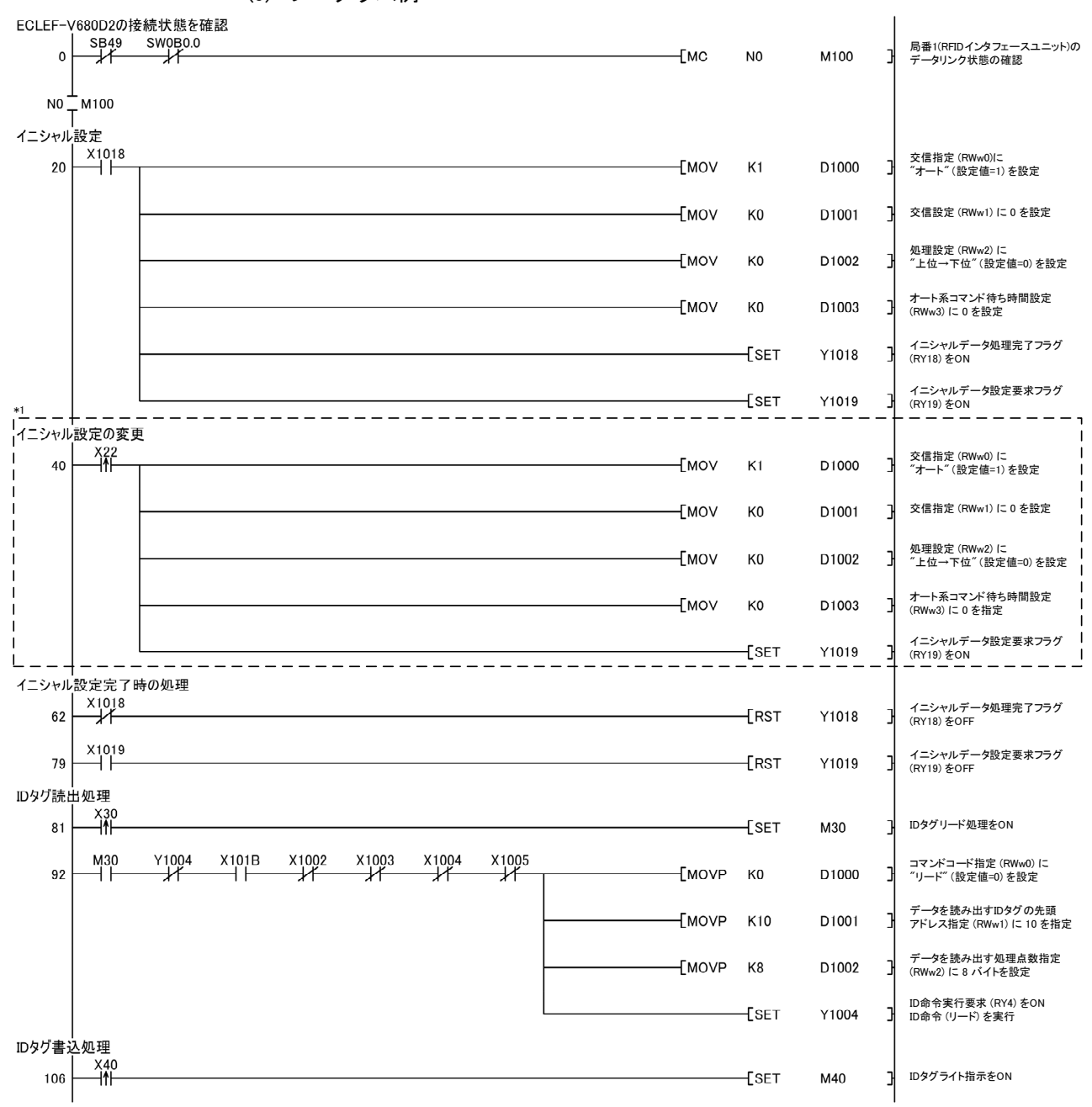

(5) プログラム例

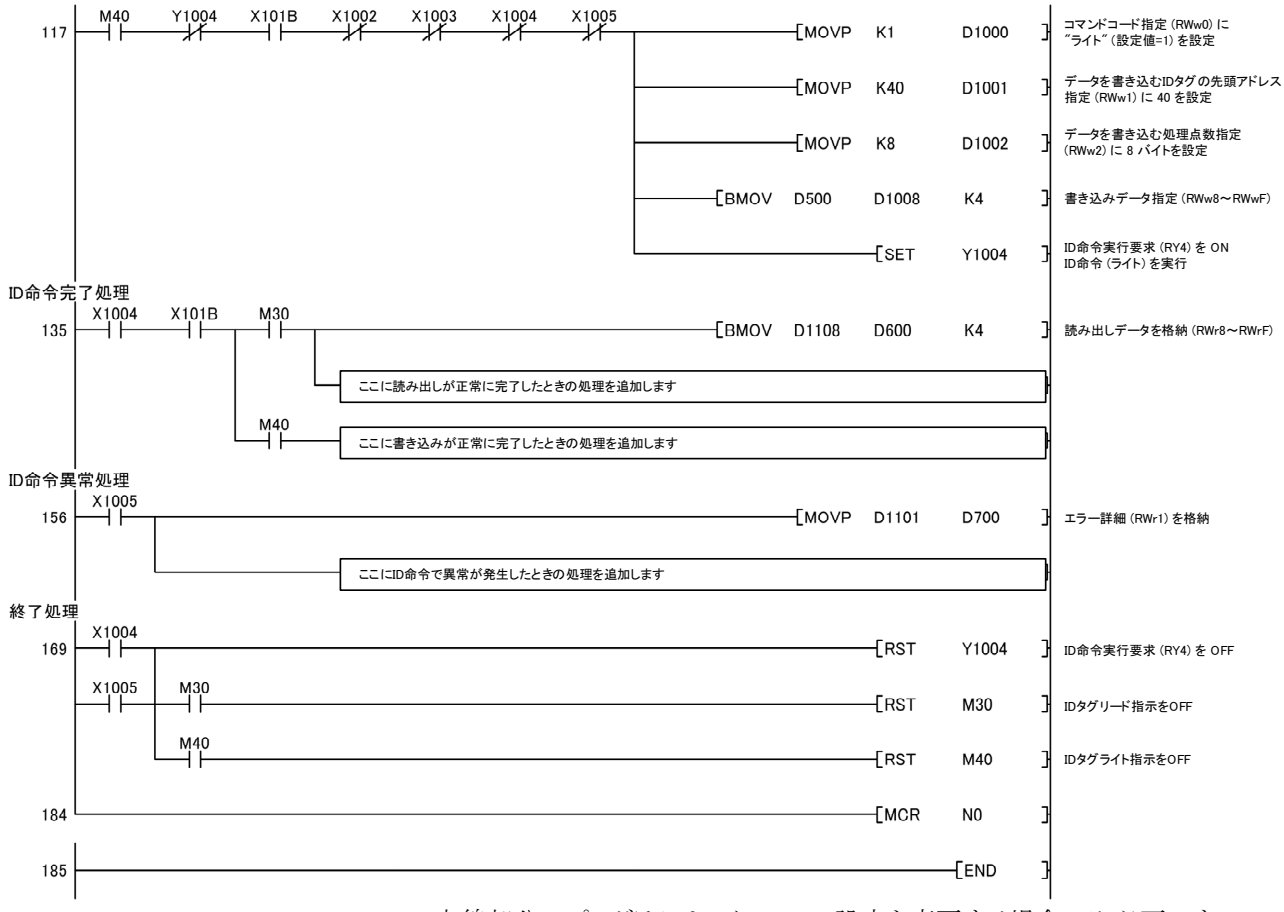

\*1 点線部分のプログラムは、イニシャル設定を変更する場合のみ必要です。

## 第7章 トラブルシューティング

RFIDインタフェースユニットを使用中に発生するエラーの内容およびトラブル シューティングについて説明します。

なお、シーケンサCPUに関するトラブルについては、使用されるCPUユニットのユー ザーズマニュアルを参照してください。

### 7.1 LED表示によるエラー確認方法

LEDによるトラブルシューティングについて説明します。

### 7.1.1 RFIDインタフェースユニットおよびCC-Link IEフィールドネットワーク

| チェック項目                  | 内容                                    |
|-------------------------|---------------------------------------|
|                         | PW LED 以外のLED が点灯している場合は、ハードウェア異常が考えら |
| PW LED 以外が点灯していないか      | れます。                                  |
|                         | 代理店または弊社の支社にご相談ください。                  |
| 外部供給電源(DC24V) が配線されているか | 外部供給電源(DC24V)を配線してください。               |
| 外部供給電源(DC24V) が投入されているか | 外部供給電源(DC24V)を投入してください。               |
| 外部供給電源(DC24V)の電圧は規定範囲内か | 電圧値を性能仕様の範囲内にしてください。                  |
| 外部供給電源の定格出力電流が、RFIDインタ  | RFIDインタフェースユニットの消費電流(0.60A)を満足する電源を使用 |
| フェースユニットの消費電流を満足しているか   | してください。                               |
|                         | 外部供給電源を0FFしてからアンテナ等の配線をはずして,再度外部供     |
| アンテナまたはアンプが故障していないか     | 給電源をONしてください。                         |
|                         | 異常が解消する場合は、アンテナまたはアンプのハードウェア異常が考      |
|                         | えられます。                                |
| 上記のチェック項目で思学がない埋合       | ハードウェア異常が考えられます。                      |
| 上記のノエック項目で共用がない場合       | 代理店または弊社の支社にご相談ください。                  |

## (1) PW LEDが消灯した場合

## (2) RUN LEDが消灯した場合

| チェック項目                  | 内容                                       |
|-------------------------|------------------------------------------|
|                         | 電圧値を性能仕様の範囲内にしてください。                     |
| 外部供給電源(DC24V)の電圧は規定範囲内か | 確認後、リセットスイッチを押すか、外部供給電源のOFF→ON を行って      |
|                         | ください。                                    |
|                         | リセットスイッチを押すか,外部供給電源0FF→0Nを実行後, RUN LED が |
| ハードウェア異常が発生していないか       | 点灯しない場合は、ハードウェア異常が考えられます。                |
|                         | 代理店または弊社の支社にご相談ください。                     |

## (3) MODE LEDが消灯した場合

| チェック項目            | 内容                                                                                                    |
|-------------------|----------------------------------------------------------------------------------------------------|
| ハードウェア異常が発生していないか | リセットスイッチを押すか,外部供給電源のOFF→ONを行ってください。<br>リセットスイッチを押すか,外部供給電源OFF→ONを実行後,RUN LED が<br>点灯しない場合は,ハードウェア異常が考えられます。<br>代理店または弊社の支社にご相談ください。 |

## (4) MODE LEDが点滅した場合

| チェック項目                  | 内容                                                                                                    |
|-------------------------|----------------------------------------------------------------------------------------------------|
| RFIDインタフェースユニットが単体テスト中か | RFIDインタフェースユニットが単体テスト中の場合,単体テストが終了<br>するとCC-Link IE フィールドネットワーク側のD LINKLEDが点灯します。<br>単体テストの結果に従い,処置してください。<br>(7.4節 単体テストを参照してください) |

## (5) D LINK LEDが消灯した場合

| チェック項目                                      | 内容                                                                                   |
|---------------------------------------------|--------------------------------------------------------------------------------------|
|                                             | エンジニアリングツールをマスタ局に接続し, CC-Link IE フィールド<br>ネットワーク診断で,自局がデータリンクしているかを確認してくださ           |
| ネットワーク上の自局が正常に動作しているか                       | い。<br>または、自局のデータリンク状態(SB0049)と、各局のデータリンク状態<br>(SW00B0~SW00B7)で、データリンクしているかを確認してください。 |
| 1000BASE-T の規格を満たすEthernet ケーブルを<br>使用しているか | 1000BASE-Tの規格を満たすEthernetケーブルに交換してください。                                              |
| Ethernet ケーブルの局間距離が100m 以内か                 | Ethernetケーブルの局間距離を100m以内にしてください。                                                     |
| 施設状況(曲げ半径)が仕様通りか                            | 使用しているEthernet ケーブルのマニュアルを確認し,曲げ半径を仕<br>様の通りにしてください。                                 |
| Ethernet ケーブルが断線していないか                      | Ethernet ケーブルを交換してください。                                                              |
| RFIDインタフェースユニットと接続している他局<br>は正常か            | 他局の電源がON されているか, 確認してください。                                                           |
| システムで使用しているスイッチングハブは正常か                     | 1000BASE-T対応のスイッチングハブを使用しているか確認してください。<br>スイッチングハブの電源がON されているか,確認してください。            |
| RFIDインタフェースユニットの局番が、他局と重                    | 重複している局が2つ以上存在している場合, すべての局番が異なる設                                                    |
| 複していないか                                     | 定に変更してください。                                                                          |
| 上記のチェック項目で異常がない場合                           | エラーコード一覧(7.3.1項)を参照してください。                                                           |

## (6) D LINK LEDが点滅した場合

| チェック項目                                                                       | 内容                                                        |
|------------------------------------------------------------------------------|-----------------------------------------------------------|
| RFIDインタフェースユニットの局番設定が、マス<br>タ局のネットワーク構成設定で指定したRFIDイン<br>タフェースユニットの局番と一致しているか | RFIDインタフェースユニットの局番と、マスタ局のネットワーク構成設<br>定で指定した局番を一致させてください。 |
| 局種別がインテリジェントデバイス局になってい                                                       | マスタ局のネットワーク構成設定において, RFIDインタフェースユニッ                       |
| るか                                                                           | トの局種別をインテリジェントデバイス局に変更してください。                             |
| 予約日になっていないか                                                                  | マスタ局のネットワーク構成設定において、予約/エラー無効局の設定                          |
|                                                                              | を予約局以外に変更してください。                                          |
| CC-Link IE フィールドネットワーク診断でリンク                                                 | CC-Link IE フィールドネットワーク診断でリンク状態を確認し,停止                     |
| 停止していないか                                                                     | 中の場合は、リンク起動してください。                                        |
| 局番設定スイッチが1 ~ 120 以外に設定されてい                                                   | 局番設定スイッチの設定可能範囲は1 ~ 120 です。                               |
| ないか                                                                          | 1 ~ 120 に変更してください。                                        |
| 「「「「「」」、な位日で田学ぶない相人                                                          | ハードウェア異常が考えられます。                                          |
| 上記のフェック項目で共吊かない場合                                                            | 代理店または弊社の支社にご相談ください。                                      |

## (7) ERR. LEDが点滅/点灯した場合

| チェック項目       | 内容                         |
|--------------|----------------------------|
| エラーが発生していないか | エラーコード一覧(7.3.1項)を参照してください。 |

## (8) L ER LED/L. ERR LEDが点灯した場合

| チェック項目                                      | 内容                                                                                   |
|---------------------------------------------|--------------------------------------------------------------------------------------|
| 1000BASE-T の規格を満たすEthernet ケーブルを<br>使用しているか | 1000BASE-Tの規格を満たすEthernetケーブルに交換してください。                                              |
| Ethernet ケーブルの局間距離が100m 以内か                 | Ethernetケーブルの局間距離が100m以内にしてください。                                                     |
| 施設状況(曲げ半径)が仕様通りか                            | 使用しているEthernet ケーブルのマニュアルを確認し,曲げ半径を仕<br>様の通りにしてください。                                 |
| Ethernet ケーブルが断線していないか                      | Ethernet ケーブルを交換してください。                                                              |
| システムで使用しているスイッチングハブは正常か                     | 1000BASE-T対応のスイッチングハブを使用しているか確認してください。<br>スイッチングハブの電源がON されているか,確認してください。            |
| RFIDインタフェースユニットと接続している他局<br>は正常か            | 他局の電源がON されているか, 確認してください。                                                           |
| マスタ局のモードがオンライン以外になっていな<br>いか                | マスタ局のモードをオンラインに変更してください。                                                             |
| ノイズの影響を受けていないか                              | Ethernetケーブルの配線の状態を確認してください。                                                         |
| ーーーーーーーーーーーーーーーーーーーーーーーーーーーーーーーーーーーー        | ループバック機能を使用するように設定している場合, L ER LEDが点<br>灯しているPORTの接続が,正常なリング接続になっていることを確認し<br>てください。 |

## (9) LINK LEDが消灯した場合

| チェック項目                 | 内容                                       |
|------------------------|------------------------------------------|
|                        | 1000BASE-Tの規格を満たすEthernetケーブルを使用しているか確認し |
| Ftharmatケーブルけ正告か       | てください。                                   |
| Ethernet// 一ノバロ正常が     | 局間距離が100m以内か確認してください。                    |
|                        | Ethernetケーブルが断線していないか確認してください。           |
| システムで使用しているスイッチングハブおよび | 1000BASE-T対応のスイッチングハブを使用しているか確認してください。   |
| 他局は正常か                 | スイッチングハブおよび他局の電源がONされているか確認してください。       |

## 7.1.2 RFID I/F

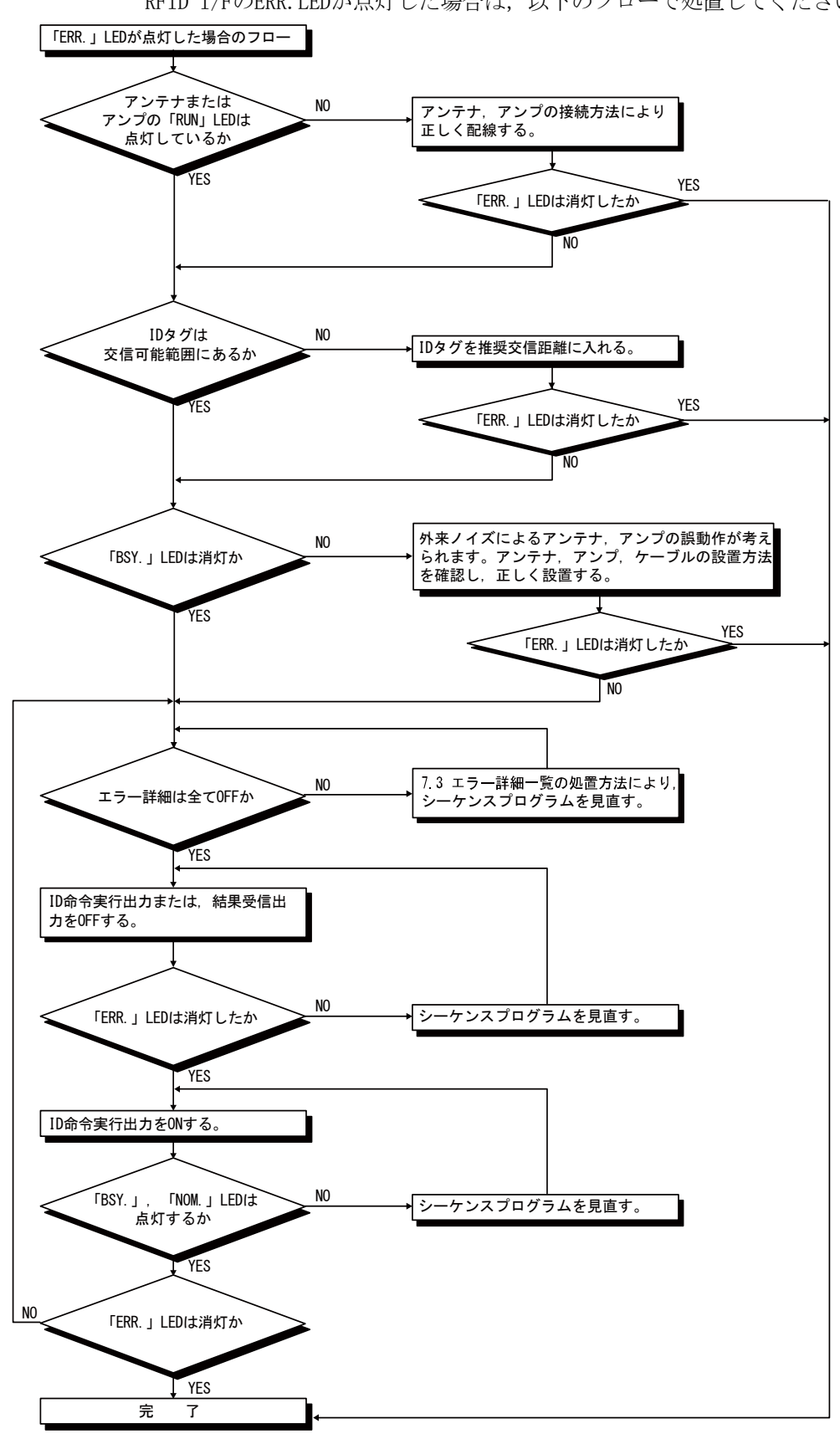

RFID I/FのERR. LEDが点灯した場合は、以下のフローで処置してください。

7.2 リモート入出力信号、リモートレジスタの読出し、書込みができない場合の確認方法

詳細は使用するマスタユニットのユーザーズマニュアルのトラブルシューティング を参照してください。

### 7.3 エラー詳細一覧

### 7.3.1 エラーコード一覧 (CC-Link IE フィールドネットワーク側)

<sup>(1)</sup> エラーコード一覧(0000H~0FFFH, D529H~D52CH) 本エラーは,下記の3種類に分類できます。

| 表7.3.1-1 エラーの分類 |  |
|-----------------|--|
|-----------------|--|

| 分類    | 内容                                       |
|-------|------------------------------------------|
| 重度エラー | 復旧不可能な異常であることを示し, ERR. LEDが点灯します。        |
| 中度エラー | ユニット動作が継続不可能な異常であることを示し, ERR. LEDが点灯します。 |
| 軽度エラー | ユニット動作が継続可能な異常であることを示し, ERR. LEDが点滅します。  |

本エラー発生時は、D LINK LEDが点灯していることを確認して、下記エラーコードの処置方法を実施してください。

| エラー<br>コード | 分類                      | エラー内容       | 処置                                      |  |
|------------|-------------------------|-------------|-----------------------------------------|--|
|            | RFIDインタフェースユニットで発生するエラー |             |                                         |  |
| 0001       |                         |             | ノイズ対策を施し, マスタ局およびRFIDインタフェースユニットをリセットして |  |
| 0002       | 舌庙                      | RFIDインタフェース | ください。                                   |  |
| 0003       | 里皮                      | ユニットダウン     | 再度同じエラーを表示した場合は, RFIDインタフェースユニットのハードウェ  |  |
| 0004       |                         |             | ア異常です。                                  |  |
| 0007       |                         | データ書込みエラー   | 代理店または弊社の支社にご相談ください。                    |  |
|            |                         |             | マスタ局の日付情報を確認してください。                     |  |
| 0104       |                         | 日付データが範囲外   | ノイズの影響またはハードウェア異常が考えられます。               |  |
| ₩1         |                         |             | ノイズ対策を施しても、再度同じエラーが発生する場合は、代理店または弊社の    |  |
|            | 中度                      |             | 支社にご相談ください。                             |  |
| 0107       | エラー                     | 局番スイッチ範囲外   | 設定可能範囲内の局番を設定してRFIDインタフェースユニットをリセットして   |  |
| ₩1         |                         |             | ください。                                   |  |
| 0120       |                         | アンテナ接続エラー   | アンプ内蔵タイプのアンテナを使用する場合はCH1側に接続し、CH2側はアンテナ |  |
| 0120       |                         |             | 未接続としてください。                             |  |
| 0101       |                         | データ読出しエラー   | ・RFIDインタフェースユニットをリセットしてください。            |  |
| ₩2         |                         |             | ・接続にシールド線などを使用し、ノイズ対策を行ってください。          |  |
| 0140       |                         | データ読出しエラー   | 再度同じエラーを表示した場合は、RFID インタフェースユニットのハードウェ  |  |
| ₩2         | 軽度                      | (エラー履歴)     | ア異常です。代理店または弊社の支社にご相談ください。              |  |
| 0141       | エラー                     | データ読出しエラー   |                                         |  |
| 0111       |                         | (MACアドレス)   |                                         |  |
| 0213       |                         | 局番スイッチ変化異常  | 外部供給電源ON時に設定した局番へ、スイッチを再設定してください。       |  |
| 0214       |                         | 瞬停発生        | RFIDインタフェースユニットに供給する電源を確認してください。        |  |

表7.3.1-2 エラーコード一覧

| CC-Link IEフィールドネットワークで発生するエラー                                                                                    |               |
|----------------------------------------------------------------------------------------------------|---------------|
| D529     ・ノイズなどによる誤動作が考えられます。       重度     重度       通信LSL思常     ・PEIDインタフェースコニットの単体テストを実行してくざさい                  | を行ってください。     |
| D52B エラー 超信に51葉席 「RTIDインタフェースユニットの年本アストを実行してくたさい」<br>再度同じエラーを表示した場合は、RFIDインタフェースユニ<br>ア異常です。代理店または弊社の支社にご相談ください。 | 。<br>ットのハードウェ |

※1 エラークリア要求フラグ (RY (n+1)A)によるエラークリアはされません。 ※2 エラークリア要求フラグ (RY (n+1)A)によりワーニングコード (RWrm+3H)が

0000Hになり, ワーニング状態フラグ(RX(n+1)7)が0FFされます。

(2) エラーコード一覧(D000H~DFFFH, (D529H~D52CHを除く))

本エラー発生時はERR. LED は点灯しません。D LINK LED が点滅または消灯します。 トラブルシューティングは、CC-Link IE フィールドネットワーク診断で実施して ください。

| エラー<br>コード | エラー内容       | 処置                                                                                                    |
|------------|-------------|----------------------------------------------------------------------------------------------------|
|            | CC-Link IEフ | ィールドネットワークで発生するエラー                                                                                                  |
| DOEO       | 局種別不一致      | マスタ局(サブマスタ局)のネットワーク構成設定において,局種別をイン<br>テリジェントデバイス局に変更してください。                                                         |
| DOE1       | 自局予約局設定     | <ul> <li>・マスタ局(サブマスタ局)のネットワーク構成設定で、予約局指定を解除してください。</li> <li>・RFIDインタフェースユニットの局番を、予約局指定されていない局番に変更してください。</li> </ul> |
| D0E2       | 自局局番重複異常    | 他局と局番が重複しないように,局番を変更してください。<br>上記処置の後,局番重複エラーを検出した局をすべて電源OFF→ON,またはリ<br>セットしてください。                                  |
| D0E3       | 自局局番範囲外異常   | マスタ局(サブマスタ局)のネットワーク構成設定にRFIDインタフェースユ<br>ニットの局情報を追加してください。                                                           |
| D2AE       | トランジェント受信異常 | 要求元でトランジェントデータの設定が不正です。設定を見直してください。                                                                                 |
| D2C0       | トランジェント受信異常 | トランジェントデータを正しく受信できませんでした。再度実施してくだ<br>さい。                                                                            |

表7.3.1-3 エラーコード一覧

## 7.3.2 RFID側エラー詳細一覧

RFIDインタフェースユニットは、エラーが発生するとイニシャルデータ設定時、またはRUNモード時に、エラー詳細格納エリア(RWrm+1H, RWrm+5H)のエラー内容に対応したビットをONします。

TESTモード時は,処理結果格納エリア(RWrm+3H, RWrm+7H)へエラー内容に対応した 値を格納します。

エラー詳細格納エリア(RWrm+1H, RWrm+5H)のビットは,次の操作でクリアされます。 RUNモード時は, ID命令実行要求(RYn4, RYnC)をOFFするか,結果受信(RYn6, RYnE)を ON/OFFすることによりクリアされます。イニシャルデータ設定時は,イニシャルデー タ設定要求フラグ(RY(n+m)9)をOFFすることによりクリアされます。

| ビット | 名 称*1                  | 内容                                                                                                    | 処置                                                                                                    |  |
|-----|------------------------|----------------------------------------------------------------------------------------------------|----------------------------------------------------------------------------------------------------|--|
| 0   | ID命令異常                 | 指定したイニシャルデータ設定また<br>は指定したID命令に誤りがあった場<br>合に本ビットがセットされます。<br>ASCII/HEX変換時,リード/ライトで<br>処理点数が奇数バイトの場合に本<br>ビットがセットされます。 | <ol> <li>ID命令を正しく指定してください。</li> <li>イニシャルデータ設定を正しく指定してください。</li> <li>ASCII/HEX変換時、リード/ライトで処理点数を偶数バイトに設定してください。</li> </ol>                                                                                                    |  |
| 1   | 未使用                    | —                                                                                                    | —                                                                                                    |  |
| 2   | 未使用                    | —                                                                                                    | —                                                                                                    |  |
| 3   | 未使用                    | —                                                                                                    | —                                                                                                    |  |
| 4   | 状態フラグ<br>(ERR_76)      | 以下の場合に0Nします。<br>・コピーコマンド時のデータ読出し後<br>のライトでエラーが発生した場合。<br>*2                                                          | <ol> <li>アンテナの交信領域内のIDタグの数は1個にしてください。</li> <li>アンテナの周囲ノイズを測定し、過度のノイズが発生している場合は、ノイズ源を取り除いてください。</li> <li>1.4項(3)ノイズレベル測定参照)</li> <li>IDタグの移動速度を遅くしてください。</li> <li>アンテナとIDタグ間の距離を確認し、交信距離が確保されるようにしてください。</li> <li>2台以上のアンテナを使用する場合、アンテナ間の距離を離してください。</li> <li>RFIDインタフェースユニットに接続しているアンテナ・アンプとIDタグを確認し、使用可能な機種であるかどうか確認してください。</li> <li>使用可能なアンテナ・アンプおよびIDタグでも発生する場合は、故障の可能性があるため交換してください。</li> </ol> |  |
| 5   | 未使用                    | —                                                                                                    | -                                                                                                    |  |
| 6   | 未使用                    | _                                                                                                    | -                                                                                                    |  |
| 7   | IDシステムエラー3<br>(ERR_7F) | IDシステムエラー                                                                                                    |                                                                                                    |  |
| 8   | IDシステムエラー2<br>(ERR_7E) | IDシステムエラー                                                                                                    | 代理店または弊社の支社にご相談ください。                                                                                                    |  |
| 9   | IDシステムエラー1<br>(ERR_79) | IDシステムエラー                                                                                                    |                                                                                                    |  |

表7.3.2-1 エラー詳細一覧(イニシャルデータ設定時, RUNモード時)

| ビット | 名 称*1                                      | 内 容                                                                                                    |                                                                                                    |
|-----|--------------------------------------------|----------------------------------------------------------------------------------------------------|----------------------------------------------------------------------------------------------------|
| 10  | タグ不在エラー<br>(ERR_72)                        | アンテナの交信領域内に, 交信可能<br>なIDタグが存在しない場合に本ビッ<br>トがセットされます。 *3                                                          | <ol> <li>アンテナとIDタグ間の距離を確認し、交信距離が確保<br/>されるようにしてください。</li> <li>アンテナとIDタグ間の軸ずれを少なくしてください。</li> <li>アンテナの周囲ノイズを測定し、過度のノイズが発生<br/>している場合は、ノイズ源を取り除いてください。</li> <li>アンテナが正しく接続されているか確認してください。</li> <li>RFIDインタフェースユニットに接続しているアンテ<br/>ナ・アンプとIDタグを確認し、使用可能な機種であるか<br/>どうか確認してください。</li> <li>使用可能なアンテナ・アンプおよびIDタグでも発生する<br/>場合は、故障の可能性があるため交換してください。</li> </ol>                                              |
| 11  | プロテクトエラー<br>(ERR_7D)                       | ライトプロテクト設定された領域<br>に,書込んだ場合に本ビットがセッ<br>トされます。 *3                                                                 | <ul> <li>(1) IDタグに書込む先頭アドレス指定,処理点数指定を正しく<br/>設定してください。</li> <li>(2) ライトプロテクト設定エリアの開始アドレスと終了アドレスを正しく設定してください。</li> <li>(3) ライトプロテクト有効/無効設定を無効にしてライトプロテクトを解除してください。</li> </ul>                                                                                                    |
| 12  | タグ通信エラー<br>(ERR_70)                        | IDタグとの交信が,正常に終了しな<br>かった場合に本ビットがセットされ<br>ます。 *3                                                                  | <ol> <li>アンテナの交信領域内のIDタグの数は1個にしてください。</li> <li>アンテナの周囲ノイズを測定し、過度のノイズが発生している場合は、ノイズ源を取り除いてください。</li> <li>IDタグの移動速度を遅くしてください。</li> <li>IDタグの移動速度を遅くしてください。</li> <li>アンテナとIDタグ間の距離を確認し、交信距離が確保されるようにしてください。</li> <li>2台以上のアンテナを使用する場合、アンテナ間の距離を離してください。</li> <li>RFIDインタフェースユニットに接続しているアンテナ・アンプとIDタグを確認し、使用可能な機種であるかどうか確認してください。</li> <li>使用可能なアンテナ・アンプおよびIDタグでも発生する場合は、故障の可能性があるため交換してください。</li> </ol> |
| 13  | アドレスエラー<br>(ERR_7A)                        | IDタグのアドレス指定可能範囲を超<br>えて,読出し,書込みを実行しよう<br>とした場合に本ビットがセットされ<br>ます。                                                 | (1) IDタグのメモリの先頭アドレス指定,処理点数指定を正<br>しく設定してください。                                                                                                    |
| 14  | ベリファイエラー<br>ASCII/HEX<br>変換エラー<br>(ERR_71) | IDタグへ正常に書込みができなかっ<br>た場合に本ビットがセットされます。<br>ASCII/HEX変換ありでリードしたと<br>きにタグに変換不可データが含まれ<br>ていた場合に本ビットがセットされ<br>ます。 *3 | <ol> <li>IDタグの移動速度を遅くしてください。</li> <li>アンテナの周囲ノイズを測定し、過度のノイズが発生<br/>している場合は、ノイズ源を取り除いてください。</li> <li>(5.1.4項(3)ノイズレベル測定参照)</li> <li>ASCII/HEX変換ありでリードしたとき、IDタグに "0"<br/>~ "9", "A" ~ "F"以外のデータが含まれないようにしてください。</li> </ol>                                                                                                    |

# 7. トラブルシューティング

| ビット | 名 称*1              | 内容                                                  | 処  置                                                                                                    |
|-----|--------------------|-----------------------------------------------------|----------------------------------------------------------------------------------------------------|
| 15  | アンテナ異常<br>(ERR_7C) | アンテナまたはアンプが接続されて<br>いないか,故障している場合に本<br>ビットがセットされます。 | <ol> <li>アンプ・アンテナがRFIDインタフェースユニットに正しく接続されているか確認してください。</li> <li>RFIDインタフェースユニットに接続しているアンテナ・アンプを確認し,使用可能な機種であるかどうか確認してください。</li> <li>使用可能なアンテナ・アンプでも発生する場合は,故障の可能性があるため交換してください。</li> </ol> |

\*1 名称横の(ERR\_\*\*)は、オムロン(株)製RFID システムのエラーコードです。

\*2 コピーコマンドのエラー発生時, コピー先側がエラーの場合は, コピー元側ビットもON します。

\*3 コピーコマンド時のデータ読出し後のライトでエラーが発生した場合は、状態フラグ (ビット4)も0Nします。

| 値     | 名称         | 内容                                                   | 処置                                                                                                    |
|-------|------------|------------------------------------------------------|----------------------------------------------------------------------------------------------------|
| Е070Н | タグ通信エラー    | IDタグとの交信が,正常に終了しな<br>かった場合にセットされます。                  | <ol> <li>(1) アンテナの交信領域内のIDタグの数は1個にしてください。</li> <li>(2) アンテナの周囲ノイズを測定し、過度のノイズが発生している場合は、ノイズ源を取り除いてください。(5.1.4項(3)ノイズレベル測定参照)</li> <li>(3) IDタグの移動速度を遅くしてください。</li> <li>(4) アンテナとIDタグ間の距離を確認し、交信距離が確保されるようにしてください。</li> <li>(5) 2台以上のアンテナを使用する場合、アンテナ間の距離を離してください。</li> <li>(6) RFIDインタフェースユニットに接続しているアンテナ・アンプとIDタグを確認し、使用可能な機種であるかどうか確認してください。</li> <li>(7) 使用可能なアンテナ・アンプおよびIDタグでも発生する場合は、故障の可能性があるため交換してください。</li> </ol> |
| E072H | タグ不在エラー    | アンテナの交信領域内に,交信可能<br>なIDタグが存在しない場合にセット<br>されます。       | <ul> <li>(1) アンテナとIDタグ間の距離を確認し,交信距離が確保されるようにしてください。</li> <li>(2) アンテナとIDタグ間の軸ずれを少なくしてください。</li> <li>(3) アンテナの周囲ノイズを測定し,過度のノイズが発生している場合は,ノイズ源を取り除いてください。(5.1.4項(3)ノイズレベル測定参照)</li> <li>(4) アンテナが正しく接続されているか確認してください。</li> <li>(5) RFIDインタフェースユニットに接続しているアンテナ・アンプとIDタグを確認し,使用可能な機種であるかどうか確認してください。</li> <li>(6) 使用可能なアンテナ・アンプおよびIDタグでも発生する場合は,故障の可能性があるため交換してください。</li> </ul>                                              |
| E079H | IDシステムエラー1 | IDシステムエラー。                                           | 代理店または弊社の支社にご相談ください。                                                                                                    |
| E07AH | アドレスエラー    | IDタグの設定可能なアドレス範囲を<br>超えて,読出し,書込みを実行した<br>場合にセットされます。 | (1) IDタグのメモリの先頭アドレス指定,処理点数<br>指定を正しく設定してください。                                                                                                    |
| E07CH | アンテナ異常     | アンテナが接続されていないか,故<br>障している場合にセットされます。                 | <ol> <li>(1) アンプ・アンテナがRFIDインタフェースユ<br/>ニットに正しく接続されているか確認して<br/>ください。</li> <li>(2) RFIDインタフェースユニットに接続している<br/>アンテナ・アンプを確認し,使用可能な機種<br/>であるかどうか確認してください。</li> <li>(3) 使用可能なアンテナ・アンプでも発生する場<br/>合は,故障の可能性があるため交換してくだ<br/>さい。</li> </ol>                                                                                                    |

表7.3.2-2 処理結果格納エリア(TESTモード時)

## 7.4 単体テスト

単体テストにより, RFIDインタフェースユニットのハードウェアに異常がないかを チェックします。

- 1. RFIDインタフェースユニットの電源をOFFにしてください
- 2. RFIDインタフェースユニットのPORT1 コネクタとPORT2コネ クタを, Ethernetケーブルで接続してください

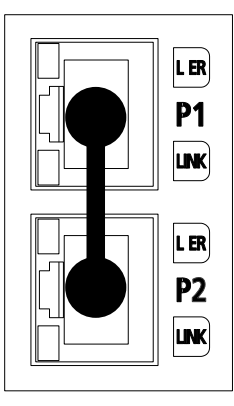

3. RFIDインタフェースユニットの局番設定スイッチを、以下のように設定してください。

• X10: TEST

•X 1: 0

| CC-Link IE Fie | (RFID I/F CH1)  |                |
|----------------|-----------------|----------------|
| STATION NO.    | PW RUN DLINK    | BSY. NOM. ERR. |
| x10 x1         |                 |                |
|                |                 |                |
| $120(1)^{3}$   | MODE ERR. LERR, | BSY. NOM. ERR. |
| 11 75 7 3      |                 | RFID I/F CH2   |
| 109870 6154    |                 |                |

4. 電源投入前に、以下の内容をチェックしてください。

・入力電源電圧の確認

5. RFIDインタフェースユニットの電源をONにしてください。

6. CC-Link IE フィールドネットワーク側の単体テストが開始されます。単体テスト 実行中はMODE LEDが点滅します。

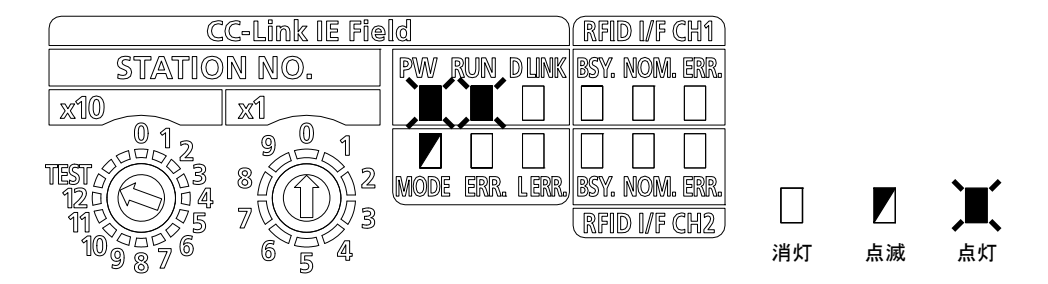

- 7. 単体テストが終了すると, MODE LEDが消灯し, D LINK LEDは点灯します。
  - ・正常完了時は, ERR. LED (CC-Link IE Field) が消灯したまま点灯しません。
  - ・異常完了時は、ERR. LED (CC-Link IE Field) が点灯します。
     単体テストが異常完了した場合は、Ethernet ケーブルを交換し、再度テストを
     実行してください。

再度異常完了した場合は、ハードウェア異常の可能性があります。代理店または 弊社の支社にご相談ください。

| CC-Link IE Fie                                       | eld (RFID I/F CH1)                            | CC-Link IE Field                                     | (RFID I/F CH1)                         |
|------------------------------------------------------|-----------------------------------------------|------------------------------------------------------|----------------------------------------|
| STATION NO.                                          | PW RUN DLINK BSY. NOM. ERR.                   | STATION NO. PW RUN                                   | DUNK BSY. NOM. ERR.                    |
| x10 x1                                               |                                               |                                                      | <b>, I</b> <u>       </u>              |
| $\begin{array}{cccccccccccccccccccccccccccccccccccc$ | Mode err. Lerr, bsy. nom. err.<br>Rfid wf chz | $\begin{array}{cccccccccccccccccccccccccccccccccccc$ | LERR, BSY, NOM, ERR.<br>(RFID I/F CH2) |
| 単体テスト                                                | 、結果: 正常                                       | 単体テスト結果:異                                            | 常                                      |

## 付 録

### 付1 交信時間(参考)

アンテナとIDタグ間の交信時間を示します。

適応するIDタグとアンテナの組合せは、オムロン(株)製RFIDシステムV680シリーズの取扱説明書を参照してください。

## (1) EEPROMタイプ IDタグ

V680-HS□□/形V680-D1KP□□

| 交信速度設定 | コマンド         | 交信時間(ms)<br>N: 処理バイト数   |
|--------|--------------|-------------------------|
|        | リード          | $T=1.3 \times N+31$     |
| 標準モード  | ライト(ベリファイあり) | $T=2.2 \times N+58$     |
|        | ライト(ベリファイなし) | $T = 1.9 \times N + 56$ |
|        | リード          | $T = 1.0 \times N + 29$ |
| 高速モード  | ライト(ベリファイあり) | $T=1.8 \times N+51$     |
|        | ライト(ベリファイなし) | $T=1.5 \times N+47$     |

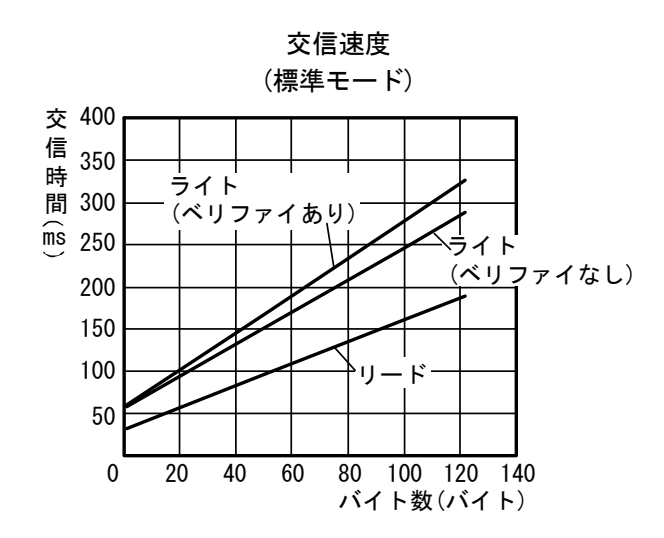

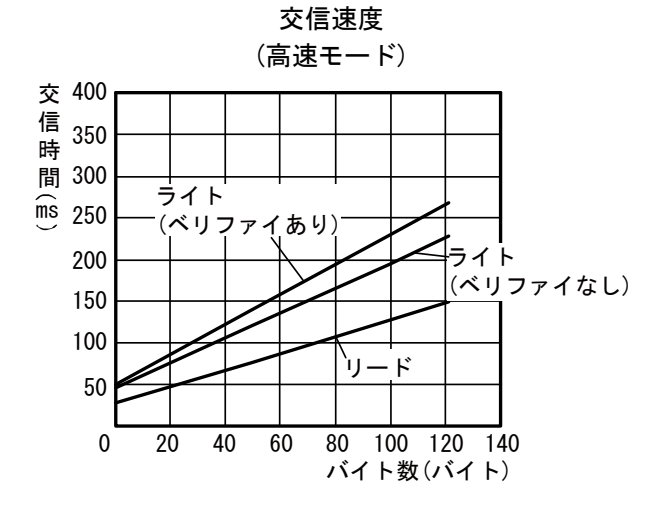

(2) FRAMタイプ IDタグ(メモリ容量2Kバイト)
 V680-HS□□/V680-D2KF□□/V680S-D2KF□□

| 交信速度設定   | コマンド         | 交信時間 (ms)<br>N: 処理バイト数  |
|----------|--------------|-------------------------|
|          | リード          | $T=1.2 \times N+30$     |
| 標準モード    | ライト(ベリファイあり) | $T=2.6 \times N+49$     |
|          | ライト(ベリファイなし) | $T=1.3 \times N+49$     |
|          | リード          | $T = 0.9 \times N + 27$ |
| 高速モード *1 | ライト(ベリファイあり) | $T=1.9 \times N+49$     |
|          | ライト(ベリファイなし) | $T = 0.9 \times N + 49$ |

\*1 交信オプションがFIF0のコマンドの場合,交信速度高速モード設定で あっても,標準モードの交信時間となります。

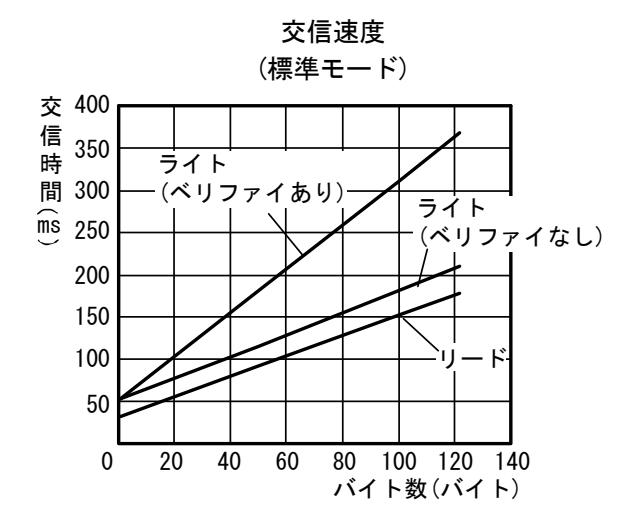

(高速モード) 交 400 で 信 350 間 300 ライト ms 250 (ベリファイあり) ライト 200 (ベリファイなし) 150 100 ヽリード 50 80 100 120 140 0 20 40 60 バイト数(バイト)

交信速度

## ■FRAMタイプ IDタグ(メモリ容量8Kバイト, 32Kバイト)

V680-HS //V680-D8KF //V680-D32KF //

| 交信速度設定   | コマンド         | 交信時間 (ms)<br>N: 処理バイト数  |
|----------|--------------|-------------------------|
|          | リード          | $T=1.3 \times N+30$     |
| 標準モード    | ライト(ベリファイあり) | $T = 1.6 \times N + 59$ |
|          | ライト(ベリファイなし) | $T=1.3 \times N+59$     |
|          | リード          | $T = 0.8 \times N + 25$ |
| 高速モード *1 | ライト(ベリファイあり) | $T=1.1 \times N+41$     |
|          | ライト(ベリファイなし) | $T = 0.9 \times N + 40$ |

\*1 交信指定にFIF0トリガ, FIF0リピートを指定した場合は, IDタグ交信速 度設定が高速モード設定であっても,標準モードの交信時間となります。

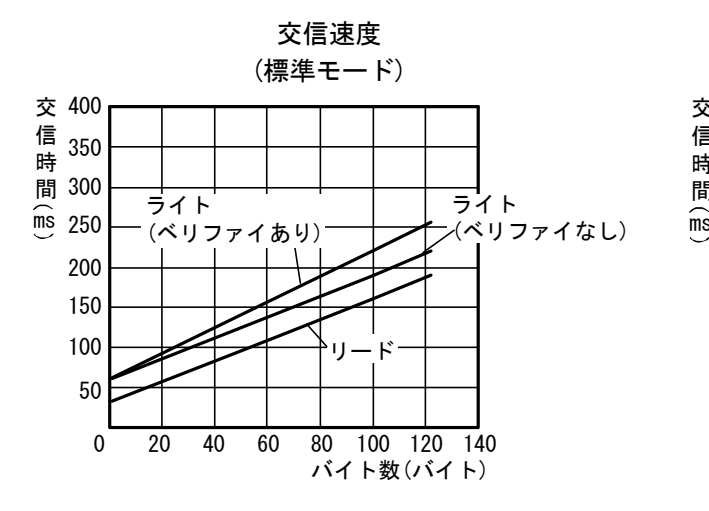

交信速度 (高速モード) 交 400 交 400 信 350 間 300 ms 250 ライト (ベリファイあり) 200 150 ライト 100 (ベリファイなし) 11 50 0 20 40 60 80 100 120 140 バイト数(バイト)

■FRAMタイプ IDタグ(メモリ容量8Kバイト)

形V680S-D8KF口口

| 交信速度設定   | コマンド         | 交信時間(ms)<br>N: 処理バイト数    |
|----------|--------------|--------------------------|
|          | リード          | $T=0.6 \times N+47$      |
| 標準モード    | ライト(ベリファイあり) | $T=1.2 \times N+128$     |
|          | ライト(ベリファイなし) | $T = 0.6 \times N + 101$ |
|          | リード          | $T=0.6 \times N+47$      |
| 高速モード *1 | ライト(ベリファイあり) | $T = 1.2 \times N + 128$ |
|          | ライト(ベリファイなし) | $T = 0.6 \times N + 101$ |

\*1 V680S-D8KF□□のIDタグ使用時は,

高速モードを選択しても交信時間は標準モードと変わりません。

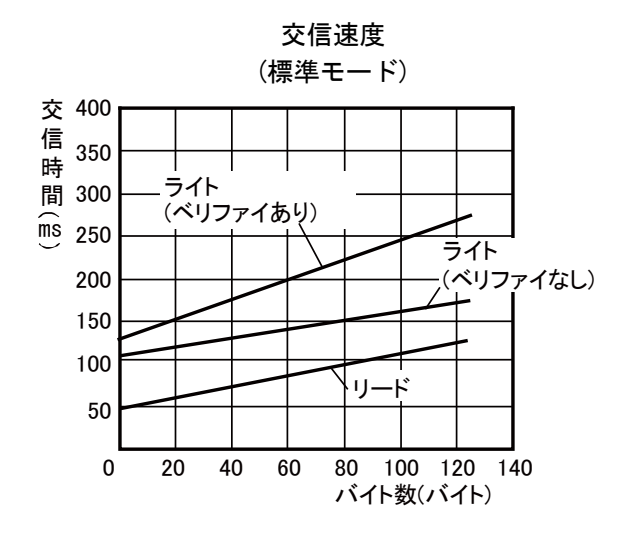

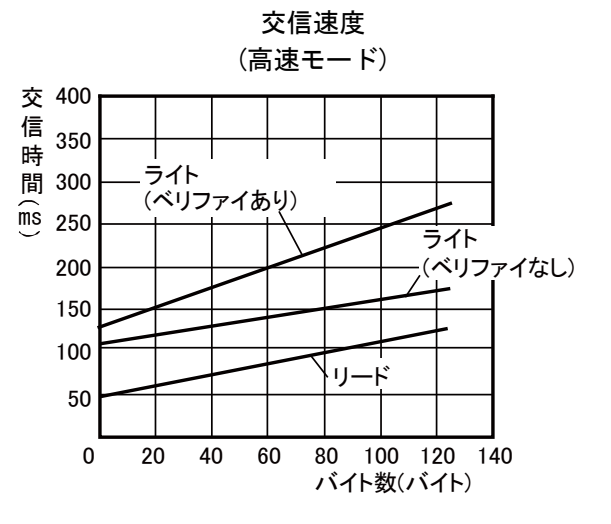

### 付2 処理時間(参考)

処理時間は、ID命令実行要求(RYn4、RYnC)をONしてから、ID命令完了(RXn4、RXnC)がONするまでの時間です。

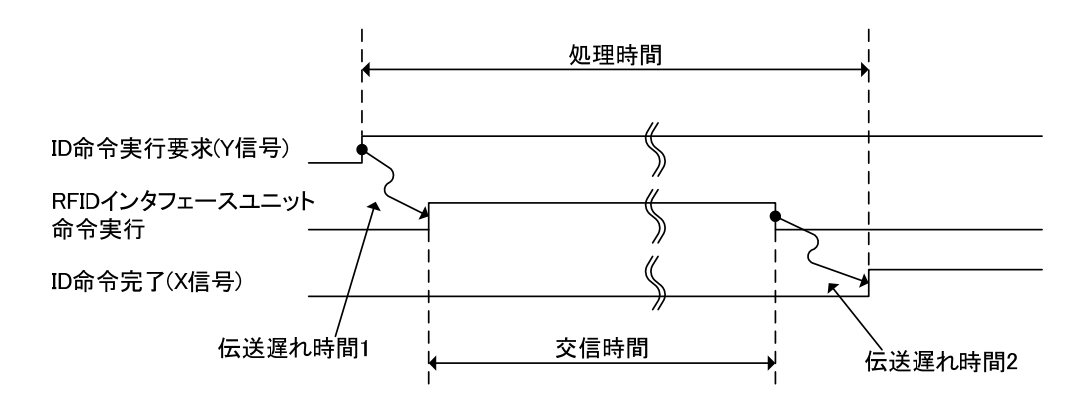

RFIDインタフェースユニットを使用する場合の処理時間は、下記のようになります。

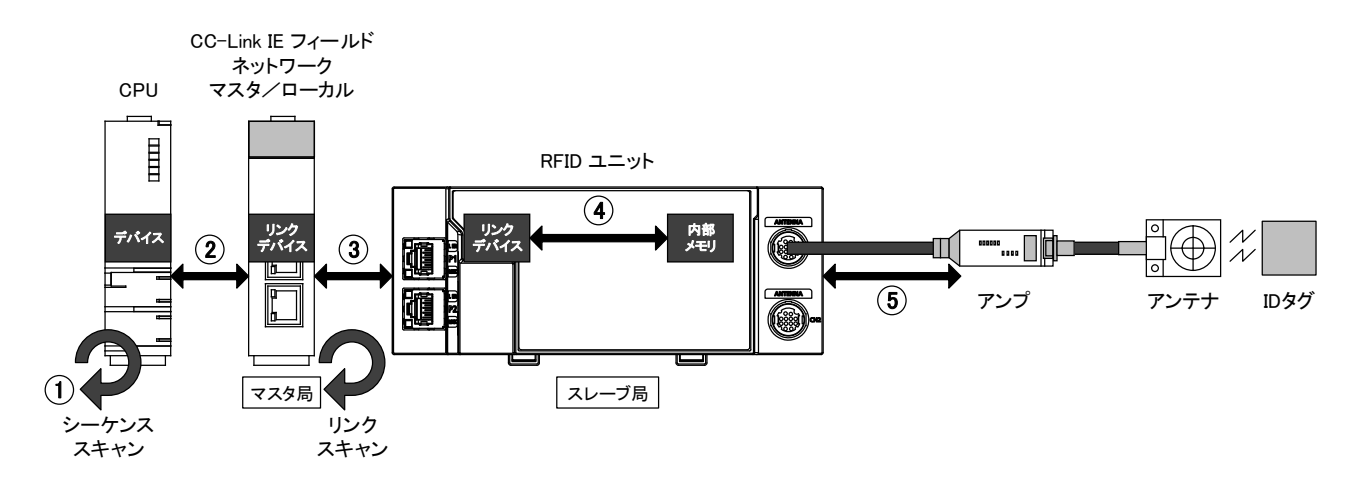

## 【計算式】

① + ② + ③ + ④ = 伝送遅れ時間
 伝送遅れ時間1 + ⑤ + 伝送遅れ時間2 = 処理時間

#### 【説明】

① シーケンススキャン

→使用しているCPU ユニットのユーザーズマニュアルを参照してください

- ② CC-Link IE フィールドネットワークのリンクリフレッシュ時間
   →付2.1.1項を参照してください
- ③ CC-Link IE フィールドネットワークのリンクスキャンタイム →付2.1.2項を参照してください
- ④ RFIDインタフェースユニット内部処理時間
   →付2.3節を参照してください
- ⑤ RFIDインタフェースユニットとアンプ/アンテナの交信時間
   →付1章を参照してください
  - →伝送遅れ時間1: 付2.2節(b) を参照してください
  - →伝送遅れ時間2: 付2.2節(a) を参照してください

#### 付2.1 CC-Link IE フィールドネットワークの処理時間

#### 付2.1.1 CC-Link IEフィールドネットワークのリンクリフレッシュ時間

CC-Link IE フィールドネットワーク リンクリフレッシュ時間の計算式を示します。

- (1) QシリーズCPU(ユニバーサルモデル)の場合
  - (a) 計算式
    - $\alpha$  T,  $\alpha$  R = KM1+KM2×{(RX+RY+SB)/16+RWr+RWw+SW}+ $\alpha$  E+ $\alpha$  L [ms]  $\alpha$  E = KM3×{(RX+RY)/16+RWr+RWw} [ms]

αT:CC-Link IE フィールドネットワーク 送信側リンクリフレッシュ時間

- αR:CC-Link IE フィールドネットワーク 受信側リンクリフレッシュ時間
- RX :実際にCC-Link IE フィールドネットワーク リンクリフレッシュされる
   RXの総点数 \*1
- RY :実際にCC-Link IE フィールドネットワーク リンクリフレッシュされる
   RYの総点数 \*1
- RWr:実際にCC-Link IE フィールドネットワーク リンクリフレッシュされる RWr の総点数 \*1
- RWw:実際にCC-Link IE フィールドネットワーク リンクリフレッシュされる RWw の総点数 \*1
- SB :CC-Link IE フィールドネットワーク SB の点数
- SW :CC-Link IE フィールドネットワーク SW の点数
- αE:メモリカード上のファイルレジスタ(R,ZR), 拡張データレジスタ(D),
   拡張リンクレジスタ(W) 転送時間 \*2
- αL:リンク間転送時間 \*2
- KM1, KM2, KM3 : 定数
- \*1 CC-Link IE フィールドネットワーク リフレッシュパラメータで設定し た範囲,かつネットワーク構成設定で設定したリンクデバイスの総点数。 なお,予約局に割り付けられた点数は除きます。
- \*2 使用していないときは"0"。

表付2.1.1-1 基本ベースユニットにマスタ・ローカルユニットを装着した場合の定数

|        | CPUタイプ                  | KM1  | KM2 ( $\times 10^{-3}$ ) | KM3 ( $\times 10^{-3}$ ) |
|--------|-------------------------|------|--------------------------|--------------------------|
|        | Q00UJ/Q00U/Q01U/Q02UCPU | 0.16 | 0.41                     | 0.39                     |
| ユニハーザル | Q03UD/Q03UDECPU         | 0.09 | 0.41                     | 0. 39                    |
| TTALPU | 上記以外                    | 0.09 | 0.41                     | 0. 33                    |

|          | CPUタイプ                  | KM1  | KM2 ( $\times 10^{-3}$ ) | KM3 ( $\times 10^{-3}$ ) |
|----------|-------------------------|------|--------------------------|--------------------------|
|          | Q00UJ/Q00U/Q01U/Q02UCPU | 0.16 | 1.06                     | 0.39                     |
| ユニバーサル   | Q03UD/Q03UDECPU         | 0.09 | 0.97                     | 0.39                     |
| +77/QCPU | 上記以外                    | 0.09 | 0.97                     | 0.33                     |

表付2.1.1-2 増設ベースユニットにマスタ・ローカルユニットを装着した場合の定数

(b) リンク間転送時間

ユニバーサルモデルQCPUは、リンク間転送を分割して行います。 リンク間転送時間の計算式を示します。

・1回のENDにかかるリンク間転送時間

 $\alpha L = \{ (RX + RY) / 16 + RWr + RWw \}^{*1} \times KM4 \times KM5 + (KM6 \times n1) [ms] \}$ 

- \*1 1回のENDで転送できるワード数(N)は、下記の規約があります。 N = リンク間転送パラメータ未設定時のシーケンススキャンタイム( $\mu$ s) ×0.05
- ・設定された点数をすべて転送するまでのリンク間転送時間  $\alpha L1 = KM7 \times \{(RX+RY) / 16 + RWr + RWw\} [ms]$ 
  - αL :1回のENDにかかるリンク間転送時間
  - *α*L1:リンク間転送時間
  - RX :CC-Link IE フィールドネットワーク リンク間転送パラメータで設定 した転送元RXの総点数
  - RY :CC-Link IE フィールドネットワーク リンク間転送パラメータで設定 した転送元RYの総点数
  - RWr :CC-Link IE フィールドネットワーク リンク間転送パラメータで設定 した転送元RWrの総点数
  - RWw :CC-Link IE フィールドネットワーク リンク間転送パラメータで設定 した転送元RWwの総点数
  - n1 :リンク間転送パラメータで設定した行数
  - KM4, KM5, KM6, KM7: 定数

|         |                             | KM4 (×10 <sup>-3</sup> ) |         |         |         |
|---------|-----------------------------|--------------------------|---------|---------|---------|
| CPUタイプ  |                             | ネットワークユニットの装着位置          |         |         |         |
|         |                             | 転送元                      | 転送元     | 転送元     | 転送元     |
|         |                             | (基本ベース)                  | (基本ベース) | (増設ベース) | (増設ベース) |
|         |                             | →転送先                     | →転送先    | →転送先    | →転送先    |
|         |                             | (基本ベース)                  | (増設ベース) | (基本ベース) | (増設ベース) |
| ユニバーサル  | Q00UJ/Q00U/<br>Q01U/Q02UCPU | 0.76                     | 1.27    | 1.37    | 1.79    |
| モデルQCPU | Q03UD/Q03UDECPU             | 0.73                     | 1.27    | 1.37    | 1.77    |
|         | 上記以外                        | 0.73                     | 1.25    | 1.35    | 1.78    |

表付2.1.1-3 CPUタイプによる定数KM4

## 表付2.1.1-4 CPUタイプによる定数KM5,KM6

| CPUタイプ  |                             | KM5 (×10 <sup>-3</sup> ) | KM6 (×10 <sup>-3</sup> ) |
|---------|-----------------------------|--------------------------|--------------------------|
| ユニバーサル  | Q00UJ/Q00U/<br>Q01U/Q02UCPU | 120                      | 11                       |
| モデルQCPU | Q03UD/Q03UDECPU             | 34                       | 4                        |
|         | 上記以外                        | 25                       | 4                        |

## 表付2.1.1-5 CPUタイプによる定数KM7

|         |                 |         | KM7 (×10 <sup>-3</sup> ) |         |         |  |  |
|---------|-----------------|---------|--------------------------|---------|---------|--|--|
| CPUタイプ  |                 |         | ネットワークユニットの装着位置          |         |         |  |  |
|         |                 | 転送元     | 転送元                      | 転送元     | 転送元     |  |  |
|         |                 | (基本ベース) | (基本ベース)                  | (増設ベース) | (増設ベース) |  |  |
|         |                 | →転送先    | →転送先                     | →転送先    | →転送先    |  |  |
|         |                 |         | (増設ベース)                  | (基本ベース) | (増設ベース) |  |  |
|         | Q00UJ/Q00U/     | 25,00   | 9E 90                    | 9E 90   | 25 50   |  |  |
| ユニバーサル  | Q01U/Q02UCPU    | 25.00   | 25.20                    | 25.20   | 25. 50  |  |  |
| モデルQCPU | Q03UD/Q03UDECPU | 22.10   | 22.50                    | 22.70   | 23.10   |  |  |
|         | 上記以外            | 22.10   | 22.50                    | 22.70   | 23.00   |  |  |

#### (2) LシリーズCPUの場合

(a) 計算式

 $\alpha$  T,  $\alpha$  R = KM1+KM2×{(RX+RY+SB)/16+RWr+RWw+SW}+ $\alpha$  E [ms]  $\alpha$  E = KM3×{(RX+RY)/16+RWr+RWw} [ms]

αT:CC-Link IE フィールドネットワーク 送信側リンクリフレッシュ時間

- αR:CC-Link IE フィールドネットワーク 受信側リンクリフレッシュ時間
- RX :実際にCC-Link IE フィールドネットワーク リンクリフレッシュされる
   RXの総点数 \*1
- RY :実際にCC-Link IE フィールドネットワーク リンクリフレッシュされる
   RYの総点数 \*1
- RWr:実際にCC-Link IE フィールドネットワーク リンクリフレッシュされる RWr の総点数 \*1
- RWw:実際にCC-Link IE フィールドネットワーク リンクリフレッシュされる RWw の総点数 \*1
- SB :CC-Link IE フィールドネットワーク SB の点数
- SW :CC-Link IE フィールドネットワーク SW の点数
- αE:標準RAM上のファイルレジスタ(R,ZR), 拡張データレジスタ(D), 拡張リンクレジスタ(W) 転送時間 <sup>\*2</sup>
- KM1, KM2, KM3 : 定数
- \*1 CC-Link IE フィールドネットワーク リフレッシュパラメータで設定した範囲,かつネットワーク構成設定で設定したリンクデバイスの総点数。なお,予約局に割り付けられた点数は除きます。
- \*2 使用していないときは"0"。

| 表付2.1.1-0 基本ヘースユニットにマスタ・ローカルユニット | トを装着 | した場合の正致 |
|----------------------------------|------|---------|
|----------------------------------|------|---------|

|      | CPUタイプ                              | KM1  | KM2 ( $\times 10^{-3}$ ) | KM3 ( $\times 10^{-3}$ ) |
|------|-------------------------------------|------|--------------------------|--------------------------|
| LCPU | L26CPU-BT, L26CPU-BT,<br>L26CPU-PBT | 0.09 | 0. 41                    | 0. 33                    |
|      | LO2CPU, LO2CPU-P,<br>LO2CPU-PBT     | 0.09 | 0. 41                    | 0. 39                    |

#### 表付2.1.1-7 増設ベースユニットにマスタ・ローカルユニットを装着した場合の定数

|      | CPUタイプ                              | KM1  | KM2 ( $\times 10^{-3}$ ) | KM3 ( $\times 10^{-3}$ ) |
|------|-------------------------------------|------|--------------------------|--------------------------|
| LODU | L26CPU–BT, L26CPU–BT,<br>L26CPU–PBT | 0.09 | 0.97                     | 0.33                     |
| LCPU | L02CPU, L02CPU–P,<br>L02CPU–PBT     | 0.09 | 0.97                     | 0.39                     |

(3) iQ-RシリーズCPUの場合

(a) 計算式

 $\alpha$  T,  $\alpha$  R = KM1+KM2×{(RX+RY+SB)/16+RWr+RWw+SW}+ $\alpha$ U [ms]  $\alpha$  U = KM3×(SBU/16+SWU) [ms]

αT:CC-Link IE フィールドネットワーク 送信側リンクリフレッシュ時間

- αR:CC-Link IE フィールドネットワーク 受信側リンクリフレッシュ時間
- RX :実際にCC-Link IE フィールドネットワーク リンクリフレッシュされる
   RXの総点数 \*1
- RY :実際にCC-Link IE フィールドネットワーク リンクリフレッシュされる
   RYの総点数 \*1
- RWr:実際にCC-Link IE フィールドネットワーク リンクリフレッシュされる RWr の総点数 \*1
- RWw:実際にCC-Link IE フィールドネットワーク リンクリフレッシュされる RWw の総点数 \*1
- SB :CC-Link IE フィールドネットワーク SB の点数 \*2
- SW :CC-Link IE フィールドネットワーク SW の点数 \*2
- SBU:CC-Link IE フィールドネットワーク SB の点数 \*3
- SWU:CC-Link IE フィールドネットワーク SW の点数 \*3
- αU:ユニットラベル(SB/SW)リフレッシュ時間
- KM1, KM2, KM3 : 定数
- \*1 CC-Link IE フィールドネットワーク リフレッシュパラメータで設定し た範囲,かつネットワーク構成設定で設定したリンクデバイスの総点数。 なお,予約局に割り付けられた点数は除きます。
- \*2 ユニットラベル未使用時の点数を示します。ユニットラベル使用時は0 として計算します。
- \*3 ユニットラベル使用時の点数を示します。ユニットラベル未使用時は0 として計算します。

表付2.1.1-8 基本ベースユニットにマスタ・ローカルユニットを装着した場合の定数

|          | CPUタイプ | KM1   | KM2 ( $\times 10^{-3}$ ) | KM3 ( $\times 10^{-3}$ ) |
|----------|--------|-------|--------------------------|--------------------------|
| iQ-R CPU | RCPU   | 0.027 | 0.01                     | 0. 03                    |

## 表付2.1.1-9 増設ベースユニットにマスタ・ローカルユニットを装着した場合の定数

|          | CPUタイプ | KM1   | KM2 (×10 <sup>-3</sup> ) | KM3 ( $\times 10^{-3}$ ) |
|----------|--------|-------|--------------------------|--------------------------|
| iQ-R CPU | RCPU   | 0.027 | 0.12                     | 0.15                     |

- (b) リンク間転送時間リンク間転送時間の計算式を示します。
  - ・設定された点数をすべて転送するまでのリンク間転送時間  $\alpha DL = KM4 \times \{(RX+RY)/16+RWr+RWw\} [ms]$ 
    - α DL : リンク間転送時間
    - RX :CC-Link IE フィールドネットワーク リンク間転送パラメータで設定 した転送元RX/LBの総点数
    - RY :CC-Link IE フィールドネットワーク リンク間転送パラメータで設定 した転送元LB/RYの総点数
    - RWr :CC-Link IE フィールドネットワーク リンク間転送パラメータで設定 した転送元RWr/LWの総点数
    - RWw :CC-Link IE フィールドネットワーク リンク間転送パラメータで設定 した転送元LW/RWwの総点数

KM4, KM5, KM6, KM7: 定数

表付2.1.1-10 CPUタイプによる定数KM4

|          |      | KM4 (×10 <sup>-3</sup> ) |         |         |         |
|----------|------|--------------------------|---------|---------|---------|
|          |      | ネットワークユニットの装着位置          |         |         |         |
| CDI      | はくず  | 転送元                      | 転送元     | 転送元     | 転送元     |
|          |      | (基本ベース)                  | (基本ベース) | (増設ベース) | (増設ベース) |
|          |      | →転送先                     | →転送先    | →転送先    | →転送先    |
|          |      | (基本ベース)                  | (増設ベース) | (基本ベース) | (増設ベース) |
| iQ-R CPU | RCPU | 0.470                    | 0.478   | 0. 483  | 0. 489  |

## 付2.1.2 CC-Link IEフィールドネットワークのリンクスキャンタイム

CC-Link IE フィールドネットワークのリンクスキャンタイムの計算式を示します。 (リンクスキャンモードが非同期の場合)

### (1) QシリーズCPU(ユニバーサルモデル)の場合

 $LSf = {Np+(Ns \times Ka) + Kb + Kc + Kd} / 1000 + Ni \times 0.02 [ms]$ 

表付2.1.2-1 CC-Link IE フィールドネットワークのリンクスキャンタイム項目

|                                       | サイクリック伝送のモード                |                                                       |      |  |  |  |
|---------------------------------------|-----------------------------|-------------------------------------------------------|------|--|--|--|
| · · · · · · · · · · · · · · · · · · · | 標準モード                       | 高速モード                                                 |      |  |  |  |
| Np                                    | {(RXの点数 + RYの点数) / 8 + (RWr | の点数 + RWwの点数) × 2 } × 0                               | . 08 |  |  |  |
| Ns                                    | スレーブ局                       | の接続台数                                                 |      |  |  |  |
|                                       |                             | 条件                                                    | 値    |  |  |  |
| Ka                                    | 25. 8                       | ネットワーク動作設定で"入<br>カデータ(RX/RY)をOFFまたは<br>0クリアする"に設定した場合 | 18.5 |  |  |  |
|                                       |                             | ネットワーク動作設定で"入<br>カデータ(RX/RY)を保持する"<br>に設定した場合         | 9.75 |  |  |  |
| Kb                                    | 655                         | 168                                                   |      |  |  |  |
| Kc<br>(最大トランジェント<br>処理時間)             | 160+60×パラメータで設定している<br>総子局数 | 80                                                    |      |  |  |  |
| Kd<br>(解列/復列時のデータ<br>リンク最大処理時間)       | 9000+スイッチングハブで{             | 9000+スイッチングハブで使用している全PORT数×3000                       |      |  |  |  |
| Ni                                    | 割込み設                        | 定の個数                                                  |      |  |  |  |

# (2) LシリーズCPUの場合

| LS | = | $\{Nn +$ | $(N_S \times K_R)$ | +Kh+Kc    | $+$ Kd $\}$                                       | $1000 + \text{Ni} \times$ | $0.02 \pm St$ | [ms] |
|----|---|----------|--------------------|-----------|---------------------------------------------------|---------------------------|---------------|------|
| LO | _ | upr      | $(NS \land Na)$    | + WO + WO | $i + \mathbf{M} \mathbf{u} \mathbf{j} \mathbf{j}$ | 1000   N1 /               | 0.02   51     | [ms] |

| 表付2.1.2-2 | CC-Link IE フィー | -ルドネットワー | ·クのリンクスキャン | /タイム項目 |
|-----------|----------------|----------|------------|--------|
|-----------|----------------|----------|------------|--------|

|                                       | サイクリック伝送のモード                                                                                                    |                            |  |  |  |
|---------------------------------------|----------------------------------------------------------------------------------------------------|----------------------------|--|--|--|
| · · · · · · · · · · · · · · · · · · · | 標準モード 高速モード                                                                                                    |                            |  |  |  |
| Ne                                    | $\{\alpha / 4 + \beta\}$                                                                                                    | $\times$ 4 } $\times$ 0.08 |  |  |  |
| Np                                    | α: "ネットワーク構成設定" の "RX/RY 設定                                                                                                    | 定"の総点数                     |  |  |  |
|                                       | β: "ネットワーク構成設定" の "RWw/RWr 請                                                                                                    | 没定"の総点数                    |  |  |  |
| Ns                                    | スレーブ局                                                                                                    | の接続台数                      |  |  |  |
|                                       |                                                                                                    | 条件       值                 |  |  |  |
|                                       |                                                                                                    | ネットワーク動作設定で"入              |  |  |  |
|                                       |                                                                                                    | カデータ(RX/RY)をOFFまたは 18.5    |  |  |  |
| Ka                                    | 25.8                                                                                                    | 0クリアする"に設定した場合             |  |  |  |
|                                       |                                                                                                    | ネットワーク動作設定で"入              |  |  |  |
|                                       |                                                                                                    | カデータ(RX/RY)を保持する" 9.75     |  |  |  |
|                                       |                                                                                                    | に設定した場合                    |  |  |  |
| Kb                                    | 655                                                                                                    | 168                        |  |  |  |
| Kc<br>(最大トランジェント<br>処理時間)             | 160+60×パラメータで設定している<br>総子局数                                                                                                    | 80                         |  |  |  |
| Kd<br>(解列/復列時のデータ<br>リンク最大処理時間)       | 9000+スイッチングハブで使用している全PORT数×3000                                                                                                    |                            |  |  |  |
| Ni                                    | 割込み設                                                                                                    | 定の個数                       |  |  |  |
|                                       | $\frac{\left(\alpha / 4 + \beta \times 4\right) \times 0.08 + 50}{\left(\alpha / 4 + \beta \times 4\right) \times 0.08 + 50} / 1000$ |                            |  |  |  |
| St                                    |                                                                                                    |                            |  |  |  |
| (サブマスタ機能使用                            | α: "ネットワーク構成設定" で, マスタ局(馬                                                                                                    | 局番0)に設定している"RX/RY 設定" の    |  |  |  |
| 時の, マスタ局とサブ                           | 総点数                                                                                                    |                            |  |  |  |
| マスタ局間の処理時間)                           | β: "ネットワーク構成設定" で、マスタ局(馬                                                                                                    | 局番0)に設定している"RWw/RWr 設定" の  |  |  |  |
|                                       | 総点数                                                                                                    |                            |  |  |  |

# (3) iQ-RシリーズCPUの場合

 $LS = \{Np + (Ns \times Ka) + Kb + Kc + Kd + Ke\} / 1000 + Ni \times 0.02 + St [ms]$ 

| 表付2.1.2-3 | CC-Link IE フ | ィールドネットワー | -クのリンクスキャン | ノタイム項目 |
|-----------|--------------|-----------|------------|--------|
|-----------|--------------|-----------|------------|--------|

|                  | サイクリック伝送のモード                                                   |                                          |       |  |
|------------------|----------------------------------------------------------------|------------------------------------------|-------|--|
| 現 日              | 標準モード                                                          | 高速モード                                    |       |  |
| Np               | {(RXの点数 + RYの点数) / 4 + (RWrの点数 + RWwの点数) × 4 } × 0.08          |                                          |       |  |
| Ns               | スレーブ局                                                          | の接続台数                                    |       |  |
|                  |                                                                | 条件                                       | 値     |  |
|                  |                                                                | ネットワーク動作設定で"入                            |       |  |
|                  |                                                                | カデータ(RX/RY)をOFFまたは                       | 18.5  |  |
| Ka               | 25. 8                                                          | 0クリアする"に設定した場合                           |       |  |
|                  |                                                                | ネットワーク動作設定で"入                            |       |  |
|                  |                                                                | カデータ(RX/RY)を保持する"                        | 9.75  |  |
|                  |                                                                | に設定した場合                                  |       |  |
| Kb               | 655                                                            | 336                                      |       |  |
| Kc               | 160+60×パラメータで設定していろ                                            |                                          |       |  |
| (最大トランジェント       | 100 + 00 ( / / / ) / ) く ( ) ( ) ( ) ( ) ( ) ( ) ( ) ( ) ( ) ( | 80                                       |       |  |
| 処理時間)            | から 1 70.9 変入                                                   |                                          |       |  |
|                  | マスタ局のファームウェアバージョンが"05"以降の場合:                                   |                                          |       |  |
| Kd               | 解列局数×3500                                                      |                                          |       |  |
| (解列/復列時のデータ      | -9                                                             |                                          |       |  |
| リンク最大処理時間)       | 時間) マスタ局のファームウェアバージョンが"04"以前の場合:                               |                                          |       |  |
|                  | 9000+スイッチングハブで使用している全PORT数×3000                                |                                          |       |  |
|                  | ネットワーク上にあるすべての安全局の処理                                           | <u> 地理</u> イットワーク上にあるすべての安全局の処理          |       |  |
|                  | 時間係数(下記の値)を加算します。                                              | 時間係数(下記の値)を加算します。                        |       |  |
|                  | 安全通信機能未使用時は0です。                                                | 安全通信機能未使用時は0です。                          |       |  |
|                  | • RJ71GF11-T2(マスタ局):                                           | • RJ71GF11-T2(マスタ局):                     |       |  |
| Ke               | $(1.6 \times Sa) + (5.4 \times Sb) + 32$                       | $(0.8 \times Sa) + (4.1 \times Sb) + 23$ |       |  |
| (各ユニット処理時間       | ・RJ71GF11-T2(ローカル局):                                           | ・RJ71GF11-T2(ローカル局):                     |       |  |
| 係数)              | $(1.7 \times \text{Sc}) + 18$                                  | $(0.9 \times S_{c}) + 9$                 |       |  |
|                  | ・上記以外の安全局:0                                                    | ・上記以外の安全局:0                              |       |  |
|                  | Sa: ローカル局との安全通信設定数                                             | Sa: ローカル局との安全通信設定                        | 数     |  |
|                  | Sb: リモートデバイス局との安全通信設定数                                         | Sb: リモートデバイス局との安全                        | 通信設定数 |  |
|                  | Sc: マスタ局および他ローカル局との安全                                          | Sc: マスタ局および他ローカル局                        | らの安全  |  |
|                  |                                                                |                                          |       |  |
| Ni               |                                                                | 定の個数                                     |       |  |
| St<br>(サブマスタ機能使用 | サブマスタ機能使用時のみ加算します                                              | -。サブマスタ機能未使用時は0です                        | t.    |  |
|                  | {(RXの点数+RYの点数)/4+(RWrの点                                        | 数+RWwの点数)×4}×0.08+50)/                   | 1000  |  |
|                  |                                                                |                                          |       |  |

### 付2.2 伝送遅れ時間

CC-Link IE フィールドネットワーク マスタ局のCPUユニットとRFIDインタフェース ユニット間の伝送遅れ時間の計算式を示します。

#### (1) CC-Link IEフィールドネットワーク マスタ局(RX/RWr)

← RFIDインタフェースユニット

- ・RFIDインタフェースユニットがRXを出力してから、CC-Link IEフィールドネッ トワーク マスタ局のCPUユニットのデバイスがONまたはOFFするまでの時間を 示します。
- ・RFIDインタフェースユニットがRWrを出力してから、CC-Link IEフィールドネットワーク マスタ局のCPUユニットのデバイスにデータがセットされるまでの時間を示します。

表付2.2-1 CC-Link IEフィールドネットワークの局単位ブロック保証あり

| 算出值 | 非同期モード(ms)                                   | 同期モード(ms)                             |
|-----|----------------------------------------------|---------------------------------------|
| 通常値 | $(SM \times 1) + (LSf \times n1) + Rd$       | $(SM \times 1) + (LSf \times 1) + Rd$ |
| 最大値 | $(SM \times 1) + \{LSf \times (n1+1)\} + Rd$ | $(SM \times 1) + (LSf \times 2) + Rd$ |

#### 表付2.2-2 CC-Link IEフィールドネットワークの局単位ブロック保証なし

| 算出值 | 非同期モード(ms)                            | 同期モード(ms)                             |
|-----|---------------------------------------|---------------------------------------|
| 通常値 | $(SM \times 1) + (LSf \times 1) + Rd$ | $(SM \times 1) + (LSf \times 1) + Rd$ |
| 最大値 | $(SM \times 1) + (LSf \times 2) + Rd$ | $(SM \times 1) + (LSf \times 2) + Rd$ |

- SM :CC-Link IE フィールドネットワーク マスタ局のシーケンススキャンタ イム(受信側リンクリフレッシュ時間含む)
- LSf:CC-Link IE フィールドネットワーク リンクスキャンタイム
- n1 : (SM / LSf) の小数点以下切上げ値
- Rd :RFIDインタフェースユニット内部処理時間(付2.3節参照)

(2) CC-Link IEフィールドネットワーク マスタ局(RY/RWw)

 $\rightarrow$  RFIDインタフェースユニット

- ・CC-Link IEフィールドネットワーク マスタ局のCPUユニットのデバイスがONまた はOFFしてから、RFIDインタフェースユニットがRYを入力するまでの時間を示しま す。
- CC-Link IEフィールドネットワーク マスタ局のCPUユニットのデバイスにデー タをセットしてから、RFIDインタフェースユニットがRWwを入力するまでの時間 を示します。

表付2.2-3 CC-Link IEフィールドネットワークの局単位ブロック保証あり

| 算出値 非同期モード(ms) |                                        | 同期モード(ms)                              |
|----------------|----------------------------------------|----------------------------------------|
| 通常値            | $(SM \times n2) + (LSf \times 1) + Rd$ | $(SM \times 1) + (LSf \times 1) + Rd$  |
| 最大値            | $(SM \times n2) + (LSf \times 2) + Rd$ | $(SM \times n2) + (LSf \times 1) + Rd$ |

#### 表付2.2-4 CC-Link IEフィールドネットワークの局単位ブロック保証なし

| 算出値 | 非同期モード(ms)                            | 同期モード(ms)                              |
|-----|---------------------------------------|----------------------------------------|
| 通常値 | $(SM \times 1) + (LSf \times 1) + Rd$ | $(SM \times 1) + (LSf \times 1) + Rd$  |
| 最大値 | $(SM \times 2) + (LSf \times 2) + Rd$ | $(SM \times n2) + (LSf \times 1) + Rd$ |

- SM :CC-Link IE フィールドネットワーク マスタ局のシーケンススキャンタ イム(送信側リンクリフレッシュ時間含む)
- LSf:CC-Link IE フィールドネットワーク リンクスキャンタイム
- n2 :(LSf / SM) の小数点以下切上げ値
- Rd :RFIDインタフェースユニット内部処理時間(付2.3節参照)

## 付2.3 伝送遅れ時間の計算例

表付2.3-1の条件での、伝送遅れ時間の計算例を以下に示します。

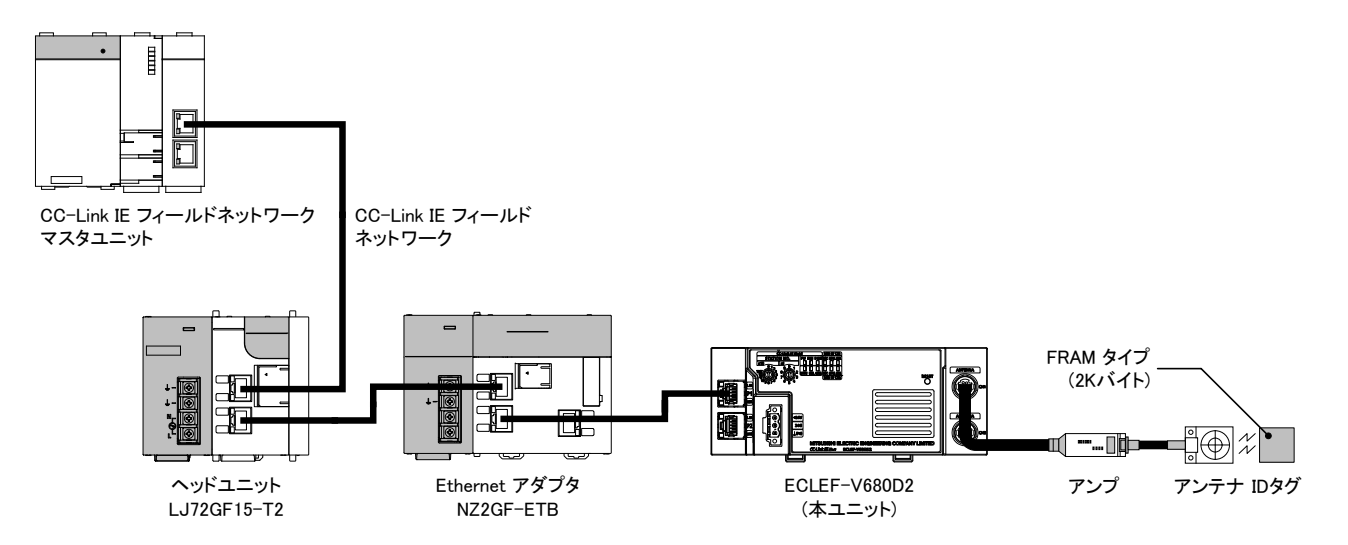

## 表付2.3-1 伝送遅れ時間計算例の条件

|     | 設定項目                                                             | 設定値          | 備考                       |
|-----|------------------------------------------------------------------|--------------|--------------------------|
| (1) | CC-Link IEフィールドネットワークのリンクリフレッシュ時間(αT, αR)                        |              |                          |
|     | 使用するCPU                                                          | Q06UDEHCPU   |                          |
|     | シーケンスプログラム スキャンタイム                                               | 5ms          |                          |
|     | CC-Link IEフィールドネットワークのリンクリフレッシュ総点数(RX, RY)                       | 2048         |                          |
|     | CC-Link IEフィールドネットワークのリンクリフレッシュ総点数 (RWr, RWw)                    | 1024         |                          |
|     | CC-Link IEフィールドネットワークのSB点数 (SB)                                  | 512          |                          |
|     | CC-Link IEフィールドネットワークのSW点数 (SW)                                  | 512          |                          |
|     | メモリカード上のファイルレジスタ(R, ZR), 拡張データレジスタ(D), 拡張<br>リンクレジスタ(W) 転送時間(αE) | 0            | メモリカードは使用しません            |
|     | リンク間転送時間(αL)                                                     | 0            | リンク間転送は使用しません            |
| (2) | CC-Link IEフィールドネットワークのリンクスキャンタイム(LSf)                            |              |                          |
|     | サイクリック伝送モード                                                      | 標準モード        |                          |
|     | スレーブ局接続台数(Ns)                                                    | 3            |                          |
|     | トランジェント処理を行うパラメータで設定している総子局数                                     | 3            |                          |
|     | スイッチングハブで使用している全PORT数                                            | 0            | ライン接続のためスイッチン<br>グハブは未使用 |
|     | 割込み設定個数(Ni)                                                      | 0            |                          |
| (3) | RFIDインタフェースユニット内部処理時間                                            |              |                          |
|     | リモート出力(RY)を入力してからアンプ/アンテナと交信を開始するまで<br>(Rd)                      | 2ms          |                          |
|     | アンプ/アンテナと交信が終了してからリモート入力(RX)を出力するまで<br>(Rd)                      | 2ms          |                          |
| (4) | 交信時間                                                             |              |                          |
|     | IDタグ                                                             | V680S-D2KF67 |                          |
|     | 交信速度設定                                                           | 標準モード        |                          |
|     | コマンド                                                             | リード          |                          |
|     | バイト数                                                             | 256          |                          |

#### 【計算例】

- (1) CC-Link IEフィールドネットワークのリンクリフレッシュ時間: αT, αR
   CPUがQ06UDEHCPUの場合, KM1 = 0.09, KM2 = 0.41 より
  - $\alpha T, \quad \alpha R = KM1 + KM2 \times \{(RX + RY + SB) / 16 + RWr + RWw + SW\} + \alpha E + \alpha L \ [ms] \\ = 0.09 + 0.41 \times 10^{-3} \times \{(2048 + 2048 + 512) / 16 + 1024 + 1024 + 512\} + 0 + 0 \\ = 1.2 \ [ms]$
- (2) CC-Link IEフィールドネットワークのリンクスキャンタイム:LSf
  - Np = { $(RX+RY) / 8 + (RWr + RWw) \times 2$ } × 0.08 = { $(2048+2048) / 8 + (1024+1024) \times 2$ } × 0.08 = 368.64 Kc = 160+60×パラメータで設定している総子局数
  - $\frac{= 340}{\text{LSf}} = \{\text{Np} + (\text{Ns} \times \text{Ka}) + \text{Kb} + \text{Kc} + \text{Kd}\} / 1000 + \text{Ni} \times 0.02 \text{ [ms]}$ 
    - =  $\{368.64 + (3 \times 25.8) + 655 + 340 + 0\} / 1000 + 2 \times 0.02$ = 1.5 [ms]
- (3) 伝送遅れ時間

n1:(SM/LSf)の小数点以下切上げ値 = 5/1.5 ⇒ 4 n2:(LSf/SM)の小数点以下切上げ値 = 1.5/5 ⇒ 1

(a) CC-Link IEフィールドネットワーク マスタ局(RX/RWr)
 ← RFIDインタフェースユニット
 通常値: (SM×1) + (LSf×n1) + Rd
 = {(5+1.2)×1} + (1.5×4) + 2
 <u>= 14.2 [ms]</u>
 最大値: (SM×1) + {LSf×(n1+1)} + Rd

=  $((5+1, 2) \times 1) + \{1, 5 \times (4+1)\} + 2$ = 15.7 [ms]

(b) CC-Link IEフィールドネットワーク マスタ局(RY/RWw) → RFIDインタフェースユニット

 $\begin{aligned} \widehat{\mathtt{dR}}\widehat{\mathtt{dt}}: (\mathtt{SM}\times\mathtt{n2}) + (\mathtt{LSf}\times\mathtt{1}) + \mathtt{Rd} \\ &= \{(5+1,2)\times\mathtt{1}\} + (1,5\times\mathtt{1}) + 2 \\ &= \underline{9,7} \ [\mathtt{ms}] \\ \\ &= \mathtt{Rt}\widehat{\mathtt{dt}}: (\mathtt{SM}\times\mathtt{n2}) + (\mathtt{LSf}\times\mathtt{2}) + \mathtt{Rd} \\ &= \{(5+1,2)\times\mathtt{1}\} + (1,5\times\mathtt{2}) + 2 \\ &= \underline{11,2} \ [\mathtt{ms}] \end{aligned}$ 

(4) 処理時間

通常値:伝送遅れ時間1(通常値)+ 交信時間 + 伝送遅れ時間2(通常値) = 9.7+14.2+(1.2×256+30)

付3 外形寸法図

本製品の、外形寸法図を以下に示します。

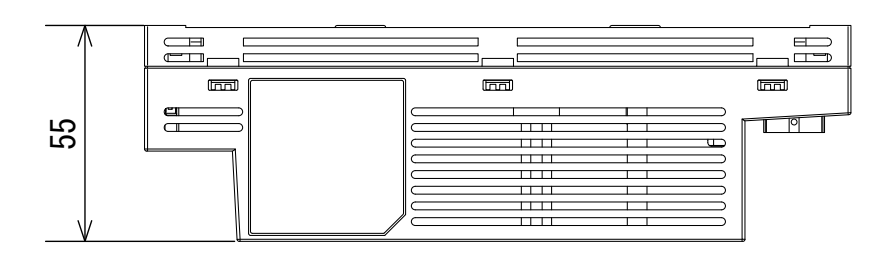

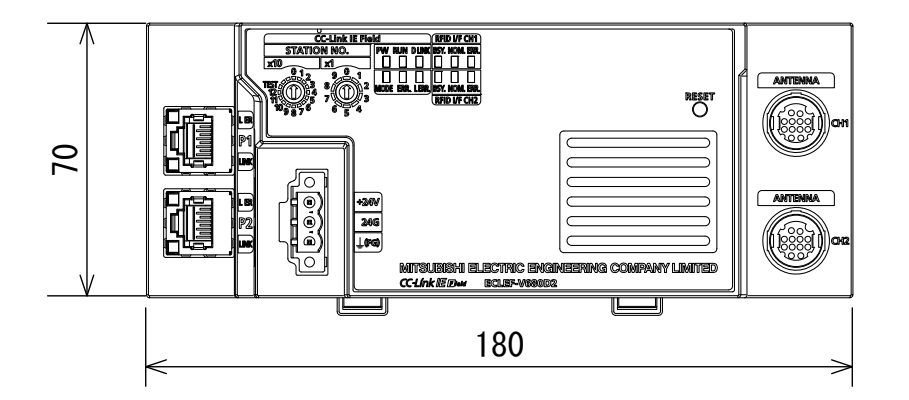

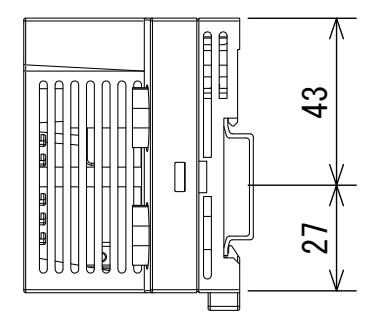

(単位: mm)

#### 付4 EMC指令·低電圧指令

欧州域内で発売される製品に対しては、1996年から欧州指令の一つであるEMC指令への適合証明が法的に義務づけられています。また、1997年から欧州指令の一つである 低電圧指令への適合も法的に義務づけられています。

これらに適合していると製造者が認めるものは、製造者自らが適合宣言を行い、"CE マーク"を表示する必要があります。

#### (1) EU域内販売責任者

EU域内販売責任者は下記のとおりです。

会社名 :Mitsubishi Electric Europe B.V.

住 所:Mitsubishi-Electric-Platz 1, 40882 Ratingen, Germany

#### 付4.1 EMC指令適合のための要求

EMC指令では、"外部に強い電磁波を出さない:エミッション(電磁妨害)"と"外部 からの電磁波の影響を受けない:イミュニティ(電磁感受性)"の双方について規定し ます。

本項で示すのは、RFIDインタフェースユニットを使用して構成した機械装置をEMC指 令に適合させる際の注意事項をまとめたものです。

なお,記述内容は弊社が得ている規制の要求事項や規格をもとに作成した資料です が,本内容に従って製作された機械装置全体が上記指令に適合することを保証するも のではありません。

EMC指令への適合方法や適合の判断については、機械装置の製造者自身が最終的に判断する必要があります。

#### (1) EMC指令に関する規定

(a) エミッションへの規定

| 仕様                 | 試験項目                                       | 試験内容                       | 規格値                                                                                                    |
|--------------------|--------------------------------------------|----------------------------|----------------------------------------------------------------------------------------------------|
|                    | CISPR16-2-3<br>放射エミッション *2                 | 製品が放出する電波を測定する。            | • $30M \sim 230MHz$<br>QP : $40dB \mu V/m$ (10m 測定) *1<br>• $230M \sim 1000MHz$                                 |
| EN61131-2:<br>2007 | CISPR16-2-1,<br>CISPR16-1-2<br>伝導エミッション *2 | 製品が電源ラインに放出するノイズを<br>測定する。 | QP: 47dB µ V/m (10m 測定)<br>· 150k ~ 500kHz<br>QP: 79dB, Mean: 66dB *1<br>· 500k ~ 30MHz<br>OD: 72dB, Mean: 60dB |

\*1 QP(Quasi-Peak): 準尖頭値, Mean: 平均值

\*2 ユニットは開放型機器(他の装置に組み込まれる機器)であり,必ず導 電性の制御盤内に設置する必要があります。当該試験項目については, 制御盤内に設置された状態で試験しています。

| 仕様         | 試験項目         | 試験内容              | 規格値                                |
|------------|--------------|-------------------|------------------------------------|
|            | EN61000-4-2  | 装置の筐体に対し静電気を印加する  | <ul> <li>8kV 気中放電</li> </ul>       |
|            | 静電気放電        | イミュニティ試験          | · 4kV 接触放電                         |
|            | イミュニティ *1    |                   |                                    |
|            | EN61000-4-3  | 電界を製品に照射するイミュニティ  | $\cdot$ 80M $\sim$ 1000MHz : 10V/m |
|            | 放射無線周波電磁界    | 試験                | $\cdot$ 1.4G $\sim$ 2.0GHz : 3V/m  |
|            | イミュニティ *1    | 80%AM 変調@ 1kHz    | $\cdot$ 2.0G $\sim$ 2.7GHz : 1V/m  |
|            | EN61000-4-4  | 電源線と信号線にバーストノイズを  | ・AC/DC 主電源 :2kV                    |
|            | ファーストトラン     | 印加するイミュニティ試験      | ・RFID, 通信線:1kV                     |
|            | ジェント/バースト    |                   |                                    |
|            | イミュニティ *1    |                   |                                    |
| EN61131-2: | EN61000-4-5  | 電源線と信号線に雷サージを印加する | · AC 電源線: 2kV CM, 1kV DM           |
| 2007       | サージイミュニティ*1  | イミュニティ試験          | ・通信:1kV CM *3                      |
|            | EN61000-4-6  | 電源線と信号線に高周波ノイズを   | 0.15M $\sim$ 80MHz,                |
|            | 無線周波電磁界伝導    | 印加するイミュニティ試験      | 80%AM 変調@1kHz, 10Vrms *2           |
|            | 妨害イミュニティ *1  |                   |                                    |
|            | EN61000-4-8  | 製品を誘導コイルの磁界に設置する  | 50Hz / 60Hz, 30A/m                 |
|            | 電源周波数磁界      | イミュニティ試験          |                                    |
|            | イミュニティ *1    |                   |                                    |
|            | EN61000-4-11 | 電源電圧に瞬停を与えるイミュニティ | ・0%, 0.5 周期, ゼロクロスで開始              |
|            | 電圧ディップおよび    | 試験                | · 0%, 250/300 周期(50/60Hz)          |
|            | 瞬時停電         |                   | · 40%, 10/12 周期(50/60Hz)           |
|            | イミュニティ *1    |                   | · 70%, 25/30 周期(50/60Hz)           |

| (b) | イ | ミュ | ニテ | イ | への規定 |
|-----|---|----|----|---|------|
|-----|---|----|----|---|------|

\*1 ユニットは開放型機器(他の装置に組み込まれる機器)であり,必ず導 電性の制御盤内に設置する必要があります。当該試験項目については, 制御盤内に設置された状態で試験しています。

\*2 RFIDのキャリア周波数 (13.56MHz) 近辺のイミュニティにおいて, IDタ グとの通信が不通となる可能性があります。

\*3 アンテナケーブルは、30m以下で使用してください。
(2) 制御盤内への設置

ユニットは開放型機器であり、必ず制御盤内に設置して使用する必要があります。 これは、安全性の確保のみならず、ユニットから発生するノイズを制御盤にて遮 蔽する意味でも大きな効果があります。

- (a) 制御盤
  - ・制御盤は導電性としてください。
  - ・制御盤の天板,底板などをボルトで固定するときは,塗装をマスクして面 接触が図れるようにしてください。
  - ・制御盤は導電性としてください。
  - ・制御盤内の内板は制御盤本体との電気的接触を確保するために、本体への 取付けボルト部分の塗装をマスクし、可能な限り広い面で導電性を確保し てください。
  - ・制御盤本体は高周波でも低インピーダンスが確保できるように、太い接地 線で接地してください。
  - ・制御盤の穴は直径が 10cm 以下となるようにしてください。 10cm以上の穴は電波が漏れる可能性があります。 また、制御盤扉と本体の間にすき間があると電波が流れるため、極力すき 間のない構造としてください。

なお、下記のメーカのEMI ガスケットを塗装面上に直接貼って、すき間を 塞ぐことで電波の漏れを抑えることができます。

| メーカ名             | お問合せ先                       |
|------------------|-----------------------------|
| 北川工業株式会社         | http://www.kitagawa-ind.com |
| 日本ジッパーチュービング株式会社 | http://www.ztj.co.jp        |
| 星和電機株式会社         | http://www.seiwa.co.jp      |

- \*1 弊社が行った試験は,最大37dB,平均30dB(30 ~ 300MHz, 3m 法測定) の減衰特性の制御盤で実施しております。
- (b) 接地線のとりまわし

接地のとりまわしは下記に示すようにして行ってください。

 ・ユニットの近くに制御盤への接地点を設けて、可能な限り太く短い(線長は 30cm程度またはそれ以下)接地線(接地用電線)でFG端子(フレームグランド)を接地してください。FG端子は、ユニット内部で発生したノイズを大地に落とす役目をしていますので、接地線は可能な限り低インピーダンスを確保しておく必要があります。

また,接地線は短く配線する必要があります。接地線はノイズを逃す役目 をしています。

接地線自体に大きなノイズを帯びているため、短く配線することはそれ自 体がアンテナになることを防ぐ意味を持っています。 (3) CC-Link IEフィールドネットワークのケーブル

ユニットから制御盤外へ引き出すケーブルには、必ずシールドケーブルを使用し てください。

シールドケーブルを使用しない場合や、使用してもシールドの接地処理が不適切 な場合は、ノイズ耐量は規格値を満足できません。

(a) シールド処理

下記に、CC-Link IE フィールドネットワーク用ケーブルを使用する際の注意 事項を示します。

CC-Link IE フィールドネットワーク用ケーブルは、シールドケーブルになっています。以下のように外皮を一部取り除いて露出させたシールド部を、できるだけ広い面積で接地してください。

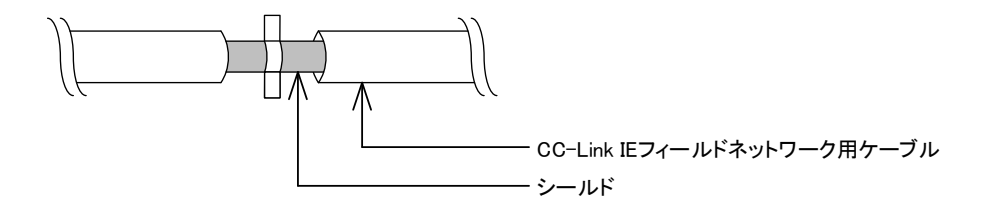

(b) ケーブルクランプの接地処理

外部配線はシールド付きのケーブルを使用し,AD75CK 形ケーブルクランプ (三菱電機製)で,外部配線用ケーブルのシールド部分を制御盤に接地して ください。

(シールド部分の接地は、ユニットから 20~30cm 離した位置で行います。)

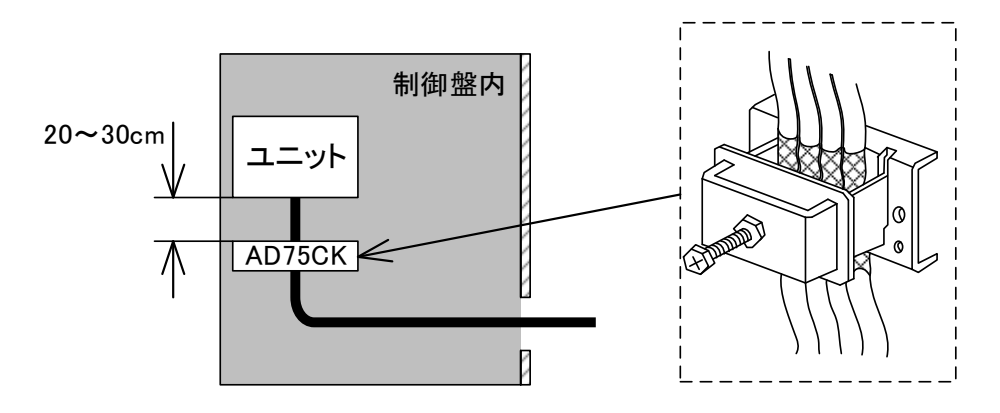

(4) 外部電源

・外部電源にはCEマーク適合品を使用し、FG端子は必ず接地してください。

・ユニット電源端子に接続する電源線の長さは、10m 以下としてください。

- (5) その他
  - (a) フェライトコア

フェライトコアは、放射ノイズの30MHz~100MHzの帯域のノイズ低減に効果が あります。

制御盤外へ引き出されるユニットの外部供給電源ケーブルには,同梱のフェ ライトコアの装着を推奨します。

フェライトコアは、ケーブルが制御盤外へ引き出される直前に装着してくだ さい。装着位置が適切でないと、フェライトコアの効果がなくなります。

ユニットの外部供給電源に接続する端子には、フェライトコアをユニットより4cm離して取り付けてください。

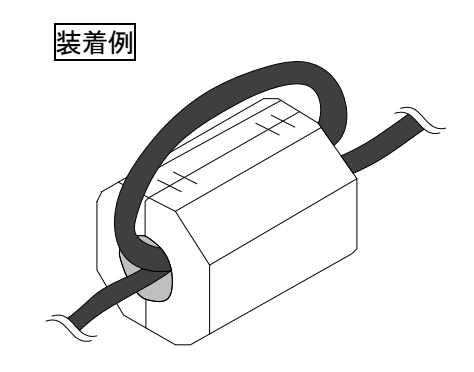

(b) ノイズフィルタ(電源ラインフィルタ)

ノイズフィルタは、伝導ノイズに対して効果のある部品です。ノイズフィル タを取り付ければ、よりノイズを抑制できます。(ノイズフィルタは、10MHz 以下の帯域の伝導ノイズ低減に有効です。)

ノイズフィルタはTDKラムダ株式会社製 MA1206 と同等の減衰特性を持った ものとしてください。 ただし, EN61131-2 規格のゾーンAで使用する場合は不要です。 ノイズフィルタを取り付ける際の注意事項を下記に説明します。

・ノイズフィルタの入力側と出力側の配線は束ねないでください。
束ねるとフィルタでノイズ除去された入力側配線に、出力側のノイズが
誘導されます。

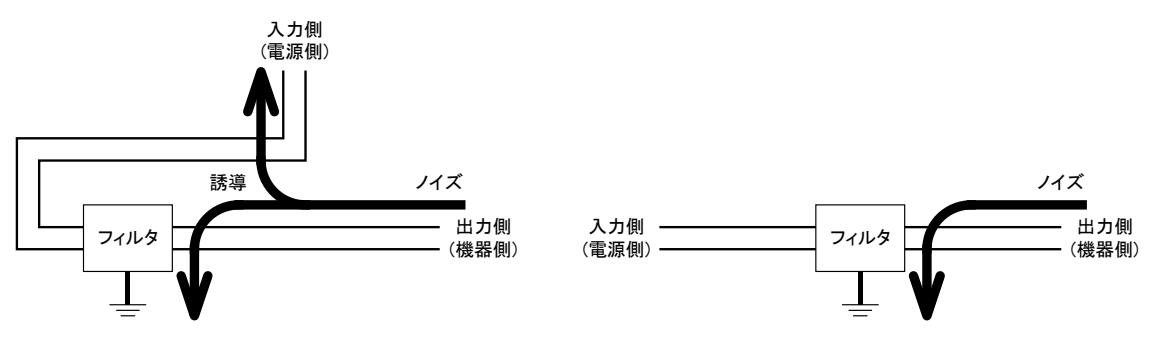

入力配線と出力配線が東線されると, ノイズが誘導される 入力配線と出力配線を離して布線する

・ノイズフィルタの接地端子は,可能な限り短い配線(10cm 程度)で制御盤 に接地してください。

### 付4.2 低電圧指令適合のための要求

ユニットは,DC24Vの定格電圧で動作します。 AC50V未満およびDC75V未満の定格電圧で動作するユニットについては,低電圧指令の対象範囲外になっています。

### 商標

MEEFANは, 三菱電機エンジニアリング株式会社の登録商標です。 MELSEC, MELSOFT, GX Works, MELFANSweb は, 三菱電機株式会社の登録商標です。 イーサネット, Ethernet は富士ゼロックス株式会社の登録商標です。 その他,本文中における会社名,商品名は各社の商標または登録商標です。

### 製品保証内容

ご使用に際しましては、以下の製品保証内容をご確認いただきますようよろしくお願いいたします。

### 無償保証期間と無償保証範囲

無償保証期間中に製品に当社側の責任による故障や瑕疵(以下併せて「故障」と呼びます)が発生した場合、 当社はお買い上げいただいた販売店を通してご返却いただき、無償で製品を修理させていただきます。

■無償保証期間

製品の無償保証期間は、お客様にてご購入後またはご指定場所に納入後1年間とさせていただきます。 ただし、当社製品出荷後の流通期間を最長6ヶ月として、製造から18ヶ月を無償保証期間の上限とさせていた だきます。

また修理品の無償保証期間は、修理前の保証期間を超えて長くなることはありません。

■無償保証範囲

使用状態、使用方法および使用環境などが、取扱説明書、ユーザーズマニュアル、製品本体注意ラベルなどに 記載された条件、注意事項などに従った正常な状態で使用されている場合に限定させていただきます。

#### 生産中止後の有償修理期間

- (1) 当社が有償にて製品修理を受け付けることができる期間は、その製品の生産中止後7年間です。 生産中止に関しましては、販売店経由にて連絡いたします。
- (2) 生産中止後の製品供給(補用品も含む)はできません。

### 機会損失、二次損失などへの保証責務の除外

無償保証期間の内外を問わず、当社の責任に帰することができない事由から生じた損害、当社の製品の故障に 起因するお客様での機会損失、逸失利益、当社の予見の有無に問わず特別の事情から生じた損害、二次損害、 事故補償、当社製品以外への損傷およびその他の業務に対する保証については、当社は責任を負いかねます。

#### 製品仕様の変更

カタログ、マニュアルもしくは技術資料に記載されている仕様は、お断りなしに変更される場合がありますの で、あらかじめご承知おきください。

### 索 引

# [C]

| CSP+·····              | 3-32 |
|------------------------|------|
| CSP+ 適用システム・・・・・・・・・・・ | 3-33 |
| CC-Link IE フィールドネットワーク |      |
| 診断機能・・・・               | 3-37 |

### [D]

| DINレールへの取付け・・・・ |  |
|-----------------|--|
|-----------------|--|

## [E]

| ECL2-V680D1とのリモートレジスタの                      |
|---------------------------------------------|
| 割付けの比較・・・3-17                               |
| EMC指令 · · · · · · · · · · · · · · · · · · · |
| Ethernetコネクタ用防塵カバー・・・・・ 4-16                |
| Ethernetケーブルの接続・・・・・・ 4-13                  |

## [F]

| FB           | 3-36 |
|--------------|------|
| FIF0トリガ・・・・・ | 6-7  |
| FIF0リピート     | 6-8  |

## [1]

| IDタグ・・・・・・・・・・・・・・・・・・・・・・・・・・・・・・・・・・・・       | 2-4  |
|------------------------------------------------|------|
| IDタグ交信設定・・・・・・・・・・・・・・・・・・・・・・・・・・・・・・・・・・・・   | 3-20 |
| IDタグ交信速度設定・・・・・・・・・・・・・・・・・・・・・・・・・・・・・・・・・・・・ | 3-20 |
| IDタグとの交信方法・・・・・・・・・・・・・・・・・・・・・・・・・・・・・・・・・・・・ | 6- 1 |
| IDタグのメモリ・・・・・・・・・・・・・・・・・・・・・・・・・・・・・・・・・・・・   | 5- 5 |

### [L]

| LED 3- | 5 |
|--------|---|
|--------|---|

### [R]

| RFID側エラー詳細一覧・・・・・ | 7- | 7 |
|-------------------|----|---|
| RUNモード・・・・・ 3-24, | 5- | 1 |

## []]

| TESTモー | <i>ド</i> ···· |  |  | 3-29, 5- | 1 |
|--------|---------------|--|--|----------|---|
|--------|---------------|--|--|----------|---|

## [U]

| UIDリー | ド・・・・ |  |  | ••••• |  | 6-3 |
|-------|-------|--|--|-------|--|-----|
|-------|-------|--|--|-------|--|-----|

### 【あ】

| 安全上のご注意                             | A- | 1 |
|-------------------------------------|----|---|
| アンテナ・・・・・・・・・・・・・・・・・・・・・・・・・・・・・・・ | 2- | 4 |

| アンテナケーブルの着脱方法・・・・・           | 4-18 |
|------------------------------|------|
| アンテナコネクタ用防塵カバー・・・・・          | 4-19 |
| アンプ・・・・・・・・・・・・・・・・・・・・・・・・・ | 2-4  |
| アンプ内蔵タイプアンテナ・・・・・            | 2-4  |
| アンプ分離タイプアンテナ・・・・・            | 2-4  |
|                              |      |

## [l\]

| 一般仕様・・・・・             | 3- 1 |
|-----------------------|------|
| イニシャルデータ設定・・・・・       | 3-19 |
| イニシャルデータ設定値リード・・・・・   | 6-3  |
| インタロック例(サイクリック伝送)・・・・ | 6-9  |
| インタロック例(トランジェント伝送)・・・ | 6-10 |

### 【う】

| 運転までの設定と手順・・・・・ | ••• | • 4- 1 |
|-----------------|-----|--------|
|-----------------|-----|--------|

## 【え】

| エラーコード・・・・・・・・・・・・・・・・・・・・・・・               | 7-5  |
|---------------------------------------------|------|
| エラー詳細一覧・・・・・・・・・・・・・・・・・・・・・・・・・・・・・・・・・・・・ | 7- 5 |
| エラー詳細格納エリア・・・・・                             | 3-26 |
| エラー履歴エリア・・・・                                | 3-30 |

### 【お】

| オート・・・・・・・・・・・・・・・・・・・・・・・・・・・・・・・・・・・・ | 6-5  |
|-----------------------------------------|------|
| オート系コマンド待ち時間指定エリア・・・・                   | 3-23 |

### 【か】

| 外形寸法図・・・・・ 付-                 | 19 |
|-------------------------------|----|
| 概要1-                          | 1  |
| 書込み・・・・・・・・・・・・・・・・・・・・・・・ 6- | 2  |
| 書込みデータ指定エリア・・・・・ 3-           | 25 |
| 各部の名称・・・・・ 3-                 | 4  |
| 管理 5-                         | 1  |
| 関連マニュアル・・・・ A-                | 10 |

### 【き】

| 機能   | <br> | <br> | 5- 1 |
|------|------|------|------|
| 局番設定 | <br> | <br> | 4-21 |

## 【け】

| ケーブル固定部・・・・・・・・・・・・・・・・・・・・・・・・・・・・・・・・・・・・ | 4-18 |
|---------------------------------------------|------|
| ケーブルの端末処理方法・・・・・                            | 4-10 |

### 索引 - 1

### 索引 - 1

## [[]

| 交信時間・・・・・ 付-1                                |
|----------------------------------------------|
| 交信指定 · · · · · · · · · · · · · · · · · · ·   |
| 交信指定別制御方法 · · · · · · · · · · · · 6-4        |
| 交信設定 · · · · · · · · · · · · · · · · · · ·   |
| 交信テスト・・・・・ 5-3                               |
| 構成機器一覧 · · · · · · · · · · · · · · · · · · · |
| コネクタ引抜治具・・・・・ 4-10                           |
| コピー・・・・・・・・・・・・・・・・・・・・・・・・・ 6-3             |
| コマンドオプション指定エリア・・・・・ 3-24                     |
| コマンドコード指定エリア・・・・・ 3-24                       |
| コマンド/指定一覧・・・・・ 6-2                           |

## 【さ】

| サンプルプログラム・・・・・・・・・・・・・・・・・・・・・・・・ | 6- | 9 |
|-----------------------------------|----|---|
| サイクリック伝送のプログラム・・・・・・              | 6- | 9 |

# [L]

| システム構成・・・・・ 2-1                            |
|--------------------------------------------|
| 締付けトルク範囲・・・・・ 4-1                          |
| 処理時間・・・・・・ 付 -5                            |
| 処理指定 · · · · · · · · · · · · · · · · · · · |
| 処理点数指定エリア・・・・・ 3-24                        |
| 仕様・・・・・ 3-1                                |
| 初期化・・・・・ 6-2                               |
| 診断機能・・・・・3-37                              |

## 【せ】

| 性能仕様                                             | 3- 2 |
|--------------------------------------------------|------|
| 製品構成・・・・・                                        | A-13 |
| 設置環境・・・・・                                        | 4-2  |
| 接続可能アンテナ・・・・・ 2                                  | 2- 4 |
| 全体構成                                             | 2- 3 |
| 先頭アドレス指定エリア・・・・・:::::::::::::::::::::::::::::::: | 3-24 |

## 【そ】

| 総称······ A-1 |
|--------------|
|--------------|

| 【た】                                       |      |
|-------------------------------------------|------|
| 単体テスト・・・・・・・・・・・・・・・・・・・・・・・・・・・・・・・・・・・・ | 7-11 |

## 【て】

| 低電圧指令 · · · · · · · · · · · · · · · · · · ·     |
|-------------------------------------------------|
| データフィル・・・・・・・・・・・・・・・・・・・・・ 6-2                 |
| 適合圧着端子 · · · · · · · · · · · · · · · · · · 4-12 |
| 適合電線 (ユニット電源・FG用) · · · · · · 4-9               |
| 適用システム・・・・・ 2-1                                 |

| 電源・・・・・ 3-2,4-9                    |
|------------------------------------|
| 電源供給端子の配線・・・・・・・・・・・・・・・・・ 4-9     |
| 電線挿入口形状(ユニット電源・FG用)・・・ 4-11        |
| 伝送遅れ時間・・・・・・・・・・・・・・・・・・・・・・・ 付-15 |

# 【と】

| 動作モード・・・・・・・・・・・・・・・・・・・・・・・・・・・・・・・・・・・・     | <br>5- 1 |
|-----------------------------------------------|----------|
| 特長・・・・・                                       | <br>1-2  |
| トラブルシューティング・・・・・・・                            | <br>7-1  |
| トランジェント伝送のプログラム・・・・                           | <br>6-10 |
| 取扱い上の注意事項・・・・・・・・・・・・・・・・・・・・・・・・・・・・・・・・・・・・ | <br>4-1  |
| トリガ・・・・・・・・・・・・・・・・・・・・・・・・・・・・・・・・・・・・       | <br>6-4  |
| 取付け位置・・・・・                                    | <br>4-3  |
| 取付け方向・・・・・                                    | <br>4-4  |

## [の]

| ノイズ測定・・・・ |          | <br>• • • • • | •••• | •••• | 6-3    |
|-----------|----------|---------------|------|------|--------|
| ノイズフィルタ・  | • • • •  | <br>• • • • • | •••• |      | 付-24   |
| ノイズレベル測定  | <u>.</u> | <br>          |      |      | · 5- 4 |

## 【は】

| 配線                                           | 4- | 8 |
|----------------------------------------------|----|---|
| 配線上の注意事項・・・・・・・・・・・・・・・・・・・・・・・・・・・・・・・・・・・・ | 4- | 8 |
| バージョンの確認方法・・・・・                              | 2- | 2 |

## 【ひ】

|  | 表示LED····· |  |  | ····· 3 -5 |
|--|------------|--|--|------------|
|--|------------|--|--|------------|

## 【ふ】

| ファンクションブロック・・・・・ 3-36       |
|-----------------------------|
| フェライトコア・・・・・ 付-24           |
| プログラミング時の注意事項・・・・・ 6-1, 6-9 |
| プログラミング手順・・・・・ 6-11         |

# 【め】

| 命令・・ | • • | • • | • | • | • | • | • | • | • | • | • | • | • | • | • | • | • | • | • | • | • | • | • | • | • | • | • | • | • | • | • | 6- | - | 2 |
|------|-----|-----|---|---|---|---|---|---|---|---|---|---|---|---|---|---|---|---|---|---|---|---|---|---|---|---|---|---|---|---|---|----|---|---|
| メモリ  | • • | • • |   | • |   | • | • | • |   | • | • | • | • | • | • | • |   | • | • | • | • | • | • | • | • | • | • | • | • |   | • | 5  | _ | 5 |

## 【よ】

| 読出 | ŀ  | • • | • • | • • | • • | • • | •          |    | • • | • •        | • | <br>• • | • | • | <br>• | • • | • | ••  | 6- | 2  |
|----|----|-----|-----|-----|-----|-----|------------|----|-----|------------|---|---------|---|---|-------|-----|---|-----|----|----|
| 読出 | しう | デー  | _   | タ   | 格   | 納   | ] <b>_</b> | ij | ] ] | <b>P</b> . | • | <br>    |   | • | <br>• |     | • | • • | 3- | 27 |

# [6]

| ライ | ${\color{black} \longmapsto} \cdots \cdots$ |          | 6-2  |
|----|---------------------------------------------|----------|------|
| ライ | トプロテク                                       | ト解除・・・・・ | 5-11 |
| ライ | トプロテク                                       | ト機能・・・・・ | 5-7  |
| ライ | トプロテク                                       | ト設定・・・・・ | 5-7  |

### [9]

| $\mathcal{Y} - \mathcal{F} \cdots \cdots \mathcal{F} - \mathcal{F}$ | - 2 |
|---------------------------------------------------------------------|-----|
| リモート出力信号・・・・・ 3-                                                    | -15 |
| リモート入出力信号 ······ 3-                                                 | - 8 |
| リモート入力信号・・・・・ 3-                                                    | - 9 |
| リモートリセット・・・・・・・・・・・ 3-                                              | -38 |
| リモートレジスタ・・・・・ 3-                                                    | -16 |
| リピートオート・・・・・・・・・・・・・・・・・・ 6-                                        | - 6 |
| 略称······A-                                                          | -11 |
| リング部・・・・・ 4-                                                        | -19 |

### ▲ 三菱電機エンジニアリング株式会社 MITSUBISHI ELECTRIC ENGINEERING COMPANY LIMITED

#### 営業統括部

〒102-0073 東京都千代田区九段北1-13-5(ヒューリック九段ビル) TEL(03)3288-1103 FAX(03)3288-1575

東日本営業支社(関東甲信越以北担当) 〒102-0073東京都千代田区九段北1-13-5(ヒューリック九段ビル) TEL(03)3288-1743 FAX(03)3288-1575

中日本営業支社(中部・北陸地区担当) 〒450-0002名古屋市中村区名駅2-45-7(松岡ビルディング10F) TEL(052)565-3435 FAX(052)541-2558

西日本営業支社(近畿地区担当) 〒530-0003 大阪市北区堂島2-2-2(近鉄堂島ビル 7F) TEL(06)6347-2926 FAX(06)6347-2983

中四国支店(中国·四国地区担当) 〒730-0037 広島市中区中町7-32(ニッセイ広島ビル) TEL(082)248-5390 FAX(082)248-5391

九州支店(九州地区担当) 〒810-0001 福岡市中央区天神1-12-14(紙与渡辺ビル) TEL(092)721-2202 FAX(092)721-2109

### オペレーションに関するお問い合わせは

名古屋事業所 技術サポートセンター TEL.0568-36-2068 FAX.0568-36-2045 受付/9:00~17:00 月曜~金曜 (土・日・祝祭日、春期・夏期・年末年始の休日を除く通常業務日)

### 形名 ECLEF-V680D-M1J

50CM-D180188-B(1607)MEE

この印刷物は2016年7月の発行です。なお、お断りなしに仕様を変更することがありますのでご了承ください。 この標準価格には消費税は含まれておりません。ご購入の際には消費税が付加されますのでご承知おき願います。 本マニュアルは、再生紙を使用しています。 2016年7月作成 標準価格 3,000円